# Panasonic

## **Operating Instructions**

Air-to-Water Hydromodule + Tank

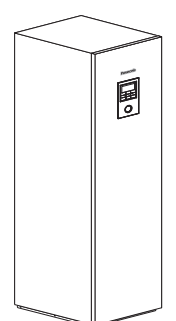

Model No.

Indoor Unit WH-ADC0309H3E5 Outdoor Unit WH-UD03HE5-1 WH-UD05HE5-1 WH-UD07HE5-1 WH-UD09HE5-1

Indoor Unit WH-ADC1216H6E5 Outdoor Unit WH-UD12HE5 WH-UD16HE5 WH-UX09HE5 WH-UX12HE5

Indoor Unit WH-ADC0916H9E8 Outdoor Unit WH-UD09HE8 WH-UD12HE8 WH-UD16HE8 WH-UX09HE8 WH-UX12HE8 WH-UX12HE8 WH-UQ09HE8 WH-UQ12HE8 WH-UQ16HE8

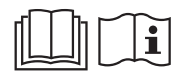

Bruksanvisning 2-27 Luft-till-vatten hydromodul + Tank Tack för ditt inköp av denna Panasonicprodukt. Innan du använder enheten, läs noga igenom denna bruksanvisning och spara den för framtida bruk. Installationsinstruktioner medföljer. Serienummer och tillverkningsår finns angivet på namnskylten.

Bruksanvisninger Luft-til-vann Hydromodul + Tank

Takk for at du har kjøpt dette Panasonic-produktet. Les bruksanvisningen nøye før du bruker denne enheten, og oppbevar den for fremtidig bruk. Installasjonsinstruksjoner vedlagt. Se navneskiltet for serienummer og produksjonsår.

| Käyttöohjeet<br>Ilma-vesikiertomoduuli + säiliö                                          | 54-79 |
|------------------------------------------------------------------------------------------|-------|
| Kiitos, että valitsit Panasonic -tuotteen.                                               | _     |
| säilytä ne tulevaisuutta varten.                                                         | 1     |
| Asennusonjeet mukana.<br>Sarjanumeron ja valmistusvuoden osalta ks. tiedot nimikilvessä. |       |
|                                                                                          |       |

Betjeningsvejledning Luft-til-vand hydromodul + Tank Tak, fordi du købte et Panasonic produkt.

Læs brugsanvisningen grundigt igennem før du benytter anlægget og gem den til fremtidig brug.

Installationsvejledning vedhæftet.

For serienummer og produktionsår henvises der til typeskiltet.

CE

Manufactured by: Panasonic AVC Networks Czech, s.r.o. U Panasoniku 1, 320 84 Plzeň, Czech Republic

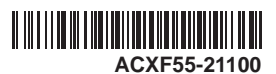

Svenska

28-53

Dansk

80-105

## Innehållsförteckning

| Säkerhetsföreskrifter            | 4-6   |
|----------------------------------|-------|
| Fjärrkontrollknappar och display | 7-9   |
| Initiering                       | 9     |
| Snabbmeny                        | 10    |
| Menyer                           | 10-23 |

#### För användaren

| 1 | Funl | ctionsinst10-11       |
|---|------|-----------------------|
|   | 1.1  | Veckotimer            |
|   | 1.2  | Semestertimer         |
|   | 1.3  | Timer för tyst läge   |
|   | 1.4  | Rumsvärme             |
|   | 1.5  | Tankvärmare           |
|   | 1.6  | Sterilisering         |
|   | 1.7  | VV-läge               |
| 2 | Syst | emkontroll12          |
|   | 2.1  | Energimonitor         |
|   | 2.2  | Vattentemperaturer    |
|   | 2.3  | Felhistorik           |
|   | 2.4  | Kompressor            |
|   | 2.5  | Värmare               |
| 3 | Pers | onliga inst12-13      |
|   | 3.1  | Ljud knapptryckning   |
|   | 3.2  | LCD-kontrast          |
|   | 3.3  | Bakgrundsbelysning    |
|   | 3.4  | Bakgrundsstyrka       |
|   | 3.5  | Klockformat           |
|   | 3.6  | Datum coh tid         |
|   | 3.7  | Språk                 |
|   | 3.8  | Ange lösenord         |
| 4 | Serv | icekontakt13          |
|   | 4.1  | Kontakt 1 / Kontakt 2 |

#### För installatören

| 5 | Installatörsinst. > | <ul> <li>Systeminställningar</li> </ul> | 14-18 |
|---|---------------------|-----------------------------------------|-------|
|   |                     | , ,                                     |       |

- 5.1 Option kretskort-anslutning
- 5.2 Zon och givare
- 5.3 Kapacitet värmare
- 5.4 Antifrys
- 5.5 Anslutning bufferttank
- 5.6 Trågvärmare
- 5.7 Alternativ utegivare
- 5.8 Bivalent anslutning
- 5.9 Extern brytare
- 5.10 Solanslutning
- 5.11 Extern felsignal
- 5.12 Behovsstyrning
- 5.13 SG ready
- 5.14 Extern kompressorbrytare
- 5.15 Cirkulationsvätska
- 5.16 Värme/kylbrytare
- 5.17 Manuell värm.
- - 6.1 Värme
  - 6.2 Kyla
  - 6.3 Auto
  - 6.4 Tank
- 7 Installatörsinst. > Serviceinställningar ......22-23
  - 7.1 Maxfart pump
  - 7.2 Nedpumpning
  - 7.3 Betongtorkn.
  - 7.4 Servicekontakt

| Rengöringsinstruktioner | 24    |
|-------------------------|-------|
| Problemlösning          | 25-26 |
| Information             | 27    |

# Före användning ska du se till så att systemet har installerats korrekt av en auktoriserad återförsäljare enligt de givna instruktionerna.

- Panasonics Luft-till-Vatten-Värmepump är ett splitsystem som består av två enheter: en inomhus- och en utomhusenhet. Inomhusenheten består av hydromodulen och en varmvattentank på 200 liter.
- Denna bruksanvisning beskriver hur du använder systemet med inomhus- och utomhusenheten.
- För drift av andra produkter såsom radiator, extern värmestyrenhet eller golvvärmesystem, se bruksanvisningarna för respektive produkt.
- Systemet kan låsas för användning i läget HEAT och läget COOL kan kopplas ur.
- Vissa funktioner som beskrivs i denna manual kanske inte finns tillgängliga i ditt system.
- Vatten som överensstämmer med europeisk vattenkvalitetsstandard 98/83 EG måste användas. Tankenhetens livslängd förkortas om grundvatten (inklusive källvatten och brunnsvatten) används.
- Tankenheten skall inte användas med kranvatten som innehåller smittämnen som salt, syra och andra orenheter som kan fräta på tanken och dess komponenter.
- Rådfråga närmaste auktoriserad återförsäljare för mer information.
- \*1 Systemet är låst att drivas utan läget KYLA. Det kan endast låsas upp av auktoriserade installatörer eller våra auktoriserade servicepartners.
- \*2 Visas endast då läget KYLA är upplåst (Detta gäller när läget KYLA Är tillgängligt)

#### Systemöversikt

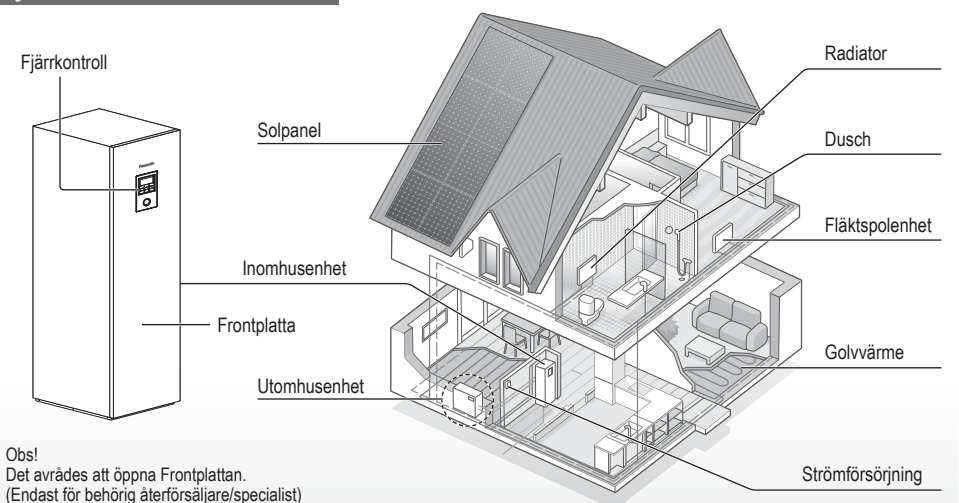

Bilderna i denna skötselanvisning är endast illustrativa och kan därför skilja sig från den faktiska modellen.

Förändringar kan göras utan föregående meddelande angående framtida förbättringar.

#### Driftsförhållanden

|                                               | WH-UD serie     |                                             | WH-UX serie, WH-UQ serie |                                                                                                    | *1 12 VI A |  |
|-----------------------------------------------|-----------------|---------------------------------------------|--------------------------|----------------------------------------------------------------------------------------------------|------------|--|
|                                               | VÄRME<br>(TANK) | VÄRME VÄRME VÄRME<br>(KRETS) (TANK) (KRETS) |                          | VÄRME<br>(KRETS)                                                                                        | (KRETS)    |  |
| Vattenutloppstemperatur (°C)<br>(Min. / Max.) | - / 65*         | 20 / 55                                     | - / 65*                  | 20 / 55<br>(Under omgivning -15 °C) * <sup>3</sup><br>20 / 60<br>(Över omgivning -10 °C) * <sup>3</sup> | 5 / 20     |  |
| Utomhustemperatur (°C)<br>(Min. / Max.)       | -20             | / 35                                        | -28 / 35                 |                                                                                                    | 16 / 43    |  |

Om utomhustemperaturen ligger utanför tabellens temperaturomfång, sjunker uppvärmningskapaciteten avsevärt och utomhusenheten kan stoppa driften som skyddsåtgärd.

Enheten återupptar driften automatiskt när utomhustemperaturen återgår till angivet omfång.

\* Över 55 °C, är det endast möjligt med drift av reservvärmare.

\*3 Mellan utomhusomgivning -10 °C och -15 °C, minskar vattenutloppstemperaturen gradvis från 60 °C till 55 °C.

Svenska

# Säkerhetsföreskrifter

För att undvika skada på dig själv, skada på andra, eller skada på egendom, var god iaktta följande: Felaktig användning orsakad av att skötselanvisningen inte följts kan leda till skador, nedan klassas deras allvar:

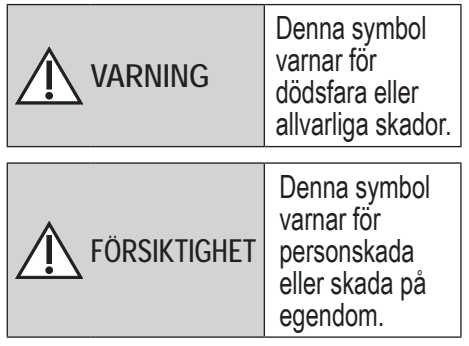

Instruktioner klassificeras med följande symboler:

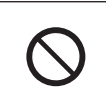

Denna symbol betecknar en handling som är FÖRBJUDEN.

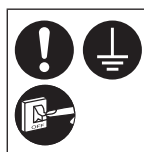

Dessa symboler betecknar handlingar som är NÖDVÄNDIGA.

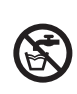

Använd inte hetvatten som produceras av tankenheten som dricksvatten eller till matlagning. Detta kan annars orsaka sjukdom.

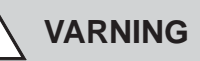

## Inomhus- och utomhusenhet

Den här apparaten kan användas av barn från åtta år och uppåt samt av personer med funktionsnedsättning, funktionshinder eller brist på kunskap och erfarenhet, förutsatt att de övervakas eller får instruktioner angående användning av apparaten på ett säkert sätt och förstår riskerna som medföljer. Barn bör inte leka med apparaten. Rengöring och användarunderhåll ska inte utföras av barn utan övervakning.

Kontakta en auktoriserad återförsäljare eller specialist för att rengöra de interna delarna, reparera, installera, avlägsna och återinstallera enheten. Felaktig installation kan leda till läckage, elektriska stötar eller eldsvåda.

Bekräfta med en auktoriserad återförsäljare eller specialist angående bruk av ett godkänt kylmedel.

Att använda ett kylmedel annat än det som är specificerat kan ge upphov till skada på produkten, bristning och skada, etc.

## Installera inte enheten i en potentiellt explosiv eller lättantändlig miljö. Underlåtenhet att följa detta kan resultera i brand.

För inte in dina fingrar eller andra föremål i inomhuseller utomhusenheten, eftersom roterande delar kan orsaka personskada.

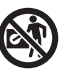

Rör inte utomhusenheten under blixtoväder, då det kan orsaka elstöt.

Sitt inte och ställ dig inte på enheten, eftersom du då kan trilla och skada dig.

Installera inte inomhusenheten utomhus. Den är endast utformad för installation inomhus.

## Strömförsörjning

Använd inte modifierad sladd, förgreningssladd, förlängningssladd eller ospecificerad sladd för att undvika överhettning och eldsvåda.

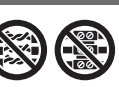

För att förhindra överhettning, eldsvåda eller elchock:

- Dela inte det använda uttaget med annan utrustning.
- Manövrera inte enheten med våta händer.
- Böj eller vrid inte nätsladden.

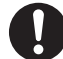

Om nätsladden är skadad måste den, för att farliga situationer ska undvikas, bytas ut av tillverkaren, servicepersonal eller en person med motsvarande kompetens.

Denna enhet är utrustad med jordfelsbrytare/spänningsskyddet (RCCB/ELCB). Be en auktoriserad återförsäljare att utföra regelbundna driftskontroller av jordfelsbrytaren/spänningsskyddet, speciellt efter installation, inspektion och underhåll. Fel i jordfelsbrytaren/spänningsskyddet kan leda till elstöt och/eller eldsvåda.

Det rekommenderas starkt att du installerar en jordfelsbrytare (RCD) på platsen för att förhindra elstöt och/eller eldsvåda.

Koppa ifrån alla strömförsörjningskretsar innan arbete utförs på ett uttag.

Använd inte produkten om något onormalt sker eller fel uppstår och koppla ifrån strömförsörjningen. (Risk för rök/eld/elstöt) Exempel på vad som är onormalt/ fel

- Jordfelsbrytaren/ spänningsskyddet löses ut ofta.
- Det luktar bränt.
- Enheten avger onormalt buller eller vibrationer.
- Varmvattenläcka från inomhusenheten.

Kontakta omedelbart din lokala återförsäljare för underhåll/ reparation.

Använd handskar under inspektion och underhåll.

# Säkerhetsföreskrifter

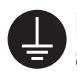

Denna utrustning måste jordas för att undvika elstöt eller eldsvåda.

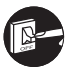

Undvik elstöt genom att koppla ifrån strömförsörjningen

- Före rengöring eller service.
- Vid en längre tid utan användning.

Denna apparat används för olika bruk. Koppla ifrån alla strömförsörjningskretsar innan arbete utförs på inomhusenhetens uttag för att undvika elstöt, eldsvåda eller olycka med dödlig utgång.

# 

# Inomhus- och utomhusenhet

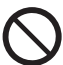

Tvätta inte inomhusenheten med vatten, bensin, spädningsmedel eller skurpulver för att undvika skada eller korrosion på enheten.

Installera inte enheten nära något antändbart ämne eller i våtrum. Det finns i så fall risk för elstöt och/ eller eldsvåda.

Rör inte inomhusenhetens vattenutloppsrör vid drift.

Placera inte föremål på eller under enheten.

Rör inte den vassa aluminiumflänsen, eftersom vassa delar kan orsaka personskada.

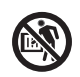

Använd inte systemet under sterilisering för att förhindra brännskador eller överhettning av duschen.

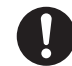

Se till att dräneringsslangen är korrekt ansluten för att förhindra vattenläckage.

Efter en längre tids användning, se till att monteringskonsolen inte är försvagad. En försvagad monteringskonsol kan leda till att enheten faller ned.

Be en auktoriserad återförsäljare att reglera fältinställningarna för steriliseringsfunktionen enligt gällande lagar och föreskrifter.

## Fjärrkontroll

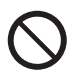

Låt inte fjärrkontrollen bli blöt. Underlåtenhet i detta kan resultera i elstöt och/eller brand.

Tryck inte på knapparna på fjärrkontrollen med hårda och vassa föremål. Underlåtenhet i detta kan orsaka skada på enheten.

Tvätta inte fjärrkontrollen med vatten, bensin, thinner eller skurpulver.

Utför inte kontroll eller underhåll av fjärrkontrollen själv. Rådfråga en auktoriserad återförsäljare för att förhindra personskada orsakad av inkorrekt användning.

## Fjärrkontrollknappar och display

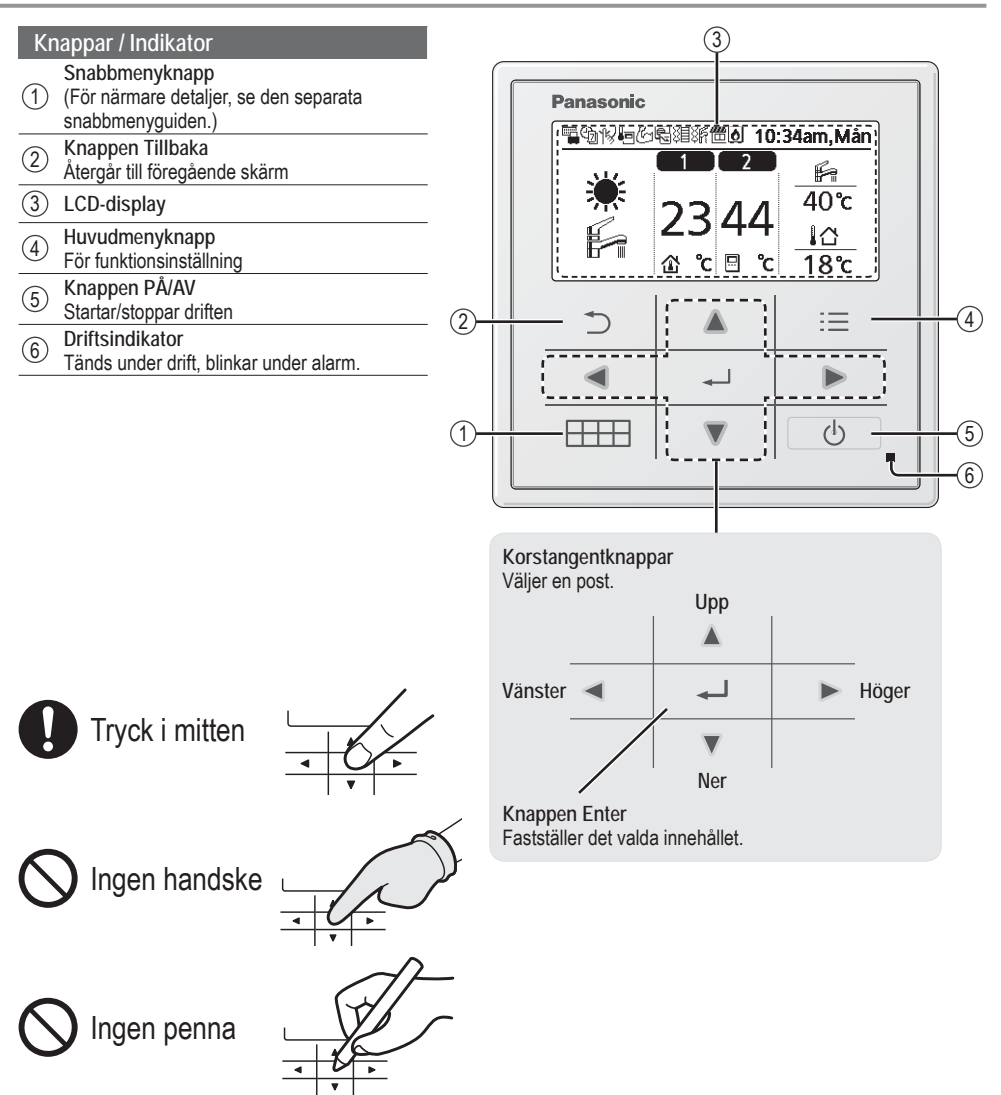

## Fjärrkontrollknappar och display

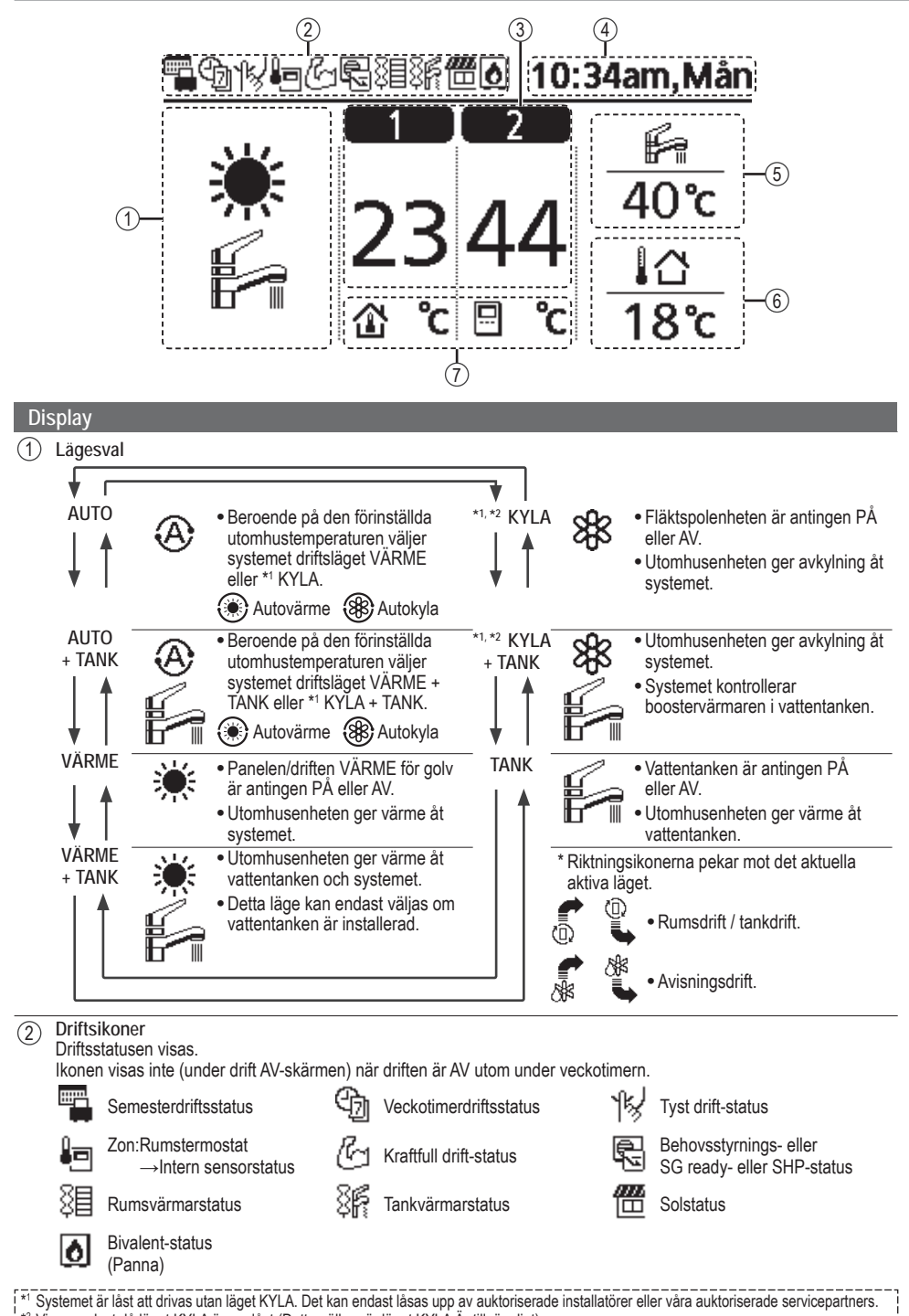

\*2 Visas endast då läget KYLA är upplåst (Detta gäller när läget KYLA Är tillgängligt).

8

| 3                     | Temperatur för varje zon                |                             |                   |
|-----------------------|-----------------------------------------|-----------------------------|-------------------|
| 4                     | Tid och dag                             |                             |                   |
| 5                     | Vattentanktemperatur                    |                             |                   |
| 6                     | Utomhustemperatur                       |                             |                   |
| $\overline{\bigcirc}$ | Sensortyp/lkoner för temperaturing      | ställningstyp               |                   |
|                       | Vattentemperatur<br>→Kompenseringskurva | Uattentemperatur<br>→Direkt | state Endast pool |

→Intern

1

Rumstermostat

# Initiering

Innan du börjar installera de olika menyinställningarna, initiera fjärrkontrollen genom att välja språket för driften och installera datum och tid korrekt.

Det rekommenderas att installatören utför följande initiering av fjärrkontrollen.

#### Välja språk

- Tryck på 🕛 och vänta medan displaven initierar.
- (1) Bläddra med  $\overline{\mathbf{v}}$  och  $\mathbf{A}$  för att välja språk.

→Kompenseringskurva Rumstermostat

→Fxternt

Tryck på för att bekräfta valet.

#### Ställa in klockan

- (1) Välj med V eller A hur tiden ska visas, antingen 24 timmar eller am/pm-format (t.ex. 15:00 eller 3 pm).
- (2) Tryck på för att bekräfta valet.
- (3) Använd ▼ och ▲ för att välja år, månad, dag, timme och minuter. (Tryck på 🚽 för att bekräfta valet varje gång.)
- (4) När tiden ställts in visas tid och dag på displayen även om fjärrkontrollen är AV.

Initiering 12:00am,Mår LCD blinkar Initierar.... 12:00am,Mår Språk ITALIANO ESPAÑOL DANISH SWEDISH ¢Väli [₊-]Godta Klockformat 12:00am,Mår 24 tim am/pm ^Väli [₄-]Godta Datum coh tid 12:00am,Mån År/Månad/Dag Tim : Min 2015 / 01 / 07 10:00 am ⇒ Väli [+] Godta 10:00am,Ons [()]Start

# Snabbmeny

Efter att de inledande inställningarna har slutförts kan du välja en snabbmeny bland följande val och redigera inställningen.

1 Tryck på 🛲 för att visa snabbmenyn.

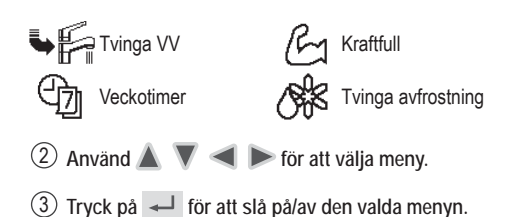

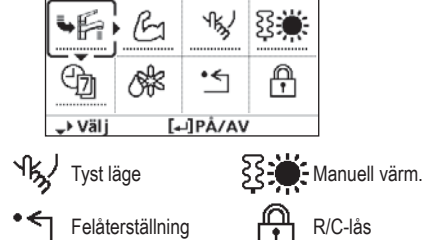

## Menyer För användaren

Välj menyer och bestäm inställningar enligt det tillgängliga systemet i hushållet. Alla inledande inställningar måste göras av en auktoriserad återförsäljare eller en specialist. Det är rekommenderat att även alla ändringar av de inledande inställningarna görs av en auktoriserad återförsäljare eller en specialist.

- Efter den inledande installationen kan du manuellt justera inställningarna.
- Den inledande inställningen förblir aktiv tills användaren ändrar den.
- Fjärrkontrollen kan användas för flera installationer.
- Se till så att driftsindikatorn är AV före inställning.
- Systemet kanske inte fungerar riktigt om det är fel inställt. Kontakta en auktoriserad återförsäljare.

För att visa <Huvudmeny>: :=

| För | att | välja | meny: |  |  |  |
|-----|-----|-------|-------|--|--|--|
|-----|-----|-------|-------|--|--|--|

För att bekräfta det valda innehållet:

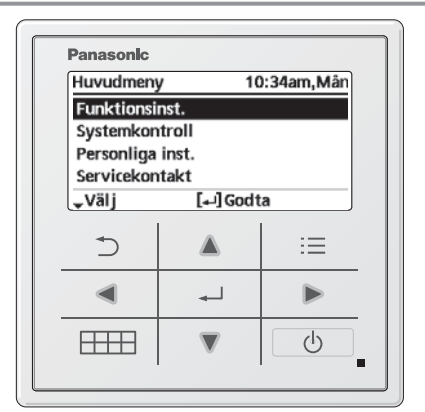

Standardinställning Inställningsalternativ / Display

| 1 Funktionsinst.                                                                                                    |                                                                                                    |                                                                                    |
|----------------------------------------------------------------------------------------------------|----------------------------------------------------------------------------------------------------|------------------------------------------------------------------------------------|
| 1.1 > Veckotimer                                                                                                    |                                                                                                    |                                                                                    |
| När veckotimern är inställd<br>kan användaren redigera från<br>snabbmenyn.<br>För att ställa in upp till 6          | Timerinställning<br>Välj veckodag och ställ in de förlopp som<br>behövs<br>(Tid / Drift PÅ/AV / Läge) | Veckotimer 10:34am,Mån<br>Sön Man Tis Ons Tor Fre Lör<br>1. 8:00am PÅ 🚰 40°C       |
| driftsförlopp på veckobasis.<br>• Inaktiverad om värme/<br>kylväxlaren trycks ner eller om<br>Tvinga värmare är på. | Kopiera timer<br>Välj veckodag                                                                        | 2.12:00pm PĂ 兼 24/28°C 40°C<br>3. 1:00pm PĂ 兼 12/10°C<br>↔Dag ↓Förlopp [↓]Redigera |

Meny

| Me  | ny                                                                                                    | Standardinställning                                     | Inställningsalterna    | ativ / Display              |  |  |
|-----|----------------------------------------------------------------------------------------------------|---------------------------------------------------------|------------------------|-----------------------------|--|--|
| 12  | > Semestertimer                                                                                                    |                                                         |                        |                             |  |  |
| 1.2 | För att spara energi kan en<br>semesterperiod ställas in till att                                                                                                    | AV                                                      |                        | PÅ<br>▲<br>AV               |  |  |
|     | antingen stänga AV systemet                                                                                                    | > PÅ                                                    |                        |                             |  |  |
|     | eller sänka temperaturen under                                                                                                    | Semesterns s                                            | start och slut.        | Semester: Slut 10:34am, Mån |  |  |
|     | perioden.                                                                                                    | Datum                                                   | och tid                | År/Månad/Dag Tim:Min        |  |  |
|     |                                                                                                    | AV eller sänk                                           | t temperatur           | 2015/01/07 10:00 am         |  |  |
|     | <ul> <li>Veckotimerinställningen kan inak<br/>men den återställs så fort semes</li> </ul>                                                                                                    | tiveras tillfälligt under ser<br>tertimern är slutförd. | mestertimerinställning | ↓ Väli []Godta              |  |  |
| 1.3 | > Timer för tyst läge                                                                                                    |                                                         |                        | •••••]                      |  |  |
|     | För att drivas tyst under den                                                                                                    | Tid att sta                                             | arta Tyst <sup>.</sup> | Tyst läge 10:34am, Mån      |  |  |
|     | förinställda perioden.                                                                                                    | Datum                                                   | och tid                | Förlopp Tid Nivå            |  |  |
|     | 6 förlopp kan ställas in.                                                                                                    |                                                         |                        | 1 8:00 am 0<br>2 5:00 pm 1  |  |  |
|     | Nivå 0 betyder att läget är av.                                                                                                    | lysthetsnivá:                                           |                        | 3 11:00pm 3                 |  |  |
|     | -                                                                                                    | 0                                                       | - 5                    | <b>↓</b> Välj [₊J]Redigera  |  |  |
| 1.4 | > Rumsvärme                                                                                                    |                                                         |                        | -                           |  |  |
|     | För att sätta PÅ eller stänga AV rumsvärmaren.                                                                                                    | AV                                                      |                        | PÅ<br>AV                    |  |  |
| 1.5 | > Tankvärmare                                                                                                    |                                                         |                        |                             |  |  |
|     | För att sätta PÅ eller stänga AV tankvärmaren.                                                                                                    | AV                                                      |                        | PÂ<br>▲<br>AV               |  |  |
| 1.6 | > Sterilisering                                                                                                    |                                                         |                        |                             |  |  |
|     | För att sätta PÅ eller stänga AV autosteriliseringen.                                                                                                    | PÅ                                                      |                        | PÅ<br>AV                    |  |  |
|     | <ul> <li>Använd inte systemet under sterilisering för att förhindra skållning med varmvatten, eller duschöverhettning.</li> <li>Be en auktoriserad återförsäljare avgöra nivån för inställningarna för steriliseringsfunktionen på platsen enligt de lokala lagarna och bestämmelserna.</li> </ul> |                                                         |                        |                             |  |  |
| 1.7 | > VV-läge (Varmvatten)                                                                                                    |                                                         |                        |                             |  |  |
|     | För att ställa in VV-läget till<br>Standard eller Smart.<br>• Standardläge har snabbare<br>VV-tankuppvärmningstid.<br>Smartläge tar däremot längre<br>tid att värma upp VV-tiden<br>med lägre energiförbrukning.                                                                                   | Standard                                                |                        | Standard<br>Smart           |  |  |

| Me  | eny                                                                                                    | Standardinställning                                                                                                    | Inställningsalterna                          | tiv / Display                                                                                                    |                                        |
|-----|----------------------------------------------------------------------------------------------------|----------------------------------------------------------------------------------------------------|----------------------------------------------|----------------------------------------------------------------------------------------------------|----------------------------------------|
| 2   | Systemkontroll                                                                                                    |                                                                                                    |                                              |                                                                                                    |                                        |
| 21  |                                                                                                    |                                                                                                    |                                              |                                                                                                    |                                        |
| 2.1 | Aktuellt eller historiskt diagram<br>över energiförbrukning, alstring<br>eller COP.                                                                                                    | Nuvarande<br>Välj och<br>Historikdiagram                                                                                                    | n hämta                                      | Total förbrukning (1a                                                                                                    | àr)                                    |
|     | <ul> <li>COP= Coefficient of Performanc</li> <li>För historikdiagram väljs periode</li> <li>Energiförbrukning (kWh) för värn</li> <li>Den totala effektförbrukningen är<br/>skilja sig från värden uppmätta m</li> </ul> | e (Prestandakoefficient).<br>n för 1 dag/1 vecka/1 år.<br>ne, *1 avkylning, tank och<br>r ett uppskattat värde utif<br>ned precisionsinstrument | i totalt kan hämtas.<br>rån AC 230 V och kan | Image: 1213141516171       Jan, 2015:     0.0 s       Image: Image: Ima | 8191011112 <b>/Ann</b><br>Wh Ungefär   |
| 2.2 | > Vattentemperaturer                                                                                                    | 1                                                                                                    |                                              |                                                                                                    |                                        |
|     | Visar alla vattentemperaturer i<br>varje område.                                                                                                    | Reell vattentemperatu<br>Retur / Tillopp / Zon 1<br>Bufferttank / Sol / Poo                                                                     | ır för 8 poster:<br>/ Zon 2 / Tank /<br>I    | Vattentemperaturer<br>1. Retur<br>2. Tillopp<br>3. Zon 1<br>4. Zon 2                                                                                                    | 10:34am,Mån<br>: 0°C<br>: 0°C<br>: 0°C |
|     |                                                                                                    | Valj och                                                                                                    | n hamta                                      | -Sida                                                                                                    |                                        |
| 23  | > Felhistorik                                                                                                    |                                                                                                    |                                              | •                                                                                                    |                                        |
| 2.0 | <ul> <li>Se problemlösning för<br/>felkoder.</li> <li>Den senaste felkoden visas<br/>högst upp.</li> </ul>                                                                                                    | Välj ocł                                                                                                    | n hämta                                      | Felhistorik<br>1<br>2<br>3<br>4                                                                                                    | 10:34am,Mân                            |
|     |                                                                                                    |                                                                                                    |                                              | [₊-]Radera historik                                                                                                    |                                        |
| 2.4 | > Kompressor                                                                                                    |                                                                                                    |                                              |                                                                                                    |                                        |
|     | Visar kompressorprestandan.                                                                                                    | Välj ocł                                                                                                    | n hämta                                      | Kompressor<br>1. Aktuell frekvens<br>2. AV/PÅ-räknare<br>3. Total drifttid                                                                                                    | 10:34am,Man<br>: 0 Hz<br>: 0<br>: 0 t  |
| 25  | > Värmare                                                                                                    |                                                                                                    |                                              | [_] Thibaka                                                                                                    |                                        |
| 2.0 | Totalt antal timmar i läget PÅ för<br>backupvärmare/tankvärmare.                                                                                                    | Välj ocł                                                                                                    | n hämta                                      | Värmare<br>Total drifttid<br>Ş≣<br>Ş⊮n                                                                                                    | 10:34am,Mân<br>: Ot<br>: Ot            |
|     |                                                                                                    |                                                                                                    |                                              |                                                                                                    |                                        |
| 3   | Personliga inst.                                                                                                    |                                                                                                    |                                              |                                                                                                    |                                        |
| 3.1 | > Ljud knapptryckning                                                                                                    |                                                                                                    |                                              |                                                                                                    |                                        |
|     | Slår PÅ/AV driftsljudet.                                                                                                    | PÅ                                                                                                    |                                              | PÅ<br>AV                                                                                                    | I                                      |
| 3.2 | > LCD-kontrast                                                                                                    |                                                                                                    | ·                                            |                                                                                                    |                                        |
|     | Ställer in skärmkontrasten.                                                                                                    |                                                                                                    |                                              | LCD-kontrast                                                                                                    | 10:34am,Mån                            |
|     |                                                                                                    | 3                                                                                                    |                                              | Låg<br>◀                                                                                                    | Hög                                    |
|     |                                                                                                    |                                                                                                    |                                              | orvälj [₊-]G                                                                                                    | odta                                   |

\*1 Systemet är låst att drivas utan läget KYLA. Det kan endast låsas upp av auktoriserade installatörer eller våra auktoriserade servicepartners.
\*2 Visas endast då läget KYLA är upplåst (Detta gäller när läget KYLA År tillgängligt).

| Meny                                                                                                    | Standardinställning                                                                                | Inställningsalterna                                                                                     | tiv / Display                                                       |                                         |
|----------------------------------------------------------------------------------------------------|----------------------------------------------------------------------------------------------------|----------------------------------------------------------------------------------------------------|---------------------------------------------------------------------|-----------------------------------------|
| 3 3 > Bakgrundsbelysning                                                                                                    |                                                                                                    |                                                                                                    |                                                                     |                                         |
| Ställer in varaktigheten för skärmens bakgrundsbelysning                                                                           | 1 min                                                                                              |                                                                                                    | Bakgrundsbelysning<br>AV<br>15 sek<br>1 min<br>* Välj [+]           | 10:34am,Mån<br>5 min<br>10 min<br>Godta |
| 3.4 > Bakgrundsstyrka                                                                                                    |                                                                                                    | 1                                                                                                    |                                                                     |                                         |
| Ställer in ljusstyrkan för<br>skärmens bakgrundsbelysning                                                                          | 4                                                                                                  |                                                                                                    | Bakgrundsstyrka<br>Mörk                                             | 10:34am,Mân<br>Ljus<br>Godta            |
| 3.5 > Klockformat                                                                                                    |                                                                                                    | I                                                                                                    |                                                                     |                                         |
| Ställer in typen av klockvisning                                                                                                   | J. 24 tim                                                                                          |                                                                                                    | Klockformat<br>24 tir<br>am/p                                       | 10:34am,Mân<br>m<br>m                   |
|                                                                                                    |                                                                                                    |                                                                                                    | ^Välj [₊.]                                                          | Godta                                   |
| 3.6 ➤ Datum coh tid<br>Ställer in det aktuella datumet<br>och den aktuella tiden.                                                  | År / Månad / [                                                                                     | Dag / Tim / Min                                                                                         | Datum coh tid<br>År/Månad/Dag                                       | 10:34am,Mån<br>Tim:Min<br>10 : 00 am    |
| 2 7 > Språk                                                                                                    |                                                                                                    |                                                                                                    | <b>↓</b> Valj                                                       | [+-] Godta                              |
| <ul> <li>3.7 Sprak</li> <li>Ställer in displayspråket för toppskärmen.</li> <li>För grekiska, se den engelsk versionen.</li> </ul> | a ENGLISH / FRAN<br>ITALIANO / ESP,<br>SWEDISH / N<br>POLISH / CZECH<br>TÜRKÇE / SU(<br>SLOVENŠČIN | ÇAIS / DEUTSCH /<br>AÑOL / DANISH /<br>IORWEGIAN /<br>/ NEDERLANDS /<br>DMI / MAGYAR /<br>IA / HRVATSKI | Språk<br>ITALIANO<br>ESPAÑOL<br>DANISH<br>SWEDISH<br>≎Välj [+-]     | 10:34am,Mån<br>Godta                    |
| 3.8 > Ange losenord                                                                                                    |                                                                                                    |                                                                                                    | Ange lösenord                                                       | 10:34am.Mån                             |
| inställningarna.                                                                                                    | 0000                                                                                               |                                                                                                    | ţ<br>0 (<br>¢vaij [⊷]                                               | ) ()<br>Godta                           |
| 4 Servicekontakt                                                                                                    |                                                                                                    |                                                                                                    |                                                                     |                                         |
| 4.1 > Kontakt 1 / Kontakt 2                                                                                                    |                                                                                                    |                                                                                                    |                                                                     |                                         |
| Förinställt kontaktnummer för<br>installatör.                                                                                      | Välj oc                                                                                            | h hämta                                                                                                 | Serviceinställningar<br>Kontakt 1<br>Namn : Bryan Ad<br>C : 0881234 | 10:34am,Mån<br>dams<br>5678             |

| Meny                                                                                                    | Standardinställning                                                                                                    | Inställningsalterna                                                                                   | tiv / Display                                                                        |                                      |
|----------------------------------------------------------------------------------------------------|----------------------------------------------------------------------------------------------------|----------------------------------------------------------------------------------------------------|--------------------------------------------------------------------------------------|--------------------------------------|
| 5 Installatörsinst. > Systemin                                                                                                    | ställningar                                                                                                    |                                                                                                    |                                                                                      |                                      |
| 5.1 > Option kretskort-anslutning                                                                                                    | g                                                                                                    |                                                                                                    |                                                                                      |                                      |
| För att ansluta till det externa<br>PCB-kortet som krävs för<br>utförande av service.                                                                                                    | Nej                                                                                                    |                                                                                                    | Ja<br>▲<br>Nej                                                                       |                                      |
| Om det externa PCB-kortet är a<br>Bufferttankanslutning och<br>Kontroll över 2 zoner (inklu<br>Solfunktion (solvärmepane<br>Externbrytare kompressor.<br>Extern felsignal.<br>SG ready-kontroll.<br>Behovsstyrning.<br>Värme/kylbrytare | anslutet (tillval), kommer s<br>kontroll över dess funktion<br>sive swimmingpool och fu<br>lerna anslutna till antinger                                                                             | ystemet att ha följande y<br>och temperatur.<br>Inktionen att värma upp v<br>n VV-tanken (varmvatten) | tterligare funktioner:<br>ratten i den).<br>eller bufferttanken.                     |                                      |
| 5.2 > Zon och givare                                                                                                    |                                                                                                    |                                                                                                    |                                                                                      |                                      |
| För att välja sensorer och för                                                                                                    | Zon                                                                                                    |                                                                                                    | Zon och givare                                                                       | 10:34am,Mån                          |
| att välja antingen 1-zons- eller<br>2-zonssystem.                                                                                                    | <ul> <li>Efter att du valt 1- eller 2-zonssystem, fortsätt<br/>till valet av rum eller swimmingpool.</li> <li>Om swimmingpoolen väljs så måste<br/>tomportura väljas för Å T tomporatur.</li> </ul> |                                                                                                    | Zon<br>1-zonsy<br>2-zonsy                                                            | stem<br>stem                         |
|                                                                                                    | mellan 2 °C ~ 10 °C.                                                                                                    |                                                                                                    | -välj [⊷]                                                                            | Godta                                |
|                                                                                                    | Givare                                                                                                    |                                                                                                    | Zon och givare                                                                       | 10:34am,Mån                          |
|                                                                                                    | * För rumstermostat fin<br>mellan extern eller int                                                                                                    | ns det ett ytterligare val<br>ern.                                                                    | Givare<br>Vattentem<br>Rumstern<br>Välj [+]                                          | peratur<br>nostat<br>nistor<br>Godta |
| 5.3 > Kapacitet värmare                                                                                                    | -                                                                                                    |                                                                                                    |                                                                                      |                                      |
| För att minska värmareffekten<br>om den inte behövs.*<br>3 kW / 6 kW / 9 kW<br>* Alternativ för kW varierar                                                                                                    | 3 kW / 6 kW / 9 kW                                                                                                    |                                                                                                    | Kapacitet värmare<br>3 kV<br>6 kV<br>9 kV                                            | 10:34am,Mån<br>W<br>W                |
| beroende på modell.                                                                                                    |                                                                                                    |                                                                                                    | ^välj [₊-]                                                                           | Godta                                |
| 5.4 > Antifrys                                                                                                    |                                                                                                    |                                                                                                    |                                                                                      |                                      |
| För att aktivera eller inaktivera<br>vattenfrysningsprevention när<br>systemet är AV                                                                                                    | Ja                                                                                                    |                                                                                                    | Ja<br>▼<br>Nej                                                                       |                                      |
| 5.5 > Anslutning bufferttank                                                                                                    |                                                                                                    | ·                                                                                                    |                                                                                      |                                      |
| För att ansluta tank till systemet<br>och om JA väljs, för att ställa in                                                                                                    | Nej                                                                                                    |                                                                                                    | Ja<br>▲<br>Nej                                                                       |                                      |
| <ul> <li>Den valfria PCB-anslutningen</li> </ul>                                                                                                    | ≻Ja                                                                                                    |                                                                                                    |                                                                                      |                                      |
| <ul> <li>Den valma r CD-ansiduningen<br/>måste väljas JA för för att<br/>aktivera funktionen.</li> <li>Om den valfria PCB-<br/>anslutningen inte väljs<br/>kommer inte funktionen att<br/>visas på displayen.</li> </ul>                | 5 °C                                                                                                    | Ställ in ∆T för<br>bufferttank                                                                        | Bufferttank<br>∆T för Bufferttank<br>Interv: (0°C~10°C)<br>Steg: ±1°C<br>\$Välj [+-] | 10:34am,Mân                          |

### Standardinställning Inställningsalternativ / Display

| 5.6 | > Trågvärmare                                                                                                    |                                                                     |                                                                             |                                                                                                  |                             |
|-----|----------------------------------------------------------------------------------------------------|---------------------------------------------------------------------|-----------------------------------------------------------------------------|--------------------------------------------------------------------------------------------------|-----------------------------|
|     | För att välja om valfri<br>trågvärmare är ansluten eller                                                                                                    | Nej                                                                 |                                                                             | Ja<br>A<br>Nej                                                                                   |                             |
|     | inte.                                                                                                    | > Ja                                                                |                                                                             |                                                                                                  |                             |
|     | <ul> <li>* Typ A - Trågvärmaren<br/>aktiveras endast under<br/>avisningsdrift.</li> <li>* Typ B - Trågvärmaren<br/>aktiveras när<br/>utomhustemperaturen<br/>är 5 °C. eller lägre</li> </ul>                                                                          | A                                                                   | Ställ in<br>trågvärmartyp*.                                                 | Typ av trågvärmare<br>A<br>B<br>välj [](                                                         | 10:34am,Mân                 |
| 57  | > Alternativ utegivare                                                                                                    |                                                                     |                                                                             |                                                                                                  |                             |
| 5.7 | För att välja en alternativ<br>utomhussensor.                                                                                                    | Nej                                                                 |                                                                             | Ja<br>▲<br>Nej                                                                                   |                             |
| 5.8 | > Bivalent anslutning                                                                                                    |                                                                     |                                                                             |                                                                                                  |                             |
|     | För att välja en bivalent<br>anslutning för att tillåta en<br>ytterligare värmekälla som<br>en panna att värma upp<br>bufferttanken och VV-tanken<br>om värmepumpkapaciteten<br>är otillräcklig vid låg<br>utomhustemperatur. Den<br>bivalenta funktionen kan ställas | Nej                                                                 |                                                                             | Ja<br>A<br>Nej                                                                                   |                             |
|     |                                                                                                    | > Ja                                                                | •                                                                           |                                                                                                  |                             |
|     |                                                                                                    | -5 °C                                                               | Ställ in<br>utomhustemperaturen<br>för att sätta PÅ<br>bivalent anslutning. | Bivalent anslutning<br>Slå PÅ: Utomhustemp<br>Interv: (-15°C-35°C)<br>Steg: ±1°C<br>\$Välj [+:]G | 10:34am,Mån                 |
|     | in antingen i alternativt läge                                                                                                    | Ja > Efter val av utom                                              | nhustemperatur                                                              |                                                                                                  |                             |
|     | alternerat) eller i parallellt                                                                                                    | Kontrollmönster                                                     |                                                                             | Bivalent anslutning                                                                              | 10:34am,Mån                 |
|     | läge (både värmepump och                                                                                                    | Alternativ / Parallel / Avancerad parallel                          |                                                                             | Kontrollmönster                                                                                  |                             |
|     | panna drivs samtidigt), eller<br>i avancerat parallellt läge<br>(värmepump drivs och panna                                                                                                    | <ul> <li>Välj avancerad paralle<br/>användning av tankar</li> </ul> | ell för bivalent<br>na.                                                     | Alternati<br>Parallel<br>Avancerad pa<br>Välj [+-]G                                              | iv<br>I<br>Irallell<br>odta |
|     | eller varmvatten beroende                                                                                                    | Kontrollmönster > Av                                                | ancerad parallell                                                           |                                                                                                  |                             |
|     | på inställningsalternativen för                                                                                                    | Värme                                                               | Tankval                                                                     | Bivalent anslutning                                                                              | 10:34am,Mån                 |
|     | kontrollmönster).                                                                                                    | <ul> <li>"Värme" innebär buffe<br/>varmvattentank.</li> </ul>       | erttank och "VV" innebär                                                    | Avancerad parallell<br>Värme<br>VV                                                               | 9                           |
|     |                                                                                                    |                                                                     |                                                                             | _Välj [₊-](                                                                                      | Godta                       |

| Meny                 | Standardinställning                                 | Inställningsalterna                                                                  | tiv / Display                                                                                                    |  |  |
|----------------------|-----------------------------------------------------|--------------------------------------------------------------------------------------|----------------------------------------------------------------------------------------------------|--|--|
|                      | Kontrollmönster > Av                                | ancerad parallell > Värr                                                             | ne≻.Ja                                                                                                    |  |  |
|                      | Bufferttanken aktiveras endast efter valet<br>"Ja". |                                                                                      | Bivalent anslutning 10:34am, Mån<br>Avancerad parallell: Värme<br>Ja<br>Nej                                                             |  |  |
|                      | -8 °C                                               | Ställ in<br>temperaturtröskeln för<br>start av den bivalenta<br>värmekällan.         | Bivalent anslutning     10:34am,Mån       Värmestart: Måltemp.     Interv: (-10°C-0°C)       Steg: ±1°C     80°C       Välj     []Godta |  |  |
|                      | 0:30                                                | Fördröj timer för start<br>av den bivalenta<br>värmekällan<br>(i timme och minuter). | Bivalent anslutning 10:34am,Mån<br>Värmestart: Fördröjningstid<br>Interv: (0:00-1:30)<br>Steg: ±0:05                                    |  |  |
|                      | -2 °C                                               | Ställ in<br>temperaturtröskeln<br>för stopp av den<br>bivalenta värmekällan.         | Bivalent anslutning     10:34am,Mån       Värmestop: Måltemp.     Interv: (-10°C~0°C)       Steg: ±1°C     -2 °C                        |  |  |
|                      | 0:30                                                | Fördröj timer för stopp<br>av den bivalenta<br>värmekällan<br>(i timme och minuter). | Bivalent anslutning     10:34am,Mån       Värmestop: Fördröjningstid       Interv: (0:00-1:30)       Steg: ±0:05       Välj             |  |  |
|                      | Kontrollmönster > Avancerad parallell > VV > Ja     |                                                                                      |                                                                                                    |  |  |
|                      | • VV-tanken aktiveras e                             | ndast efter valet "Ja".                                                              | Bivalent anslutning 10:34am,Mân<br>Avancerad parallell: VV<br>Ja<br>Nej                                                                 |  |  |
|                      | 0:30                                                | Fördröj timer för start<br>av den bivalenta<br>värmekällan<br>(i timme och minuter). | Bivalent anslutning 10:34am, Mån<br>VV: Fördröjningstid<br>Interv: (0:30-1:30)<br>Steg: ±0:05                                           |  |  |
| r o > Extern brytare |                                                     |                                                                                      | ≜kai] [⊷]onrra                                                                                                    |  |  |
| 5.9 CALCHED YOLG     | Nej                                                 |                                                                                      | Ja<br>A<br>Nej                                                                                                    |  |  |

### Standardinställning Inställningsalternativ / Display

#### 5.10 > Solanslutning

- Den valfria PCBmåste väljas JA f aktivera funktione
- Om den valfria P anslutningen inte kommer inte funl visas på displaye

| 5.10 > Solanslutning                                                             |                                                                                      |                                                   |                                  |             |  |
|----------------------------------------------------------------------------------|--------------------------------------------------------------------------------------|---------------------------------------------------|----------------------------------|-------------|--|
| <ul> <li>Den valfria PCB-anslutningen<br/>måste väljas JA för för att</li> </ul> | Nej                                                                                  |                                                   | Ja<br>▲<br>Nej                   |             |  |
| aktivera funktionen.                                                             | ≻ Ja                                                                                 |                                                   |                                  |             |  |
| <ul> <li>Om den valfria PCB-<br/>anslutningen inte välis</li> </ul>              |                                                                                      |                                                   | Solanslutning                    | 10:34am,Mån |  |
| kommer inte funktionen att<br>visas på displaven.                                | Bufferttank                                                                          | Tankval                                           | Buffertta                        | ank         |  |
|                                                                                  |                                                                                      |                                                   | VV-tan                           | k           |  |
|                                                                                  |                                                                                      |                                                   | _Välj [₊-]@                      | iodta       |  |
|                                                                                  | > Ja > Efter val av tan                                                              | k                                                 |                                  |             |  |
|                                                                                  |                                                                                      | 0                                                 | Solanslutning<br>∆T Slå PÅ       | 10:34am,Mån |  |
|                                                                                  | 10 °C                                                                                | Ställ in ∆T PÁ-<br>temperatur                     | Interv: (6°C~15°C)<br>Steg: ±1°C | 10 °C       |  |
|                                                                                  |                                                                                      |                                                   | \$Välj [⊷]@                      | odta        |  |
|                                                                                  | > Ja > Efter val av tan                                                              | k > △T PÅ-temperatur                              |                                  |             |  |
|                                                                                  |                                                                                      |                                                   | Solanslutning                    | 10:34am,Mån |  |
|                                                                                  |                                                                                      | Ställ in ∧TA\/_                                   | ∆T Stäng AV                      |             |  |
|                                                                                  | 5 °C                                                                                 | temperatur                                        | Steg: ±1°C                       | ℃           |  |
|                                                                                  |                                                                                      |                                                   | \$Välj [⊷]@                      | odta        |  |
|                                                                                  | > Ja > Efter val av tank > $\triangle$ T PÅ-temperatur > $\triangle$ T AV-temperatur |                                                   |                                  |             |  |
|                                                                                  |                                                                                      |                                                   | Solanslutning                    | 10:34am,Mån |  |
|                                                                                  |                                                                                      | Ställ in                                          | Frostskyddsmedel                 |             |  |
|                                                                                  | 5 °C                                                                                 | frysskyddstemperatur                              | Steg: ±1°C                       | ⊂<br>5°C    |  |
|                                                                                  |                                                                                      |                                                   | \$Välj [⊷]@                      | iodta       |  |
|                                                                                  | > Ja > Efter val av tan △T AV-temperatur >                                           | k > △T PÅ-temperatur<br>Efter inställning av frys | sskyddstemperatur                |             |  |
|                                                                                  |                                                                                      |                                                   | Solanslutning                    | 10:34am,Mån |  |
|                                                                                  |                                                                                      |                                                   | Högsta gräns                     |             |  |
|                                                                                  | 80 °C                                                                                | Ställ in högsta gräns                             | Steg: ±5°C                       | 80°C        |  |
|                                                                                  |                                                                                      |                                                   | \$Välj [⊷]@                      | iodta       |  |
| 5.11 > Extern felsignal                                                          |                                                                                      |                                                   |                                  |             |  |
|                                                                                  | Nej                                                                                  |                                                   | Ja<br>▲<br>Nej                   |             |  |
| 5.12 > Behovsstyrning                                                            |                                                                                      |                                                   |                                  |             |  |
|                                                                                  | Nej                                                                                  |                                                   | Ja<br>A<br>Nej                   |             |  |

| Mer  | ıy                                                                                    | Standardinställning | Inställningsalterna                                         | itiv / Display                                                     |                                |
|------|---------------------------------------------------------------------------------------|---------------------|-------------------------------------------------------------|--------------------------------------------------------------------|--------------------------------|
| 5.13 | > SG ready                                                                            |                     |                                                             |                                                                    |                                |
|      |                                                                                       | Nej                 |                                                             | Ja<br>▲<br>Nej                                                     |                                |
|      |                                                                                       | > Ja                |                                                             |                                                                    |                                |
|      |                                                                                       | 120 %               | Kapacitet (1) & (2)<br>för bufferttank och<br>VV-tank (i %) | SG ready<br>Kapacitet [1-0]: VV<br>Interv: (50%~150%)<br>Steg: ±5% | 10:34am,Mân                    |
|      |                                                                                       |                     |                                                             | \$Välj [₊-](                                                       | Godta                          |
| 5.14 | Extern kompressorbrytare                                                              |                     | T                                                           |                                                                    |                                |
|      |                                                                                       | Nej                 |                                                             | Ja<br>A<br>Nej                                                     |                                |
| 5.15 | > Cirkulationsvätska                                                                  |                     | 1                                                           |                                                                    |                                |
|      | För att välja om vatten eller<br>glykol ska cirkulera i systemet.                     | Vatten              |                                                             | Cirkulationsvätska<br>Vatter<br>Glyko                              | 10:34am,Mân<br>n<br>I<br>Godta |
| 5 16 | > Värme/kylbrytare                                                                    |                     |                                                             |                                                                    |                                |
|      |                                                                                       | Nej                 |                                                             | Ja<br>Nej                                                          |                                |
| 5.17 | > Manuell värm.                                                                       |                     |                                                             |                                                                    |                                |
|      | För att sätta på Tvinga värmare<br>antingen manuellt (standard)<br>eller automatiskt. | Man.                |                                                             | Manuell värm.<br>Auto<br>Man.<br>^Välj [](                         | 10:34am,Mân<br>Godta           |

| 6                                                          | Installatörsinst. > Driftinställningar                                       |                                                                                                    |                                                                                                    |  |  |  |
|------------------------------------------------------------|------------------------------------------------------------------------------|----------------------------------------------------------------------------------------------------|----------------------------------------------------------------------------------------------------|--|--|--|
| För att tillgå de fyra<br>huvudfunktionerna eller -lägena. |                                                                              | 4 huvudlägen                                                                                                | Driftinställningar 10:34am,Mån<br>Värme                                                                                                    |  |  |  |
|                                                            |                                                                              | Värme / *1. *2 Kyla / Auto / Tank                                                                           | Kyla<br>Auto<br>Tank<br><sub>▼</sub> Välj []Godta                                                                                                |  |  |  |
| 6.1                                                        | > Värme                                                                      |                                                                                                    |                                                                                                    |  |  |  |
|                                                            | För att ställa in flera vatten- &<br>omgivningstemperaturer för<br>värmning. | Vattentemp. för värme PÅ /<br>Utomhustemp. för värme AV /<br>∆T för värme PÅ /<br>Utomhustemp. för värme PÅ | Driftinställningar 10:34am,Mån<br>Värme<br>Vattentemp. för värme PÅ<br>Utomhustemp. för värme AV<br>∆T för värme PÅ<br><sub>▼</sub> Välj []Godta |  |  |  |

\*1 Systemet är låst att drivas utan läget KYLA. Det kan endast låsas upp av auktoriserade installatörer eller våra auktoriserade servicepartners.
\*2 Visas endast då läget KYLA är upplåst (Detta gäller när läget KYLA Är tillgängligt).

Meny

### Standardinställning Inställningsalternativ / Display

| vallentemp. for var                                                                                                    | me PÅ                                                                                                    |                                                                                                    |
|----------------------------------------------------------------------------------------------------|----------------------------------------------------------------------------------------------------|----------------------------------------------------------------------------------------------------|
| Kompenseringskurva                                                                                                    | Värmning PÅ-<br>temperaturer i<br>kompenseringskurva<br>eller direkt inmatning.                                                                                                    | Driftinställningar 10:34am,Mån<br>Värme PÅ: Vattentemp<br>Kompenseringskurva<br>Direkt<br>↓Välj [⊷]Godta                                                                                                    |
| > Vattentemp. för vär                                                                                                    | me PÅ > Kompensering                                                                                                    | skurva                                                                                                    |
| X-axel: -5 °C, 15 °C<br>Y-axel: 55 °C, 35 °C                                                                                                    | Mata in de 4<br>temperaturpunkterna<br>(2 på horisontell<br>X-axel, 2 på vertikal<br>Y-axel).                                                                                                    | Värme PÅ: Vattentemp:Zon1           55°C         60           35°C         20           -15         -5°C         15°C           -5°C         15°C         15°C           -15         -5°C         15°C         15°C                                                                             |
| • Temperaturintervall: X                                                                                                    | -axel: -15 °C ~ 15 °C, Y-                                                                                                    | axel: Se nedan                                                                                                    |
| <ul> <li>Temperaumtervället</li> <li>1. WH-UD-modell: 2C</li> <li>2. WH-UH-modell ocl</li> <li>3. WH-UH-modell ocl</li> <li>4. WH-UX/UQ-model</li> <li>Om 2-zonssystem väl</li> <li>"Zon1" och "Zon2" vis</li> </ul> | 10 r - axeins inmatning:<br>) °C ~ 55 °C<br>h backupvärmare är aktiv<br>h backupvärmare är inakt<br>l: 20 °C ~ 60 °C<br>is måste de 4 temperatur<br>as inte på displayen om o                          | erade: 25 °C ~ 65 °C<br>iverade: 35 °C ~ 65 °C<br>punkterna även matas in för zon 2.<br>det endast är ett 1-zonssystem.                                                                                                    |
| > Vattentemp för vär                                                                                                    | me PÅ > Direkt                                                                                                    |                                                                                                    |
| valientemp. for var                                                                                                    |                                                                                                    | Driftinställningar 10:34am, Mån                                                                                                    |
| 35 °C                                                                                                    | Temperatur för värme                                                                                                    | Värme PÅ: Vattentemp:Zon2                                                                                                    |
| 55 6                                                                                                    | PÅ                                                                                                    | Steg: ±1°C                                                                                                    |
| • Min. ~ Max. intervall c                                                                                                    | PÅ                                                                                                    | steg: ±1°C 35 °C<br>≎Välj [⊷]Godta                                                                                                    |
| • Min. ~ Max. intervall<br>1. WH-UD-modell 20<br>2. WH-UH-modell ocl<br>3. WH-UH-modell ocl<br>4. WH-UX/UQ-model                                                                                                    | PÅ<br>jäller enligt följande:<br>) °C ~ 55 °C<br>h backupvärmare är aktiv<br>h backupvärmare är inakt<br>l: 20 °C ~ 60 °C                                                                              | steg: ±1°c     35 °c       ⇒Välj     []Godta       erade: 25 °C ~ 65 °C       iverade: 35 °C ~ 65 °C                                                                                                    |
| <ul> <li>Min. ~ Max. intervall g</li> <li>1. WH-UD-modell: 20</li> <li>2. WH-UH-modell ocl</li> <li>3. WH-UH-modell ocl</li> <li>4. WH-UX/UQ-model</li> <li>&gt; Utomhustemp. för v</li> </ul>                       | PÅ<br>jäller enligt följande:<br>1°C ~ 55 °C<br>h backupvärmare är aktiv<br>h backupvärmare är inakt<br>l: 20 °C ~ 60 °C<br>värme AV                                                                   | steg: ±1°C 35°C<br>¢Välj []Godta<br>erade: 25 °C ~ 65 °C<br>iverade: 35 °C ~ 65 °C                                                                                                    |
| • Min. ~ Max. intervall g<br>1. WH-UD-modell: 20<br>2. WH-UH-modell ocl<br>3. WH-UH-modell ocl<br>4. WH-UX/UQ-model<br>> Utomhustemp. för v<br>24 °C                                                                 | PÅ<br>jäller enligt följande:<br>°C ~ 55 °C<br>h backupvärmare är aktiv<br>h backupvärmare är inaktiv<br>i: 20 °C ~ 60 °C<br>värme AV<br>Temperatur för värme<br>AV                                    | steg: ±1°c 35°c<br>≎Välj []Godta<br>erade: 25°C ~ 65°C<br>iverade: 35°C ~ 65°C<br>Driftinställningar 10:34am,Mån<br>Värme AV: Utomhustemp.<br>Interv: (5°c~35°C)<br>Steg: ±1°c 24°c                                                                                                    |
| • Min. ~ Max. intervall g<br>1. WH-UD-modell 20<br>2. WH-UH-modell ocl<br>3. WH-UH-modell ocl<br>4. WH-UX/UQ-model<br>> Utomhustemp. för v<br>24 °C                                                                  | PÅ<br>jäller enligt följande:<br>°C ~ 55 °C<br>h backupvärmare är aktiv<br>h backupvärmare är inakti<br>l: 20 °C ~ 60 °C<br>värme AV                                                                   | steg: ±1°C 35°C<br>≎Välj []Godta<br>erade: 25°C ~ 65°C<br>iverade: 35°C ~ 65°C<br>Driftinställningar 10:34am,Mån<br>Värme AV: Utomhustemp.<br>Interv: (5°C~35°C)<br>steg: ±1°C 24°C<br>≎Välj []Godta                                                                                            |
| • Min. ~ Max. intervall of<br>1. WH-UD-modell col<br>2. WH-UH-modell ocl<br>3. WH-UH-modell ocl<br>4. WH-UX/UQ-modell<br>> Utomhustemp. för v<br>24 °C<br>> △T för värme PÅ                                          | PÅ<br>jäller enligt följande:<br>)°C ~ 55 °C<br>h backupvärmare är aktiv<br>h backupvärmare är inakt<br>l: 20 °C ~ 60 °C<br>värme AV<br>Temperatur för värme<br>AV                                     | steg: ±1°C 35°C<br>≎Välj []Godta<br>erade: 25°C ~ 65°C<br>iverade: 35°C ~ 65°C<br>Driftinställningar 10:34am,Mån<br>Värme AV: Utomhustemp.<br>Interv: (5°C~35°C)<br>steg: ±1°C 24°C<br>≎Välj []Godta                                                                                            |
| • Min. ~ Max. intervall c<br>1. WH-UD-modell: 20<br>2. WH-UH-modell ocl<br>3. WH-UH-modell ocl<br>4. WH-UX/UQ-model<br>> Utomhustemp. för v<br>24 °C<br>24 °C<br>5 °C                                                | PÅ<br>jäller enligt följande:<br>°C ~ 55 °C<br>h backupvärmare är aktiv<br>h backupvärmare är inaktiv<br>i: 20 °C ~ 60 °C<br>värme AV<br>Temperatur för värme<br>AV<br>Ställ in △T för<br>värmning PÅ. | steg: ±1°C 35°C<br>≎Välj []Godta<br>erade: 25°C ~ 65°C<br>iverade: 35°C ~ 65°C<br>Driftinställningar 10:34am,Mån<br>Värme AV: Utomhustemp.<br>Interv: (5°C-35°C)<br>Steg: ±1°C 24°C<br>‡Välj []Godta<br>Driftinställningar 10:34am,Mån<br>Värme PÅ: ΔT<br>Interv: (1°C~15°C)<br>Steg: ±1°C 5°°C |

Menyer

| Meny                                                                          | Standardinställning                          | Inställningsalterna                                                                          | tiv / Display                                                                  |                                    |
|-------------------------------------------------------------------------------|----------------------------------------------|----------------------------------------------------------------------------------------------|--------------------------------------------------------------------------------|------------------------------------|
|                                                                               | > Utomhustemp. för                           | värme PÅ                                                                                     |                                                                                |                                    |
|                                                                               | 0°C                                          | Temperatur för<br>värmare PÅ                                                                 | Driftinställningar<br>Värme PÅ: Utomhus<br>Interv: (-15°C~20°C)<br>Steg: ±1°C  | 10:34am,Mân<br>temp.<br>)          |
|                                                                               |                                              |                                                                                              | \$Välj [₊-]                                                                    | Godta                              |
| 6.2 > <sup>★1, ★2</sup> Kyla                                                  | 1                                            |                                                                                              |                                                                                |                                    |
| För att ställa in flera vatten- &<br>omgivningstemperaturer för<br>avkylning. | Vattentemperaturer<br>∆T för avl             | för avkylning PÅ och<br>kylning PÅ.                                                          | Driftinställningar<br>Kyla<br>Vattentemp. för ky<br>∆T för kyla PÅ             | 10:34am,Mån<br>la PÅ               |
|                                                                               |                                              |                                                                                              | -välj [⊷]                                                                      | Godta                              |
|                                                                               | > Vattentemp. för kyl                        | a PÅ                                                                                         |                                                                                |                                    |
|                                                                               | Kompenseringskurva                           | Avkylning PÅ-<br>temperaturer i<br>kompenseringskurva<br>eller direkt inmatning              | Driftinställningar<br>Kyla PÅ: Vattentem<br>Kompenserin<br>Direk               | 10:34am,Mån<br>p<br>Igskurva<br>It |
|                                                                               |                                              | g.                                                                                           | -välj [⊷]                                                                      | Godta                              |
|                                                                               | > Vattentemp. för kyl                        | a PÅ > Kompenseringsk                                                                        | kurva                                                                          |                                    |
|                                                                               | X-axel: 20 °C, 30 °C<br>Y-axel: 15 °C, 10 °C | Mata in de 4<br>temperaturpunkterna<br>(2 på horisontell<br>X-axel, 2 på vertikal<br>Y-axel) | Kyla PÅ: Vattentem<br>15°C 20<br>10°C 5<br>15 20°C<br>↓5 20°C<br>↓5 Välj [+·]· | p: Zon1<br>30°C 30<br>Godta        |
|                                                                               | Om 2-zonssystem väl                          | js måste de 4 temperatur                                                                     | rpunkterna även mata                                                           | as in för zon 2.                   |
|                                                                               | • "Zon1" och "Zon2" vis                      | as inte på displayen om o                                                                    | det endast är ett 1-zo                                                         | nssystem.                          |
|                                                                               | > Vattentemp. för kyl                        | a PA > Direkt                                                                                | DelftingtEllninger                                                             | 40-24am 145                        |
|                                                                               | 10 °C                                        | Ställ in temperatur för<br>avkylning PÅ                                                      | Kyla PÅ: Vattentem<br>Interv: (5°C~20°C)<br>Steg: ±1°C                         | 10:34am, Man<br>p: Zon2<br>10 °С   |
|                                                                               |                                              |                                                                                              | ŢVälj [⊷]                                                                      | Godta                              |
|                                                                               |                                              |                                                                                              | Driftinställninger                                                             | 10:34am Mån                        |
|                                                                               | 5 °C                                         | Ställ in ∆T för<br>avkylning PÅ                                                              | Kyla PÅ: ΔT<br>Interv: (1°C~15°C)<br>Steg: ±1°C                                | tu.s4am,Man                        |
|                                                                               |                                              |                                                                                              | \$Välj [₊-]                                                                    | Godta                              |

\*1 Systemet är låst att drivas utan läget KYLA. Det kan endast låsas upp av auktoriserade installatörer eller våra auktoriserade servicepartners.
\*2 Visas endast då läget KYLA är upplåst (Detta gäller när läget KYLA Är tillgängligt).

| Meny                                                                           | Standardinställning                                                                                    | Inställningsalterna                                                                             | tiv / Display                                                                                                    |
|--------------------------------------------------------------------------------|----------------------------------------------------------------------------------------------------|-------------------------------------------------------------------------------------------------|----------------------------------------------------------------------------------------------------|
| 6.3 > Auto                                                                     |                                                                                                    |                                                                                                 |                                                                                                    |
| Automatisk växlare från värme<br>till avkylning eller avkylning till<br>värme. | Utomhustemperature<br>till avkylning eller<br>Utomhustemp<br>Utomhustemp                               | er för växling från värme<br>avkylning till värme.<br>. f. (värme-kyla) /<br>o. f. (kyla-värme) | Driftinställningar 10:34am, Mån<br>Auto<br>Utomhustemp. f. (värme-kyla)<br>Utomhustemp. f. (kyla-värme)                                    |
|                                                                                | > Utomhustemp. f. (v                                                                                   | /ärme-kyla)                                                                                     |                                                                                                    |
|                                                                                | 15 °C                                                                                                  | Ställ in<br>utomhustemperatur<br>för växling<br>från värme till<br>avkylning.                   | Driftinställningar 10:34am, Mån<br>Auto: Utomhustemp.(värme-kyla)<br>Interv: (11°C~25°C)<br>Steg: ±1°C 15°°C                               |
|                                                                                | > Utomhustemp, f. (k                                                                                   | vla-värme)                                                                                      | ↓vaij [⊷]oouta                                                                                                    |
|                                                                                | 10 °C                                                                                                  | Ställ in<br>utomhustemperatur<br>för växling<br>från avkylning till                             | Driftinställningar     10:34am, Mån       Auto: Utomhustemp.(kyla-värme)       Interv: (5°C~14°C)       Steg: ±1°C                         |
|                                                                                |                                                                                                    | värme.                                                                                          | \$Välj [₊-]Godta                                                                                                    |
| 6.4 > Tank                                                                     |                                                                                                    |                                                                                                 |                                                                                                    |
| Ställa in funktioner för tanken.                                               | Drifttid golv (max) /<br>Tid varmv. uppvärmning (max) /<br>Återuppvärmningstemp. VV /<br>Sterilisering |                                                                                                 | Driftinställningar 10:34am, Mån<br>Tank<br>Drifttid golv (max)<br>Tid varmv. uppvärmning (max)<br>Återuppvärmningstemp. VV<br>Välj []Godta |
|                                                                                | Displayen visar 3 fun                                                                                  | ktioner åt gången.                                                                              | L                                                                                                    |
|                                                                                | > Drifttid golv (max)                                                                                  |                                                                                                 |                                                                                                    |
|                                                                                | 8:00                                                                                                   | Maximal tid för<br>golvdrift<br>(i timmar och minuter)                                          | Driftinställningar 10:34am, Mån<br>Tank: Drifttid golv (max)<br>Interv: (0:30~10:00)<br>Steg: ±0:30                                        |
|                                                                                |                                                                                                    |                                                                                                 | \$Välj [⊷]Godta                                                                                                    |
|                                                                                | > Tid varmv. uppvärr                                                                                   | nning (max)                                                                                     |                                                                                                    |
|                                                                                | 1:00                                                                                                   | Maximal tid för<br>värmning av tanken<br>(i timmar och minuter)                                 | Driftinställningar         10:34am, Mån           Tank:Tid värme. (max)           Interv: (0:05~4:00)           Steg: ±0:05                |
|                                                                                | . Åt                                                                                                   | 10/                                                                                             | \$Välj [⊷]Godta                                                                                                    |
|                                                                                | Ateruppvärmnings                                                                                       | temp. VV                                                                                        | Delffinetällningen 40.05-m bitte                                                                                                    |
|                                                                                | -8 °C                                                                                                  | Ställ in temperatur<br>för att utföra<br>återuppvärmning av<br>tankvatten.                      | Tank: Temp. återuppvärm.<br>Interv: (-12°C~-2°C)<br>Steg: ±1°C                                                                             |

Svenska

Menyer

| Meny | Standardinställning      | Inställningsalterna                                                                                                 | tiv / Display                                                                                                    |
|------|--------------------------|----------------------------------------------------------------------------------------------------|----------------------------------------------------------------------------------------------------|
|      | > Sterilisering          |                                                                                                    |                                                                                                    |
|      | Måndag                   | Sterilisering kan<br>ställas in för 1<br>eller mer dagar i<br>veckan.<br>Sön / Mån / Tis /<br>Ons / Tor / Fre / Lör | Driftinställningar     10:34am,Mån       Sterilisering: Dag       Sön Mån Tis Ons Tor Fre Lör       → ✓       → Dag       ↓☑/□        |
|      | > Sterilisering: Tid     | 1                                                                                                    |                                                                                                    |
|      | 12:00                    | Tid på den(/de) valda<br>veckodagen<br>(/dagarna) för att<br>sterilisera tanken                                     | Driftinställningar 10:34am,Mån<br>Sterilisering: Tid                                                                                  |
|      |                          | 0:00 ~ 23:59                                                                                                    | \$ Välj [+-]Godta                                                                                                    |
|      | > Sterilisering: Temp    | eratur                                                                                                    |                                                                                                    |
|      | 65 °C                    | Ställ in<br>koktemperaturer för<br>att sterilisera tanken.                                                          | Driftinställningar     10:34am, Mån       Sterilisering: Temperatur       Interv: (55°C-65°C)       Steg: ±1°C       Välj   [+-]Godta |
|      | > Sterilisering: Driftti | d (max)                                                                                                    |                                                                                                    |
|      | 0:10                     | Ställa in tiden<br>(i timmar och minuter)                                                                           | Driftinställningar     10:34am, Mån       Sterilisering: Drifttid (max)       Interv: (0:05~1:00)       Steg: ±0:05                   |
|      |                          |                                                                                                    | \$Välj [₊-]Godta                                                                                                    |

| 7   | Installatörsinst. > Serviceins                       | tällningar                                                            |                                                            |
|-----|------------------------------------------------------|-----------------------------------------------------------------------|------------------------------------------------------------|
| 7.1 | > Maxfart pump                                       |                                                                       |                                                            |
|     | För att ställa in den maximala<br>farten för pumpen. | Ställa in flödeshastigheten, maxcykel och drift<br>PÅ/AV för pumpen.  | Serviceinställningar 10:34am,Mån<br>Flöde Max. drift Drift |
|     |                                                      | Flöde: XX:X l/min<br>Max. drift: 0x40 ~ 0xFE,<br>Pump: PÅ/AV/Avluftn. | 0.0 l/min 0xCE 	Avluftn.                                   |
| 7.2 | > Nedpumpning                                        |                                                                       |                                                            |
|     | För att ställa in<br>nedpumpningsdrift.              | Nedpumpning<br>PÅ                                                     | Nedpumpning<br>pågår!                                      |

| Meny                             |                                                     | Standardinställning                                                                  | Inställningsalterna                                                             | tiv / Display                                                                          |                                                         |
|----------------------------------|-----------------------------------------------------|--------------------------------------------------------------------------------------|---------------------------------------------------------------------------------|----------------------------------------------------------------------------------------|---------------------------------------------------------|
| 73 > Beto                        | ngtorkn.                                            |                                                                                      |                                                                                 |                                                                                        |                                                         |
| För att t<br>väggar,             | orka betongen (golv,<br>osv.) under byggande.       | Redigera för att ställa i<br>beto                                                    | in temperaturen för torr<br>ong.                                                | Serviceinställningar<br>Betongtorkn.<br>PÅ                                             | 10:34am,Mån                                             |
| Använd                           | Använd inte denna meny i                            | PÅ / R                                                                               | PÅ / Redigera                                                                   |                                                                                        | a                                                       |
| några a<br>under n               | ndra ändamål eller<br>ågra andra perioder än        |                                                                                      | 5                                                                               | _Välj [₊-]0                                                                            | iodta                                                   |
| under b                          | /ggande                                             | > Redigera                                                                           |                                                                                 |                                                                                        |                                                         |
|                                  | Steg: 1<br>Temperatur: 25 °C                        | Värmningstemperatur<br>för att torka betongen.<br>Välj de önskade<br>stegen: 1 - 10, | Serviceinställningar<br>Betongtorkn.: 1/10<br>Interv: (25°C~55°C)<br>Steg: ±1°C | 10:34am,Mān<br>25 °c                                                                   |                                                         |
|                                  |                                                     |                                                                                      | Intervali:1 - 99                                                                | ^Välj [₊-]0                                                                            | odta                                                    |
|                                  |                                                     | >PA                                                                                  |                                                                                 | Serviceinställninger                                                                   | 10:24am Mân                                             |
|                                  |                                                     | Bekräfta inställningst<br>betong för                                                 | emperaturerna för torr<br>varje steg.                                           | Betongtorkn.: Status<br>Steg<br>Ställ in vattentemp.<br>Reell vattentemp.              | 10:34am, мал<br>: 1/10<br>: 25°С<br>:25°С               |
| 7.4 → Ser\                       | ricekontakt                                         |                                                                                      |                                                                                 |                                                                                        |                                                         |
| För att s<br>kontaktr<br>använda | tälla in upp till 2<br>iamn och nummer för<br>aren. | Serviceteknikerns namn och kontaktnummer.                                            |                                                                                 | Serviceinställningar<br>Servicekontakt:<br>Kontakt<br>Kontakt                          | 10:34am,Mân<br>1<br>2                                   |
|                                  |                                                     |                                                                                      |                                                                                 | _Välj [₊-]@                                                                            | iodta                                                   |
|                                  |                                                     | > Kontakt 1 / Kontakt                                                                | 2                                                                               |                                                                                        |                                                         |
|                                  |                                                     | Kontaktnamn                                                                          | eller nummer.                                                                   | Servicekontakt<br>Kontakt 1                                                            | 10:34am,Mån                                             |
|                                  |                                                     | Namn / telefonikon                                                                   |                                                                                 | Namn : Bryan Ad                                                                        | ams<br>678<br>tedigera                                  |
|                                  |                                                     | Mata in namn och nummer                                                              |                                                                                 | Kontakt-1<br>ABC/abc 0<br>ABCDEFGHIJKLM<br>STUVWXYZ abcd<br>jklmnopqrstuv<br>↓Välj []E | -9/Övrig<br>NOPQR Plats<br>efghi Bak<br>wxyz OK<br>nter |
|                                  |                                                     | Kontaktnamn<br>Kontaktnur                                                            | : alfabet a - z.<br>nmer: 1 ~ 9                                                 | Nummer:<br>1 2 3<br>4 5 6<br>7 8 9<br>★ 0 #<br>()E                                     | (<br>)<br>- <u>Bak</u><br>OK                            |

Svenska

Menyer

# Rengöringsinstruktioner

För att säkerställa optimal prestanda för systemet måste rengöring utföras vid regelbundna intervall. Rådfråga en auktoriserad återförsäljare.

- Koppla ur strömförsörjningen före rengöring.
- Använd inte bensin, thinner eller skurpulver.
- Använd endast tvål (~ pH7) eller neutrala hushållsrengöringsmedel.
- Använd inte varmare vatten än 40 °C.

#### Inomhusenhet

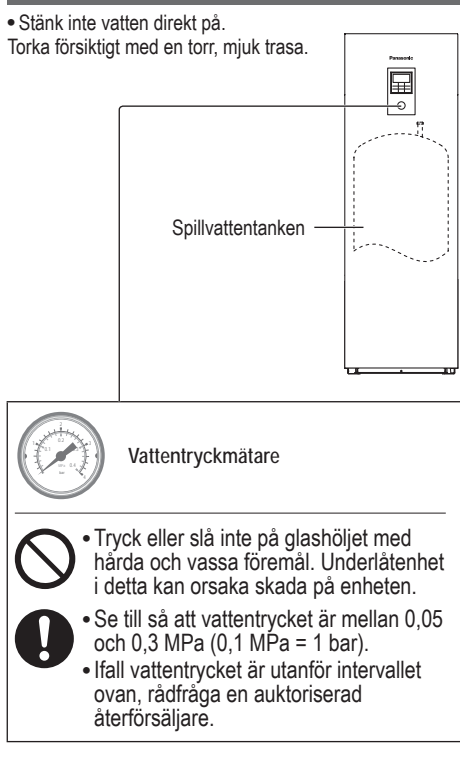

#### Vattenfilter

 Rengör vattenfiltret minst en gång per år. Underlåtenhet i detta kan resultera i att filtret täpps igen, vilket kan leda till driftstopp för systemet. Rådfråga en auktoriserad återförsäljare.

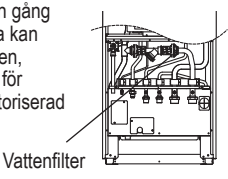

#### Utomhusenhet

- Hindra inte öppningarna för luftintag och luftutsläpp. Underlåtenhet i detta kan resultera i låg prestanda eller driftstopp för systemet. Avlägsna alla hinder för att säkra ventilationen.
- När det snöar, rengör och avlägsna snö runt utomhusenheten för att förhindra att öppningarna för luftintag och luftutsläpp täcks med snö.

## Om värmepumpen inte ska användas under längre tid

- Vattnet inuti varmvattentanken ska tappas av.
- Koppla ur strömförsörjningen.

## Icke funktionsdugliga kriterier

Koppla ur strömförsörjningen

och rådfråga sedan en auktoriserad återförsäljare under följande omständigheter:

- Onormala ljud vid drift.
- Vatten/främmande partiklar har kommit in i fjärkontrollen.
- Vatten läcker från inomhusenheten.
- Strömbrytaren stängs ofta av.
- Elkabeln överhettas

## UNDERHÅLL

#### Användare

- För att säkerställa en optimal prestanda, bör användaren undersöka och avlägsna eventuella hinder i luftingångar och trummor i utomhusenheten.
- Användare bör inte försöka underhålla eller byta ut delar av tankenheten på egen hand.
- Kontakta auktoriserad återförsäljare för planerad inspektion.

#### Återförsäljare

- För optimal säkerhet och prestanda, bör enheterna ses över regelbundet av auktoriserade återförsäljare. De bör kontrollera delar som jordfelsbrytare/spänningsskydd (RCCB/ELCB), kablar och rör.
- Det är extra viktigt att regelbundet underhålla vattenfiltersatsen till varmvattentanken.

# Problemlösning

Följande yttringar är ej tecken på tekniska fel.

| Yttring                                                     | Orsak                                                                                                    |
|-------------------------------------------------------------|----------------------------------------------------------------------------------------------------|
| Låter som rinnande vatten under drift.                      | <ul> <li>Flöde av kylmedel inuti enheten.</li> </ul>                                                                                                    |
| Driften fördröjs några minuter efter<br>återstart.          | <ul> <li>Fördröjningen utgör ett skydd för kompressorn.</li> </ul>                                                                                                    |
| Utomhusdelen avger vatten/ånga.                             | <ul> <li>Kondensering eller avdunstning sker i rören.</li> </ul>                                                                                                    |
| Ånga kommer ut från utomhusenheten<br>i värmningsläget.     | <ul> <li>Detta orsakas av avfrostningsdriften i värmeväxlaren.</li> </ul>                                                                                                |
| Utomhusenheten drivs inte.                                  | <ul> <li>Detta orsakas av systemets skyddskontroll när utomhustemperaturen är utanför<br/>driftsintervallet.</li> </ul>                                                  |
| Systemets drift stängs av.                                  | <ul> <li>Detta orsakas av systemets skyddskontroll. När vattenintagstemperaturen är lägre<br/>än 10 °C stoppar kompressorn och backupvärmareffekten sätts på.</li> </ul> |
| Systemet är svårt att värma upp.                            | <ul> <li>När panelen och golvet värms upp samtidigt kan varmvattentemperaturen sjunka,<br/>vilket kan minska systemets värmningsförmåga.</li> </ul>                      |
|                                                             | <ul> <li>När lufttemperaturen utomhus är låg kan systemet behöva längre tid för att värma<br/>upp.</li> </ul>                                                            |
|                                                             | <ul> <li>Tömningsutloppet eller intagsinloppet i utomhusenheten är blockerat av något<br/>hinder, som t.ex. en snöhög.</li> </ul>                                        |
|                                                             | <ul> <li>När den förinställda vattenutloppstemperaturen är låg kan systemet behöva längre<br/>tid för att värma upp.</li> </ul>                                          |
| Systemet värmer inte upp direkt.                            | <ul> <li>Det kan ta lite tid f</li></ul>                                                                                                    |
| Backupvärmaren sätts PÅ automatiskt när den är inaktiverad. | Detta orsakas av inomhusenhetens värmeväxlares skyddskontroll.                                                                                                    |
| Driften startar automatiskt om timern inte är inställd.     | Steriliseringstimer har ställts in.                                                                                                    |
| Högt köldmedieoljud fortsätter i flera<br>minuter.          | <ul> <li>Detta orsakas av skyddskontroll under avisningsdrift vid utomhustemperatur lägre<br/>än -10 °C.</li> </ul>                                                      |
| *1 Läget KYLA är inte tillgängligt                          | Systemet har låsts för drift i läget VÄRME endast.                                                                                                    |

Kontrollera följande innan du ringer för att få hjälp.

| Yttring                              | Kontrollera                                                                                                  |
|--------------------------------------|----------------------------------------------------------------------------------------------------|
| Drift i läget VÄRME/*1 KYLA fungerar | Ställ in temperaturen korrekt.                                                                               |
| inte effektivt.                      | <ul> <li>Stäng panelvärmar-/kylarventilen.</li> </ul>                                                        |
|                                      | <ul> <li>Ta bort eventuella hinder i utomhusenhetens öppningar för luftintag och<br/>luftutsläpp.</li> </ul> |
| Det hörs oljud under drift.          | Utomhusenheten eller inomhusenheten har installerats med en lutning.                                         |
|                                      | Stäng locket riktigt.                                                                                        |
| Systemet fungerar inte.              | <ul> <li>Strömbrytaren har slagit ifrån/aktiverats.</li> </ul>                                               |
| Drift-LED:n är inte tänd eller inget | <ul> <li>Strömförsörjningen fungerar korrekt, eller ett strömavbrott har inträffat.</li> </ul>               |
| visas på fjärrkontrollen.            |                                                                                                    |

\*1 Systemet är låst att drivas utan läget KYLA. Det kan endast låsas upp av auktoriserade installatörer eller våra auktoriserade servicepartners.
\*2 Visas endast då läget KYLA är upplåst (Detta gäller när läget KYLA Är tillgängligt).

## Problemlösning

|   |                      |         |         |    | ) N        |
|---|----------------------|---------|---------|----|------------|
| Р | anasonic             |         |         |    | pà         |
|   | - <u>Arvil- 7.</u> 1 |         | <u></u> |    | Sy         |
|   |                      | H76 —   |         | ήI | 0          |
|   | Kommunikationsfel    |         |         |    |            |
|   | kontrolle            | er      |         |    | na na      |
|   | Stär                 | ng 🕨 Åt | terst.  |    |            |
|   | ļ                    | _       | ·       |    | /"         |
|   | $\supset$            |         | :=      | Ц  | <br>Felnun |
|   |                      | 4       |         |    |            |
|   |                      | ▼       | Q       |    | <br>       |
|   |                      |         |         |    | J          |

Nedan finns en lista över felkoder som kan visas på displayen om det finns något problem med systeminställningen eller driften.

Om displayen visar en felkod så som visas nedan, kontakta numret som finns registrerat i fjärrkontrollen eller närmaste auktoriserade installatör.

Alla växlare är inaktiverade utom < 🕨 och 🗂 .

nummer

| Felnr. | Felförklaring                                  |
|--------|------------------------------------------------|
| H12    | Misspassning kapacitet                         |
| H15    | Givarfel kompressor                            |
| H20    | Pumpfel                                        |
| H23    | Köldgivarfel                                   |
| H27    | Serviceventilfel                               |
| H28    | Solgivarfel                                    |
| H31    | Sensorfel pool                                 |
| H36    | Givarfel bufferttank                           |
| H38    | Misspassningsfel märke                         |
| H42    | Lågtrycksskydd                                 |
| H43    | Givarfel zon 1                                 |
| H44    | Givarfel zon 2                                 |
| H62    | Fel på vattenflöde                             |
| H63    | Givarfel lågtryck                              |
| H64    | Givarfel högtryck                              |
| H65    | Fel på avisningsvattencirkulation              |
| H67    | Fel på extern givare 1                         |
| H68    | Fel på extern givare 2                         |
| H70    | Fel på reservvärmarens<br>överbelastningsskydd |
| H72    | Givarfel tank                                  |
| H74    | PCB-kommunikationsfel                          |
| H75    | Låg vattentemp skydd                           |
| H76    | Fel på RC-inomhuskommunikation                 |
| H90    | Inomhus-utomhus-kommunikationsfel              |
| H91    | Fel på tankvärmarens<br>överbelastningsskydd   |
| H95    | Spänningsanslutningsfel                        |
| H98    | Högtrycksskydd                                 |
| H99    | Inomhus frysningsprevention                    |

| Felnr. | Felförklaring                               |
|--------|---------------------------------------------|
| F12    | Tryckvakt aktiverad                         |
| F14    | Dålig kompressionskraft                     |
| F15    | Låsfel i fläktmotorn                        |
| F16    | Spänningsskydd                              |
| F20    | Överbelastningsskydd för kompressor         |
| F22    | Överbelastningsskydd för<br>transistormodul |
| F23    | Likströmstopp                               |
| F24    | Kylcykelfel                                 |
| F25    | *1 Fel på kyl/värmecykel                    |
| F27    | Tryckvaktsfel                               |
| F29    | Dåligt överhettningsutflöde                 |
| F30    | Fel på utloppsgivare 2                      |
| F32    | Fel på intern termostat                     |
| F36    | Fel på utomhusomgivningssensor              |
| F37    | Sensorfel vatteninlopp                      |
| F40    | Fel på utomhusutsläppssensor                |
| F41    | Fel på effektfaktorkorrigering              |
| F42    | Fel på utomhusvärmeväxlarsensor             |
| F43    | Fel på utomhusavfrostningssensor            |
| F45    | Sensorfel vattenutlopp                      |
| F46    | Strömtransformatorurkoppling                |
| F48    | Fel på avdunstarutloppssensor               |
| F49    | Sensorfel bypassutlopp                      |
| F95    | *1 Fel på högtryck vid kylning              |

\* Vissa felkoder kanske inte är tillämpliga för din modell. Rådfråga auktoriserad återförsäljare för klargörande.

\* Systemet är låst att drivas utan läget KYLA. Det kan endast låsas upp av auktoriserade installatörer eller våra auktoriserade servicepartners. \*2 Visas endast då läget KYLA är upplåst (Detta gäller när läget KYLA Är tillgängligt). 26

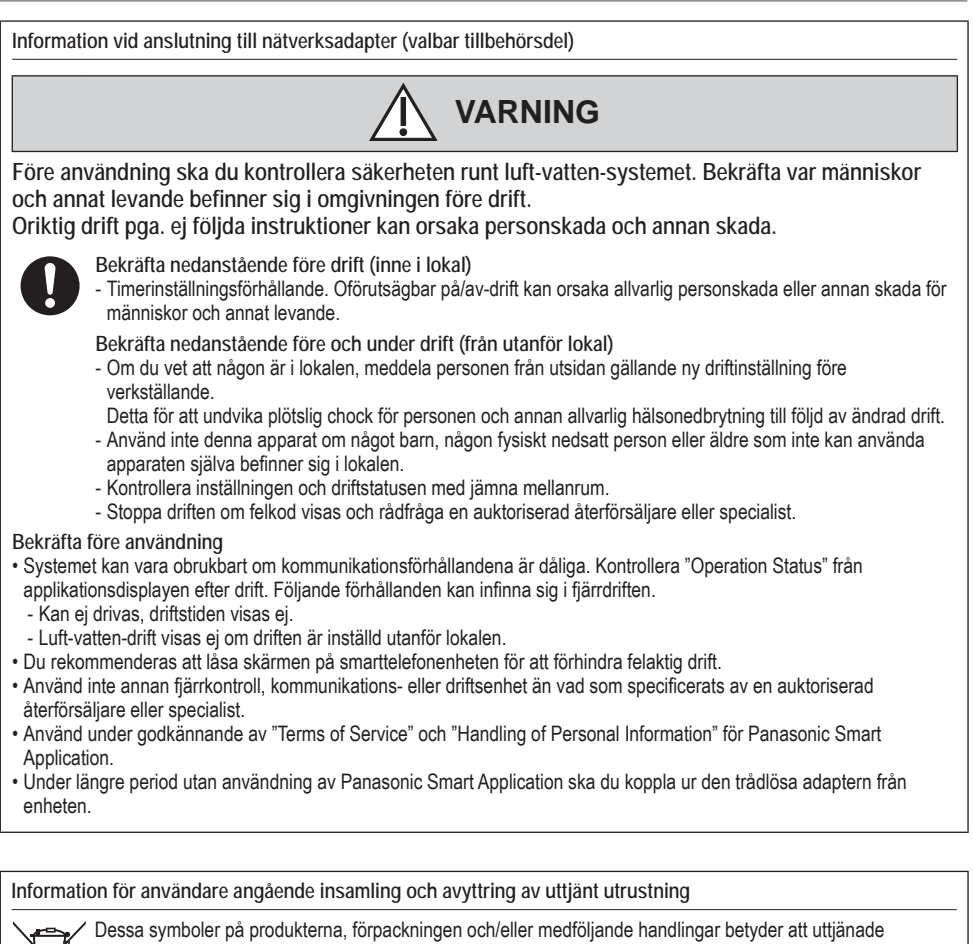

elektriska och elektroniska produkter inte bör kastas tillsammans med vanliga hushållssopor. För att gamla produkter ska hanteras och återvinnas på rätt sätt ska dom lämnas till passande

uppsamlingsställe i enlighet med nationella bestämmelser.

Om du kasserar dessa produkter på ett korrekt sätt, kommer du att hjälpa till med att rädda värdefulla resurser och förhindra potentiella negativa effekter på människans hälsa och miliön som annars skulle kunna uppstå från felaktig avfallshantering.

För mer information om insamling och återvinning av uttjänta produkter, kontakta dina lokala myndigheter, de som hanterar avfall hos dig eller återförsäljaren där du inhandlade varorna.

Olämplig avfallshantering kan beläggas med straff i enlighet med nationella bestämmelser. För affärsanvändare inom den Europeiska Unionen

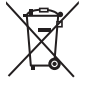

Om du vill kassera elektrisk eller elektronisk utrustning, var god kontakta din återförsäljare eller leverantör för vtterligare information.

[Information om avfallshantering i länder utanför den Europeiska unionen] Dessa symboler är endast giltiga inom den Europeiska Unionen. Om du vill kassera dessa föremål, var god kontakta dina lokala myndigheter eller din lokala återförsäljare och fråga efter rätt metod för avfallshantering. Svenska

<sup>2</sup>roblemlösning / Information

## Innholdsfortegnelse

| Sikkerhetstiltak                      | 30-32 |
|---------------------------------------|-------|
| Knapper og display på fjernkontrollen | 33-35 |
| Oppstart                              | 35    |
| Hurtigmeny                            |       |
| Menyer                                |       |

#### Informasjon til brukeren

| 1 | Funl | sjonsoppsett          |
|---|------|-----------------------|
|   | 1.1  | Ukeplan               |
|   | 1.2  | Ferietidsur           |
|   | 1.3  | Timer for stillemode  |
|   | 1.4  | Romvarme              |
|   | 1.5  | Tankvarmeelement      |
|   | 1.6  | Sterilisering         |
|   | 1.7  | VV-modus              |
| 2 | Syst | emsjekk               |
|   | 2.1  | Energiovervåking      |
|   | 2.2  | Vanntemperaturer      |
|   | 2.3  | Feilhistorikk         |
|   | 2.4  | Kompressor            |
|   | 2.5  | Varmeapparat          |
| 3 | Pers | onlig oppsett         |
|   | 3.1  | Berøringslyd          |
|   | 3.2  | LCD-kontrast          |
|   | 3.3  | Baklys                |
|   | 3.4  | Bakgrunnslysstyrke    |
|   | 3.5  | Klokkeformat          |
|   | 3.6  | Dato og tid           |
|   | 3.7  | Språk                 |
|   | 3.8  | Passord opplåsing     |
| 4 | Serv | icekontakt            |
|   | 4.1  | Kontakt 1 / kontakt 2 |

#### For installatøren

| 5 | Installatøroppsett | > S | ystemoppsett | 40-44 |
|---|--------------------|-----|--------------|-------|
|---|--------------------|-----|--------------|-------|

- 5.1 Valgfri kretskorttilkobling
- 5.2 Sone og sensor
- 5.3 Kapasitet varmeapp.
- 5.4 Frosthindring
- 5.5 Buffertanktilkobling
- 5.6 Bunnpannevarmer
- 5.7 Alternativ uteføler
- 5.8 Bivalent kobling
- 5.9 Ekstern bryter
- 5.10 Solcelletilkobling
- 5.11 Eksternt feilsignal
- 5.12 Behovsstyring
- 5.13 SG ready
- 5.14 Ekstern kompressorbryter
- 5.15 Sirkulasjonsvæske
- 5.16 Varme-/kjølebryter
- 5.17 Tvangsstyrt varme
- - 6.1 Varme
  - 6.2 Kjøle
  - 6.3 Auto
  - 6.4 Tank
- - 7.1 Pumpe maksimal hastighet
  - 7.2 Nedpumping
  - 7.3 Betongtørk
  - 7.4 Servicekontakt

| Rengjøringsinstrukser | 50    |
|-----------------------|-------|
| Feilsøking            | 51-52 |
| Informasjon           | 53    |

# Før bruk må du sørge for at systemet blir korrekt installert av en autorisert forhandler, i henhold til gitte instruksjoner.

- Panasonic luft-til-vann-varmepumpe er et delt system som består av to enheter: innvendige og utvendige enheter. Innendørsenheten består av hydromodulen, og en 200 liters sanitærvanntank.
- Denne bruksanvisningen beskriver hvordan du skal bruke systemet sammen med innvendige eller utvendige enheter.
- For bruk av andre produkter så som radiator, ekstern termokontroller og enheter under gulv, se bruksveiledningene for hvert produkt.
- Systemet kan låses til drift i VARME-modus og deaktivere KJØLE-modus.
- Enkelte funksjoner som beskrives i denne veiledningen, er kanskje ikke aktuelle for ditt system.
- Må bruke vann som samsvarer med europeisk vannkvalitetstandard 98/83 EF. Levetiden for tankenheten vil bli kortere dersom det benyttes grunnvann (inkludert kildevann og brønnvann).
- Tankenheten skal ikke brukes ned vann fra kran som inneholder forurensinger som f.eks. salt, syrer og andre urenheter som kan medføre at tanken og komponentene kan korrodere.
- Ta kontakt med nærmeste autoriserte forhandler for ytterligere informasjon.

\*1 Systemet er låst for å brukes uten KJØLE-modus. Det kan bare låses opp av en autorisert installatør eller våre autoriserte servicepartnere.

\*2 Vises bare når KJØLE-modus er låst opp (Det betyr når KJØLE-modus er tilgjengelig)

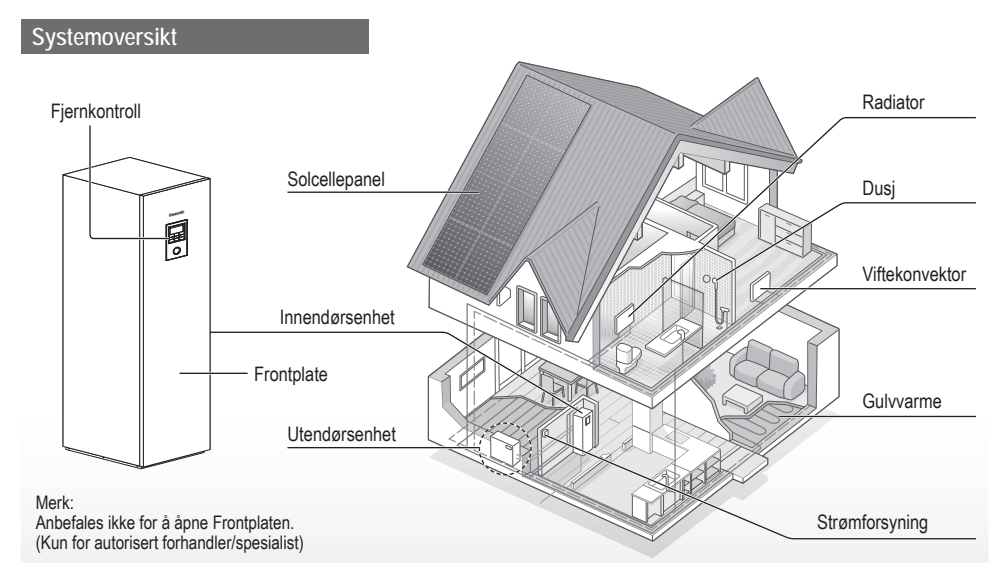

Illustrasjonene i denne veiledningen er kun ment som eksempler, og kan variere i forhold til den reelle enheten. Spesifikasjoner og utseende kan endres uten foregående varsel for fremtidige forbedringer.

#### Driftsforhold

|                                                      | WH-UD serien         |                       | WH-UX                |                                                                                                 |         |
|------------------------------------------------------|----------------------|-----------------------|----------------------|-------------------------------------------------------------------------------------------------|---------|
|                                                      | OPPVARMING<br>(TANK) | OPPVARMING<br>(KRETS) | OPPVARMING<br>(TANK) | OPPVARMING<br>(KRETS)                                                                           | (KRETS) |
| Vannutløpstemperatur (°C)<br>(min. / maks.)          | - / 65*              | 20 / 55               | - / 65*              | 20 / 55<br>(under utetemp15 °C) * <sup>3</sup><br>20 / 60<br>(over utetemp10 °C) * <sup>3</sup> | 5 / 20  |
| Utvendig omgivelsestemperatur (°C)<br>(min. / maks.) | -20                  | / 35                  |                      | -28 / 35                                                                                        | 16 / 43 |

Når utetemperaturen er utenfor temperaturområdet i tabellen, vil oppvarmingskapasiteten falle betydelig, og den utvendige enheten kan stoppe for beskyttelseskontroll.

Enheten vil starte automatisk kort tid etter at utendørstemperaturen er tilbake innenfor grensene.

\* Over 55 °C, kun mulig med bruk av ekstra oppvarming.

\*3 Mellom utendørstemperaturer på -10 °C og -15 °C synker vannets utløpstemperatur gradvis fra 60 °C til 55 °C.

# Sikkerhetstiltak

For å forhindre personskader eller skade på eiendom, må du følge påfølgende:

Feil bruk på grunn av at instruksjonene ikke følges, kan føre til skade eller ødeleggelser. Alvorligheten av dette klassifiseres som følger:

| Dette skiltet<br>advarer om<br>fare for død<br>eller alvorlig |  |
|---------------------------------------------------------------|--|
| personskade.                                                  |  |
| Dette skiltet                                                 |  |
| advarer om fare<br>for personskade<br>eller skade på          |  |

Instruksjonene som må følges, klassifiseres av følgende symboler:

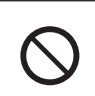

Dette symbolet angir en handling som er FORBUDT.

eiendom.

Disse symbolene angir handlinger som OBLIGATORISKE.

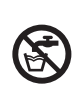

Ikke bruk varmtvann produsert av tankenheten som drikkevann eller til matlagning. Det kan forårsake sykdom.

# 

## Innvendig og utvendig enhet

Dette apparatet kan brukes av barn fra 8 år og oppover og personer med reduserte fysiske, sensoriske eller mentale evner eller mangel på erfaring og kunnskap hvis de er under tilsyn eller instrueres om sikker bruk av apparatet og forstår farene forbundet med bruk apparatet. Barn må ikke leke med apparatet. Rengjøring og brukervedlikehold skal ikke utføres av barn uten tilsyn.

Ta kontakt med en autorisert forhandler eller spesialist for å rengjøre indre deler, reparere, installere, fjerne og installere enheten på nytt. Feilaktig installasjon og håndtering vil medføre lekkasje, elektrisk støt eller brann.

Sjekk med en autorisert forhandler eller spesialist om bruk av enhver spesifisert type kjølemedium.

Bruk av en annen type kjølemedium enn den som er spesifisert, kan føre til skade på produktet, sprekk, personskade, osv.

Norsk

## $\bigcirc$

Ikke monter enheten i atmosfærer som potensielt kan være eksplosive eller brennbare. Dette kan føre til brann.

Sett ikke fingrene dine eller andre gjenstander inn i den innvendige eller utvendige enheten; de roterende delene kan forårsake skade.

Ikke ta på den utvendige enheten når det lyner; det kan føre til elektrisk støt.

Ikke sitt eller tråkk på enheten, da du kan falle ned ved et uhell.

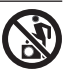

Ikke installer innvendige enheter utendørs. Denne er kun konstruert for innendørs installering.

## Strømforsyning

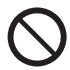

Ikke bruk modifiserte

ledninger, fellesledninger, forlengelsesledninger eller uspesifiserte ledninger for å unngå overoppheting og brann.

For å unngå overoppvarming, brann eller elektrisk støt:

- Ikke del samme strømkontakt med annet utstyr.
- Ikke ha våte hender ved betjening.
- Ikke bøy eller vri strømledningen.

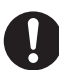

Hvis strømledningen er skadet, må den skiftes av produsenten, en serviceagent eller tilsvarende kvalifiserte personer for å hindre fare.

Denne enheten er utstyrt med rest strømbryter/ jordavledningsbryter (RCCB/ ELCB). Be en autorisert forhandler om å kontrollere virkemåten av rest strømbryter/ jordavledningsbryter regelmessig, særlig etter installasjon, inspeksjon og vedlikehold. rest strømbryter/ jordavledningsbryterfunksjonsfeil kan føre til elektrisk støt og/eller brann.

Det anbefales på det sterkeste å installere en reststrømbryter (RCD) på området for å hindre elektrisk støt og/eller ild.

Før det gis adgang til terminalene, må alle tilførselskurser kobles fra.

Slutt å bruke produktet hvis noe unormalt / svikt oppstår og koble fra strømforsyningen. (Fare for røyk/brann/elektrisk støt) Eksempler på avvik/feil

- rest strømbryter/ jordavledningsbryter utkobles ofte.
- •Du merker en brennende luft.
- Du merker en unormal luft eller at enheten vibrerer.
- Varmtvann lekker fra den innvendige enheten. Kontakt din lokale forhandler med en gang for vedlikehold/ reparasjon.

# Sikkerhetstiltak

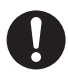

Bruk hansker under inspeksjon og vedlikehold.

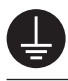

Utstyret må jordes for å forhindre elektrisk støt eller brann.

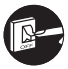

Unngå elektrisk støt ved å koble fra strømforsyningen

- Før renhold og vedlikehold.
- Under lange perioder uten bruk.

Dette apparatet er for flere bruk. For å unngå elektrisk støt, brannskade og/eller livstruende skade, sørg for å koble fra all strøm før du betjener hvilken som helst terminal i den innvendige enheten.

# 

## Innvendig og utvendig enhet

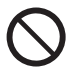

Ikke vask den innvendige enheten med vann, benzen, fortynner eller skuremiddel da dette kan skade eller føre til korrosjon på enheten.

Ikke installer enheten i nærheten av lettantennelige stoffer eller på badet. Ellers kan det oppstå elektrisk støt og/eller ild.

Ikke ta på vannutløpsrøret til den innvendige enheten under bruk.

Ikke plasser materiale på eller under enheten.

Rør ikke den skarpe aluminiumsfinnen. Skarpe deler kan forårsake skade.

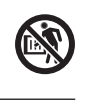

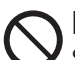

Bruk ikke systemet under sterilisering for å hindre skålding med varmt vann, eller overoppheting av dusj.

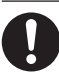

Hindre vannlekkasje ved å sikre at avløpsrøret er korrekt tilkoblet.

Etter en lang periode med bruk, kontrollerer du at monteringsstativet ikke har forringet. Et forringet stativ kan føre til at enheten faller ned.

Be en autorisert forhandler om å bestemme nivået på innstillingene for steriliseringsfunksjonsfeltet i henhold til lokale lover og regler.

## Fjernkontroll

Fjernkontrollen må ikke fuktes. Dette kan føre til elektrisk støt og/eller brann.

Ikke trykk på knappene på fjernkontrollen ved bruk av harde og skarpe gjenstander. Dette kan føre til skade på enheten.

Ikke vask fjernkontrollen med vann, bensin, tynner eller skurepulver.

Ikke undersøk eller utfør vedlikehold på fjernkontrollen selv. Ta kontakt med en autorisert forhandler for å forhindre personskader som følge av brukerfeil.

# Knapper og display på fjernkontrollen

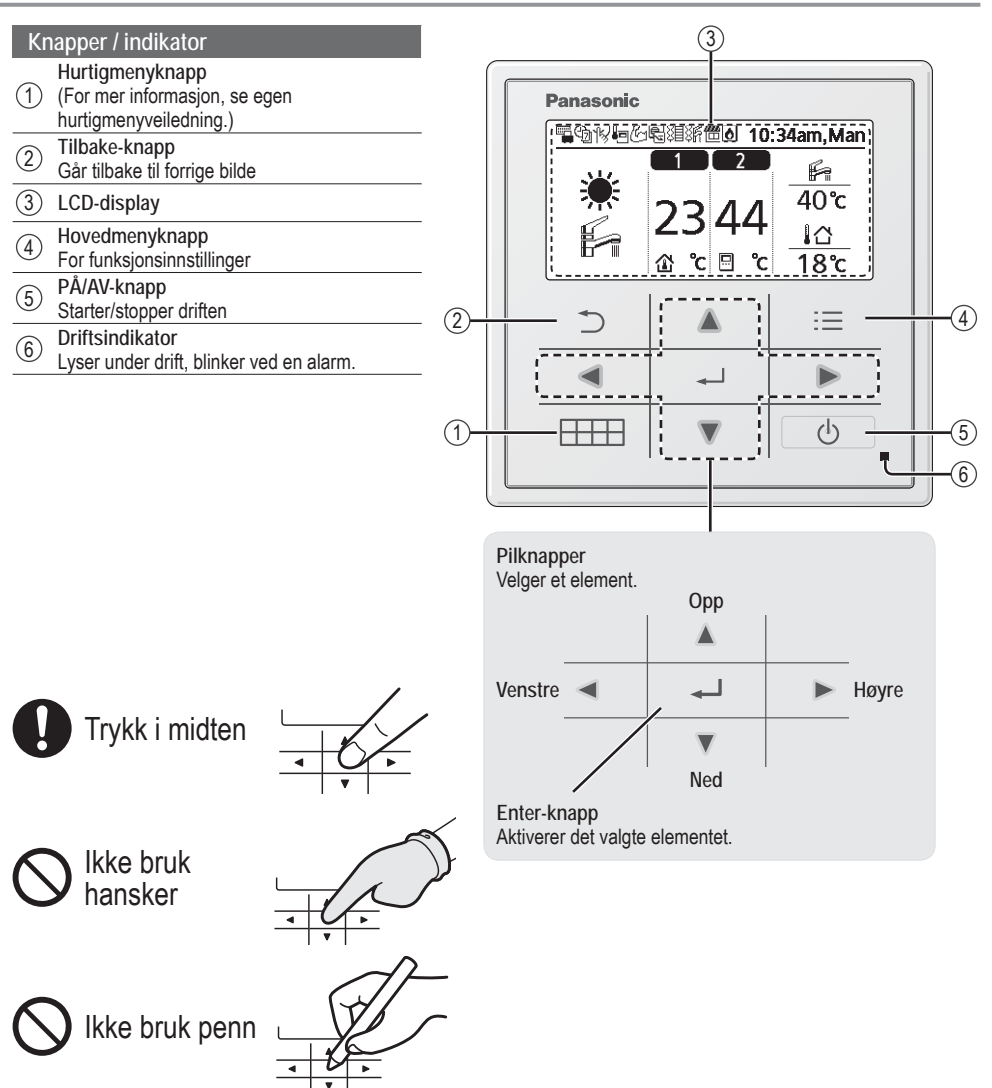

Norsk

## Knapper og display på fjernkontrollen

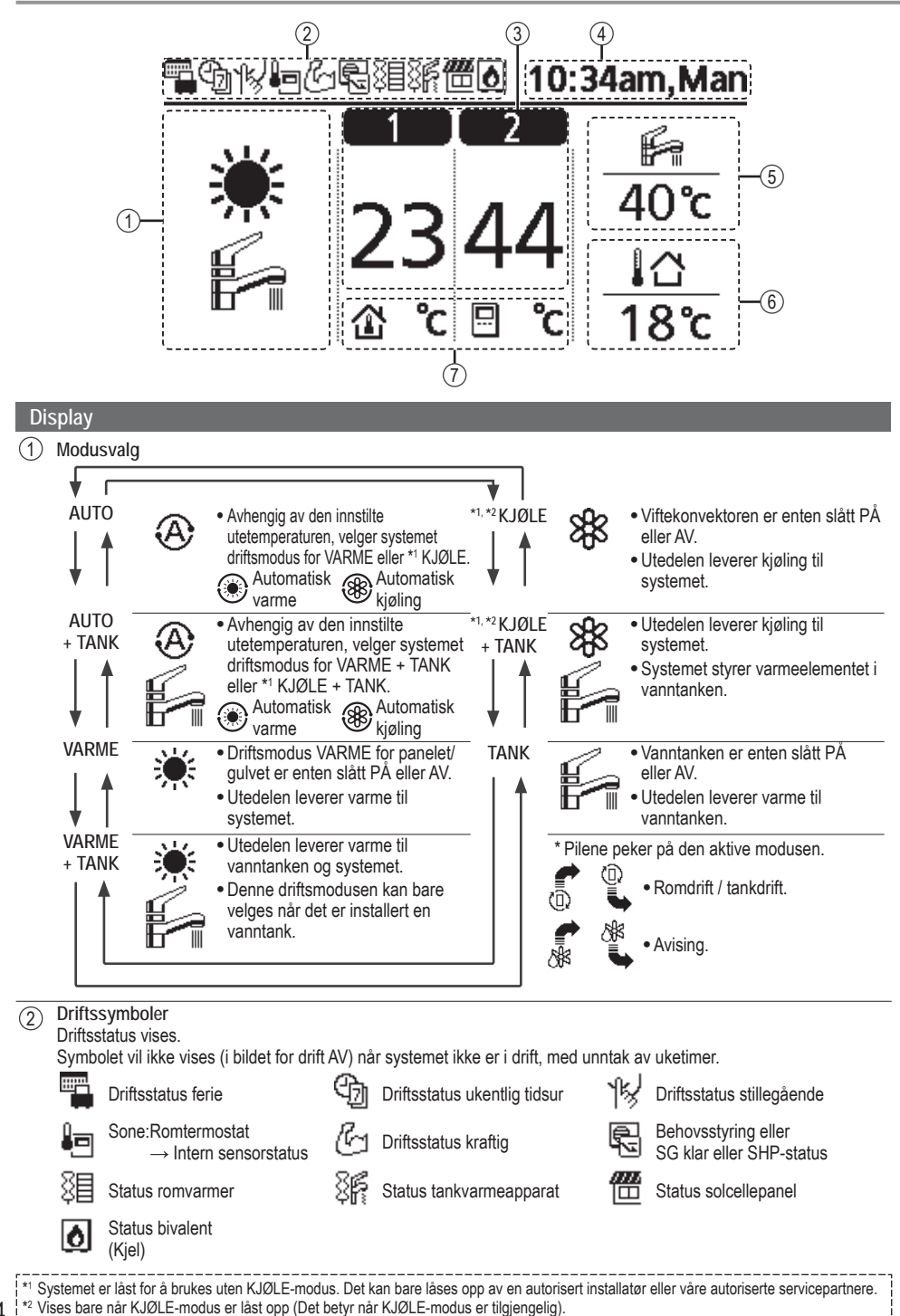

34

| 3              | Temperatur for hver sone              |                                |              |
|----------------|---------------------------------------|--------------------------------|--------------|
| 4              | Klokkeslett og dag                    |                                |              |
| 5              | Vanntanktemperatur                    |                                |              |
| 6              | Utetemperatur                         |                                |              |
| $\overline{7}$ | Symboler for sensortype / angi tem    | peraturtype                    |              |
|                | Vanntemperatur<br>→Kompensasjonskurve | I A Vanntemperatur<br>→Direkte | Sare basseng |

Romtermostat

→Intern

# Oppstart

Før du begynner å endre de ulike menyinnstillingene, bør du først velge språk angi riktig dato og klokkeslett på fjernkontrollen.

Det anbefales at installatøren gjør følgende innledende innstillinger på fjernkontrollen.

#### Valg av språk

- Trykk Og vent mens displayet starter.
- Bla med ♥ og ▲ for å velge språk.

Romtermostat

→Eksternt

2 Trykk på for å bekrefte valget.

#### Stille inn tiden

- Velg med Veller for hvordan tiden skal vises, enten 24 timers format eller AM/PMformat (f.eks. 15:00 or 3 PM).
- 2 Trykk på for å bekrefte valget.
- (3) Bruk ▼ og ▲ for å velge år, måned, dag, time og minutter. (Trykk på → for å bekrefte hvert valg.)
- (4) Når tiden er innstilt, vil tiden og dagen vises i displayet selv om fjernkontrollen er slått AV.

| Oppstart     | 12:00am,Man | I CD blinker |
|--------------|-------------|--------------|
| Starter oj   | pp          |              |
| pråk         | 12:00am,Man |              |
| ESPAÑOL      |             |              |
| DANISH       |             |              |
| SWEDISH      |             |              |
| NORWEGIAN    |             |              |
| Velg [+-]    | Bekreft     |              |
| lokkeformat  | 12:00am,Man |              |
| 24           | t           |              |
| am/p         | om          |              |
| `Velg [₊-]   | Bekreft     |              |
| )ato og tid  | 12:00am,Man |              |
| År/Måned/Dag | Time: Min   |              |
| 2015/01/07   | 10:00 am    |              |
| ↓ Velg       | [₊-]Bekreft |              |
|              | 10:00am,Ons |              |
| /h]€tart     |             |              |

# Hurtigmeny

Etter å ha angitt de innledende innstillingene, kan du velge en hurtigmeny fra følgende alternativer og redigere innstillingene.

1 Trykk på IIII for å vise hurtigmenyen.

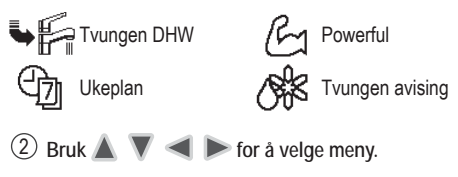

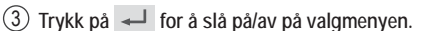

# Image: State of the state of the state

## Menyer Informasjon til brukeren

Velg menyer og fastslå innstillinger i henhold til systemet i huset. Alle innledende innstillinger må gjøres av en autorisert forhandler eller fagmann. Det anbefales at alle endringer i de opprinnelige innstillingene også gjøres av en autorisert forhandler eller fagmann.

- Etter å ha angitt innledende innstillinger, kan du manuelt justere innstillingene.
- De opprinnelige innstillingene forblir aktive inntil brukeren endrer dem.
- Fjernkontrollen kan brukes for flere installasjoner.
- Påse at driftsindikatoren er AV før endring av innstillinger.
- Systemet fungerer kanskje ikke som det skal hvis det settes feil opp. Rådfør deg med en autorisert forhandler.

St

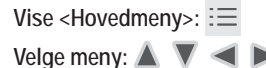

Meny

Bekrefte valgt element:

| Hovedmeny                           | 10          | 0:34am,Man |  |  |  |
|-------------------------------------|-------------|------------|--|--|--|
| Funksjonso<br>Systemsjek            | ppsett<br>k |            |  |  |  |
| Personlig oppsett<br>Servicekontakt |             |            |  |  |  |
| <sub>▼</sub> Velg [₊-]Bekreft       |             | eft        |  |  |  |
| ⇒                                   |             | :≡         |  |  |  |
|                                     | 4           |            |  |  |  |
|                                     |             | d          |  |  |  |

for display

,Man Lør 40°C 40°C

| andardinnstilling | Innstillinger | Alternative |
|-------------------|---------------|-------------|
|                   |               |             |

| 1                                | Funksjonsoppsett                                                                                                    |                                                                                               |                                                                            |  |  |
|----------------------------------|----------------------------------------------------------------------------------------------------|-----------------------------------------------------------------------------------------------|----------------------------------------------------------------------------|--|--|
| 1.1                              | > Ukeplan                                                                                                    |                                                                                               |                                                                            |  |  |
| Ni<br>ka<br>Fo<br>6<br>ba<br>• I | Når ukentlig tidsur er satt opp,<br>kan brukeren redigere det fra<br>hurtigmenyen.<br>For å stille inn opp til<br>6 driftsmønstre på en ukentlig<br>basis.<br>• Deaktivert hvis Varme-/<br>kjølebryter trykkes eller hvis<br>Kraftvarmeapparat er på. | Timerinnstilling<br>Velg ukedag og sett opp<br>ønskede mønstre<br>(Tid / Drift PÅ/AV / Modus) | Ukeplan 10:34am<br>Søn Man Tir Ons Tor Fre<br>1. 8:00am PÅ                 |  |  |
|                                  |                                                                                                    | Kopier timer<br>Velg ukedag                                                                   | 2. 12:00pm PÅ 兼⊮ 24/28°C<br>3. 1:00pm PÅ 兼 12/10°C<br>↔Dag _Forløp []Endre |  |  |
# Menyer Informasjon til brukeren

| Me                                                         | eny                                                                                                    | Standardinnstilling                                     | Innstillinger / Alte     | ernativer for displa                  | у                             |               |
|------------------------------------------------------------|----------------------------------------------------------------------------------------------------|---------------------------------------------------------|--------------------------|---------------------------------------|-------------------------------|---------------|
| 1.2                                                        | > Ferietidsur                                                                                                    |                                                         |                          |                                       |                               |               |
|                                                            | For å spare strøm kan det angis<br>en ferieperiode som enten                                                                                                    | AV                                                      |                          | PÅ<br>▲<br>AV                         |                               |               |
|                                                            | slår AV systemet eller senker                                                                                                    | ≻PÅ                                                     |                          |                                       |                               |               |
|                                                            | temperaturen i den angitte<br>perioden.                                                                                                    | Feriestart<br>Dato                                      | og -slutt.<br>og tid     | Ferie: Slutt<br>År/Måned/Dag          | 10:34<br>Time:                | am,Man<br>Min |
|                                                            |                                                                                                    | AV eller senke                                          | temperaturen             |                                       | 40.0                          | •             |
|                                                            | <ul> <li>Ukentlig tidsinnstilling kan deakti<br/>aktivert så snart tidsinnstillingen</li> </ul>                                                                                                    | veres midlertidig i feriem<br>for feriemodus er utløpt. | odus, men vil bli        | × Vela                                | 10 : 00                       | u am          |
| 13                                                         | > Timer for stillemode                                                                                                    | · ·                                                     |                          |                                       | [-]DCK                        | en            |
|                                                            | Stillegående drift i innstilt                                                                                                    | Tid for start av sti                                    | llegående modus:         | Stillemodus                           | 10:34                         | am,Man        |
|                                                            | tidsperiode.                                                                                                    | Dato                                                    | oa tid                   | Forløp T                              | íd                            | Nivå          |
| Det kan angis 6 mønstre.<br>Nivå 0 betyr at modusen er av. |                                                                                                    | Nivå for stillegående modus:<br>0 ~ 3                   |                          | 1 8:0<br>2 5:0<br>3 11:0<br>Velg [+-] | 0 am<br>0 pm<br>0 pm<br>Endre | 0<br>1<br>3   |
| 1.4                                                        | > Romvarme                                                                                                    | <u> </u>                                                |                          |                                       |                               |               |
|                                                            | For å sette romvarmeren til PÅ eller AV.                                                                                                    | AV                                                      |                          | PÅ<br>▲<br>AV                         |                               |               |
| 1.5                                                        | > Tankvarmeelement                                                                                                    | L                                                       |                          |                                       |                               |               |
|                                                            | For å sette tankvarmeapparatet til PÅ eller AV.                                                                                                    | AV                                                      |                          | PÅ<br>▲<br>AV                         |                               |               |
| 1.6                                                        | > Sterilisering                                                                                                    |                                                         |                          |                                       |                               |               |
|                                                            | For å sette autosterilisering til<br>PÅ eller AV.                                                                                                    | PÅ                                                      |                          | PÅ<br>V                               |                               |               |
|                                                            | <ul> <li>Ikke bruk systemet under sterilise<br/>dusjen.</li> <li>Ro on autorisert forhandler om å</li> </ul>                                                                                                    | eringsprosessen, for å hi                               | ndre skolding fra varmt  | vann eller overopphe                  | ting av                       | ftor          |
| 17                                                         |                                                                                                    |                                                         | aet i mistillingene i ne |                                       | JIOISKIII                     |               |
| 1.7                                                        | > vv-modus (varmtvannsbered                                                                                                    | der)                                                    |                          |                                       |                               |               |
|                                                            | <ul> <li>For a innstille DHW-modus til<br/>Standard eller Smart.</li> <li>Standard-modus har raskere<br/>oppvarmingstid for DHW-<br/>tanken. Smart-modus bruker<br/>imidlertid lenger tid for å<br/>varme opp DHW, men med<br/>lavere energiforbruk.</li> </ul> | Standard                                                |                          | Standa<br>Smar                        | rd<br>t                       |               |

Meny

### Standardinnstilling Innstillinger / Alternativer for display

| 2   | Systemsjekk                                                                                                    |                                                                                                    |                                                    |                                                                        |                                                 |
|-----|----------------------------------------------------------------------------------------------------|----------------------------------------------------------------------------------------------------|----------------------------------------------------|------------------------------------------------------------------------|-------------------------------------------------|
| 2.1 | > Energiovervåking                                                                                                    |                                                                                                    |                                                    |                                                                        |                                                 |
|     | Faktisk eller historisk graf over energiforbruk, utvikling eller                                                                                                    | Nåværende<br>Velg og h                                                                                         | ent frem                                           |                                                                        |                                                 |
|     | COP.                                                                                                    | Historiediagram<br>Velg og h                                                                                   | ient frem                                          | Totalt forbruk (1år)                                                   |                                                 |
|     | <ul> <li>COP = Coefficient of Performance</li> <li>For historiske grafer velges period</li> <li>Det kan hentes frem energiforbruk</li> <li>Det totale strømforbruket er en ansverdien som måles med presist utst</li> </ul> | (varmefaktor).<br>en fra 1 dag/1 uke/1 år.<br>(kWh) for oppvarming, *1<br>slått verdi basert på AC 23<br>styr. | kjøling, tank og samlet.<br>0 V og kan avvike fra  | <u>1ár 123445161</u><br>Jan, 2015: 0.0<br>↔Måned ≎Modus                | 7 8 9 10 11 12 <b> 0m</b><br>kWt Ca.            |
| 2.2 | > Vanntemperaturer                                                                                                    |                                                                                                    |                                                    |                                                                        |                                                 |
|     | Viser all vanntemperatur i hvert område.                                                                                                    | Faktisk vanntemperat<br>Innløp / Utløp / Sone 1<br>Buffertank / Solcelle /                                     | ur på 8 elementer:<br>/ Sone 2 / Tank /<br>Basseng | Vanntemperaturer<br>1. Innløp<br>2. Utløp<br>3. Sone 1<br>4. Sone 2    | 10:34am,Man<br>: 0°C<br>: 0°C<br>: 0°C<br>: 0°C |
|     |                                                                                                    | veig og i                                                                                                    |                                                    | <b>↓</b> Side                                                          |                                                 |
| 2.3 | > Feilhistorikk                                                                                                    |                                                                                                    |                                                    |                                                                        |                                                 |
|     | • Se delen "Feilsøking" for<br>feilkoder.                                                                                                    |                                                                                                    |                                                    | Feilhistorikk<br>1<br>2                                                | 10:34am,Man                                     |
|     | øverst.                                                                                                    | veig og r                                                                                                    | ient frem                                          | 3<br>4<br>[+-]Tøm historikk                                            |                                                 |
| 2.4 | > Kompressor                                                                                                    |                                                                                                    |                                                    |                                                                        |                                                 |
|     | Viser kompressorytelse.                                                                                                    | Velg og f                                                                                                    | ient frem                                          | Kompressor<br>1. Strømfrekvens<br>2. (AV-PÅ)-teller<br>3. Total PÅ-tid | 10:34am,Man<br>: 0 Hz<br>: 0<br>: 0 t           |
|     |                                                                                                    |                                                                                                    |                                                    | [⊅] Tilbake                                                            |                                                 |
| 2.5 | > Varmeapparat                                                                                                    | 1                                                                                                    |                                                    | 1                                                                      |                                                 |
|     | Totalt antall tid PÅ                                                                                                    |                                                                                                    |                                                    | Varmeapparat<br>Total PÅ-tid                                           | 10:34am,Man                                     |
|     | tankvarmeapparat.                                                                                                    | Velg og h                                                                                                    | ent frem                                           | 8≣<br>8⊮n                                                              | : Ot<br>: Ot                                    |
|     |                                                                                                    |                                                                                                    |                                                    | [⊅] Tilbake                                                            |                                                 |
|     |                                                                                                    | ·                                                                                                    |                                                    |                                                                        |                                                 |
| 3   | Personlig oppsett                                                                                                    |                                                                                                    |                                                    |                                                                        |                                                 |
| 3.1 | > Berøringslyd                                                                                                    |                                                                                                    |                                                    | р.î                                                                    |                                                 |
|     | Siar driftslyder AV/PA.                                                                                                    | PÅ                                                                                                    |                                                    | AV                                                                     |                                                 |
| 3.2 | > LCD-kontrast                                                                                                    |                                                                                                    |                                                    | 1.00.1                                                                 | 10.01                                           |
|     | Innstilling av kontrast i display.                                                                                                    |                                                                                                    |                                                    | LCD-kontrast                                                           | 10:34am, Man                                    |
|     |                                                                                                    | 3                                                                                                    |                                                    | Lav                                                                    | Høy<br>■■■►                                     |
|     |                                                                                                    |                                                                                                    |                                                    | •vVelg [₊-]                                                            | Bekreft                                         |

\*1 Systemet er låst for å brukes uten KJØLE-modus. Det kan bare låses opp av en autorisert installatør eller våre autoriserte servicepartnere.
\*2 Vises bare når KJØLE-modus er låst opp (Det betyr når KJØLE-modus er tilgjengelig).

| Ме   | ny                                                                                                    | Standardinnstilling                                                                                                    | Innstillinger / Alte | ernativer for display                                            | 1                                           |
|------|----------------------------------------------------------------------------------------------------|----------------------------------------------------------------------------------------------------|----------------------|------------------------------------------------------------------|---------------------------------------------|
| 33   | > Baklys                                                                                                    |                                                                                                    |                      |                                                                  |                                             |
| 0.0  | Angir varigheten for skjermens<br>bakgrunnslys.                                                                | 1 min.                                                                                                    |                      | Baklys<br>AV<br>15 sek.<br>1 min.<br>Velg [+-]l                  | 10:34am,Man<br>5 min.<br>10 min.<br>Bekreft |
| 3.4  | > Bakgrunnslysstyrke                                                                                           |                                                                                                    |                      |                                                                  |                                             |
|      | Angir lysstyrke for skjermens<br>bakgrunnslys.                                                                 | 4                                                                                                    |                      | Bakgrunnslysstyrke                                               | 10:34am,Man<br>Lys<br>Bekreft               |
| 3.5  | > Klokkeformat                                                                                                 |                                                                                                    |                      |                                                                  |                                             |
|      | Innstilling av type klokke i<br>displayet.                                                                     | 24 t                                                                                                    |                      | Klokkeformat<br>24 t<br>am/p                                     | 10:34am,Man<br>n                            |
|      |                                                                                                    |                                                                                                    |                      | ^Velg [₊-]I                                                      | Bekreft                                     |
| 3.6  | > Dato og tid                                                                                                  | I                                                                                                    |                      | -                                                                |                                             |
|      | Innstilling av dato og<br>klokkeslett.                                                                         | År / Måned / D                                                                                                    | ag / Time / Min      | Dato og tid<br>År/Måned/Dag                                      | 10:34am,Man<br>Time:Min<br>10:00 am         |
|      |                                                                                                    |                                                                                                    |                      | \$► Velg                                                         | [₊-]Bekreft                                 |
| 3.7  | > Språk                                                                                                    | 1                                                                                                    |                      |                                                                  |                                             |
|      | Angir hvilket språk som skal<br>brukes i displayet.<br>• For gresk henvises det til den<br>engelske versjonen. | ENGLISH / FRANÇAIS / DEUTSCH /<br>ITALIANO / ESPAÑOL / DANISH /<br>SWEDISH / NORWEGIAN /<br>POLISH / CZECH / NEDERLANDS /<br>TÜRKÇE / SUOMI / MAGYAR /<br>SLOVENŠČINA / HRVATSKI |                      | Språk<br>ESPAÑOL<br>DANISH<br>SWEDISH<br>NORWEGIAN<br>¢Velg [⊷]I | 10:34am,Man<br>Bekreft                      |
| 3.8  | > Passord opplåsing                                                                                            |                                                                                                    |                      | <b>D</b>                                                         |                                             |
|      | 4-sifret passord for alle<br>innstillingene.                                                                   | 0000                                                                                                    |                      | Passord opplasing                                                | 10:34am,Man                                 |
|      | 0 1 1 1 1                                                                                                    | 1                                                                                                    | 1                    | -                                                                |                                             |
| 4    | Servicekontakt                                                                                                 |                                                                                                    |                      |                                                                  |                                             |
| 4. I |                                                                                                    |                                                                                                    |                      | Service-oppsett                                                  | 10:34am.Man                                 |
|      | Fornanosinnstill kontaktnummer<br>for installatøren.                                                           | Velg og I                                                                                                    | nent frem            | Kontakt 1<br>Navn : Bryan Ac<br>: 0881234                        | lams<br>5678                                |

Norsk

| Ma   |                                                                                                    | Standardinnstilling                                                          | Innetillinger / Alter                        | mativer for diaplay                                                   |              |
|------|----------------------------------------------------------------------------------------------------|------------------------------------------------------------------------------|----------------------------------------------|-----------------------------------------------------------------------|--------------|
| IVIE | eny .                                                                                                    | Standardininstiniing                                                         | innstininger / Alter                         | nativer for display                                                   |              |
| 5    | Installatøroppsett > Systemo                                                                                                    | ppsett                                                                       |                                              |                                                                       |              |
| 5.1  | > Valgfri kretskorttilkobling                                                                                                    |                                                                              |                                              |                                                                       |              |
|      | For å koble til ekstern PCB som kreves for service.                                                                                                    | Nei                                                                          |                                              | Ja<br>Nei                                                             | L            |
|      | <ul> <li>Hvis ekstern PCB er koblet til (ekstrautstyr), vil systemet ha følgende tilleggsfunksjoner:</li> <li>Buffertanktilkobling og styring av tankens funksjoner og temperatur.</li> <li>Styring av 2 soner (inkludert svømmebasseng og funksjon for å varme opp vannet i det).</li> <li>Solcellefunksjon (solcellevarmepaneler tilkoblet enten DHW-tank (varmtvannsbereder) eller buffertanken.</li> <li>Ekstern kompressorbryter.</li> <li>Ekstern feilsignal.</li> <li>Styring av SG klar.</li> <li>Behovsstyring.</li> <li>Varme-/kjølebryter</li> </ul> |                                                                              |                                              |                                                                       |              |
| 5.2  | > Sone og sensor                                                                                                    |                                                                              |                                              |                                                                       |              |
|      | For å velge sensorene og for<br>å velge enten 1 soners eller 2                                                                                                    | Sone<br>• Når du har valgt 1 elle                                            | er 2 soners system, gå                       | Sone og sensor<br>Sone                                                | 10:34am,Man  |
|      | soners system.                                                                                                    | videre til valg av rom o<br>• Hvis det er valgt bass<br>volges for AT temper | eller svømmebasseng.<br>eng, må temperaturen | 1 sone-sys<br>2 sone-sys                                              | stem<br>stem |
|      |                                                                                                    | 10 °C.                                                                       |                                              | _Velg [₊-]E                                                           | Bekreft      |
|      |                                                                                                    | Sensor                                                                       |                                              | Sone og sensor                                                        | 10:34am,Man  |
|      |                                                                                                    | * For romtermostat kan det videre velges<br>ekstern eller intern.            |                                              | Sensor<br>Vanntemperatur<br>Romtermostat<br>Romtermistor              |              |
|      | > Kanasitet varmeann                                                                                                    |                                                                              |                                              | Ψveig [⊷]t                                                            | ектет        |
| 5.3  | For å redusere varmeeffekt<br>etter behov.*<br>3 kW / 6 kW / 9 kW                                                                                                    | 3 kW / 6 kW / 9 kW                                                           |                                              | Kapasitet varmeapp.<br>3 kW<br>6 kW<br>9 kW                           | 10:34am,Man  |
|      | av modell.                                                                                                    |                                                                              |                                              | ^Vela [+-]E                                                           | Bekreft      |
| 54   | > Frosthindring                                                                                                    | I                                                                            | 1                                            |                                                                       |              |
|      | For å aktivere eller deaktivere<br>beskyttelse mot at vannet fryser<br>til når systemet er AV.                                                                                                    | Ja                                                                           |                                              | Ja<br>▼<br>Nei                                                        | l            |
| 5.5  | > Buffertanktilkobling                                                                                                    | 1                                                                            | I                                            |                                                                       |              |
|      | For å koble en tank til systemet<br>og hvis valgt JA, for å stille inn                                                                                                    | Nei                                                                          |                                              | Ja<br>A<br>Nei                                                        |              |
|      | △I temperatur.                                                                                                    | > Ja                                                                         |                                              |                                                                       |              |
|      | <ul> <li>a ben valgne FCB-titkobiligeli<br/>må settes til JA for å aktivere<br/>funksjonen.</li> <li>Hvis den valgfrie PCB-<br/>tilkoblingen ikke er valgt,<br/>vil funksjonen ikke vises i<br/>dianburk</li> </ul>                                                                                                    | 5°C                                                                          | Sett $	riangle T$ for buffertank             | Buffertank<br>∆T for buffertank:<br>Område: (0°C~10°C)<br>Trinn: ±1°C | 10:34am,Man  |
|      | uispiayet.                                                                                                    |                                                                              |                                              |                                                                       |              |

Norsk

| 5.6 | > Bunnpannevarmer                                                                                                    |                                                         |                                                            |                                                                           |                                         |  |
|-----|----------------------------------------------------------------------------------------------------|---------------------------------------------------------|------------------------------------------------------------|---------------------------------------------------------------------------|-----------------------------------------|--|
|     | For å velge om det er koblet til<br>en ekstra base for platevarmer.<br>* Type A - Base for platevarmer<br>aktiveres kun ved<br>avising.<br>* Type B - Base for platevarmer<br>aktiveres når | Nei                                                     |                                                            | Ja<br>Nei                                                                 |                                         |  |
|     |                                                                                                    | > Ja                                                    | 1                                                          |                                                                           |                                         |  |
|     |                                                                                                    | A                                                       | Base for platevarmer*.                                     | Type bunnp.varme                                                          | r 10:34am,Man                           |  |
|     | 5 °C eller lavere.                                                                                                    |                                                         |                                                            | B<br>↓Velg [+-                                                            | ]Bekreft                                |  |
| 5.7 | > Alternativ uteføler                                                                                                    |                                                         |                                                            |                                                                           |                                         |  |
|     | For å velge en alternativ<br>utendørs sensor.                                                                                                    | Nei                                                     |                                                            | Ja<br>Nei                                                                 |                                         |  |
| 5.8 | > Bivalent kobling                                                                                                    |                                                         |                                                            |                                                                           |                                         |  |
|     | Slik velger du en bivalent<br>tilkobling som tillater en                                                                                                    | Nei                                                     |                                                            | Ja<br>Nei                                                                 |                                         |  |
|     | ekstra varmekilde, som                                                                                                    | > Ja                                                    | •                                                          |                                                                           |                                         |  |
|     | for eksempel en kjele til å<br>varme opp buffertanken<br>og varmtvannstanken når<br>varmepumpekapasiteten<br>er utilstrekkelig ved lav<br>utetemperatur. Den bivalente                      | -5 °C                                                   | Angi utetemperatur<br>for å slå PÅ bivalent<br>tilkobling. | Bivalent kobling<br>Slå PÅ: Ute-temp.<br>Område: (-15°C~35<br>Trinn: ±1°C | 10:34am, Man<br>°C)<br>-5 °C<br>Bekreft |  |
|     | funksjonen kan settes opp                                                                                                    | Ja > Etter innstilling                                  | av utetemperatur                                           |                                                                           |                                         |  |
|     | (varmepumpe og kjele arbeider<br>vekselvis), eller i parallellmodus                                                                                                    | Kontrollmønster<br>Alternativ / Parallel                | l / Avansert parallell                                     | Bivalent kobling<br>Kontrollmønster                                       | 10:34am,Man                             |  |
|     | (både varmepumpen og<br>kjelen operere samtidig), eller<br>i avansert parallellmodus                                                                                                    | <ul> <li>Velg avansert parallel<br/>tankene.</li> </ul> | l for bivalent bruk av                                     | Alterna<br>Parall<br>Avansert p<br>Velg [+-]                              | ativ<br>ell<br>arallell<br>Bekreft      |  |
|     | kielen slås på for buffertank                                                                                                    | Kontrollmønster > Av                                    | ansert parallell                                           |                                                                           |                                         |  |
|     | og/eller varmtvann avhengig<br>av innstillingene for<br>kontrollmønsteret).                                                                                                    | Varme • "Varme" viser til buffer varmtvannsbereder.     | Valg av tank<br>rtank og "DHW" viser til                   | Bivalent kobling<br>Avansert parallell<br>Vari<br>Varmt                   | 10:34am,Man<br>ne<br>vann               |  |
|     |                                                                                                    |                                                         |                                                            | -velg [+                                                                  | ]Bekreft                                |  |

Meny

### Standardinnstilling Innstillinger / Alternativer for display

| For | Instal | latør | en |
|-----|--------|-------|----|
|     |        |       |    |

| Meny                 | Standardinnstilling                                                                                   | Innstillinger / Alteri                                                        | nativer for display                                                                                                    |
|----------------------|----------------------------------------------------------------------------------------------------|-------------------------------------------------------------------------------|----------------------------------------------------------------------------------------------------|
|                      | Kontrollmønster > Av                                                                                  | vansert parallell > Varme                                                     | e>Ja                                                                                                    |
|                      | <ul> <li>Buffertanken aktiveres kun etter å ha valgt<br/>"Ja".</li> </ul>                             |                                                                               | Bivalent kobling 10:34am,Man<br>Avansert parallell: Varme<br>Ja<br>Nei                                                                     |
|                      | -8 °C                                                                                                 | Angi<br>temperaturgrensen for<br>å starte den bivalente<br>varmekilden.       | Bivalent kobling     10:34am,Man       Warmestart: Måltemperatur     Område: (-10°C~0°C)       Trinn: ±1°C     -8       Velg     []Bekreft |
|                      | 0:30                                                                                                  | Tidsur for å starte den<br>bivalente varmekilden<br>(i timer og minutter).    | Bivalent kobling 10:34am, Man<br>Varmestart: Utsett tid<br>Område: (0:00~1:30)<br>Trinn: ±0:05 0:30                                        |
|                      | -2 °C                                                                                                 | Angi<br>temperaturgrensen<br>for å stoppe den<br>bivalente varmekilden.       | Verg     []Bekreft       Bivalent kobling     10:34am,Man       Varmstopp: Måltemperatur     Område: (-10°C~0°C)       Trinn: ±1°C     -2  |
|                      | 0:30                                                                                                  | Tidsur for å stoppe<br>den bivalente<br>varmekilden<br>(i timer og minutter). | Velg []Bekrett<br>Bivalent kobling 10:34am,Man<br>Varmstopp: Utsett tid<br>Område: (0:00-1:30)<br>Trinn: ±0:05                             |
|                      | Kontrollmønster > Av                                                                                  | ansert parallell > Varmt                                                      | vann > la                                                                                                    |
|                      | Kontrollmønster > Avansert parallell > Varmtv     DHW-tanken aktiveres kun etter å ha valgt     "Ja". |                                                                               | Bivalent kobling 10:34am,Man<br>Avansert parallell: Varmtvann<br>Ja<br>Nei                                                                 |
|                      | 0:30                                                                                                  | Tidsur for å starte den<br>bivalente varmekilden<br>(i timer og minutter).    | Bivalent kobling 10:34am, Man<br>Varmtvann: Utsett tid<br>Område: (0:30~1:30)<br>Trinn: ±0:05                                              |
| 5 0 > Ekstern bryter | <u> </u>                                                                                              | <u> </u>                                                                      | Area fallogueur                                                                                                    |
| J.7                  | Nei                                                                                                   |                                                                               | Ja<br>Nei                                                                                                    |

### Standardinnstilling | Innstillinger / Alternativer for display

### 5.10 > Solcelletilkobling

5.11 > Eksternt feilsignal

5.12 > Behovsstyring

- Den valgfrie PCB-tilkoblinger må settes til JA for å aktivere funksjonen.
- Hvis den valgfrie PCBtilkoblingen ikke er valgt, vil funksjonen ikke vises i displayet.

| ngen<br>/ere | Nei                                                                                          |                                                       | Ja<br>A<br>Nei                         |                            |  |  |
|--------------|----------------------------------------------------------------------------------------------|-------------------------------------------------------|----------------------------------------|----------------------------|--|--|
|              | > Ja                                                                                         |                                                       |                                        |                            |  |  |
|              |                                                                                              |                                                       | Solcelletilkobling                     | 10:34am,Man                |  |  |
|              | Dufferteel                                                                                   |                                                       | Buffer                                 | rtank                      |  |  |
|              | Випепалк                                                                                     | vaig av tank                                          | VV-be                                  | reder                      |  |  |
|              |                                                                                              |                                                       | -velg [+                               | ]Bekreft                   |  |  |
|              | > Ja > Etter å ha valg                                                                       | t tanken                                              |                                        |                            |  |  |
|              |                                                                                              |                                                       | Solcelletilkobling                     | 10:34am,Man                |  |  |
|              |                                                                                              |                                                       | ∆T Slå PÅ                              |                            |  |  |
|              | 10 °C                                                                                        | Angi ∆T PA<br>temperatur                              | Område: (6°C~15°<br>Trinn: ±1°C        | <sup>c)</sup> <u>10</u> °c |  |  |
|              |                                                                                              |                                                       | ¢Velq [+                               | Bekreft                    |  |  |
|              | $\rightarrow$ Ia $\rightarrow$ Etter å ha valat tanka $\rightarrow$ $\wedge$ T DÅ temperatur |                                                       |                                        |                            |  |  |
|              |                                                                                              |                                                       | Solcelletilkohling                     | 10:34am Man                |  |  |
|              |                                                                                              |                                                       | ΔT Slå AV                              | 10.34411,1441              |  |  |
|              | 5 °C                                                                                         | Angi ∆T AV<br>temperatur                              | Område: (2°C~9°C)<br>Trinn: ±1°C       | )<br>5°C                   |  |  |
|              |                                                                                              |                                                       | ĈVela [+-                              | Bekreft                    |  |  |
|              | > Ja > Etter å ha valgt<br>> △T AV temperatur                                                | t tanken > ∆T PÅ tempe                                | ratur                                  |                            |  |  |
|              |                                                                                              | A                                                     | Solcelletilkobling<br>Frostbeskyttelse | 10:34am,Man                |  |  |
|              | 5 °C                                                                                         | antifrosttemperatur                                   | Område: (-20°C~10<br>Trinn: ±1°C       | 0°C)                       |  |  |
|              |                                                                                              |                                                       | ‡Velg [₊                               | ]Bekreft                   |  |  |
|              | > Ja > Etter å ha valgt<br>> △T AV temperatur >                                              | t tanken > ∆T PÅ tempe<br>• Etter å ha angitt antifro | ratur<br>osttemperatur                 |                            |  |  |
|              |                                                                                              |                                                       | Solcelletilkobling                     | 10:34am,Man                |  |  |
|              |                                                                                              |                                                       | Høyeste grense                         |                            |  |  |
|              | 80 °C                                                                                        | Sett høy grense                                       | Område: (70°C~90<br>Trinn: ±5°C        | i'c)<br>80 i'c             |  |  |
|              |                                                                                              |                                                       | \$Velg [₊                              | ]Bekreft                   |  |  |
|              |                                                                                              |                                                       |                                        |                            |  |  |
|              | N:                                                                                           |                                                       | Ja                                     |                            |  |  |
|              | INGI                                                                                         |                                                       | Nei                                    |                            |  |  |
|              |                                                                                              |                                                       |                                        |                            |  |  |
|              |                                                                                              |                                                       |                                        |                            |  |  |

Nei

Norsk

Nei

| Meny |                                                                                      | Standardinnstilling | Innstillinger / Alter                                     | nativer for dis                                            | play                                           |
|------|--------------------------------------------------------------------------------------|---------------------|-----------------------------------------------------------|------------------------------------------------------------|------------------------------------------------|
| 5.13 | > SG ready                                                                           |                     |                                                           |                                                            |                                                |
|      |                                                                                      | Nei                 |                                                           |                                                            | Ja<br>A<br>Nei                                 |
|      |                                                                                      | > Ja                |                                                           |                                                            |                                                |
|      |                                                                                      | 120 %               | Kapasitet (1) og (2) i<br>buffertank og DHW-<br>tank (i%) | SG ready<br>Kapasitet [1-0]:<br>Område: (50%<br>Trinn: ±5% | 10:34am,Man<br>Varmtvann<br>150%)              |
|      |                                                                                      |                     |                                                           | ≎Velg                                                      | [₊J]Bekreft                                    |
| 5.14 | > Ekstern kompressorbryter                                                           |                     | 1                                                         |                                                            |                                                |
|      |                                                                                      | Nei                 |                                                           |                                                            | Ja<br>A<br>Nei                                 |
| 5.15 | > Sirkulasjonsvæske                                                                  |                     | •                                                         |                                                            |                                                |
|      | For å velge om det skal<br>sirkulere vann eller glykol i<br>systemet.                | Vann                |                                                           | Sirkulasjonsvæs                                            | ske 10:34am,Man<br>Vann<br>Slykol<br>[]Bekreft |
| 5.16 | > Varme-/kjølebryter                                                                 |                     |                                                           |                                                            |                                                |
|      |                                                                                      | Nei                 |                                                           |                                                            | Ja<br>Nei                                      |
| 5.17 | > Tvangsstyrt varme                                                                  |                     |                                                           |                                                            |                                                |
|      | For å slå på<br>kraftvarmeapparatet enten<br>manuelt (standard) eller<br>automatisk. | Man                 |                                                           | Tvangsstyrt var                                            | me 10:34am, Man<br>Auto<br>Man<br>[]Bekreft    |

| 6 Installatøroppsett > Driftsop                                     | psett                                                                                                    |                                                                            |                                         |
|---------------------------------------------------------------------|----------------------------------------------------------------------------------------------------|----------------------------------------------------------------------------|-----------------------------------------|
| For å få tilgang til de fire<br>hovedfunksjonene eller<br>modusene. | 4 hovedmodi                                                                                                    | Driftsoppsett<br>Varme<br>Kjøle                                            | 10:34am,Man                             |
| (1) Marma                                                           | Varme / *1. *2 Kjøle / Auto / Tank                                                                                   | Auto<br>Tank<br>- Velg [-                                                  | ⊔]Bekreft                               |
| For å stille inn ulike vann- og                                     |                                                                                                    | Driftsoppsett                                                              | 10:34am,Man                             |
| omgivelsestemperaturer for oppvarming.                              | Vanntemperatur for varme PÅ /<br>Utendørstemp. for varme AV /<br>∆T for varme PÅ /<br>Utendørstemp. for varmeapp. PÅ | Varme<br>Vanntemperatur<br>Utendørstemp. fo<br>∆T for varme PÅ<br>↓Velg [- | for varme PÅ<br>or varme AV<br>]Bekreft |

\*1 Systemet er låst for å brukes uten KJØLE-modus. Det kan bare låses opp av en autorisert installatør eller våre autoriserte servicepartnere.
\*2 Vises bare når KJØLE-modus er låst opp (Det betyr når KJØLE-modus er tilgjengelig).

Meny

### Standardinnstilling Innstillinger / Alternativer for display

| > Vanntemperatur for                                                                                                    | varme PÅ                                                                                                    |                                                                                                    |                                                                                                    |  |
|----------------------------------------------------------------------------------------------------|----------------------------------------------------------------------------------------------------|----------------------------------------------------------------------------------------------------|----------------------------------------------------------------------------------------------------|--|
| Kompensasjonskurve                                                                                                    | Varme PÅ<br>temperaturer i<br>kompensasjonskurve<br>eller direkte<br>inntasting.                                                                                                    | Varme PÅ: Va<br>Kompe                                                                                                    | 10:34am,Ma<br>nntemp.<br>msasjonskurve<br>Direkte<br>[+-]Bekreft                                                                                                    |  |
| > Vanntemperatur for                                                                                                    | varme PÅ ≻ Kompensa                                                                                                    | sionskurve                                                                                                    |                                                                                                    |  |
| X-akse: -5 °C, 15 °C<br>Y-akse: 55 °C, 35 °C                                                                                                    | Legg inn de 4<br>temperaturpunktene<br>(2 på den horisontal<br>X-aksen, 2 på den<br>vertikale Y-aksen).                                                                                             | Varme PÂ: Va<br>55°C <sup>60</sup><br>35°C <sub>20</sub><br>-15<br>••• Velg                                                                                                    | -5°C 15°C 15<br>[+-]Bekreft                                                                                                    |  |
| • Temperaturområde: X                                                                                                    | -akse: -15 °C ~ 15 °C. Y                                                                                                    | -akse: Se nede                                                                                                    | nfor.                                                                                                    |  |
| <ul> <li>I einperaturorinade for r-akse.</li> <li>1. WH-UD modell: 20 °C ~ 55 °C</li> <li>2. WH-UH modell og ekstra varmeapparat er aktivert: 25 °C ~ 65 °C</li> <li>3. WH-UH modell og ekstra varmeapparat er deaktivert: 35 °C ~ 65 °C</li> <li>4. WH-UX/UQ modell: 20 °C ~ 60 °C</li> <li>Hvis det er valgt system med 2 soner, må de 4 temperaturpunktene også legges inn for sone 2.</li> </ul> |                                                                                                    |                                                                                                    |                                                                                                    |  |
| Vanntomporatur for                                                                                                    | varmo PÅ > Dirokto                                                                                                    |                                                                                                    | en sonesystem.                                                                                                    |  |
|                                                                                                    |                                                                                                    | Driftsonnsett                                                                                                    | 10-3/am Ma                                                                                                    |  |
|                                                                                                    |                                                                                                    |                                                                                                    | 1010 101111111                                                                                                    |  |
| 35 °C                                                                                                    | Temperatur for varme<br>PÅ                                                                                                    | Varme PÅ: Va<br>Område: (20°<br>Trinn: ±1°C                                                                                                    | nntemp.:Sone2<br>C~60°C)                                                                                                    |  |
| 35 °C                                                                                                    | Temperatur for varme<br>PÅ                                                                                                    | Varme PÅ: Va<br>Område: (20<br>Trinn: ±1℃                                                                                                    | nntemp.:Sone2<br>C~60°C)                                                                                                    |  |
| 35 °C<br>• Området for min. ~ ma<br>1. WH-UD modell: 20<br>2. WH-UH modell og<br>3. WH-UH modell og<br>4. WH-UX/UQ modell                                                                                                    | Temperatur for varme<br>PÅ<br>aks er på følgende vilkår:<br>°C ~ 55 °C<br>ekstra varmeapparat er o<br>ekstra varmeapparat er o<br>: 20 °C ~ 60 °C                                                   | Varme PÅ: Va<br>Område: (20<br>Trinn: ±1°C<br>¢Velg<br>aktivert: 25 °C -<br>Jeaktivert: 35 °                                                                                                    | nntemp.:Sone2<br>C-60°C)<br>[]Bekreft<br>~ 65 °C<br>C ~ 65 °C                                                                                                    |  |
| 35 °C<br>• Området for min. ~ ma<br>1. WH-UD modell: 20<br>2. WH-UH modell og<br>3. WH-UH modell og<br>4. WH-UX/UQ modell<br>→ Utendørstemp. for                                                                                                    | Temperatur for varme<br>PÅ<br>aks er på følgende vilkår:<br>°C ~ 55 °C<br>ekstra varmeapparat er a<br>ekstra varmeapparat er o<br>: 20 °C ~ 60 °C<br>varme AV                                       | Varme PA: Va<br>Område: (20<br>Trinn: ±1°C<br><b>Velg</b><br>aktivert: 25 °C -<br>Jeaktivert: 35 °C                                                                                                    | nntemp.:Sone2<br>C-60°C)<br>[]Bekreft<br>~ 65 °C<br>C ~ 65 °C                                                                                                    |  |
| 35 °C<br>• Området for min. ~ ma<br>1. WH-UD modell: 20<br>2. WH-UH modell og<br>3. WH-UH modell og<br>4. WH-UX/UQ modell<br>→ Utendørstemp. for v<br>24 °C                                                                                                    | Temperatur for varme<br>PÅ<br>aks er på følgende vilkår:<br>°C ~ 55 °C<br>ekstra varmeapparat er o<br>ekstra varmeapparat er o<br>: 20 °C ~ 60 °C<br>varme AV<br>Temperatur for varme<br>AV         | Varme PÅ: Va<br>Område: (20<br>Trinn: ±1°C<br>\$Velg<br>aktivert: 25 °C -<br>deaktivert: 35 °C<br>briftsoppsett<br>Varme AV: Ut<br>Område: (5°C<br>Trinn: ±1°C<br>\$Velg                                                                 | nntemp.:Sone2<br>C-60°C)<br>[]Bekreft<br>- 65 °C<br>C ~ 65 °C<br>C ~ 65 °C<br>10:34am,Ma<br>e-temp.<br>35°C)<br>24 °C<br>[]Bekreft                                     |  |
| 35 °C<br>• Området for min. ~ ma<br>1. WH-UD modell: 20<br>2. WH-UH modell og<br>3. WH-UH modell og<br>4. WH-UX/UQ modell<br>> Utendørstemp. for v<br>24 °C<br>24 °C                                                                                                    | Temperatur for varme<br>PÅ<br>aks er på følgende vilkår:<br>°C ~ 55 °C<br>ekstra varmeapparat er o<br>ekstra varmeapparat er o<br>: 20 °C ~ 60 °C<br>varme AV<br>Temperatur for varme<br>AV         | Varme PÅ: Va<br>Område: (20<br>Trinn: ±1°C<br>¢Velg<br>aktivert: 25 °C -<br>deaktivert: 35 °C<br>Driftsoppsett<br>Varme AV: Ut<br>Område: (5°C<br>Trinn: ±1°C<br>¢Velg                                                                   | nntemp.:Sone2<br>C-60°C)<br>35 °C<br>[]Bekreft<br>~ 65 °C<br>C ~ 65 °C<br>10:34am,Ma<br>e-temp.<br>:~35°C)<br>24 °C<br>[]Bekreft                                       |  |
| 35 °C<br>• Området for min. ~ m:<br>1. WH-UD modell: 20<br>2. WH-UH modell og<br>3. WH-UH modell og<br>4. WH-UX/UQ modell<br>> Utendørstemp. for v<br>24 °C<br>24 °C<br>> △T for varme PÅ                                                                                                    | Temperatur for varme<br>PÅ<br>aks er på følgende vilkår:<br>°C ~ 55 °C<br>ekstra varmeapparat er o<br>ekstra varmeapparat er o<br>: 20 °C ~ 60 °C<br><i>v</i> arme AV<br>Temperatur for varme<br>AV | Varme PÅ: Va<br>Område: (20<br>Trinn: ±1°C<br>\$Velg<br>aktivert: 25 °C -<br>deaktivert: 35 °C<br>Driftsoppsett<br>Varme AV: Ut<br>Område: (5°C<br>Trinn: ±1°C<br>\$Velg<br>Driftsoppsett<br>Varme PÅ: ΔT<br>Område: (1°C<br>Trinn: ±1°C | nntemp.:Sone2<br>C-60°C)<br>35°C<br>[] Bekreft<br>- 65°C<br>C ~ 65°C<br>C ~ 65°C<br>10:34am,Ma<br>e-temp.<br>35°C)<br>24°C<br>[] Bekreft<br>10:34am,Ma<br>15°C)<br>5°C |  |

Norsk

| Me  | ny                                                                        | Standardinnstilling                                          | Innstillinger / Alterr                                                                                  | nativer for display                                                       | /                                   |  |
|-----|---------------------------------------------------------------------------|--------------------------------------------------------------|----------------------------------------------------------------------------------------------------|---------------------------------------------------------------------------|-------------------------------------|--|
|     |                                                                           | > Utendørstemp, for                                          | varmeapp. PÅ                                                                                            |                                                                           |                                     |  |
|     |                                                                           | 0°C                                                          | Temperatur for<br>varme PÅ                                                                              | Driftsoppsett<br>Varme PÅ: Ute-temp<br>Område: (-15°C~20°<br>Trinn: ±1°C  | 10:34am,Man<br>).<br>C)             |  |
|     |                                                                           |                                                              |                                                                                                    | \$Velg [₊-]I                                                              | 3ekreft                             |  |
| 6.2 | > *1, *2 Kjøle                                                            | 1                                                            |                                                                                                    |                                                                           |                                     |  |
|     | For å stille inn ulike vann- og<br>omgivelsestemperaturer for<br>kjøling. | Vanntemperatur<br>og ∆T for                                  | er for kjøling PÅ<br>kjøling PÅ.                                                                        | Driftsoppsett<br>Kjøle<br>Vanntemperatur for<br>ΔT for kjøling PÅ         | 10:34am,Man<br>Kjøling PÅ           |  |
|     |                                                                           |                                                              |                                                                                                    | -velg [+-]I                                                               | 3ekreft                             |  |
|     |                                                                           | > Vanntemperatur for                                         | kjøling PÅ                                                                                              |                                                                           |                                     |  |
|     |                                                                           | Kompensasjonskurve                                           | Kjøling PÅ<br>temperaturer i<br>kompensasjonskurve<br>eller direkte                                     | Driftsoppsett<br>Kjøling PÅ: Vannten<br>Kompensasjo<br>Direkt             | 10:34am,Man<br>np.<br>nskurve<br>te |  |
|     |                                                                           |                                                              | inntasting.                                                                                             | -velg [+-]I                                                               | 3ekreft                             |  |
|     |                                                                           | > Vanntemperatur for kjøling PÅ > Kompensasjonskurve         |                                                                                                    |                                                                           |                                     |  |
|     |                                                                           | X-akse: 20 °C, 30 °C<br>Y-akse: 15 °C, 10 °C                 | Legg inn de 4<br>temperaturpunktene<br>(2 på den horisontal<br>X-aksen, 2 på den<br>vertikale Y-aksen). | Kjøle PÅ: Vanntemp<br>15℃ 20<br>10℃ 5<br>15 [20℃]<br>↓ Velg []I           | .: Sone1<br>30°C 30<br>Bekreft      |  |
|     |                                                                           | <ul> <li>Hvis det er valgt syster<br/>for sone 2.</li> </ul> | n med 2 soner, må de 4 te                                                                               | mperaturpunktene ogs                                                      | så legges inn                       |  |
|     |                                                                           | • "Sone1" og "Sone2" v                                       | il ikke vises i displayet hv                                                                            | ris det bare er ett son                                                   | esystem.                            |  |
|     |                                                                           | > Vanntemperatur for                                         | kjøling PÅ > Direkte                                                                                    |                                                                           |                                     |  |
|     |                                                                           | 10 °C                                                        | Sett vanntemperatur<br>for kjøling PÅ                                                                   | Driftsoppsett<br>Kjøling PÅ: Vannten<br>Område: (5°C~20°C)<br>Trinn: ±1°C | 10:34am,Man<br>np.:Sone2            |  |
|     |                                                                           | > ∧ T for kigling DÅ                                         |                                                                                                    | -veig [+J]                                                                | JEKTETT                             |  |
|     |                                                                           | 5°C                                                          | Sett ∆T for kjøling PÅ                                                                                  | Driftsoppsett<br>Kjøling PÅ: ΔT<br>Område: (1°C~15°C)<br>Trinn: ±1°C      | 10:34am,Man<br>5_℃                  |  |
|     |                                                                           |                                                              |                                                                                                    | \$Velg [₊-]I                                                              | 3ekreft                             |  |

\*1 Systemet er låst for å brukes uten KJØLE-modus. Det kan bare låses opp av en autorisert installatør eller våre autoriserte servicepartnere.
\*2 Vises bare når KJØLE-modus er låst opp (Det betyr når KJØLE-modus er tilgjengelig).

| 6.3       >Auto         Bytt automatisk fra Varme til<br>Kjøling eller Kjølig til Varme.       Utetemperaturer for bytting fra Varme til<br>Kjøling eller Kjølig til Varme.       Driftsoppsett 10:34am,Mar<br>Auto         Ute-temp, for (varm til kjøl) /<br>Ute-temp, for (kjøl til varm)       Driftsoppsett 10:34am,Mar<br>Auto         >Ute-temp, for (varm til kjøl) /<br>Ute-temp, for (kjøl til varm)       Driftsoppsett 10:34am,Mar<br>Auto:Ute-temp, for (kjøl til varm)         >Ute-temp, for (kjøl til varm)       Driftsoppsett 10:34am,Mar<br>Auto:Ute-temp, (varm til kjøl) /<br>Ute-temp, for (kjøl til varm)         15 °C       Angi utetemperatur<br>for å bytte fra Kjøling<br>til Varme.       Driftsoppsett 10:34am,Mar<br>Auto:Ute-temp, (kjøl til varm)         0 °C       Angi utetemperatur<br>for å bytte fra Kjøling<br>til Varme.       Driftsoppsett 10:34am,Mar<br>Auto:Ute-temp, (kjøl til varm)         5.4       > Tank       Gulvdriftstid (maksimum) /<br>Tankens gjenopyrarmingstemp, /<br>Sterilisering       Driftsoppsett 10:34am,Mar<br>Auto:Ute-temp, (kjøl til varm)         5.4       > Tank       Gulvdriftstid (maksimum) /<br>Tankens gjenopyrarmingstemp, /<br>Sterilisering       Driftsoppsett 10:34am,Mar<br>Tankens gjenopyrarmingstemp, /<br>Sterilisering       Driftsoppsett 10:34am,Mar<br>Tankens gjenopyrarmingstemp, /<br>Sterilisering         8:00       Maks driftstid for gulv<br>(i timer og minutter)       Driftsoppsett 10:34am,Mar<br>Tankens opprarmingstemp, /<br>Sterilisering       Driftsoppsett 10:34am,Mar<br>Tankens opprarmingstemp, /<br>Sterilisering         1:00       Maks tid for<br>opyraming av tanken<br>(i timer og minutter) <th>Meny</th> <th>Standardinnstilling</th> <th>Innstillinger / Alteri</th> <th>nativer for dis</th> <th>splay</th>                                                                                                    | Meny                                                             | Standardinnstilling                                                                                              | Innstillinger / Alteri                                                 | nativer for dis                                                                 | splay                                                                             |
|----------------------------------------------------------------------------------------------------|------------------------------------------------------------------|----------------------------------------------------------------------------------------------------|------------------------------------------------------------------------|---------------------------------------------------------------------------------|-----------------------------------------------------------------------------------|
| Byttatiomatisk fra Varme til<br>Kjøling eller Kjølig til Varme.       Utetemperaturer for bytting fra Varme til<br>Kjøling eller Kjølig til Varme.       Driftsoppsett 10:34am,Man<br>Auto         Ute-temp. for (varm til kjøl)       Ute-temp. for (kjøl til varm)       Driftsoppsett 10:34am,Man<br>Autos/tte-temp. for (kjøl til varm)         > Ute-temp. for (varm til kjøl)       Driftsoppsett 10:34am,Man<br>Autos/tte-temp. for (kjøl til varm)       Driftsoppsett 10:34am,Man<br>Autos/tte-temp. (kjøl til varm)         15 °C       Angi utetemperatur<br>for å bytte fra Varme til<br>Kjøling.       Driftsoppsett 10:34am,Man<br>Autos/tte-temp. (kjøl til varm)         10 °C       Angi utetemperatur<br>for å bytte fra Kjøling<br>til Varme.       Driftsoppsett 10:34am,Man<br>Autos/tte-temp. (kjøl til varm)         10 °C       Angi utetemperatur<br>for å bytte fra Kjøling<br>til Varme.       Driftsoppsett 10:34am,Man<br>Autos/tte-temp. (kjøl til varm)         10 °C       Angi utetemperatur<br>for å bytte fra Kjøling<br>til Varme.       Driftsoppsett 10:34am,Man<br>Autos/tte-temp. (kjøl til varm)         10 °C       Angi utetemperatur<br>for å bytte fra Kjøling<br>til Varme.       Driftsoppsett 10:34am,Man<br>Autos/tte-temp. (kjøl til varm)         0 °C       Angi utetemperatur<br>for å funkes gjenoppvarmingstid (maks) /<br>Tarkens oppvarmingstid (maks) /<br>Tarkens oppvarmingstid (maks)       Driftsoppsett 10:34am,Man<br>Tark:Guvdriftstid (maks)<br>Tarkens oppvarmingstid (maks)         1:00       Maks til for<br>oppvarming av tanken<br>(itimer og minutter)       Driftsoppsett 10:34am,Man<br>Tark:Gipeoppvarm.temp.         2 Velig L-JBekreft                                                                                                    | 6.3 ≥Auto                                                        |                                                                                                    |                                                                        |                                                                                 |                                                                                   |
| Ule-temp. for (varm til kjøl) /<br>Ule-temp. for (kjøl til varm)       Ule-temp. for (kjøl til varm)         > Ule-temp. for (varm til kjøl)       Image: temp. for (kjøl til varm)         15 °C       Angi utetemperatur<br>for å bytte fra Varme<br>til kjøling.       Driftsoppsett<br>10:34am,Man<br>Autoitte-temp. (varm til kjøl)         10 °C       Angi utetemperatur<br>for å bytte fra Varme<br>til Varme.       Driftsoppsett<br>10:34am,Man<br>Autoitte-temp. (varm til kjøl)         10 °C       Angi utetemperatur<br>for å bytte fra Varme<br>til Varme.       Driftsoppsett<br>10:34am,Man<br>Autoitte-temp. (kjøl til varm)         3 VIte-temp. for (kjøl til varm)       Driftsoppsett<br>10:34am,Man<br>Autoitte-temp. (kjøl til varm)         10 °C       Angi utetemperatur<br>for å bytte fra Kjøling       Driftsoppsett<br>10:34am,Man<br>Autoitte-temp. (kjøl til varm)         3 VIte-temp. for (kjøl til varm)       Driftsoppsett<br>10:34am,Man<br>Autoitte-temp. (kjøl til varm)       Driftsoppsett<br>10:34am,Man<br>Autoitte-temp. (kjøl til varm)         3 Verig       L=JBekreft       Driftsoppsett<br>10:34am,Man<br>Autoitte-temp. (kjøl til varm)       Driftsoppsett<br>10:34am,Man<br>Tarkens oppvarmingstid (maks) /<br>Tarkens oppvarmingstid (maks) /<br>Tarkens oppvarmingstid (maks)         3 Stille inn funksjoner for tanken.       Gulvdriftstid (maksimum) /<br>Tarkens oppvarmingstid (maks) /<br>Tarkens oppvarmingstid (maks) /<br>Tarkens oppvarmingstid (maks)       Driftsoppsett<br>10:34am,Man<br>Tark:Oppvartingstid (maks)         3 Stoll (maks)       Tankens oppvarmingstid (maks)       Driftsoppsett<br>10:34am,Man<br>Tark:Oppopret 10:34am,Man<br>Tark:Oppopret 10:34am,Man                                                                                                    | Bytt automatisk fra Varme til<br>Kjøling eller Kjølig til Varme. | Utetemperaturer fo<br>Kjøling eller k                                                                            | r bytting fra Varme til<br>Kjølig til Varme.                           | Driftsoppsett<br>Auto                                                           | 10:34am,Man                                                                       |
| > Ute-temp. for (varm til kjøl)       Driftsoppsett 10:34am, Man Atro:Ute-temp. (varm til kjøl) Område: (11 <sup>C</sup> -25 <sup>C</sup> ) Område: (11 <sup>C</sup> -25 <sup>C</sup> ) Område: (11 <sup>C</sup> -25 <sup></sup> |                                                                  | Ute-temp. for<br>Ute-temp. fo                                                                                    | r (varm til kjøl) /<br>r (kjøl til varm)                               | Ute-temp. for                                                                   | (kjøl til varm)<br>[⊷]Bekreft                                                     |
| 6.4       > Tank         6.4       > Tankens oppvarmingstid (maks)         7       Tankens oppvarmingstid (maks)         8:00       Maks driftsid for guive<br>(it mer og minutler)         0       % Starks oppvarmingstid (maks)         1:00       Maks driftsid for oppvarming av tanken<br>(it mer og minutler)         0       % Starks oppvarmingstid (maks)         1:00       Maks driftsid for oppvarming av tanken<br>(it mer og minutler)         0       % Starks oppvarmingstid (maks)         1:00       Maks driftsid for oppvarming av tanken<br>(it mer og minutler)         0       % Starks oppvarmingstid (maks)         1:00       Maks driftsid for oppvarming av tanken<br>(it mer og minutler)         0       % Starks oppvarming av tanken<br>(it mer og minutler)         0       % Starks oppvarming av tanken<br>(it mer og minutler)         0       % Starks oppvarming starks         0       % Starks oppvarming starks         0       % Starks oppvarming starks         1:00       Maks driftsid for<br>oppvarming av tanken<br>(it mer og minutler)       % Starks oppvarming av tanken<br>(it mer og minutler)         0       % Starks oppvarming av tanken<br>(it mer og minutler)       % Starks oppvarming av tanken<br>(it mer og minutler)         0       % Starks oppvarming av tanken<br>(it mer og minutler)       % Starks oppvarming av tanken<br>(it mer                                                                                                    |                                                                  | > Ute-temp_for (varm                                                                                             | n til kiøl)                                                            | ¥ · -· 3                                                                        |                                                                                   |
| > Ute-temp. for (kjøl til varm)         10 °C       Angi utetemperatur<br>for å bytte fra Kjøling<br>til Varme.       Driftsoppsett<br>10:34am,Man<br>Auto:Ute-temp.(kjøl til varm)<br>Område: (5 <sup>C</sup> -14 <sup>C</sup> )<br>Trim: ±1 <sup>C</sup> 6.4       > Tank         Stille inn funksjoner for tanken.       Gulvdriftstid (maksimum) /<br>Tankens oppvarmingstid (maks) /<br>Tankens gjenoppvarmingstid (maks) /<br>Tankens gjenoppvarmingstid (maks)       Driftsoppsett<br>10:34am,Man<br>Tank         • Displayet vil vise 3 funksjoner om gangen.       > Gulvdriftstid (maksimum)         • Displayet vil vise 3 funksjoner om gangen.       > Gulvdriftstid (maks)<br>Tankens oppvarmingstermp.<br>• Velg         • Displayet vil vise 3 funksjoner om gangen.       > Gulvdriftstid (maks)<br>Tankens oppvarmingstermp.<br>• Velg         • Displayet vil vise 3 funksjoner om gangen.       > Gulvdriftstid (maks)<br>Tankens oppvarmingstermp.<br>• Velg         • Displayet vil vise 3 funksjoner om gangen.       > Gulvdriftstid (maks)<br>Tankens oppvarmingstermp.<br>• Velg         • Displayet vil vise 3 funksjoner om gangen.       > Gulvdriftstid (maks)<br>Tankens oppvarmingstermp.<br>• Velg         • Tankens oppvarmingstid (maks)       Område: (0:30-10:00)<br>Trim: ±0:30         • Tankens oppvarmingstid (maks)       Område: (0:34am,Man<br>Tank:Goppvarmingstid (maks)         • Tankens gjenoppvarmingstermp.<br>• Tankens gjenoppvarmingstermp.       Tank:Goppvarmingstid<br>Tank:Goppvarmingt.<br>• Velg         • Tankens gjenoppvarmingstermp.<br>• Tankens gjenoppvarmingstermp.<br>• Tank: Gulvdriftstid (maks)       Tank:Goppvarmingt.<br>• Tank:Goppvarmi                                                                                                    |                                                                  | 15 °C                                                                                                    | Angi utetemperatur<br>for å bytte fra Varme<br>til Kjøling.            | Driftsoppsett<br>Auto:Ute-temp<br>Område: (11°C<br>Trinn: ±1°C                  | 10:34am,Man<br>. (varm til kjøl)<br>.~25°C)                                       |
| > Ute-temp. tor (kjøl til Varm)       Driftsoppsett       10:34am,Man         10 °C       Angi utetemperatur<br>for å bytte fra Kjøling<br>til Varme.       Driftsoppsett       10:34am,Man         Angi utetemperatur<br>for å bytte fra Kjøling<br>til Varme.       Driftsoppsett       10:34am,Man         Stille inn funksjoner for tanken.       Gulvdriftstid (maksimum) /<br>Tankens oppvarmingstid (maks) /<br>Tankens oppvarmingstid (maks) /<br>Tankens gjenoppvarmingstid (maks)       Driftsoppsett       10:34am,Man         • Displayet vil vise 3 funksjoner om gangen.       > Gulvdriftstid (maksimum)       Tankens gjenoppvarmingstemp.<br>                                                                                                    |                                                                  |                                                                                                    |                                                                        | ⊋Velg                                                                           | [+]Bekreft                                                                        |
| 6.4       > Tank         Stille inn funksjoner for tanken.       Gulvdriftstid (maksimum) /<br>Tankens oppvarmingstid (maks) /<br>Tankens gjenoppvarmingstemp. /<br>Sterilisering       Driftsoppsett 10:34am,Man<br>Tank         • Displayet vil vise 3 funksjoner om gangen.       > Gulvdriftstid (maksimum)         • Displayet vil vise 3 funksjoner om gangen.         • Gulvdriftstid (maksimum)         8:00       Maks driftstid for gulv<br>(i timer og minutter)         • Tankens oppvarmingstid (maks)         • Tankens oppvarmingstid (maks)         • Displayet vil vise 3 funksjoner om gangen.         • Displayet vil vise 3 funksjoner om gangen.         • Oulvdriftstid (maksimum)         8:00       Maks driftstid for gulv<br>(i timer og minutter)         • Tankens oppvarmingstid (maks)         1:00       Maks tid for<br>oppvarming av tanken<br>(i timer og minutter)         • Tankens gjenoppvarmingstemp.         • Tankens gjenoppvarmingstemp.         • Tankens gjenoppvarmingstemp.         • Tankens gjenoppvarmingstemp.         • Tankens gjenoppvarmingstemp.         • Tankens gjenoppvarmingstemp.         • Tankens gjenoppvarmingstemp.         • Tankens gjenoppvarmingstemp.         • Tankens gjenoppvarmingstemp.         • Tankens gjenoppvarmingstemp.         • Velg       []Bekereft         • Tankens gjen                                                                                                    |                                                                  | 10 °C                                                                                                    | Angi utetemperatur<br>for å bytte fra Kjøling<br>til Varme.            | Driftsoppsett<br>Auto:Ute-temp<br>Område: (5°C-<br>Trinn: ±1°C                  | 10:34am,Man<br>. (kjøl til varm)<br>14°C)                                         |
| 6.4 > Tank         Stille inn funksjoner for tanken.         Gulvdriftstid (maksimum) /<br>Tankens oppvarmingstid (maks) /<br>Tankens gjenoppvarmingstemp. /<br>Sterilisering       Driftsoppsett 10:34am,Man<br>Tank         • Displayet vil vise 3 funksjoner om gangen.         • Displayet vil vise 3 funksjoner om gangen.         • Gulvdriftstid (maksimum)         • Displayet vil vise 3 funksjoner om gangen.         • Gulvdriftstid (maksimum)         8:00         Maks driftstid for gulv<br>(i timer og minutter)         • Tankens oppvarmingstid (maks)         • Tankens oppvarmingstid (maks)         1:00         Maks tid for<br>oppvarming av tanken<br>(i timer og minutter)         • Tankens gjenoppvarmingstemp.         • Tankens gjenoppvarmingstemp.         • Tankens gjenoppvarmingstemp.         -8 °C       Angi temperaturen<br>for à utføre<br>gjenoppvarming av<br>vann i tank.       Driftsoppsett 10:34am,Man<br>Tank:Gjenoppvarm. temp.                                                                                                    |                                                                  |                                                                                                    |                                                                        | ‡Velg                                                                           | [+-]Bekreft                                                                       |
| Stille inn funksjoner for tanken.       Gulvdriftstid (maksimum) /<br>Tankens oppvarmingstid (maks) /<br>Tankens gjenoppvarmingstemp. /<br>Sterilisering       Driftsoppsett 10:34am,Man<br>Tank         • Displayet vil vise 3 funksjoner om gangen.       • Displayet vil vise 3 funksjoner om gangen.         • Displayet vil vise 3 funksjoner om gangen.         • Olivdriftstid (maksimum)         8:00       Maks driftstid for gulv<br>(i timer og minutter)         8:00       Maks driftstid for gulv<br>(i timer og minutter)         • Tankens oppvarmingstid (maks)         1:00       Maks tid for<br>oppvarming av tanken<br>(i timer og minutter)         • Tankens gjenoppvarmingstemp.         • Tankens gjenoppvarmingstemp.         • Tankens gjenoppvarmingstemp.         • Tankens gjenoppvarmingstemp.         • Tankens gjenoppvarmingstemp.         • Tankens gjenoppvarmingstemp.         • Tankens gjenoppvarmingstemp.         • Tankens gjenoppvarmingstemp.         • Tankens gjenoppvarmingstemp.         • Tankens gjenoppvarmingstemp.         • Tankens gjenoppvarmingstemp.         • Tankens gjenoppvarmingstemp.         • Tankens gjenoppvarming av vann i tank.                                                                                                    | 6.4 > Tank                                                       | T                                                                                                    |                                                                        |                                                                                 |                                                                                   |
| <ul> <li>Displayet vil vise 3 funksjoner om gangen.</li> <li>&gt; Gulvdriftstid (maksimum)</li> <li>B:00</li> <li>Maks driftstid for gulv<br/>(i timer og minutter)</li> <li>&gt; Tankens oppvarmingstid (maks)</li> <li>&gt; Tankens oppvarmingstid (maks)</li> <li>Maks tid for<br/>oppvarming av tanken<br/>(i timer og minutter)</li> <li>&gt; Tankens gjenoppvarmingstemp.</li> <li>&gt; Tankens gjenoppvarmingstemp.</li> <li>&gt; Tankens gjenoppvarmingstemp.</li> <li>&gt; Tankens duffer gulv<br/>(i timer og minutter)</li> </ul>                                                                                                    | Stille inn funksjoner for tanken.                                | Gulvdriftstid (maksimum) /<br>Tankens oppvarmingstid (maks) /<br>Tankens gjenoppvarmingstemp. /<br>Sterilisering |                                                                        | Driftsoppsett<br>Tank<br>Gulvdriftstid<br>Tankens oppy<br>Tankens gjend<br>Velg | 10:34am,Man<br>(maksimum)<br>armingstid (maks)<br>(ppvarmingstemp.<br>[+J]Bekreft |
| > Gulvdriftstid (maksimum)         8:00       Maks driftstid for gulv<br>(i timer og minutter)       Driftsoppsett 10:34am, Man<br>Tank:Gulvdriftstid (maks)         > Tankens oppvarmingstid (maks)       Område: (0:30~10:00)<br>Trinn: ±0:30       Imråde: (0:30~10:00)<br>Trinn: ±0:30         > Tankens oppvarmingstid (maks)       Driftsoppsett 10:34am, Man<br>Tank:Coppvarmingst. (maks)         1:00       Maks tid for<br>oppvarming av tanken<br>(i timer og minutter)       Driftsoppsett 10:34am, Man<br>Tank:Coppvarmingst. (maks)         0mråde: (0:05~4:00)<br>Trinn: ±0:05       Imråde: (0:05~4:00)<br>Trinn: ±0:05       Imråde: (0:05~4:00)<br>Trinn: ±0:05         > Tankens gjenoppvarmingstemp.       Angi temperaturen<br>for å utføre<br>gjenoppvarming av<br>vann i tank.       Driftsoppsett 10:34am, Man<br>Tank:Gjenoppvarm. temp.                                                                                                    |                                                                  | Displayet vil vise 3 fur                                                                                         | nksjoner om gangen.                                                    |                                                                                 |                                                                                   |
| 8:00       Maks driftstid for gulv<br>(i timer og minutter)       Driftsoppsett 10:34am,Man<br>Tank:Gulvdriftstid (maks)         > Tankens oppvarmingstid (maks)       Trinn: ±0:30       BCO<br>(I = -]Bekreft         > Tankens oppvarmingstid (maks)       Trinn: ±0:30       BCO<br>(I = -]Bekreft         1:00       Maks tid for<br>oppvarming av tanken<br>(i timer og minutter)       Driftsoppsett 10:34am,Man<br>Tank:Oppvarmingst. (maks)         0mråde: (0:05-400)<br>Trinn: ±0:05       10:34am,Man<br>Tank:Oppvarmingst. (maks)         > Tankens gjenoppvarmingstemp.       Driftsoppsett 10:34am,Man<br>Tank:Gjenoppvarm. temp.         -8 °C       Angi temperaturen<br>for å utføre<br>gjenoppvarming av<br>vann i tank.       Driftsoppsett 10:34am,Man<br>Tank:Gjenoppvarm. temp.                                                                                                    |                                                                  | > Gulvdriftstid (maks                                                                                            | imum)                                                                  |                                                                                 |                                                                                   |
| → Tankens oppvarmingstid (maks)         1:00       Maks tid for oppvarming av tanken (i timer og minutter)         1:00       Maks tid for oppvarming av tanken (i timer og minutter)         → Tankens gjenoppvarmingstemp.       Driftsoppsett 10:34am,Man Tank:Oppvarmingst. (maks)         → Tankens gjenoppvarmingstemp.       Område: (0:05-4:00)         → Tankens gjenoppvarmingstemp.       Tank:Gjenoppvarm. temp.         -8 °C       Angi temperaturen for å utføre gjenoppvarming av vann i tank.                                                                                                    |                                                                  | 8:00                                                                                                    | Maks driftstid for gulv<br>(i timer og minutter)                       | Driftsoppsett<br>Tank:Gulvdrift<br>Område: (0:30<br>Trinn: ±0:30                | 10:34am,Man<br>stid (maks)<br>)~10:00)                                            |
| > Tankens oppvarmingstid (maks)         1:00       Maks tid for oppvarming av tanken (i timer og minutter)       Driftsoppsett 10:34am, Man Tank:Oppvarmingst. (maks)         0mråde: (0:054:00)       Trinn: ±0:05       Image: Complex component of time of time of                                                                                                    |                                                                  |                                                                                                    |                                                                        | ≎Velg                                                                           | [₊-]Bekreft                                                                       |
| 1:00       Maks tid for oppvarming av tanken (i timer og minutter)       Driftsoppsett 10:34am, Man Tank:Oppvarmingst. (maks)         > Tankens gjenoppvarming av tanken (i timer og minutter)       Orråde: (0:05-4:00)         > Tankens gjenoppvarmingstemp.       Velg []Bekreft         -8 °C       Angi temperaturen for å utføre gjenoppvarming av vann i tank.       Driftsoppsett 10:34am, Man Tank:Gjenoppvarm. temp.                                                                                                    |                                                                  | Tankens oppvarmir                                                                                                | ngstid (maks)                                                          |                                                                                 |                                                                                   |
| -8 °C<br>-8 °C<br>-8 °C                                                                                                    |                                                                  | 1:00                                                                                                    | Maks tid for<br>oppvarming av tanken<br>(i timer og minutter)          | Driftsoppsett<br>Tank:Oppvarm<br>Område: (0:05<br>Trinn: ±0:05                  | 10:34am,Man<br>ingst. (maks)<br>i~4:00)                                           |
| > Tankens gjenoppvarmingstemp.         -8 °C       Angi temperaturen for å utføre gjenoppvarming av vann i tank.         Driftsoppsett       10:34am,Man         Tank:Gjenoppvarm. temp.       Område: (-12°C~-2°C)         Trinn: ±1°C       B°C                                                                                                    |                                                                  |                                                                                                    |                                                                        | ‡Velg                                                                           | [+]Bekreft                                                                        |
| -8 °C Angi temperaturen<br>for å utføre<br>gjenoppvarming av<br>vann i tank.                                                                                                    |                                                                  | Tankens gjenoppva                                                                                                | armingstemp.                                                           |                                                                                 |                                                                                   |
|                                                                                                    |                                                                  | -8 °C                                                                                                    | Angi temperaturen<br>for å utføre<br>gjenoppvarming av<br>vann i tank. | Driftsoppsett<br>Tank:Gjenoppy<br>Område: (-12°<br>Trinn: ±1°C                  | 10:34am,Man<br>varm. temp.<br>C~-2°C)                                             |

Menyer

Norsk

| Menyer For insta | llatøren                |                                                                            |                                                                                                    |
|------------------|-------------------------|----------------------------------------------------------------------------|----------------------------------------------------------------------------------------------------|
| Meny             | Standardinnstilling     | Innstillinger / Alter                                                      | nativer for display                                                                                               |
|                  | > Sterilisering         |                                                                            |                                                                                                    |
|                  | Mandag                  | Sterilisering kan<br>settes for én<br>eller flere dager i<br>uken.         | Driftsoppsett 10:34am, Man<br>Sterilisering: Dag<br>Søn Man Tir Ons Tor Fre Lør                                   |
|                  |                         | Søn / Man / Tir / Ons /<br>Tor / Fre / Lør                                 | -                                                                                                    |
|                  | > Sterilisering: Tid    | 1                                                                          |                                                                                                    |
|                  | 12:00                   | Tid på valgte<br>ukedag(er) for<br>sterilisering av tanken<br>0:00 ~ 23:59 | Driftsoppsett 10:34am,Man<br>Sterilisering: Tid                                                                   |
|                  |                         | 0.00 20.00                                                                 | ✦ Velg [↓]Bekreft                                                                                                 |
|                  | > Sterilisering: Koke   | temperatur                                                                 |                                                                                                    |
|                  | 65 °C                   | Angi<br>koketemperaturer for<br>sterilisering av tanken.                   | Driftsoppsett     10:34am, Man       Sterilisering: Koketemperatur       Område: (55°C~65°C)       Trinn: ±1°C    |
|                  |                         |                                                                            | ↓Velg [+-]Bekreft                                                                                                 |
|                  | > Sterilisering: Drifts | tid (maks)                                                                 |                                                                                                    |
|                  | 0:10                    | Angi tid for<br>sterilisering<br>(i timer og minutter)                     | Driftsoppsett     10:34am, Man       Sterilisering: Driftstid (maks)       Område: (0:05~1:00)       Trinn: ±0:05 |
|                  |                         |                                                                            | ≜Velα [_]Bekreft                                                                                                  |

| 7   | Installatøroppsett > Service-              | oppsett                                                                       |                                                       |  |
|-----|--------------------------------------------|-------------------------------------------------------------------------------|-------------------------------------------------------|--|
| 7.1 | > Pumpe maksimal hastighet                 |                                                                               |                                                       |  |
|     | For å stille inn maks hastighet på pumpen. | Innstilling av strømningshastigheten, maks flyt<br>og drift PÅ/AV for pumpen. | Service-oppsett 10:34am,Man<br>Vannhast Maks.Dr Drift |  |
|     |                                            | Vannhast: XX:X L/min<br>Maks.Dr: 0x40 ~ 0xFE,<br>Pumpe: PÅ/AV/Utluftning      | 0.0 L/min 0xCE 	Utiluftning                           |  |
| 7.2 | > Nedpumping                               |                                                                               |                                                       |  |
|     | For å stille inn "pumpe ned"-<br>drift.    | Pumpe ned-drift<br>PÅ                                                         | N Nedpumping pågår                                    |  |

| Meny                                                                                                    | Standardinnstilling                                                        | Innstillinger / Alter                                                                               | nativer for display                                                                                                    | /                                                                                                    |
|----------------------------------------------------------------------------------------------------|----------------------------------------------------------------------------|----------------------------------------------------------------------------------------------------|----------------------------------------------------------------------------------------------------|----------------------------------------------------------------------------------------------------|
| 7 3 > Betongtørk                                                                                                    |                                                                            |                                                                                                    |                                                                                                    |                                                                                                    |
| For å tørke betong (gulv,<br>vegger, etc.) under<br>bygningsarbeid.<br>Ikke bruk denne menyen til<br>andre formål og annet enn i<br>perioden når | Rediger for å stille inn temperaturen for å<br>tørke betong.<br>PÅ / Endre |                                                                                                    | Service-oppsett 10:34am,Man<br>Betongtørk<br>PÅ<br>Endre                                                                                                    |                                                                                                    |
| bygningsarbeidet pågår.                                                                                                    | Trinn: 1<br>Temperatur: 25 °C                                              | Oppvarmingstemperatur<br>for tørking av betong.<br>Velg ønskede<br>trinn: 1 ~ 10,<br>område: 1 ~ 99 | Service-oppsett<br>Betongtørk: 1/10<br>Område: (25°C~55°C<br>Trinn: ±1°C                                                                                                    | 10:34am, Man<br><sup>C)</sup><br>25 °C<br>Bekreft                                                                     |
|                                                                                                    | > PÅ                                                                       |                                                                                                    |                                                                                                    |                                                                                                    |
|                                                                                                    | Bekreft innstilte tem<br>betong for                                        | peraturer for å tørke<br>hvert trinn.                                                               | Service-oppsett<br>Betongtørk: Status<br>Trinn<br>Innstilt vanntemp.<br>Reell vanntemp.<br>[()]AV                                                                                                    | 10:34am,Man<br>: 1/10<br>: 25°C<br>:25°C                                                                              |
| 7.4 > Servicekontakt                                                                                                    | 1                                                                          |                                                                                                    |                                                                                                    |                                                                                                    |
| For å sette opp til 2 kontaktnavn og numre for brukeren.                                                                                         | Serviceteknikerens navn og kontaktnummer.<br>Kontakt 1 / kontakt 2         |                                                                                                    | Service-oppsett<br>Servicekontakt:<br>Kontak<br>Kontak                                                                                                    | 10:34am,Man<br>t 1<br>t 2                                                                                             |
|                                                                                                    | Nontakt 1 / Kontakt                                                        | - <b>1</b>                                                                                          | -velg [+]                                                                                                    | Bekreft                                                                                                    |
|                                                                                                    | Kontaktnavn                                                                | eller -nummer.                                                                                      | Servicekontakt<br>Kontakt 1                                                                                                    | 10:34am,Man                                                                                                    |
|                                                                                                    | Navn / telefonikon                                                         |                                                                                                    | Navn : Bryan Ao                                                                                                    | Sams<br>5678<br>Endre                                                                                                 |
|                                                                                                    | Legg inn nav<br>Kontaktperson: t<br>Kontaktnur                             | n og nummer<br>pokstavene a ~ z.<br>mmer: 1 ~ 9                                                     | Kontakt-1           ABC/abc           ABCDEFGHIJKLM           STUV#XYZ abcc           jkImnopqrstuv           4~> Velg           Tall:           1           7 8 9           4~> Velg           7 8 9           4~> Velg | D-9/Annet<br>INOPQR <u>Space</u><br>lefgh i <u>Slett</u><br>/wxyz Angi<br>Angi<br>e (<br><u>Slett</u><br>Angi<br>Angi |

Menyer

Norsk

# Rengjøringsinstrukser

For å sikre at systemet yter optimalt, må rengjøring utføres ved regelmessige intervaller. Ta kontakt med en autorisert forhandler.

- Koble fra strøm før rengjøring.
- Ikke bruk benzen, fortynner eller skuremiddel.
- Bruk bare såpe (  $\simeq$  pH 7) eller nøytrale rengjøringsmidler.
- Ikke bruk vann som er varmere enn 40 °C.

#### Innendørsenhet

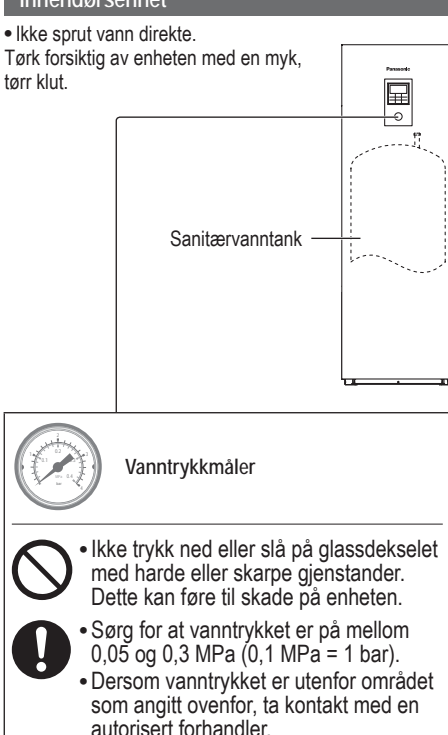

#### Vannfilter

 Rengjør vannfilteret minst én gang i året. I annet fall kan filteret bli tett, noe som kan føre til at systemet bryter sammen. Ta kontakt med en autorisert forhandler.

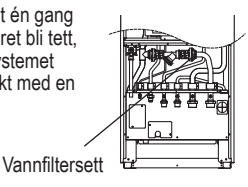

`

#### Utendørsenhet

- Ikke blokker luftehullene for luftinntak og -uttak. Dette kan føre til redusert ytelse eller at systemet bryter sammen. Fjern eventuelle hindringer å sikre en god ventilasjon.
- Når det snør, ta bort snøen rundt utedelen for å hindre at luftinntaket og luftuttaket blir tildekket med snø.

### For lengre tids inaktivitet

- · Vannet i sanitærvanntanken må tømmes ut.
- Koble fra strømtilførselen.

### Kriterier for driftsstans

Koble fra strømtilførselen ta deretter kontakt med en autorisert forhandler ved følgende forhold:

- Unaturlige lyder under bruk.
- Vann/fremmede partikler i fjernkontrollen.
- · Vannlekkasje fra innendørs enhet.
- Sikringene slår seg av flere ganger.
- Nettkabelen blir overdreven varm.

### VEDLIKEHOLD

#### Bruker

- Brukeren kan inspisere og fjerne eventuelle hindringer på luftinntakene og utløpsventilene til utendørsenhetene for å sikre optimal ytelse.
- Brukere må ikke forsøke å utføre service eller bytte ut deler av enheten.
- Kontakt autorisert forhandler for planlagt inspeksjon.

#### Forhandler

- Periodiske inspeksjoner på enhetene, funksjonskontroll av RCCB/ELCB, feltkabling og rørarbeid må utføres med jevne mellomrom av en autorisert forhandle for å sikre optimal sikkerhet og ytelse av enhetene.
- Avhengig av hva slags sanitærvanntank man har, er det viktig å utføre service på vannfiltersettet av og til.

| Følgende | symptomer | indikerer | ikke | funksionsfeil. |
|----------|-----------|-----------|------|----------------|
|          |           |           |      |                |

| Symptom                                                             | Årsak                                                                                                    |
|---------------------------------------------------------------------|----------------------------------------------------------------------------------------------------|
| Lyd fra vannkretsen under drift.                                    | Kjølevæske inne i enheten.                                                                                                    |
| Operasjonen er forsinket et par<br>minutter etter restart.          | Forsinkelsen er en beskyttelse for kompressoren.                                                                                                    |
| Den utvendige enheten avgir vann/<br>damp.                          | Det oppstår kondensering eller fordamping på rørene.                                                                                                    |
| Det kommer ut damp av utedelen i varmemodus.                        | Dette skjer ved avising i varmeveksleren.                                                                                                    |
| Utedelen fungerer ikke.                                             | <ul> <li>Dette utløses av beskyttelsesinnretningen i systemet når utetemperaturen er<br/>utenfor driftsområdet.</li> </ul>                                                                    |
| Systemdriften slår seg av.                                          | <ul> <li>Dette utløses av beskyttelsesinnretningen i systemet. Når<br/>vanninnløpstemperaturen er lavere enn 10 °C, stopper kompressoren og det<br/>ekstra varmeapparatet slås på.</li> </ul> |
| Systemet har vanskelig for å varme opp.                             | <ul> <li>Når panelet og gulvet varmes opp samtidig, kan vanntemperaturen bli redusert,<br/>noe som kan redusere oppvarmingsevnen til systemet.</li> </ul>                                     |
|                                                                     | <ul> <li>Når utetemperaturen er lav, kan systemet bruke lengre tid på å varme opp.</li> <li>Utløp eller innløp i utedelen er blokkert, for eksempel av snø.</li> </ul>                        |
|                                                                     | <ul> <li>Når den forhåndsinnstilte vannutløpstemperaturen er lav, kan systemet bruke<br/>lengre tid på å varme opp.</li> </ul>                                                                |
| Systemet varmer ikke opp<br>umiddelbart.                            | Systemet vil bruke litt tid å varme opp vannet hvis det startes med kaldt vann.                                                                                                    |
| Det ekstra varmeapparatet slås PÅ automatisk når det er deaktivert. | Dette utløses av beskyttelsesinnretningen i innedelens varmeveksler.                                                                                                    |
| Systemet starter automatisk når tidsuret ikke er stilt inn.         | Tidsur for sterilisering er stilt inn.                                                                                                    |
| Høyt kjølestøy pågår i flere minutter.                              | <ul> <li>Detter er forårsaket av beskyttelsesinnretningen under avising ved<br/>utetemperaturer under -10 °C.</li> </ul>                                                                      |
| *1 KJØLE-modus er ikke tilgjengelig                                 | <ul> <li>Systemet er låst for å gå i VARME-modus.</li> </ul>                                                                                                    |

#### Kontroller følgende før du kontakter service.

| Symptom                               | Kontroller                                                                                     |
|---------------------------------------|------------------------------------------------------------------------------------------------|
| Drift i VARME/*1 KJØLE-modus          | Still inn riktig temperatur.                                                                   |
| fungerer ikke bra nok.                | <ul> <li>Lukk panelvarmeventilen/kjøleventilen.</li> </ul>                                     |
|                                       | <ul> <li>Fjern eventuelle blokkeringer i luftinntakene og luftuttakene på utedelen.</li> </ul> |
| Støyende under bruk.                  | <ul> <li>Utedelen eller innedelen har blitt installert skjevt.</li> </ul>                      |
|                                       | Lukk dekselet skikkelig.                                                                       |
| Systemet virker ikke.                 | Sikringen er utløst/aktivert.                                                                  |
| Drifts-LED lyser ikke eller ingenting | Strømtilførselen fungerer som den skal, eller det har vært strømbrudd.                         |
| vises på fjernkontrollen.             |                                                                                                |

\*1 Systemet er l\u00e5st for \u00e5 brukes uten KJØLE-modus. Det kan bare l\u00e5ses opp av en autorisert installatør eller v\u00e5re autoriserte servicepartnere.
\*2 Vises bare n\u00e5r KJØLE-modus er l\u00e5st opp (Det betyr n\u00e5r KJØLE-modus er tilgjengelig).

# Feilsøking

|                       | Ne Ne   |
|-----------------------|---------|
| Panasonic             | id      |
|                       | ell     |
| Н76 —                 | Ná      |
| Kommunikasjonsfeil    | ko      |
| Fjernkontroll-Innedel | ell     |
| Lukk Reset            | AI      |
| ⇒   ▲   ≔ └           | Feilnur |
| < → ►                 |         |
|                       | Blinker |

Nedenfor finner du en liste med feilkoder som kan vises i displayet når det er problemer med systeminnstillinger eller systemdriften.

Når displayet viser en feilkoden som vises nedenfor, ta kontakt på nummeret som er registrert på fjernkontrollen eller nærmeste autoriserte installatør.

Alle brytere er deaktivert unntatt < 🕨 og 📩 .

ilnummer

| Feilnr. | Forklaring av feil                       |
|---------|------------------------------------------|
| H12     | Feiltilpasning av kapasitet              |
| H15     | Feil i kompressorsensor                  |
| H20     | Pumpefeil                                |
| H23     | Feil i kjølemiddelsensor                 |
| H27     | Feil i serviceventil                     |
| H28     | Feil i solsensor                         |
| H31     | Feil i bassengsensor                     |
| H36     | Feil i buffertanksensor                  |
| H38     | Feil i tilpasning av merke               |
| H42     | Lavtrykksbeskyttelse                     |
| H43     | Sone 1 sensorfeil                        |
| H44     | Sone 2 sensorfeil                        |
| H62     | Feil i vanngjennomstrømning              |
| H63     | Feil i lavtrykkssensor                   |
| H64     | Feil i høytrykkssensor                   |
| H65     | Feil i avising av vannsirkulasjon        |
| H67     | Feil i ekstern termistor 1               |
| H68     | Feil i ekstern termistor 2               |
| H70     | Feil i reservevarmeapparatets OLP        |
| H72     | Feil i tanksensor                        |
| H74     | Kommunikasjonsfeil i kretskort           |
| H75     | Beskyttelse for lav vanntemperatur       |
| H76     | RC-innendørs kommunikasjonsfeil          |
| H90     | Utendørs-innendørs<br>kommunikasjonsfeil |
| H91     | Feil i tankvarmeapparatets overlastvern  |
| H95     | Feil i spenningstilkobling               |
| H98     | Høytrykksbeskyttelse                     |
| H99     | Innendørs frostvern                      |

| Feilnr. | Forklaring av feil                  |
|---------|-------------------------------------|
| F12     | Trykkbryter aktivert                |
| F14     | Dårlig kompressorrotasjon           |
| F15     | Feil i viftemotorlås                |
| F16     | Strømbeskyttelse                    |
| F20     | Overbelastningsvern på kompressor   |
| F22     | Overlastvern for transistormodul    |
| F23     | DC-topp                             |
| F24     | Feil i kjølemiddelkrets             |
| F25     | *1 Feil i kjøle-/varmesyklus        |
| F27     | Feil på trykkbryter                 |
| F29     | Lavt utslipp av overhetingsvarme    |
| F30     | Feil i vannutløpssensor 2           |
| F32     | Feil i interntermostat              |
| F36     | Feil i utendørs omgivelsessensor    |
| F37     | Feil i vanninnløpssensor            |
| F40     | Feil i utendørs utslippssensor      |
| F41     | Korreksjonsfeil for strømfaktor     |
| F42     | Sensorfeil på utendørs varmeveksler |
| F43     | Feil på utendørs avisingssensor     |
| F45     | Feil i vannutløpssensor             |
| F46     | Frakobling av strømtransformator    |
| F48     | Feil i damputløpssensor             |
| F49     | Feil i forbiføringsutløpssensor     |
| F95     | *1 Høytrykksfeil i kjøling          |

\* Enkelte feilkoder vil kanskje ikke gjelde din modell. Ta kontakt med en autorisert forhandler for klargjøring.

\*1 Systemet er låst for å brukes uten KJØLE-modus. Det kan bare låses opp av en autorisert installatør eller våre autoriserte servicepartnere. \*2 Vises bare når KJØLE-modus er låst opp (Det betyr når KJØLE-modus er tilgjengelig).

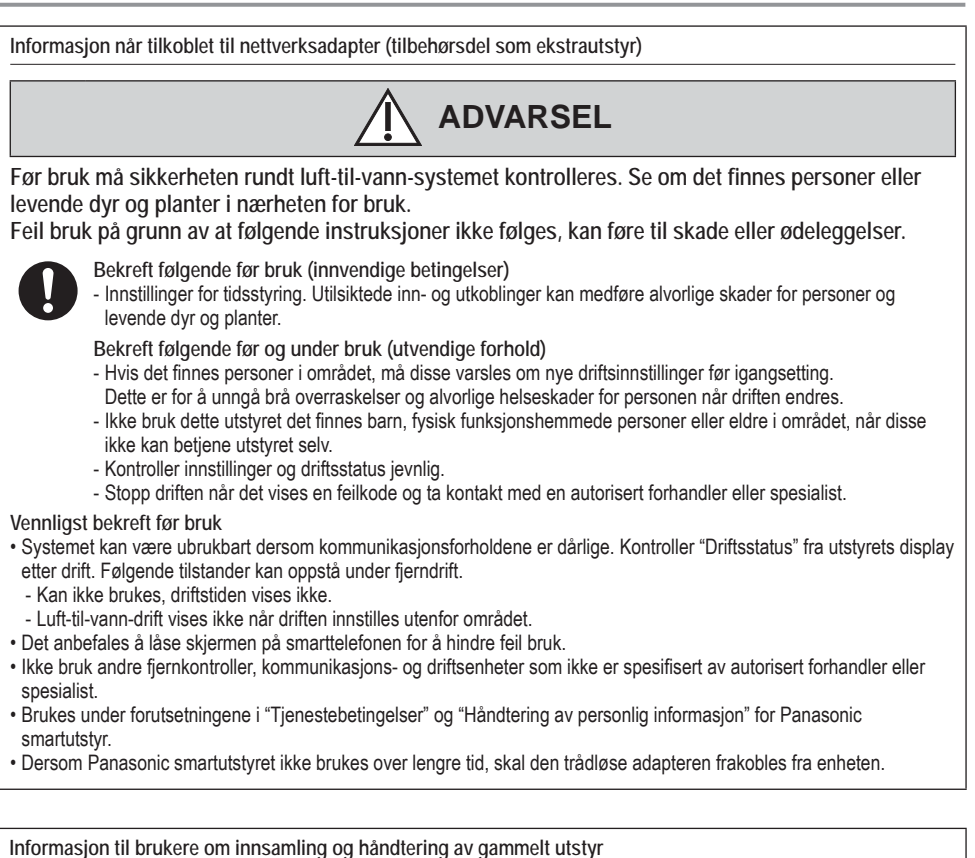

rmasjon til brukere om innsamling og nandtering av gammelt utstyr

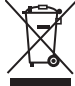

Disse symbolene på produkter, emballasje, og / eller medfølgende dokumenter betyr at brukte elektriske og elektroniske produkter ikke skal blandes med vanlig husholdningsavfall.

For riktig håndtering og gjenvinning av gamle produkter, vennligst lever dem til innsamlingssteder i samsvar med nasjonal lovgivning.

Ved riktig håndtering av disse produktene, vil du bidra til å spare verdifulle ressurser og forhindre potensielle negative effekter på menneskers helse og miljøet, som ellers kan oppstå ved uriktig avfallshåndtering. For mer informasjon om innsamling og gjenvinning av gamle produkter, kontakt din kommune, ditt renovasjonsselskap eller forhandleren der du kjøpte gjenstandene.

Ukorrekt håndtering av dette avfallet kan medføre sträffansvar, i overensstemmelse med nasjonal lovgivning. For forretningsdrivende brukere i EU

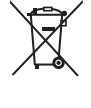

Dersom du ønsker å kaste elektrisk og elektronisk utstyr, vennligst ta kontakt med din forhandler eller leverandør for videre informasjon.

[Informasjon om håndtering i land utenfor EU]

Disse symbolene gjelder bare innenfor EU. Ønsker du å kaste slike gjenstander, vennligst kontakt dine lokale myndigheter eller forhandler og spør etter riktig fremgangsmåte for håndtering.

Feilsøking / Informasjon

Norsk

### Sisällysluettelo

| Turvallisuuteen liittyviä varotoimia | 56-58 |
|--------------------------------------|-------|
| Kaukosäätimen painikkeet ja näyttö   | 59-61 |
| Käyttöönotto                         | 61    |
| Pikavalikko                          | 62    |
| Valikot                              | 62-75 |

#### Käyttäjälle

| 1 | Toim  | oiminnon määritys62-63 |  |
|---|-------|------------------------|--|
|   | 1.1   | Viikkoajastin          |  |
|   | 1.2   | Loma-ajastin           |  |
|   | 1.3   | Hilj. tilan ajastin    |  |
|   | 1.4   | Huonelämmitin          |  |
|   | 1.5   | Säiliön lämmitin       |  |
|   | 1.6   | Sterilointi            |  |
|   | 1.7   | LKV-tila               |  |
| 2 | Järj. | tarkistus64            |  |
|   | 2.1   | Energianseuranta       |  |
|   | 2.2   | Veden lämpötilat       |  |
|   | 2.3   | Virhehistoria          |  |
|   | 2.4   | Kompressori            |  |
|   | 2.5   | Lämmitin               |  |
| 3 | Oma   | t asetukset64-65       |  |
|   | 3.1   | Kosketusääni           |  |
|   | 3.2   | LCD-kontrasti          |  |
|   | 3.3   | Taustavalo             |  |
|   | 3.4   | Taustavalon kirkk.     |  |
|   | 3.5   | Ajan näyttömuoto       |  |
|   | 3.6   | Pvm ja aika            |  |
|   | 3.7   | Kieli                  |  |
|   | 3.8   | Avaa salasanalukitus   |  |
| 4 | Huol  | toyhteystieto65        |  |

4.1 Yhteyst. 1 / Yhteyst. 2

#### Asentajalle

| 5 | Asennus > | Järj. | määritys |  |
|---|-----------|-------|----------|--|
|---|-----------|-------|----------|--|

- 5.1 Valinnainen piirikortti
- 5.2 Alue ja anturi
- 5.3 Lämm. kapasiteetti
- 5.4 Jäänesto
- 5.5 Työsäiliöliitäntä
- 5.6 Pohjan lämm.vastus
- 5.7 Vaihtoehtoinen ulkoanturi
- 5.8 Kaksivalens. liitäntä
- 5.9 Ulkoinen kytkin
- 5.10 Aurinkop.liitäntä
- 5.11 Ulk. virhesignaali
- 5.12 Tarvehallinta
- 5.13 SG-valmius
- 5.14 Ulkoinen kompressorin kytkin
- 5.15 Kiertoneste
- 5.16 Lämm.-jäähd.kytkin
- 5.17 Pakota lämmitin
- 6 Asennus > Toiminnan määritys ......70-74
  - 6.1 Lämmitys
  - 6.2 Jäähdytys
  - 6.3 Auto
  - 6.4 Säiliö
- - 7.1 Pumpun enimmäisnopeus
  - 7.2 Tyhjennyspumppaus
  - 7.3 Bet. kuivaus
  - 7.4 Huoltoyhteystieto

| Puhdistusohjeet | 76    |
|-----------------|-------|
| Vianetsintä     | 77-78 |
| Tiedot          | 79    |

# Yarmista ennen käyttöä, että valtuutettu jälleenmyyjä on asentanut järjestelmän oikein annettujen ohjeiden mukaan.

- Panasonicin ilmavesilämpöpumppu on splitjärjestelmä, jossa on kaksi yksikköä: sisäyksikkö ja ulkoyksikkö. Sisäyksikkö koostuu vesikiertomoduulista ja 200L saniteettivesisäiliöstä.
- Näissä käyttöohjeissa annetaan ohjeet järjestelmän sisä- ja ulkoyksikön käyttöön.
- Katso ohjeet muiden tuotteiden, kuten lämpöpatterin, ulkoisen lämmönohjaimen ja lattialämmitysyksikön, käyttöön kunkin tuotteen käyttöohjeista.
- Järjestelmä voidaan lukita toimimaan HEAT-tilassa, jolloin COOL-tila on pois käytöstä.
- Eräät tässä oppaassa kuvaillut toiminnot eivät välttämättä koske omaa järjestelmääsi.
- Käytä vettä, joka on Euroopan vedenlaatua koskevan standardin 98/83 EY mukaista. Säiliöyksikön käyttöikä lyhenee, jos käytetään pohjavettä (sis. lähdeveden ja kaivoveden).
- Säillöyksikössä ei saa käyttää hanavettä, jossa on esimerkiksi suolaa, happoa tai muita epäpuhtauksia, jotka saattavat syövyttää säillötä ja sen osia.
- Saat lisätietoa lähimmältä valtuutetulta jälleenmyyjältä.

\*1 Järjestelmä on lukittu toimimaan ilman COOL-tilaa. Vain valtuutettu jälleenmyyjä tai valtuutetut huoltokumppanimme voivat avata sen.
\*2 Näytetään vain, kun COOL-tila on avattuna (Eli kun COOL-tila on käytettävissä)

#### Järjestelmän yleiskatsaus

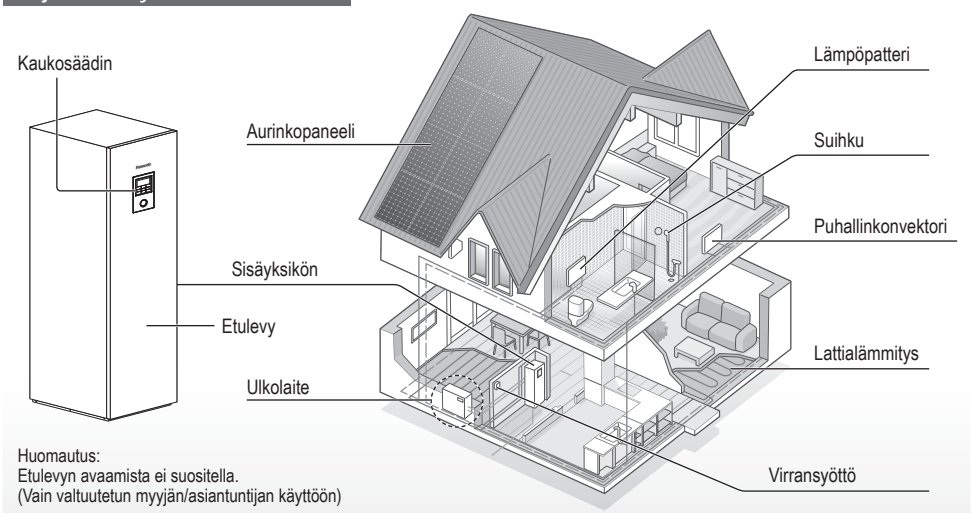

Tämän käyttöohjeen kuvilla on vain selittävä tehtävä, ja ne voivat poiketa itse yksiköstä. Muutoksia voidaan tehdä ilman ilmoitusta tulevasta parannuksesta.

#### Käyttöolosuhteet

|                                                           | WH-UD-sarjalle       |                          | WH-U                 |                                                                                                    |              |
|-----------------------------------------------------------|----------------------|--------------------------|----------------------|----------------------------------------------------------------------------------------------------|--------------|
|                                                           | LÄMMITYS<br>(SÄILIÖ) | LÄMMITYS<br>(VIRTAPIIRI) | LÄMMITYS<br>(SÄILIÖ) | LÄMMITYS<br>(VIRTAPIIRI)                                                                                                    | (VIRTAPIIRI) |
| Veden ulostulolämpötila (°C)<br>(vähintään / korkeintaan) | - / 65*              | 20 / 55                  | - / 65*              | 20 / 55 (Ympäristön lämpötilan<br>alapuolella -15 °C) * <sup>3</sup><br>20 / 60 (Ympäristön lämpötilan<br>yläpuolella -10 °C) * <sup>3</sup> | 5 / 20       |
| Ulkoilman lämpötila (°C)<br>(vähintään / korkeintaan)     | -20 / 35             |                          | -28 / 35             |                                                                                                    | 16 / 43      |

Kun ulkolämpötila on taulukossa mainitun lämpötila-alueen ulkopuolella, lämmitysteho laskee huomattavasti ja ulkoyksikkö voi lakata toimimasta sen suojaamiseksi.

Yksikkö käynnistyy uudelleen automaattisesti, kun ulkolämpötila palaa määritetylle alueelle.

\* Yli 55 °C, vain mahdollista varalämmittimen toiminnolla.

\*3 Kun ulkoilman lämpötila on -10 °C – -15 °C, veden lähtölämpötila laskee asteittain lämpötilasta 60 °C lämpötilaan 55 °C.

# Turvallisuuteen liittyviä varotoimia

Noudata seuraavia ohjeita käyttäjän ja muiden henkilöiden loukkaantumisten ja aineellisten vahinkojen välttämiseksi:

Ohjeiden huomiotta jättäminen ja yksikön virheellinen käyttö voi johtaa vikoihin ja vaurioihin, joiden vakavuus luokitellaan alla olevalla tavalla:

| Tämä merkki<br>varoittaa<br>kuoleman<br>ja vakavien<br>loukkaantumisten<br>vaarasta. |
|--------------------------------------------------------------------------------------|
| Tämä merkki<br>varoittaa<br>loukkaantumisen<br>ja aineellisen<br>vahingon            |

Noudatettavat ohjeet luokitellaan seuraavien symbolien avulla:

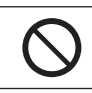

Tämä symboli merkitsee KIELLETTYÄ toimintaa.

vaarasta.

Nämä symbolit kuvaavat PAKOLLISIA toimia.

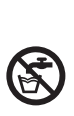

Alä käytä varaajan tuottamaa vettä juomiseen tai ruoanlaittoon. Se voi vaarantaa käyttäjän terveyden.

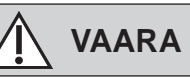

### Sisäyksikkö ja ulkoyksikkö

Tätä laitetta saavat käyttää vähintään 8-vuotiaat lapset ja henkilöt, joiden fyysiset, aistinvaraiset tai henkiset kyvyt ovat heikentyneet, tai joilta puuttuu kokemusta ja tietoa, jos heitä valvotaan tai heille on annettu ohjeet laitteen käytöstä turvallisella tavalla, ja he ymmärtävät käyttöön sisältyvät vaarat. Lapset eivät saa leikkiä laitteella. Lapset eivät saa puhdistaa tai huoltaa laitetta ilman valvontaa.

Laitteen sisäisten osien puhdistukseen, korjaukseen, asennukseen, poistamiseen ja jälleenasennukseen liittyvissä asioissa ota yhteyttä valtuutettuun jälleenmyyjään tai alan ammattilaiseen. Virheellinen asennus ja käsittely voivat aiheuttaa vuodon, sähköiskun tai tulipalon.

Vahvista valtuutetulta jälleenmyyjältä tai asiantuntijalta kuinka käyttää määriteltyä jäähdytysainetyyppiä. Muiden kuin määritellyn tyypin jäähdytysaineiden käyttö voi aiheuttaa tuotteelle vahinkoa, halkeamia ja vammoja jne.

### Älä asenna laitetta räjähdys- tai paloalttiiseen ympäristöön. Muuten seurauksena voi olla tulipalo.

Ålä työnnä sisä- tai ulkoyksikköön sormia tai esineitä, sillä pyörivät osat voivat aiheuttaa loukkaantumisen.

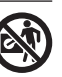

Älä kosketa ulkoyksikköä ukkosella, sillä seurauksena voi olla sähköisku.

Älä istu tai astu laitteen päälle, koska voit vahingossa pudota.

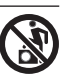

Älä asenna sisäyksikköä ulos. Tämän laitteen voi asentaa vain sisälle.

### Virransyöttö

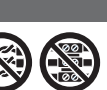

Alä käytä muokattua johtoa, jatkettua johtoa, jatkojohtoa tai määrittämätöntä johtoa ylikuumenemisen ja tulipalon välttämiseksi.

Ylikuumenemisen, tulipalojen ja sähköiskujen ehkäiseminen:

- Älä jaa samaa pistorasiaa muiden laitteiden kanssa.
- Älä käytä laitetta märin käsin.
- •Älä taivuta tai väännä virtajohtoa.

Jos syöttöjohto vaurioituu, valmistajan, valmistajan valtuuttaman huoltohenkilön tai muun vastaavan pätevän henkilön tulee vaihtaa se vaaratilanteiden välttämiseksi.

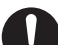

Tämä yksikkö on varustettu vikavirtasuojakytkimellä/ maadoitussuojakyt kimellä (RCCB /ELCB). Pyydä valtuutettua jälleenmyyjää tarkistamaan ylivirtasuojakytkimen/ maadoitussuojakytkim en toiminta säännöllisesti, etenkin kun on tapahtunut asennus-, tarkastusja huoltotoimenpiteitä. Ylivirtasuojakytkimen/ maadoitussuojakytkim en toimintahäiriö voi johtaa sähköiskuun tai tulipalon vaaraan.

Suosittelemme, että asennuspaikalle asennetaan jäännösvirtakatkaisin (RCD) sähköiskujen ja/tai tulipalon estämiseksi.

Kaikki syöttöpiirit tulee kytkeä irti ennen liittimiin koskemista.

Lopeta tuotteen käyttö, mikäli epänormaalia toimintaa/virheitä ilmenee ja katkaise virransyöttö. (Savun/tulipalon/sähköiskun vaara)

Esimérkkejä epänormaalista toiminnasta/virheistä

- Ylivirtasuojakytkin / maadoitussuojakytkin laukeaa usein.
- ·Palaneen haju havaitaan.
- Laitteessa havaitaan epätavallinen ääni tai tärinä.
- Sisäyksiköstä vuotaa kuumaa vettä.

Ota viivytyksettä yhteyttä paikalliseen jälleenmyyjään huoltoa/korjausta varten.

Käytä käsineitä tarkastus- ja huoltotoimenpiteitä tehtäessä.

# Turvallisuuteen liittyviä varotoimia

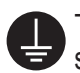

Tämä laite on maadoitettava sähköisku- ja tulipalovaaran takia.

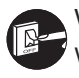

Vältä sähköisku katkaisemalla virransyöttö

- Ennen puhdistamista tai huoltoa.
- Kun laitetta ei käytetä pitkään aikaan.

Tämä laite on monikäyttöinen. Muista katkaista kaikki virransyöttö ennen sisäyksikön liitinten käsittelyä sähköiskun, palovamman ja/tai kuolemaan johtavien vammojen välttämiseksi.

# 

## Sisäyksikkö ja ulkoyksikkö

 $\bigcirc$ 

Älä pese sisälaitetta vedellä, bensiinillä, tinnerillä tai hankausjauheella, jotta laite ei vahingoittuisi tai ruostuisi.

Älä asenna laitetta tulenaran laitteiston läheisyyteen tai kylpyhuoneeseen. Muussa tapauksessa seurauksena voi olla sähköisku ja/tai tulipalo.

Älä kosketa sisäyksikön vedenpoistoputkea laitteen käytön aikana.

Älä aseta mitään materiaalia laitteen päälle tai sen alle.

Alä koske terävään alumiiniseen jäähdytysripaan, sillä terävät osat voivat aiheuttaa loukkaantumisen.

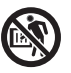

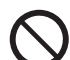

Ålä käytä järjestelmää steriloinnin aikana välttääksesi kuuman veden aiheuttamat palovammat tai suihkun ylikuumenemisen.

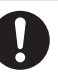

Estä vesivuodot varmistamalla, että valumaputki on liitetty oikein.

Kun laitetta on käytetty pitkään, tarkasta asennusteline heikentymisen varalta. Heikentynyt asennusteline voi aiheuttaa laitteen putoamisen.

Pyydä valtuutettua jälleenmyyjää määrittämään sterilointitoimintokentän asetukset paikallisten lakien ja määräysten mukaisesti.

### Kaukosäädin

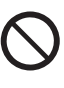

Älä kastele kaukosäädintä. Muussa tapauksessa seurauksena voi olla sähköisku ja/tai tulipalo.

Älä paina kaukosäätimen painikkeita kovilla ja terävillä esineillä. Muussa tapauksessa laite saattaa vaurioitua.

Älä puhdista kaukosäädintä vedellä, bensiinillä, tinnerillä tai hankausjauheella.

Älä tarkista tai huolla kaukosäädintä itse. Käänny valtuutetun jälleenmyyjän puoleen, jotta väärästä käytöstä ei aiheudu henkilövahinkoja.

# Kaukosäätimen painikkeet ja näyttö

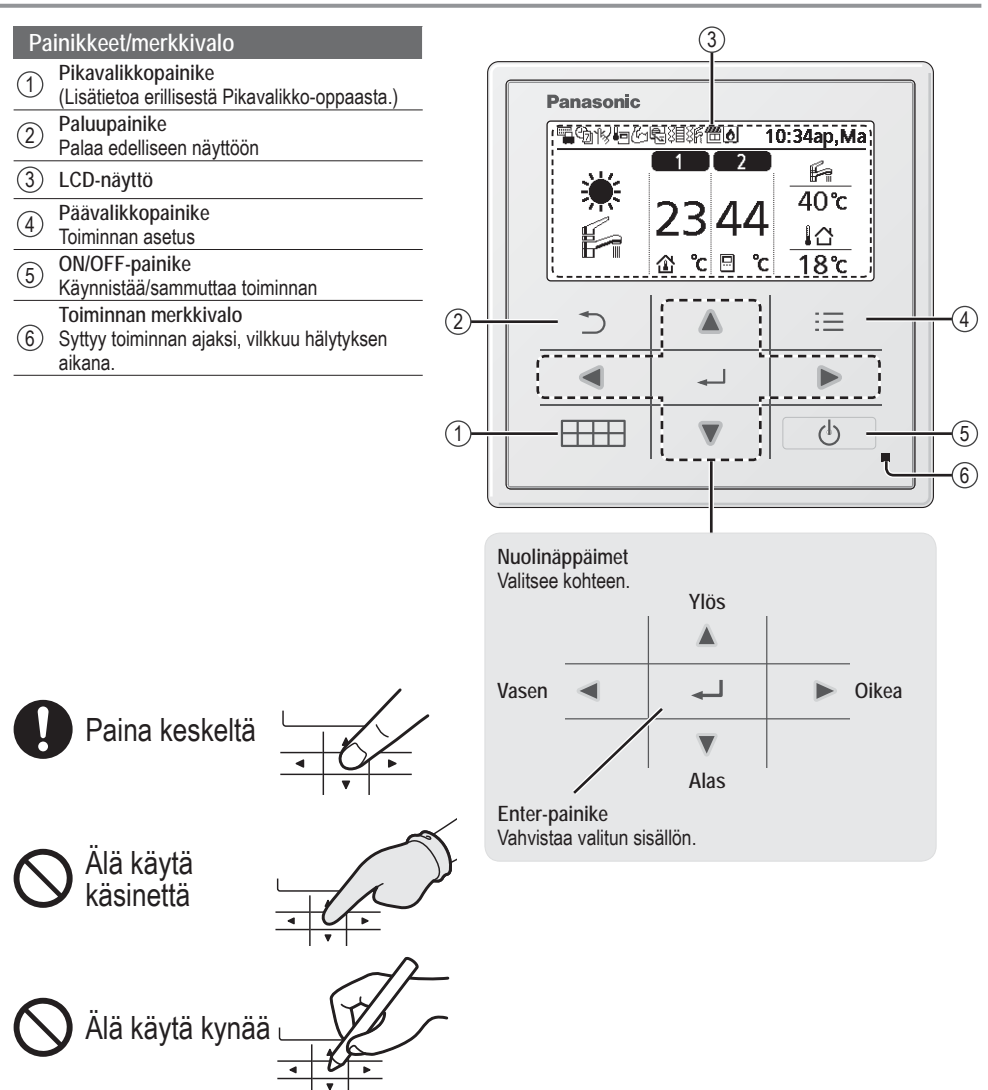

Suomi

# Kaukosäätimen painikkeet ja näyttö

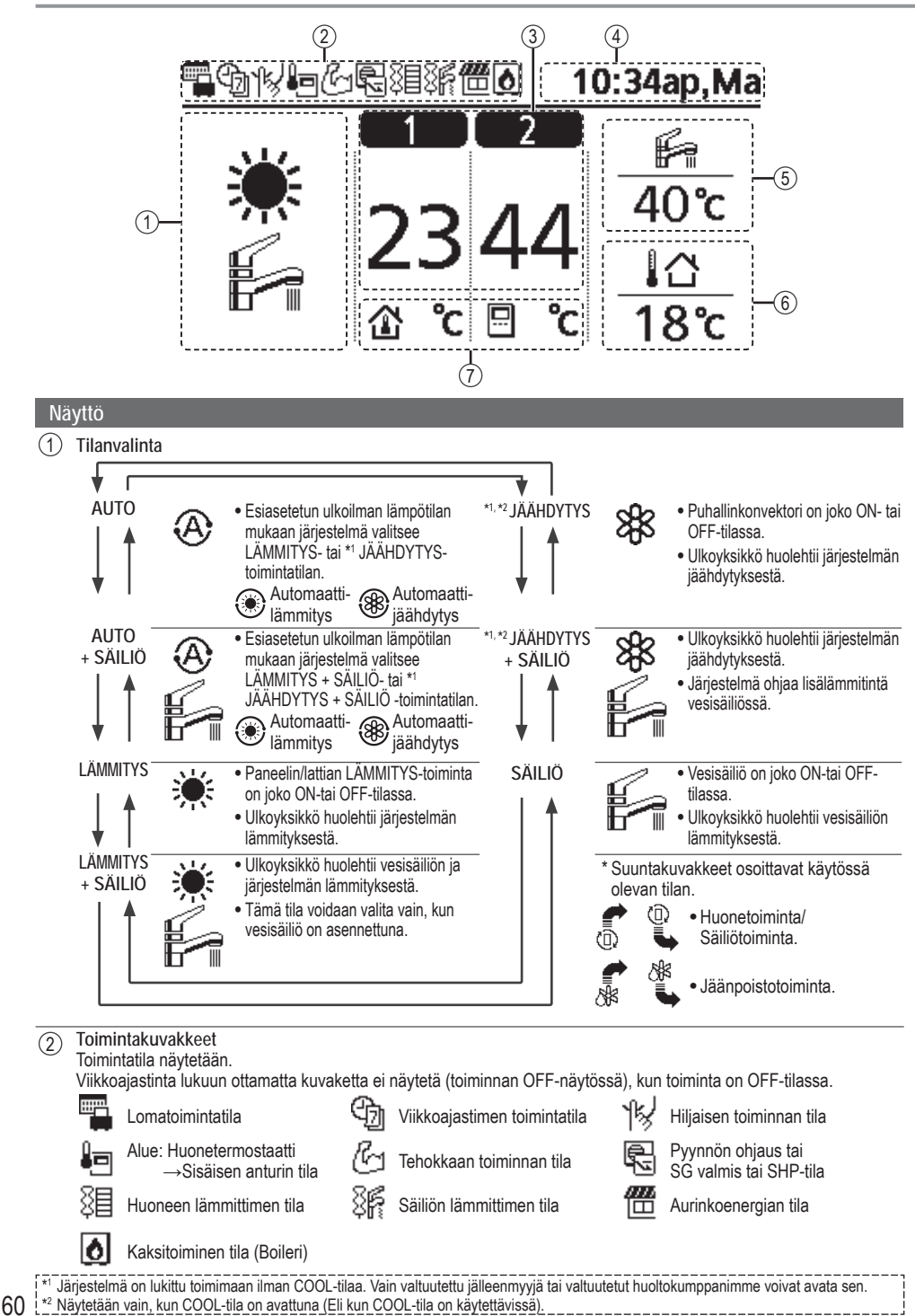

| 3                     | Kunkin alueen lämpötila                                                |                                                            |                   |
|-----------------------|------------------------------------------------------------------------|------------------------------------------------------------|-------------------|
| 4                     | Kellonaika ja päivä                                                    |                                                            |                   |
| 5                     | Vesisäiliön lämpötila                                                  |                                                            |                   |
| 6                     | Ulkoilman lämpötila                                                    |                                                            |                   |
| $\overline{\bigcirc}$ | Anturin tyyppi / Määritä lämpötilan                                    | i tyypin kuvakkeet                                         |                   |
|                       | Vedenlämpötila<br>→Kompensaatiokäyrä<br>Huonetermostaatti<br>→Ulkoinen | Vedenlämpötila<br>→Suora<br>Huonetermostaatti<br>→Sisäinen | Aain uima-allas 🕺 |

# Käyttöönotto

Ennen kuin aloitat eri valikkoasetusten asetuksen, valmistele kaukosäädin valitsemalla toimintakieli ja asettamalla päivämäärä ja aika oikein.

On suositeltavaa jättää kaukosäätimen käyttöönotto asentajan suoritettavaksi.

#### Kielen valinta

Paina 🕛 ja odota, että näyttö alustetaan.

- Valitse kieli selaamalla painikkeilla ▼ ja ▲.
- Vahvista valinta painamalla painiketta .

#### Kellon asetus

- Valitse painikkeella V tai A kellonajan näyttö, joko 24 h- tai am/pm-muoto (esimerkiksi 15:00 tai 3 pm).
- Vahvista valinta painamalla painiketta .
- 3 Valitse vuosi, kuukausi, päivä, tunti ja minuutit painamalla V ja A. (Vahvista valinta aina painamalla J)
- (4) Kun aika on asetettu, aika ja päivä näkyvät näytössä, vaikka kaukosäädin olisi sammutettu.

Alustus 12:00ap,Ma LCD vilkkuu Alustetaan . . . Kieli 12:00ap.Ma CZECH NEDERLANDS TÜRKÇE SUOMI ‡Valitse [₊-]Vahv. A jan näyttömuoto 12:00ap,Ma 24 h ap/ip <sup>↑</sup>Valitse [₊-]Vahv. Pvm ja aika 12:00ap,Ma Vuosi/kk/pvä t:Min 2015 / 01 / 07 10:00 ap Valitse [₊-]Vahv. 10:00ap,Ke [①]Käynn.

# Pikavalikko

Kun alkuasetukset on tehty, voit valita pikavalikon seuraavista vaihtoehdoista ja muokata asetusta.

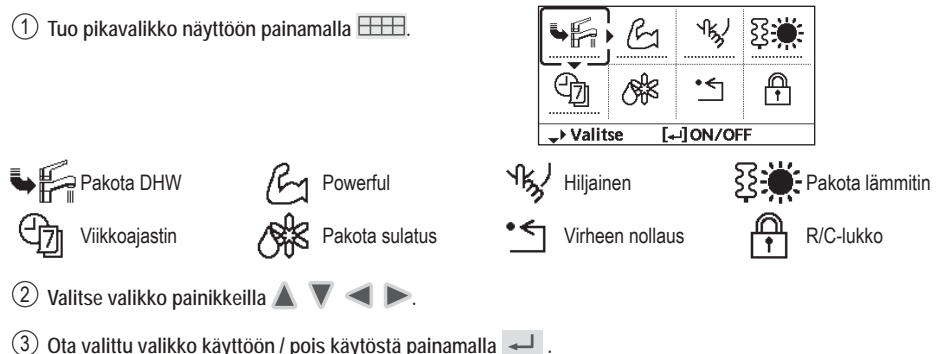

# Valikot Käyttäjälle

Valitse valikot ja määritä asetukset taloudessa käytettävissä olevan järjestelmän mukaan. Kaikki alkuasetukset on jätettävä valtuutetun jälleenmyyjän tai asiantuntijan suoritettaviksi. Myös kaikki alkuasetusten muutokset suositellaan jätettäväksi valtuutetun jälleenmyyjän tai asiantuntijan suoritettaviksi.

- Alkuasetusten jälkeen voit säätää asetuksia manuaalisesti.
- Alkuasetus pysyy aktiivisena, kunnes käyttäjä muuttaa sitä.
- Kaukosäädintä voidaan käyttää useaan asennukseen.
- Varmista ennen asetusta, että toiminnan merkkivalo on sammunut.
- Järjestelmä ei ehkä toimi oikein, jos se on määritetty väärin. Ota yhteyttä valtuutettuun jälleenmyyjään.

<Main Menu> -päävalikko: 🗮 Valikon valinta: 🛦 🔻 < Valitun sisällön vahvistus: 🖵

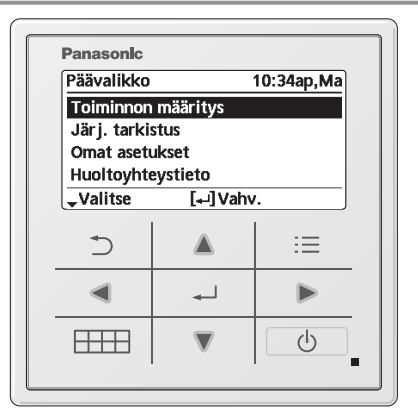

#### Valikko

Oletusasetus

Asetusvaihtoehdot / Näyttö

| 1   | Toiminnon maaritys                                                                                                    |                                                                                                    |                                                                                                    |
|-----|----------------------------------------------------------------------------------------------------|----------------------------------------------------------------------------------------------------|----------------------------------------------------------------------------------------------------|
| 1.1 | > Viikkoajastin                                                                                                    |                                                                                                    |                                                                                                    |
|     | Kun viikkoajastin on asetettu,<br>käyttäjä voi muokata sitä<br>Pikavalikosta.<br>Määritä 6 toimintamallia<br>viikkopohjalta.<br>• Poissa käytöstä, jos Heat-<br>Cool-kytkintä painetaan tai<br>jos lämmittimen pakotus on<br>kävnnissä | Ajastimen määritys<br>Valitse viikonpäivät ja<br>aseta tarvitut mallit<br>(Aika / Käynnistys/sammutus / Tila)<br>Ajastimen kopiointi<br>Valitse viikonpäivä | Viikkoajastin         10:34ap,Ma           Su         Ma         Ti         Ke         To         Pe         La           1.         8:00ap         ON         Br         40°C         2.         12:00ip         ON         ¥2/28°C         40°C           3.         1:00ip         ON         ¥12/10°C         40°Päivä         _Kuvio         []Muokkaa |
|     | Kuyinnoou.                                                                                                    |                                                                                                    |                                                                                                    |

# Valikot Käyttäjälle

| Va  | likko                                                                                                    | Oletusasetus                                                             | Asetusvaihtoehdo                                     | t / Näyttö                                                                                                    |
|-----|----------------------------------------------------------------------------------------------------|--------------------------------------------------------------------------|------------------------------------------------------|----------------------------------------------------------------------------------------------------|
| 1.2 | > Loma-ajastin                                                                                                    |                                                                          |                                                      |                                                                                                    |
|     | Energian säästämiseksi<br>järjestelmä voidaan asettaa<br>joko OFF-tilaan lomakauden<br>ajaksi tai lämpötila voidaan<br>laskea lomakaudella.                                                                                                    | OFF<br>> ON<br>Loman aloitu<br>Päivä ja k                                | is ja lopetus.<br>ellonaika                          | OFF                                                                                                    |
|     | <ul> <li>Viikkoajastinasetus voidaan ottaa<br/>ajaksi, mutta se tulee taas käyttö<br/>loppuun.</li> </ul>                                                                                                    | OFF tai piene<br>a tilapäisesti pois käytöst<br>ön, kun loma-ajastimen a | mpi lampotila<br>ä loma-ajastimen<br>aika on kulunut | 2015/01/07         10:00 ap           ⇒ Valitse         []Vahv.                                                                              |
| 1.3 | > Hilj. tilan ajastin                                                                                                    |                                                                          |                                                      |                                                                                                    |
|     | Hiljainen toiminta määritettynä<br>aikana.<br>6 toimintamallia voidaan                                                                                                    | Hiljaisen toimin<br>Päivä ja k                                           | non aloitusaika:<br>kellonaika                       | Hiljainen 10:34ap,Ma<br>Kuvio Aika Taso                                                                                                    |
|     | asettaa.<br>Taso 0 tarkoittaa, että tila on<br>poissa käytöstä.                                                                                                    | Hiljaisuuden taso:<br>0 ~ 3                                              |                                                      | 1         8:00 ap         0           2         5:00 ip         1           3         11:00 ip         3           Valitse         []Muokkaa |
| 1.4 | > Huonelämmitin                                                                                                    |                                                                          |                                                      |                                                                                                    |
|     | Huoneen lämmittimen asetus<br>ON-tai OFF-tilaan.                                                                                                    | OFF                                                                      |                                                      | ON<br>OFF                                                                                                    |
| 1.5 | > Säiliön lämmitin                                                                                                    |                                                                          |                                                      |                                                                                                    |
|     | Säiliön lämmittimen asetus<br>ON-tai OFF-tilaan.                                                                                                    | OFF                                                                      |                                                      | ON<br>OFF                                                                                                    |
| 1.6 | > Sterilointi                                                                                                    |                                                                          |                                                      |                                                                                                    |
|     | Automaattisen steriloinnin asetus ON-tai OFF-tilaan.                                                                                                    | ON                                                                       |                                                      | ON<br>OFF                                                                                                    |
|     | <ul> <li>Älä käytä järjestelmää steriloinnii</li> <li>Pyydä valtuutettua jälleenmyyjää<br/>säädösten mukaisesti.</li> </ul>                                                                                                    | n aikana, jotta kuuma vei<br>määrittämään sterilointi                    | si ei aiheuta palovammoj<br>toiminnon kenttäasetuste | a tai suihkun ylikuumenemista.<br>en taso paikallisten lakien ja                                                                             |
| 1.7 | > LKV-tila (Kodin Kuumavesisa                                                                                                    | äiliö)                                                                   |                                                      |                                                                                                    |
|     | Määritä kodin kuumavesisäiliön<br>tilaksi Tavallinen tai Älykäs.<br>• Tavallisessa tilassa<br>kuumavesisäiliö lämpenee<br>nopeammin. Sen sijaan<br>Älykkäässä tilassa<br>lämminvesisäiliö lämmitetään<br>hitaammin ja pienemmällä<br>energiankulutuksella. | Vakio                                                                    |                                                      | Vakio<br>Älykäs                                                                                                    |

Suomi

## Valikot Käyttäjälle

Valikko

Oletusasetus

Asetusvaihtoehdot / Näyttö

| 2   | Järj. tarkistus                                                                                                    |                                                                                                    |                                         |                                |                                  |
|-----|----------------------------------------------------------------------------------------------------|----------------------------------------------------------------------------------------------------|-----------------------------------------|--------------------------------|----------------------------------|
| 2.1 | > Energianseuranta                                                                                                    |                                                                                                    |                                         |                                |                                  |
|     | Kaavio nykvisestä                                                                                                    | Tämä hetki                                                                                                    |                                         |                                |                                  |
|     | tai aikaisemmasta                                                                                                    | Valitse j                                                                                                    | a nouda                                 |                                |                                  |
|     | energiankulutuksesta, energian                                                                                                    | Historiatiedot                                                                                                    |                                         | Kokonaiskulutus (1v)           |                                  |
|     | luonnista tai hyötysuhteesta (COP).                                                                                                    | Valitse j                                                                                                    | a nouda                                 | 0.0<br>kY/h                    |                                  |
|     | <ul> <li>COP = Coefficient of Performand</li> <li>Historiakaaviossa jakso valitaan</li> <li>Lämmityksen, *1 jäähdytyksen, s<br/>kokonaisenergiankulutus (kWh)</li> <li>Kokonaisvirrankulutus on 230 V:<br/>voi poiketa tarkan laitteiston mitt</li> </ul> | xe, hyötysuhde.<br>vaihtoehdoista 1 pvä/1 v<br>äiliön energiankulutus se<br>voidaan hakea.<br>n vaihtovirtaan perustuva<br>aamasta arvosta. | ko/1 v.<br>kä<br>a arvioitu arvo, ja se | Tam, 2015: 0.0 ₩<br>•Kk \$Tila | 81911011112 <b>88</b><br>m Arvio |
| 2.2 | > Veden lämpötilat                                                                                                    | I                                                                                                    |                                         | 1                              |                                  |
|     | Näyttää kaikki vedenlämpötilat                                                                                                    | Varsinainen vedenläm                                                                                                    | pötila 8 kohteesta:                     | Veden lämpötilat               | 10:34ap,Ma                       |
|     | kultakin alueelta.                                                                                                    | Tulo / Lähtö / Alue 1 / A                                                                                                    | lue 2 / Säiliö /                        | 1. Tulo                        | : 0°C                            |
|     |                                                                                                    | Tyosailio / Aurinkop. / U                                                                                                    | Jima-alias                              | 2. Lanto<br>3. Alue 1          | : 0°C                            |
|     |                                                                                                    | Valitse i                                                                                                    | a nouda                                 | 4. Alue 2                      | : 0°C                            |
|     |                                                                                                    | vance j                                                                                                    |                                         | <b>↓</b> Sivu                  |                                  |
| 2.3 | > Virhehistoria                                                                                                    | 1                                                                                                    |                                         |                                |                                  |
|     | Katso vikakoodit Vianmääritys-                                                                                                    |                                                                                                    |                                         | Virhehistoria                  | 10:34ap,Ma                       |
|     | osiosta.                                                                                                    |                                                                                                    |                                         | 1                              |                                  |
|     | <ul> <li>Viimeisin vikakoodi näkyy</li> </ul>                                                                                                    | Valitse ja nouda                                                                                                    |                                         | 3                              |                                  |
|     | ylimmaisena.                                                                                                    |                                                                                                    |                                         | 4                              |                                  |
|     |                                                                                                    |                                                                                                    |                                         | [+-] Tyhjennä historia         |                                  |
| 2.4 | >Kompressori                                                                                                    |                                                                                                    |                                         | 1                              |                                  |
|     | Näyttää kompressorin                                                                                                    |                                                                                                    |                                         | Kompressori                    | 10:34ap,Ma                       |
|     | suorituskyvyn.                                                                                                    |                                                                                                    |                                         | 1. Nykyinen taajuus            | : 0 Hz                           |
|     |                                                                                                    | Valitse j                                                                                                    | a nouda                                 | 3. Kok.kävntiaika              | . 0t                             |
|     |                                                                                                    |                                                                                                    |                                         |                                |                                  |
|     |                                                                                                    |                                                                                                    |                                         | [ <b>⇒</b> ] Takaisin          |                                  |
| 2.5 | > Lämmitin                                                                                                    |                                                                                                    |                                         | -                              |                                  |
|     | Varalämmittimen / säiliön                                                                                                    |                                                                                                    |                                         | Lämmitin                       | 10:34ap,Ma                       |
|     | lämmittimen toiminnan                                                                                                    |                                                                                                    |                                         | Kok.käyntiaika                 |                                  |
|     | kokonaistunnit.                                                                                                    | Valitse j                                                                                                    | a nouda                                 | \$ <b>=</b>                    | : Ot                             |
|     |                                                                                                    |                                                                                                    |                                         | SI€a                           | : 0t                             |
|     |                                                                                                    |                                                                                                    |                                         | [⊅] Takaisin                   |                                  |
| 2   |                                                                                                    |                                                                                                    |                                         |                                |                                  |
| 3   |                                                                                                    |                                                                                                    |                                         |                                |                                  |
| 3.1 | > Kosketusaani                                                                                                    |                                                                                                    |                                         | <b>au</b>                      |                                  |
|     | Ottaa toimintaaanen paalle /                                                                                                    | ON                                                                                                    |                                         | ON T                           |                                  |
| 2.0 | puis padila.                                                                                                    |                                                                                                    |                                         | OFF                            |                                  |
| 3.2 | > LCD-KONTRASTI                                                                                                    |                                                                                                    |                                         | LCD lumtraat                   | 40.26 14                         |
|     | Määrittää näytön kontrastin.                                                                                                    |                                                                                                    |                                         | LCD-Kontrasti                  | 10:34ap,Ma                       |
|     |                                                                                                    | •                                                                                                    |                                         | Matala                         | Korkea                           |
|     |                                                                                                    | 3                                                                                                    |                                         |                                |                                  |
|     |                                                                                                    |                                                                                                    |                                         |                                |                                  |
|     |                                                                                                    |                                                                                                    |                                         | ↔Valitse [+-]Va                | hv.                              |

\*1 Järjestelmä on lukittu toimimaan ilman COOL-tilaa. Vain valtuutettu jälleenmyyjä tai valtuutetut huoltokumppanimme voivat avata sen.
 \*2 Näytetään vain, kun COOL-tila on avattuna (Eli kun COOL-tila on käytettävissä).

| Valikko                                                                                                    | Oletusasetus                                                                                    | Asetusvaihtoehdo                                                                                        | t / Näyttö                                                                  |                                        |
|----------------------------------------------------------------------------------------------------|-------------------------------------------------------------------------------------------------|----------------------------------------------------------------------------------------------------|-----------------------------------------------------------------------------|----------------------------------------|
| 3 3 > Taustavalo                                                                                              |                                                                                                 |                                                                                                    |                                                                             |                                        |
| Asettaa näytön taustavalon<br>keston.                                                                         | 1 min                                                                                           |                                                                                                    | Taustavalo<br>OFF<br>15 sek<br>1 min<br>Valitse [+-]\                       | 10:34ap,Ma<br>5 min<br>10 min<br>/ahv. |
| 3.4 → Taustavalon kirkk.                                                                                      |                                                                                                 | 1                                                                                                    |                                                                             |                                        |
| Asettaa näytön taustavalon<br>kirkkauden.                                                                     | 4                                                                                               |                                                                                                    | Taustavalon kirkk.<br>Tumma                                                 | 10:34ap,Ma<br>Kirkas<br>Vahv.          |
| 3.5 > Ajan näyttömuoto                                                                                        |                                                                                                 | 1                                                                                                    |                                                                             |                                        |
| Määrittää kellonajan<br>näyttötyypin.                                                                         | 24 h                                                                                            |                                                                                                    | Ajan näyttömuoto<br>24 h<br>ap/ip                                           | 10:34ap,Ma                             |
|                                                                                                    |                                                                                                 |                                                                                                    | Valitse [+-]                                                                | /ahv.                                  |
| Asettaa nykyisen päivämäärän<br>ja ajan.                                                                      | Vuosi / kk /                                                                                    | pvä / t / Min                                                                                           | Pvm ja aika<br>Vuosi/kk/pvä                                                 | 10:34ap,Ma<br>t:Min<br>10:00 ap        |
| 2.7 ≻Kieli                                                                                                    |                                                                                                 |                                                                                                    | ↓ <sup>P</sup> Valitse                                                      | [⊶-]¥diiv.                             |
| <ul> <li>Määrittää ylänäytön kielen.</li> <li>Katso kreikan sijaan<br/>englanninkielistä versiota.</li> </ul> | ENGLISH / FRAN<br>ITALIANO / ESP<br>SWEDISH / N<br>POLISH / CZECH<br>TÜRKÇE / SUC<br>SLOVENŠČIN | ÇAIS / DEUTSCH /<br>ÁÑOL / DANISH /<br>IORWEGIAN /<br>/ NEDERLANDS /<br>DMI / MAGYAR /<br>IA / HRVATSKI | Kieli<br>CZECH<br>NEDERLANDS<br>TÜRKÇE<br>SUOMI<br>¢Valitse [₊-]\           | 10:34ap,Ma<br>/ahv.                    |
| 3.8 > Avaa salasanalukitus                                                                                    |                                                                                                 |                                                                                                    |                                                                             |                                        |
| 4-merkkinen salasana kaikille asennuksille.                                                                   | 0000                                                                                            |                                                                                                    |                                                                             | <u>10:34ар,Ма</u>                      |
|                                                                                                    |                                                                                                 |                                                                                                    |                                                                             | /anv.                                  |
| <ul> <li>4 Huoltoyhteystieto</li> <li>4.1 &gt; Yhteyst. 1 / Yhteyst. 2</li> </ul>                             |                                                                                                 |                                                                                                    |                                                                             |                                        |
| Esiasetettu yhteysnumero<br>asentajalle.                                                                      | Valitse j                                                                                       | a nouda                                                                                                 | Huoltoasetukset<br>Yhteyst. 1<br>Nimi : Bryan Ad<br>: 08812349<br>- Valitse | 10:34ap,Ma<br>ams<br>5678              |

Valikot

Suomi

| Valikko                                                                                                    | Oletusasetus                                                                                                    | Asetusvaihtoehdo                                                                               | t / Näyttö                                                                          |                                                |  |
|----------------------------------------------------------------------------------------------------|----------------------------------------------------------------------------------------------------|------------------------------------------------------------------------------------------------|-------------------------------------------------------------------------------------|------------------------------------------------|--|
| 5 Asennus > läri määritys                                                                                                    |                                                                                                    |                                                                                                |                                                                                     |                                                |  |
| 5 1 > Valinnainen piirikortti                                                                                                    |                                                                                                    |                                                                                                |                                                                                     |                                                |  |
| Huoltoon tarvitun ulkoisen<br>PCB-piirilevyn liitäntä.                                                                                                    | Ei                                                                                                    |                                                                                                | Kyllä<br>E                                                                          |                                                |  |
| <ul> <li>Jos ulkoinen PCB (valinnainen) on kytketty, järjestelmässä on seuraavat lisätoiminnot: <ol> <li>Lisäsäiliöliitäntä ja sen toimintojen ja lämpötilan ohjaus.</li> <li>2 alueen ohjaus (mukaan lukien uima-allas ja siinä olevan veden lämmitystoiminto).</li> <li>Aurinkotoiminto (aurinkolämpöpaneelit, jotka on kytketty joko kodin lämminvesisäiliöön (DHW, Domestic Hot Water) tai lisäsäiliöön.</li> <li>Ulkoisen kompressorin kytkin.</li> <li>Ulkoinen virhesignaali.</li> <li>SG valmis -ohjaus.</li> <li>Pyynnön ohjaus.</li> <li>Heat-Cool-kytkin.</li> </ol> </li> </ul> |                                                                                                    |                                                                                                |                                                                                     |                                                |  |
| 5.2 > Alue ja anturi                                                                                                    |                                                                                                    |                                                                                                |                                                                                     |                                                |  |
| Anturien valinta tai joko 1 tai 2<br>alueen järjestelmän valinta.                                                                                                    | Alue<br>• Kun olet valinnut 1 tai<br>jatka huoneen tai uim<br>• Jos uima-allas on vali<br>asetukseksi △T on va<br>2 °C ~ 10 °C | 2 alueen järjestelmän,<br>a-altaan valintaan.<br>ttu, lämpötila-<br>liittava lämpötila väliltä | Alue ja anturi<br>Alue<br>1 alueen jä<br>2 alueen jä<br>                            | 10:34ap,Ma<br>rjestelmä<br>rjestelmä<br> Vahv. |  |
|                                                                                                    | Anturi                                                                                                    |                                                                                                | Alue ja anturi                                                                      | 10:34ap,Ma                                     |  |
|                                                                                                    | * Huonetermostaatille v<br>valintoja kuin ulkoiner                                                                             | oidaan tehdä muitakin<br>i tai sisäinen.                                                       | Anturi<br>Veden lär<br>Huonetern<br>Huoneter                                        | npötila<br>nostaatti<br>mistori<br> Vahv.      |  |
| 5.3 > Lämm. kapasiteetti                                                                                                    |                                                                                                    |                                                                                                | L                                                                                   |                                                |  |
| Lämmitystehon vähennys<br>tarvittaessa.*<br>3 kW / 6 kW / 9 kW<br>* Saatavilla olevat kW-<br>vaihtoehdot vaihtelevat<br>mallikohtaisesti                                                                                                    | 3 kW / 6 kW / 9 kW                                                                                                    |                                                                                                | Lämm. kapasiteetti<br>3 ki<br>6 ki<br>9 ki<br>*Valitse [+-]                         | 10:34ap,Ma<br>₩<br>₩<br>V                      |  |
| 5 4 > Jäänesto                                                                                                    |                                                                                                    |                                                                                                |                                                                                     |                                                |  |
| Veden jäätymiseneston<br>käyttöönotto tai käytöstäpoisto,<br>kun järjestelmä on OFF-tilassa.                                                                                                    | Kyllä                                                                                                    |                                                                                                | Kyllä                                                                               |                                                |  |
| 5.5 > Työsäiliöliitäntä                                                                                                    |                                                                                                    |                                                                                                |                                                                                     |                                                |  |
| Säiliön kytkentä järjestelmään<br>ja jos YES (KYLLÄ) on valittu,<br>∧T.Jämpötilan asetus                                                                                                    | Ei                                                                                                    |                                                                                                | Kyllä                                                                               |                                                |  |
| Valinnaisen PCB-piirilevvn                                                                                                    | > Kyllä                                                                                                    | I                                                                                              |                                                                                     |                                                |  |
| liitännän asetuksen on oltava<br>YES (KYLLÅ), jotta toiminto<br>on käytössä.<br>• Jos valinnaisen PCB-piirilevyn<br>liitäntä ei ole valittuna, toiminto<br>ei näv nävtössä                                                                                                    | 5 °C                                                                                                    | Määritä lisäsäiliön ∆T                                                                         | Työsäiliö<br>∆T työsäiliölle<br>Alue: (0°C~10°C)<br>Valheet: ±1°C<br>\$Valitse [-4] | 10:34ap,Ma                                     |  |

| Val | ikko                                                                                                    | Oletusasetus                                                           | Asetusvaihtoehdo                                                     | t / Näyttö                                                                                 |                      |
|-----|----------------------------------------------------------------------------------------------------|------------------------------------------------------------------------|----------------------------------------------------------------------|--------------------------------------------------------------------------------------------|----------------------|
| 5.6 | > Pohjan lämm.vastus                                                                                                    |                                                                        |                                                                      |                                                                                            |                      |
|     | Valinta, onko valinnainen<br>pohja-alustan lämmitin                                                                                                    | Ei                                                                     |                                                                      | Kyllä<br>Ei                                                                                |                      |
|     | asennettuna vai ei.                                                                                                    | > Kyllä                                                                |                                                                      |                                                                                            |                      |
|     | <ul> <li>* A-tyyppi - Pohja-alustan lämmitin<br/>aktivoituu vain<br/>jäänpoistotoiminnon<br/>aikana.</li> <li>* B-tyyppi - Pohja-alustan lämmitin<br/>aktivoituu, kun<br/>ulkoilman lämpötila on<br/>5 °C tai vähemmän.</li> </ul> | A                                                                      | Määritä pohja-alustan<br>lämmittimen tyyppi*.                        | Pohj. lämm. tyyppi                                                                         | 10:34ap,Ma           |
| 5.7 | > Vaihtoehtoinen ulkoanturi                                                                                                    |                                                                        | L                                                                    |                                                                                            |                      |
|     | Vaihtoehtoisen ulkoanturin valinta.                                                                                                    | Ei                                                                     |                                                                      | Kyllä<br>Ei                                                                                |                      |
| 5.8 | > Kaksivalens. liitäntä                                                                                                    |                                                                        | -                                                                    |                                                                                            |                      |
|     | Valinta, jolla valitaan kaksitoiminen liitäntä                                                                                                    | Ei                                                                     |                                                                      | Kyllä<br>Ei                                                                                |                      |
|     | lisälämmönlähteen kuten                                                                                                    | > Kyllä                                                                |                                                                      |                                                                                            |                      |
|     | käyttöön lisäsäiliön tai<br>kodin lämminvesisäiliön<br>lämmittämiseen, kun<br>lämpöpumpun kapasiteetti ei<br>ritä matalan ulkolämnötilan                                                                                           | -5 °C                                                                  | Määritä ulkolämpötila<br>kaksitoimisen liitännän<br>kytkeytymiselle. | Kaksivalens. liitäntä 1<br>Käynnistys: Ulkolämpötil<br>Alue: (-15°C-35°C)<br>Valheet: ±1°C | 0:34ap,Ma<br>a<br>°C |
|     | vuoksi. Kaksitoiminen liitäntä                                                                                                    | Kyllä XIIIkolämpötila                                                  | n valinnan jälkeen                                                   | - valitise [⊷] valiv.                                                                      |                      |
|     | voidaan määrittää toimimaan                                                                                                    | Ohiaustana                                                             |                                                                      | Kaksivalens, liitäntä 1                                                                    | 0:34an.Ma            |
|     | joko vuorotellen (lampopumppu<br>ja boileri toimivat vuorotellen)                                                                                                    | Vuorottelu / Rinnakkai                                                 | nen / Rinn.tilan lisäas.                                             | Ohjaustapa                                                                                 | 0.0-100,1110         |
|     | rinnakkain (lämpöpumppu ja<br>boileri toimivat samanaikaisesti)<br>tai edistyneesti rinnakkain<br>(lämpöpumppu toimi ja boileri                                                                                                    | <ul> <li>Valitse edistynyt rinna<br/>kaksitoimiseen käyttöö</li> </ul> | kkaistoiminta säiliöiden<br>ön.                                      | Vuorottelu<br>Rinnakkainen<br>Rinn.tilan lisäas<br>*Valitse [+-] Vahv.                     |                      |
|     | käynnistyy lisäsäiliön ja/                                                                                                    | Ohjaustapa > Rinn.tilan lisäas.                                        |                                                                      |                                                                                            |                      |
|     | tai kodin lämminvesisäiliön                                                                                                    | Lämmitys                                                               | Säiliön valinta                                                      | Kaksivalens. liitäntä                                                                      | 10:34ap,Ma           |
|     | lammitystä varten ohjauskuvion valintojen mukaan).                                                                                                    | <ul> <li>"Lämmitys" tarkoittaa<br/>kodin lämminvesisäiliö</li> </ul>   | lisäsäiliötä ja "LKV"<br>ötä.                                        | Rinn.tilan lisäas.<br>Lämmitys<br>LKV                                                      |                      |
|     |                                                                                                    |                                                                        |                                                                      | -Valitse [+-]Vahv                                                                          | <i>.</i>             |

Suomi

# Valikot Asentajalle

| Valikko               | Oletusasetus                                              | Asetusvaihtoehdot                                                                                 | t / Näyttö                                                                                           |                                    |
|-----------------------|-----------------------------------------------------------|---------------------------------------------------------------------------------------------------|----------------------------------------------------------------------------------------------------|------------------------------------|
|                       | Ohjaustapa > Rinn.til                                     | an lisäas. > Lämmitys >                                                                           | Kyllä                                                                                                |                                    |
|                       | <ul> <li>Lisäsäiliö aktivoituu va<br/>"Kyllä".</li> </ul> | ain, kun valittuna on                                                                             | Kaksivalens. liitäntä 10:34<br>Rinn.tilan lisäas.: Lämmitys<br>Kyllä<br>Ei<br>Valitse []Vahv.        |                                    |
|                       | -8 °C                                                     | Aseta lämpötila,<br>jossa kaksitoiminen<br>lämmönlähde<br>käynnistetään.                          | Kaksivalens, liitäntä<br>Lämmitä: Kohdelämpö<br>Alue: (-10°C-0°C)<br>Valheet: ±1°C<br>\$Valitse []Va | 10:34ap,Ma<br>tila<br>-8°°C<br>hv. |
|                       | 0:30                                                      | Kaksitoimisen<br>lämmönlähteen<br>käynnistymisen<br>viiveajastin<br>(tunteina ja<br>minuutteina). | Kaksivalens. liitäntä<br>Lämmitä: Viiveaika<br>Alue: (0:00~1:30)<br>Valheet: ±0:05                   | 10:34ap,Ma                         |
|                       | -2 °C                                                     | Aseta lämpötila,<br>jossa kaksitoiminen<br>lämmönlähde<br>sammutetaan.                            | Kaksivalens. liitäntä<br>Lop. lämm.: Kohdeläm<br>nen Alue: (-10°C-0°C)<br>Vaiheet: ±1°C              | 10:34ap,Ma<br>pötila<br>20°C       |
|                       | 0:30                                                      | Kaksitoimisen<br>lämmönlähteen<br>sammuttamisen<br>viiveajastin<br>(tunneissa ja<br>minuutaissa)  | Kaksivalens. liitäntä<br>Lop. lämm.: Viiveaika<br>Alue: (0:00~1:30)<br>Valheet: ±0:05                | 10:34ap,Ma                         |
|                       | Ohiaustapa > Rinn.til                                     | an lisäas. > LKV > Kvllä                                                                          | ••••••                                                                                               |                                    |
|                       | • LKV-säiliö aktivoituu v<br>"Kyllä".                     | rain, kun valittu on                                                                              | Kaksivalens. liitäntä<br>Rinn.tilan lisäas.: LKV<br>Kyllä<br>Ei<br>Valitse []Va                      | 10:34ар,Ма                         |
|                       | 0:30                                                      | Kaksitoimisen<br>lämmönlähteen<br>käynnistymisen<br>viiveajastin<br>(tunteina ja<br>minuutteina). | Kaksivalens. liitäntä<br>LKV: Viiveaika<br>Alue: (0:30~1:30)<br>Vaiheet: ±0:05                       | 10:34ap,Ma                         |
| 5.9 > Ulkoinen kytkin |                                                           |                                                                                                   |                                                                                                    |                                    |
|                       | Ei                                                        |                                                                                                   | Kyllä<br>Ei                                                                                          |                                    |

| 5.10 | > Aurinkop.liitäntä                                                                                                    |
|------|----------------------------------------------------------------------------------------------------|
|      | <ul> <li>Valinnaisen PCB-piirilevyn<br/>liitännän asetuksen on oltava<br/>YES (KYLLÄ), jotta toiminto<br/>on käytössä.</li> </ul> |
|      | <ul> <li>Jos valinnaisen PCB-piirilevyn</li> </ul>                                                                                |

|                                                                                  |                                                                                                    | ,                                     |                                   |            |  |
|----------------------------------------------------------------------------------|----------------------------------------------------------------------------------------------------|---------------------------------------|-----------------------------------|------------|--|
| 5.10 > Aurinkop.liitäntä                                                         |                                                                                                    | [                                     |                                   |            |  |
| <ul> <li>Valinnaisen PCB-piirilevyn<br/>liitännän asetuksen on oltava</li> </ul> | Ei                                                                                                    |                                       | Ky                                |            |  |
| YES (KYLLÅ), jotta toiminto                                                      | > Kyllä                                                                                                    | 1                                     |                                   |            |  |
| on kaytossa.                                                                     |                                                                                                    |                                       | Aurinkop.liitäntä                 | 10:34ap,Ma |  |
| liitäntä ei ole valittuna, toiminto<br>ei näv nävtössä                           | Työsäiliö                                                                                                    | Säiliön valinta                       | Туа                               | säiliö     |  |
|                                                                                  |                                                                                                    |                                       | Lämminv                           | esivaraaja |  |
|                                                                                  |                                                                                                    |                                       | Valitse                           | ⊷]Vahv.    |  |
|                                                                                  | >Kyllä > Säiliön valinnan iälkeen                                                                                                    |                                       |                                   |            |  |
|                                                                                  |                                                                                                    |                                       | Aurinkop.liitäntä                 | 10:34ap,Ma |  |
|                                                                                  |                                                                                                    |                                       | ΔT Käynnistyy                     |            |  |
|                                                                                  | 10 °C                                                                                                    | Aseta ∆T<br>ON -lämpötila             | Alue: (6°C~15°C)<br>Vaiheet: ±1°C | 10 ℃       |  |
|                                                                                  |                                                                                                    |                                       | ‡Valitse [                        | ⊷]Vahv.    |  |
|                                                                                  | >Kvllä > Säiliön valinnan jälkeen > ∧T Käynnistyy -lämpötila                                                                           |                                       |                                   |            |  |
|                                                                                  | <b>,</b>                                                                                                    |                                       | Aurinkop.liitäntä                 | 10:34ap,Ma |  |
|                                                                                  |                                                                                                    |                                       | ∆T Sammuu                         |            |  |
|                                                                                  | 5 °C                                                                                                    | Aseta ∆T<br>OFF -lämpötila            | Alue: (2°C~9°C)<br>Vaiheet: ±1°C  | ℃          |  |
|                                                                                  |                                                                                                    |                                       | ‡Valitse [                        | ⊷]Vahv.    |  |
|                                                                                  | > Kyllä > Lämpötilan valinnan jälkeen > ∆T Käynnistyy -lämpötila<br>> ∆T Sammuu -lämpötila                                             |                                       |                                   |            |  |
|                                                                                  | 5 °C                                                                                                    | Aseta<br>jäätymiseneston<br>lämpötila | Aurinkop.liitäntä                 | 10:34ap,Ma |  |
|                                                                                  |                                                                                                    |                                       | Jäänesto                          |            |  |
|                                                                                  |                                                                                                    |                                       | Alue: (-20°C~10°<br>Vaiheet: ±1°C | c)         |  |
|                                                                                  |                                                                                                    |                                       | ‡Valitse [-                       | ⊷]Vahv.    |  |
|                                                                                  | > Kyllä > Säiliön valinnan jälkeen > ∆T Käynnistyy -lämpötila<br>> ∆T Sammuu -lämpötila > Jäätymiseneston lämpötilan asetuksen jälkeen |                                       |                                   |            |  |
|                                                                                  |                                                                                                    |                                       | Aurinkop.liitäntä                 | 10:34ap,Ma |  |
|                                                                                  |                                                                                                    |                                       | Yläraja                           |            |  |
|                                                                                  | 80 °C                                                                                                    | Aseta Hi-raja                         | Alue: (70°C~90°C<br>Vaiheet: ±5°C | ;)<br>°C   |  |
|                                                                                  |                                                                                                    |                                       | ‡Valitse [·                       | ⊷]Vahv.    |  |
| 5.11 > Ulk. virhesignaali                                                        |                                                                                                    |                                       |                                   |            |  |
|                                                                                  | Ei                                                                                                    |                                       | Kyl                               | lä         |  |
| 5.12 > Tarvehallinta                                                             | ·                                                                                                    |                                       |                                   | _          |  |
|                                                                                  |                                                                                                    |                                       | Kyl                               | lä         |  |
|                                                                                  | EI EI                                                                                                    |                                       | E                                 |            |  |

Valikot

Suomi

### Valikko

Oletusasetus

Asetusvaihtoehdot / Näyttö

### Valikot Asentajalle

| Valikko                                                                                    | Oletusasetus       | Asetusvaihtoehdo                                                        | t / Näyttö                                                           |                                       |  |  |
|--------------------------------------------------------------------------------------------|--------------------|-------------------------------------------------------------------------|----------------------------------------------------------------------|---------------------------------------|--|--|
| 5.13 > SG-valmius                                                                          |                    |                                                                         |                                                                      |                                       |  |  |
|                                                                                            | Ei                 |                                                                         | Kyllä<br>Ei                                                          |                                       |  |  |
|                                                                                            | > Kyllä            |                                                                         |                                                                      |                                       |  |  |
|                                                                                            | 120 %              | Lisäsäiliön ja DHW-<br>säiliön kapasiteetti (1)<br>& (2) (prosentteina) | SG-valmius<br>Kapasiteetti [1-0]:<br>Alue: (50%~150%<br>Valheet: ±5% | 10:34ap,Ma<br>LKV<br>6)               |  |  |
|                                                                                            |                    |                                                                         | ‡Valitse [₊                                                          | -]Vahv.                               |  |  |
| 5.14 > Ulkoinen kompressorin ky                                                            | tkin               |                                                                         |                                                                      |                                       |  |  |
|                                                                                            | Ei                 |                                                                         | Kyll.                                                                | ä                                     |  |  |
| 5.15 > Kiertoneste                                                                         | 5 15 > Kiertoneste |                                                                         |                                                                      |                                       |  |  |
| Valitse, kiertääkö järjestelmässä<br>vesi vai glykoli.                                     | Vesi               |                                                                         | Kiertoneste<br>V<br>Gly<br>Valitse [-                                | 10:34ap,Ma<br>esi<br>koli<br>-] Vahv. |  |  |
| 5 16 > Lämmjäähd.kytkin                                                                    |                    | 1                                                                       |                                                                      |                                       |  |  |
|                                                                                            | Ei                 |                                                                         | Kyll<br>E                                                            | ä                                     |  |  |
| 5.17 > Pakota lämmitin                                                                     |                    |                                                                         |                                                                      |                                       |  |  |
| Pakota lämmitin -tilan<br>käyttöönotto joko manuaalisesti<br>(oletus) tai automaattisesti. | Man.               |                                                                         | Pakota lämmitin<br>Au<br>Mi<br>^Valitse [-                           | 10:34ap,Ma<br>Ito<br>an.<br>J Vahv.   |  |  |

| 6 Asennus > Toiminnan määritys                               |                                                                                                    |                                                                                                    |  |  |  |
|--------------------------------------------------------------|----------------------------------------------------------------------------------------------------|----------------------------------------------------------------------------------------------------|--|--|--|
| Pääsy neljään tärkeimpään toimintoon tai tilaan.             | 4 pääasiallista tilaa                                                                                                    | Toiminnan määritys 10:34ap,Ma<br>Lämmitys                                                                                                    |  |  |  |
|                                                              | Lämmitys / *1. *2 Jäähdytys / Auto / Säiliö                                                                                     | Jäähdytys<br>Auto<br>Säiliö<br>↓Valitse [⊷]Vahv.                                                                                                    |  |  |  |
| 6.1 > Lämmitys                                               |                                                                                                    |                                                                                                    |  |  |  |
| Veden ja ympäristön<br>lämpötilojen asetus<br>lämmitykselle. | Veden lämm. käynn.lämpötila /<br>Ulkolämpötila lämm. sammut. /<br>∆T lämmityksen käynnistykseen /<br>Ulkolämpötila lämm. käynn. | Toiminnan määritys 10:34ap,Ma<br>Lämmitys<br>Veden lämm. käynn,lämpötila<br>Ulkolämpötila lämm. sammut.<br>ΔT lämmityksen käynnistykseen<br>–Valitse [–] Vahv. |  |  |  |

| N | ศ | H! | ٢k | 0 |
|---|---|----|----|---|
|   | - |    | -  | ~ |

| Oletusasetus                                                                                                    | Asetusvaihtoehdot                                                                                                    | t / Näyttö                                                                                                    |  |
|----------------------------------------------------------------------------------------------------|----------------------------------------------------------------------------------------------------|----------------------------------------------------------------------------------------------------|--|
| <br>> Veden lämm. käynn                                                                                                    | lämpötila                                                                                                    |                                                                                                    |  |
| Kompensointikäyrä                                                                                                    | Lämmitys ON<br>lämpötiloille<br>kompensaatiokäyrällä<br>tai suora tulo.                                                      | Toiminnan määritys 10:34ap,Ma<br>Lämm.ON: Ved. lämp.<br>Kompensointikäyrä<br>Suora                                              |  |
| > Veden lämm. käynn                                                                                                    | .lämpötila > Kompenso                                                                                                    | intikäyrä                                                                                                    |  |
| X-akseli:<br>-5 °C, 15 °C<br>Y-akseli:<br>55 °C, 35 °C                                                                                                    | Syötä 4<br>lämpötilapistettä<br>(2 vaakasuoralla<br>X-akselilla,<br>2 pystysuoralla<br>Y-akselilla).                         | Lämm.ON: Ved. lämp.:Alue1<br>55°C<br>35°C<br>20 -15 -5°C<br>15°C 15<br>√> Valitse<br>[] Vahv.                                   |  |
| Lämpötila-alue: X-aks                                                                                                    | eli: -15 °C ~ 15 °C, Y-ak                                                                                                    | seli: Katso jäljempää                                                                                                    |  |
| <ul> <li>Lämpötila-alue Y-akselin tulolle:</li> <li>1. WH-UD-malli: 20 °C ~ 55 °C</li> <li>2. WH-UH-malli ja varalämmitin on käytössä: 25 °C ~ 65 °C</li> <li>3. WH-UH-malli ja varalämmitin on poissa käytöstä: 35 °C ~ 65 °C</li> <li>4. WH-UX/UQ-malli: 20 °C ~ 60 °C</li> <li>Jos 2 alueen järjestelmä on valittuna, 4 lämpötilapistettä on syötettävä myös alueelle 2.</li> <li>"Alue1" ia "Alue2" eivät näv nävtössä jos vain 1 alue on valittu</li> </ul> |                                                                                                    |                                                                                                    |  |
| > Veden lämm. käynn                                                                                                    | .lämpötila > Suora                                                                                                    |                                                                                                    |  |
| 35 °C                                                                                                    | Lämmitys<br>ON -lämpötila                                                                                                    | Toiminnan määritys     10:34ap,Ma       Lämm.ON: Ved. lämp.:Alue2       Alue: (20°C~60°C)       Valheet: ±1°C                   |  |
|                                                                                                    |                                                                                                    | \$Valitse [⊷]Vahv.                                                                                                    |  |
| Min. ~ maksalue on<br>1. WH-UD-malli: 20 °<br>2. WH-UH-malli ja va<br>3. WH-UH-malli ja va<br>4. WH-UX/UQ-malli: /<br>> UIkolämpötila lämm                                                                                                    | ehdollinen seuraavasti:<br>C ~ 55 °C<br>ralämmitin on käytössä: 2<br>ralämmitin on poissa käy<br>20 °C ~ 60 °C<br>n. sammut. | 25 °C ~ 65 °C<br>töstä: 35 °C ~ 65 °C                                                                                           |  |
| 24 °C                                                                                                    | Lämmitys<br>OFF -lämpötila                                                                                                   | Toiminnan maaritys     10:34ap,Ma       Lämmitys OFF: Ulkolämpötila       Alue: (5°C~35°C)       Vaiheet: ±1°C                  |  |
|                                                                                                    |                                                                                                    | ‡Valitse [₊-]Vahv.                                                                                                    |  |
| > ∆T lämmityksen k                                                                                                    | äynnistykseen                                                                                                    | ¢Valitse [₊-]Vahv.                                                                                                    |  |
| > ∆T lämmityksen k                                                                                                    | äynnistykseen<br>Aseta ∆T<br>lämmityksen<br>ON-tilalle                                                                       | Valitse     [] Vahv.       Toiminnan määritys     10:34ap,Ma       Lämm.ON: ΔT     Alue: (1°C~15°C)       Valheet: ±1°C     5°C |  |

Suomi

### Valikot Asentajalle

| Valikko                                                       |                    | Oletusasetus                                                                                 | Asetusvaihtoehdot                                                                                   | / Näyttö                                                                                                    |                                 |  |
|---------------------------------------------------------------|--------------------|----------------------------------------------------------------------------------------------|----------------------------------------------------------------------------------------------------|----------------------------------------------------------------------------------------------------|---------------------------------|--|
|                                                               |                    | > Ulkolämpötila lämm. kävnn.                                                                 |                                                                                                    |                                                                                                    |                                 |  |
|                                                               |                    | 0 °C                                                                                         | Lämmittimen<br>ON -lämpötila                                                                        | Toiminnan määritys 1<br>Lämmitin ON: Ulkolämpöi<br>Alue: (-15°C~20°C)<br>Valheet: ±1°C                      | 0:34ap,Ma<br>tila               |  |
| 6.2                                                           | > *1, *2 Jäähdytys |                                                                                              |                                                                                                    |                                                                                                    |                                 |  |
| Veden ja ympäristön<br>lämpötilojen asetus<br>jäähdytykselle. |                    | Vedenlämpötilat jäähdytyksen ON-tilalle<br>ja ∆T jäähdytyksen ON-tilalle.                    |                                                                                                    | Toiminnan määritys 1<br>Jäähdytys<br>Veden jäähd, käynniläm<br>AT jäähdytyksen käynnis                      | 0:34ap,Ma<br>bötila<br>stykseen |  |
|                                                               |                    |                                                                                              |                                                                                                    | •Valitse [⊷]Vahv.                                                                                           |                                 |  |
|                                                               |                    | > Veden jäähd. käynn                                                                         | ı.lämpötila                                                                                         |                                                                                                    |                                 |  |
|                                                               | Kompensointikäyrä  | Jäähdytyksen<br>ON-lämpötilat<br>kompensaatiokäyrällä<br>tai suora tulo.                     | Toiminnan määritys 1<br>Jäähd. ON: Ved. lämp.<br>Kompensointikäy<br>Suora                           | 0:34ap,Ma<br>rä                                                                                             |                                 |  |
|                                                               |                    |                                                                                              |                                                                                                    | -valitse [+-]Vahv.                                                                                          |                                 |  |
|                                                               |                    | > Veden jäähd. käynn lämpötila > Kompensointikäyrä                                           |                                                                                                    |                                                                                                    |                                 |  |
|                                                               |                    | X-akseli:<br>20 °C, 30 °C<br>Y-akseli:<br>15 °C, 10 °C                                       | Syötä 4<br>lämpötilapistettä<br>(2 vaakasuoralla<br>X-akselilla, 2<br>pystysuoralla<br>Y-akselilla) | Jäähd. ON: Ved. lämp.:Al<br>15°C <sup>20</sup><br>10°C 5<br>15 20°C 30<br>15 20°C 30<br>4℃ Valitse [J]Vahv. | ue1                             |  |
|                                                               |                    | Jos 2 alueen järjestelmä on valittuna, 4 lämpötilapistettä on syötettävä myös     alueelle 2 |                                                                                                    |                                                                                                    |                                 |  |
|                                                               |                    | <ul> <li>"Alue1" ja "Alue2" eivä</li> </ul>                                                  | at näy näytössä, jos vain 1                                                                         | l alue on valittu.                                                                                          |                                 |  |
|                                                               |                    | > Veden jäähd. käynn.lämpötila > Suora                                                       |                                                                                                    |                                                                                                    |                                 |  |
|                                                               |                    | 10 °C                                                                                        | Aseta lämpötila<br>jäähdytykseen<br>ON-tilalle                                                      | Toiminnan määritys 1<br>Jäähd. ON: Ved. lämp.:Al<br>Alue: (5°C~20°C)<br>Valheet: ±1°C                       | 0:34ap,Ma<br>ue2                |  |
|                                                               |                    | > \/T iäähdytyksen käynnistykseen                                                            |                                                                                                    |                                                                                                    |                                 |  |
|                                                               |                    | 5 °C                                                                                         | Aseta ∆T<br>jäähdytyksen<br>ON-tilalle                                                              | Toiminnan määritys 1<br>Jäähd. ON: ΔT<br>Alue: (1°c~15°C)<br>Valheet: ±1°C                                  | 0:34ap,Ma                       |  |
|                                                               |                    |                                                                                              | valitse [⊷] vahv.                                                                                   |                                                                                                    |                                 |  |

<sup>\*1</sup> Järjestelmä on lukittu toimimaan ilman COOL-tilaa. Vain valtuutettu jälleenmyyjä tai valtuutetut huoltokumppanimme voivat avata sen.
<sup>\*2</sup> Näytetään vain, kun COOL-tila on avattuna (Eli kun COOL-tila on käytettävissä).
| Valikko |                                                                                            | Oletusasetus                                                                                                    | Asetusvaihtoehdot                                                     | / Näyttö                                                                                                    |
|---------|--------------------------------------------------------------------------------------------|----------------------------------------------------------------------------------------------------|-----------------------------------------------------------------------|----------------------------------------------------------------------------------------------------|
| 6.3     | > Auto                                                                                     |                                                                                                    |                                                                       |                                                                                                    |
|         | Automaattinen vaihto<br>lämmityksestä jäähdytykseen<br>tai jäähdytyksestä<br>lämmitykseen. | Ulkoilman lämpötilat vaihdolle lämmityksestä<br>jäähdytykseen tai jäähdytyksestä<br>lämmitykseen.<br>Ulkolämp. lämm. jäähdytykseen /<br>Ulkolämp. jäähd. lämmitykseen |                                                                       | Toiminnan määritys 10:34ap,Ma<br>Auto<br>Ulkolämp. lämm. jäähdytykseen<br>Ulkolämp. jäähd. lämmitykseen<br>- Valitse [+-] Vahv.                     |
|         |                                                                                            | > Ulkolämp. lämm. jä                                                                                                    | ähdytykseen                                                           |                                                                                                    |
|         |                                                                                            | 15 °C                                                                                                    | Aseta ulkolämpötila<br>vaihdolle<br>lämmityksestä<br>jäähdytykselle.  | Toiminnan määritys     10:34ap,Ma       Auto:Ulkolämpötila (Lämm-Jäähd)       Alue: (11°C-25°C)       Valheet: ±1°C                                 |
|         |                                                                                            | >∐kolämn iäähd lä                                                                                                    | mmitykseen                                                            | ΨAgiit26 [⊷] AgiiA                                                                                                    |
|         |                                                                                            | > Ulkolamp. jaahd. lai<br>10 °C                                                                                                    | Aseta ulkolämpötila<br>vaihdolle<br>jäähdytyksestä<br>lämmitykseen    | Toiminnan määritys     10:34ap,Ma       Auto:Ulkolämpötila (Jäähd-Lämm)       Alue: (5°C~14°C)       Vaiheet: ±1°C                                  |
|         |                                                                                            |                                                                                                    | ia                                                                    | ‡Valitse [₊-]Vahv.                                                                                                    |
| 6.4     | > Säiliö                                                                                   |                                                                                                    |                                                                       |                                                                                                    |
|         | Toimintojen asetus säiliölle.                                                              | Toiminta-aika (enint.) /<br>Säiliön lämm.aika (enint.) /<br>Säiliön uud.lämm.lämpötila /<br>Sterilointi                                                               |                                                                       | Toiminnan määritys 10:34ap,Ma<br>Säiliö<br>Toiminta-aika (enint.)<br>Säiliön lämm.aika (enint.)<br>Säiliön uud.lämm.lämpötila<br>- Valitse [] Vahv. |
|         |                                                                                            | <ul> <li>Näyttö näyttää 3 toimi</li> </ul>                                                                                                    | ntoa kerralla.                                                        |                                                                                                    |
|         |                                                                                            | > Toiminta-aika (enint                                                                                                    | t.)                                                                   |                                                                                                    |
|         |                                                                                            | 8:00                                                                                                    | Suurin lattian<br>toiminta-aika<br>(tunneissa ja<br>minuuteissa)      | Toiminnan määritys 10:34ap,Ma<br>Säiliö:Toim.aika (enint.)<br>Alue: (0:30-10:00)<br>Valheet: ±0:30                                                  |
|         |                                                                                            | > Säiliön lämm.aika (                                                                                                    | enint.)                                                               | Vianao Le Jeaner                                                                                                    |
|         |                                                                                            | 1:00                                                                                                    | Suurin aika säiliön<br>lämmitykselle<br>(tunneissa ja<br>minuuteissa) | Toiminnan määritys 10:34ap,Ma<br>Säiliö:Lämmitysaika (enint.)<br>Alue: (0:05~4:00)<br>Valheet: ±0:05                                                |
|         |                                                                                            | > Säiliön uud.lämm lä                                                                                                    | impötila                                                              | Arguna F-Jraint                                                                                                    |
|         |                                                                                            | -8 °C                                                                                                    | Aseta lämpötila,<br>jossa säiliön vesi<br>kiehautetaan<br>uudelleen.  | Toiminnan määritys     10:34ap,Ma       Säiliö:Uud.lämm.lämpötila       Alue: (-12°C~-2°C)       Valheet: ±1°C       Valhest: ±1°C                  |

Suomi

## Valikot Asentajalle

| Valikko | Oletusasetus              | Asetusvaihtoehdot                                                                                                 | : / Näyttö                                                                                                    |
|---------|---------------------------|----------------------------------------------------------------------------------------------------|----------------------------------------------------------------------------------------------------|
|         | > Sterilointi             |                                                                                                    |                                                                                                    |
|         | Maanantai                 | Sterilointi voidaan<br>valita yhdelle tai<br>useammalle<br>viikonpäivälle.<br>Su / Ma / Ti / Ke /<br>To / Pe / La | Toiminnan määritys     10:34ap,Ma       Sterilointi: Päivä       Su     Ma       Ti     Ke       To     Pe       La     ✓       → Päivä     ÇV/□       (+-]Vahv. |
|         | > Sterilointi: Aika       |                                                                                                    |                                                                                                    |
|         | 12:00                     | Säiliön sterilointiin<br>valitun viikonpäivän /<br>valittujen viikonpäivien<br>kellonaika                         | Toiminnan määritys 10:34ap,Ma<br>Sterilointi: Aika                                                                                                    |
|         | A Chardle test. Korres 18 | 0.00 23.33                                                                                                    | ↓ Valitse [↓] Vanv.                                                                                                    |
|         | 65 °C                     | mp.<br>Valitse säiliön<br>steriloinnin<br>kiehuntalämpötilat.                                                     | Toiminnan määritys     10:34ap,Ma       Sterilointi: Kuum.lämp.       Alue: (55°℃-65°C)       Valheet: ±1°C                                                      |
|         |                           |                                                                                                    | ↓Valitse [+]Vahv.                                                                                                    |
|         | > Sterilointi: Toim.aik   | a (en.)                                                                                                    |                                                                                                    |
|         | 0:10                      | Määritä sterilointiaika<br>(tunneissa ja<br>minuuteissa)                                                          | Toiminnan määritys 10:34ap,Ma<br>Sterilointi: Toim.aika (en.)<br>Alue: (0:05~1:00)<br>Valheet: ±0:05                                                             |

| 7   | Asennus > Huoltoasetukset            |                                                                           |                                                            |  |  |
|-----|--------------------------------------|---------------------------------------------------------------------------|------------------------------------------------------------|--|--|
| 7.1 | > Pumpun enimmäisnopeus              |                                                                           |                                                            |  |  |
|     | Pumpun enimmäisnopeuden<br>määritys. | Määritä virtausnopeus, maksimiteho ja<br>pumpun toiminnan ON/OFF-tilat.   | Huoltoasetukset 10:34ap,Ma<br>Virtausnop. En.teho Toiminto |  |  |
|     |                                      | Virtausnop.: XX:X I/min<br>En.teho: 0x40 ~ 0xFE,<br>Pumpun: ON/OFF/ilmaus | 0.0 l/min 0xCE 	Ilmaus                                     |  |  |
| 7.2 | > Tyhjennyspumppaus                  |                                                                           |                                                            |  |  |
|     | Pumpun alasajon määritys.            | Pump down operation (Pumpun alasajo)                                      | H                                                          |  |  |
|     |                                      | ON                                                                        | T Tyh jennyspumppaus<br>käynnissä!                         |  |  |

| Valikko                                                  |                                                        | Oletusasetus Asetusvaihtoehdot / Näyttö                     |                                                             |                                                                                                    |                                           |
|----------------------------------------------------------|--------------------------------------------------------|-------------------------------------------------------------|-------------------------------------------------------------|----------------------------------------------------------------------------------------------------|-------------------------------------------|
| 7 3 > Bet. kuivaus                                       |                                                        |                                                             |                                                             |                                                                                                    |                                           |
| Betonin (lattia, seinät jne.<br>kuivaus rakennuksen aika | )<br>ana.                                              | Muokkaa, jos haluat määrittää kuivan betonin<br>lämpötilan. |                                                             | Huoltoasetukset<br>Bet. kuivaus                                                                     | 10:34ар,Ма                                |
| Älä käytä tätä valikkoa mu                               | uihin                                                  | ON / Muokkaa                                                |                                                             | ON<br>Muokkaa                                                                                       |                                           |
| aikoina kuin alaka muina                                 | tarkoituksiin alaka muina<br>aikoina kuin rakentamisen |                                                             |                                                             | -Valitse [+-]Va                                                                                     | hv.                                       |
| aikana                                                   |                                                        | > Muokkaa                                                   | 1                                                           |                                                                                                    |                                           |
|                                                          |                                                        |                                                             | Betonin kuivauksen                                          | Huoltoasetukset                                                                                     | 10:34ap,Ma                                |
|                                                          |                                                        | Vaiheet: 1<br>Lämpötila: 25 °C                              | lämmityslämpötila.<br>Valitse haluamasi<br>vaiheet: 1 ~ 10, | Alue: (25°C~55°C)<br>Vaiheet: ±1°C                                                                  | 25 °C                                     |
|                                                          |                                                        |                                                             | alue: 1 ~ 99                                                | <sup>▲</sup> Valitse [+-]Va                                                                         | hv.                                       |
|                                                          |                                                        | > ON                                                        | 1                                                           |                                                                                                    |                                           |
|                                                          |                                                        | Vahvista kuivan betor                                       | nin asettumislämpötila                                      | Huoltoasetukset                                                                                     | 10:34ap,Ma                                |
|                                                          |                                                        | jokaisessa                                                  | vaiheessa.                                                  | Bet. kuivaus: Tila                                                                                  | . 4 /40                                   |
|                                                          |                                                        |                                                             |                                                             | Veden lämp.asetus<br>Veden tod. lämpötila                                                           | : 25°C<br>:25°C                           |
|                                                          |                                                        |                                                             |                                                             | [()] OFF                                                                                            |                                           |
| 7.4 > Huolioynleyslielo                                  |                                                        |                                                             |                                                             | Huoltossetukset                                                                                     | 10:24an Ma                                |
| Aseta 2 yhteystiedon nim<br>numeroa käyttäjälle          | ea ja                                                  | Huoltoteknikon nimi ja yhteysnumero.                        |                                                             | Huoltoyhteystieto:                                                                                  | 10.54ap,ma                                |
| namoroa kaytajano.                                       |                                                        |                                                             |                                                             | Yhteyst. 1                                                                                          |                                           |
|                                                          |                                                        | Yhteyst. 1                                                  | / Yhteyst. 2                                                | Yhteyst. 2                                                                                          | 2                                         |
|                                                          |                                                        |                                                             |                                                             | _Valitse [₊-]Val                                                                                    | hv.                                       |
|                                                          |                                                        | > Yhteyst. 1 / Yhteyst                                      | . 2                                                         |                                                                                                    |                                           |
|                                                          |                                                        | Yhteystiedon nimi ja numero.                                |                                                             | Huoltoyhteystieto                                                                                   | 10:34ap,Ma                                |
|                                                          |                                                        |                                                             |                                                             | Yhteyst. 1                                                                                          | ac.                                       |
|                                                          |                                                        | Nimi / puhelinkuvake                                        |                                                             | 8 : 088123456                                                                                       | 78                                        |
|                                                          |                                                        |                                                             |                                                             | -Valitse [+-]Mu                                                                                     | iokkaa                                    |
|                                                          |                                                        | Anna nimi ja numero                                         |                                                             | Yhteyst1<br>ABC/abc 0-5<br>ABCDEFGHIJKLMNG<br>STUVWXYZ abcde<br>jklmnopqrstuvw<br>(~) Valitse []Syö | 9/Muu<br>DPQR Väli<br>fghi Tak.<br>xyz OK |
|                                                          |                                                        | Yhteystiedon nii<br>Yhteystiedon                            | mi: aakkoset a-z<br>numero: 1 ~ 9                           | Numero:<br>4 5 6<br>7 8 9<br>★ 0 #<br>↓<br>↓ Valitse []Syi                                          | (<br>                                     |

Valikot

Suomi

## Puhdistusohjeet

Järjestelmä on puhdistettava säännöllisin väliajoin, jotta se toimisi mahdollisimman hyvin. Ota yhteyttä valtuutettuun jälleenmyyjään.

- Katkaise virransyöttö ennen puhdistusta.
- Älä käytä bensiiniä, tinneriä tai hankausjauhetta.
- Käytä vain saippuaa (~ pH 7) tai neutraalia yleispuhdistusainetta.
- Älä käytä yli 40 °C lämpöistä vettä.

#### Sisälaite

• Älä roiskuta vettä suoraan.

Pyyhi yksikkö varovasti pehmeällä, kuivalla liinalla.

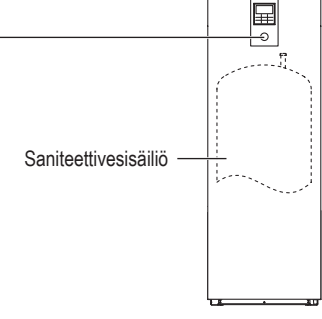

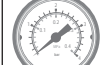

Vedenpainemittari

- Älä paina tai lyö lasikantta kovilla ja terävillä esineillä. Muussa tapauksessa laite saattaa vaurioitua.
- Varmista, että vedenpaine on välillä 0,05-0,3 MPa (0,1 MPa = 1 baari).
- Jos vedenpaine on edellä mainitun alueen ulkopuolella, käänny valtuutetun jälleenmyyjän puoleen.

#### Vesisuodatin

 Puhdista vesisuodatin vähintään kerran vuodessa. Muussa tapauksessa suodatin voi tukkeutua, ja seurauksena voi olla järjestelmän rikkoutuminen. Ota yhteyttä valtuutettuun jälleenmyyjään.

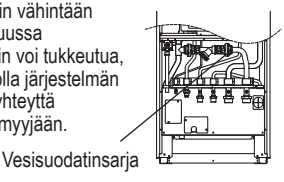

#### Ulkolaite

- Älä tuki ilman tulo- ja lähtöaukkoja. Muussa tapauksessa laitteen toiminta saattaa heikentyä tai se saattaa rikkoutua. Poista mahdolliset esteet ilmanvaihdon varmistamiseksi.
- Poista lumi ulkoyksikön ympäriltä lumisateella, jotta ilman tulo- ja lähtöaukot eivät peity lumeen.

### Pidempiaikainen käyttämättömyys

- Saniteettivesisäiliön sisällä oleva vesi tulee valuttaa ulos.
- Katkaise virransyöttö.

### Kriittiset vikatapaukset

#### Katkaise virransyöttö

ja käänny valtuutetun jälleenmyyjän puoleen seuraavissa tilanteissa:

- Epätavallinen ääni käytön aikana.
- Kaukosäätimeen on päässyt vettä/likaa.
- Sisäyksiköstä vuotaa vettä.
- Katkaisija kytkee pois päältä toistuvasti.
- Virtajohto lämpenee liian kuumaksi.

### HUOLTO

#### Käyttäjä

- Jotta voidaan varmistaa yksiköiden optimaalinen suorituskyky, käyttäjä voi tarkistaa ja puhdistaa kaikki esteet ulkokäytön yksikön ilman sisääntulo- ja poistoaukoissa.
- Käyttäjien ei tule pyrkiä huoltamaan tai vaihtamaan yksikön osia.
- Ota yhteyttä valtuutettuun jälleenmyyjään ajoitettujen tarkastusten osalta.

Jälleenmyyjä

- Yksiköiden turvallisuuden ja optimaalisen suorituskyvyn varmistamiseksi, yksiköiden kausiluontoiset tarkastukset, vikavirtasuojakytkimen/maadoitussuojakytkimen toiminnolliset tarkastukset, kenttäjohdotuksen ja putkistojen tulee kaikkien olla suoritettuja säännöllisin väliajoin valtuutetussa liikkeen toimesta.
- Erityisesti saniteettivesisäiliön osalta on tärkeää huoltaa vesisuodatinsarja ajoittain.

| Ilmiö                                                                             | Syy                                                                                                    |
|-----------------------------------------------------------------------------------|----------------------------------------------------------------------------------------------------|
| Veden virtauksen ääni toiminnan<br>aikana.                                        | Jäähdytysaine virtaa laitteen sisällä.                                                                                                    |
| Toiminta viivästyy muutamilla<br>minuuteilla uudelleen käynnistämisen<br>jälkeen. | • Viive suojaa kompressoria.                                                                                                    |
| Ulkoyksiköstä tulee vettä/höyryä.                                                 | <ul> <li>Putkissa tapahtuu tiivistymistä tai höyrystymistä.</li> </ul>                                                                                               |
| Ulkoyksiköstä tulee höyryä<br>lämmitystilassa.                                    | Se aiheutuu lämmönvaihtimen sulatustoiminnosta.                                                                                                    |
| Ulkoyksikkö ei toimi.                                                             | <ul> <li>Sen aiheuttaa järjestelmän suojatoiminto, kun ulkolämpötila on toiminta-alueen<br/>ulkopuolella.</li> </ul>                                                 |
| Järjestelmän toiminta katkeaa.                                                    | <ul> <li>Sen aiheuttaa järjestelmän suojaustoiminto. Kun veden tulolämpötila on alle<br/>10 °C, kompressori pysähtyy ja varalämmittimen virta kytkeytyy.</li> </ul>  |
| Järjestelmä lämpenee huonosti.                                                    | <ul> <li>Kun paneelia ja lattiaa lämmitetään samanaikaisesti, lämpimän veden lämpötila<br/>saattaa laskea, mikä voi heikentää järjestelmän lämmitystehoa.</li> </ul> |
|                                                                                   | <ul> <li>Kun ulkoilman lämpötila on matala, järjestelmän lämpenemiseen voi kulua<br/>enemmän aikaa.</li> </ul>                                                       |
|                                                                                   | <ul> <li>Ulkoyksikön lähtö- tai tuloaukon tukkii jokin este, kuten lumikinos.</li> </ul>                                                                             |
|                                                                                   | <ul> <li>Kun esiasetettu veden lähtölämpötila on matala, järjestelmän lämpenemiseen voi<br/>kulua enemmän aikaa.</li> </ul>                                          |
| Järjestelmä ei lämpene hetkessä.                                                  | <ul> <li>Järjestelmällä kestää hetken lämmittää vesi, jos se alkaa toimia kylmällä<br/>vedenlämpötilalla.</li> </ul>                                                 |
| Varalämmitin kytkeytyy automaattisesti<br>päälle, kun se poistetaan käytöstä.     | Sen aiheuttaa sisäyksikön lämmönvaihtimen suojausohjaus.                                                                                                    |
| Toiminta käynnistyy automaattisesti,<br>kun ajastinta ei ole asetettu.            | Sterilointiajastinta ei ole asetettu.                                                                                                    |
| Voimakas kylmäaineen melu jatkuu<br>useita minuutteja.                            | <ul> <li>Sen aiheuttaa suojausohjaus jäänpoistotoiminnan aikana, kun ulkolämpötila on<br/>alle -10 °C.</li> </ul>                                                    |
| *1 COOL -tila ei ole käytettävissä                                                | <ul> <li>Järiestelmä on lukittu toimimaan vain HEAT-tilassa.</li> </ul>                                                                                              |

Seuraavassa kuvatut ilmiöt eivät ole merkki toimintahäiriöstä.

Tarkista seuraavat asiat ennen kuin otat yhteyttä huoltoliikkeeseen.

| Ilmiö                                 | Tarkista                                                                                 | distu   |
|---------------------------------------|------------------------------------------------------------------------------------------|---------|
| Toiminta HEAT/*1 COOL -tilassa ei ole | Aseta oikea lämpötila.                                                                   | Puh d   |
| tehokasta.                            | <ul> <li>Sulje paneelin lämmitin / jäähdyttimen venttiili.</li> </ul>                    |         |
|                                       | <ul> <li>Poista mahdolliset esteet ulkoyksikön ilman tulo- ja poistoaukoista.</li> </ul> |         |
| Äänekäs toiminnan aikana.             | <ul> <li>Ulkoyksikkö tai sisäyksikkö on asennettu kaltevaan tasoon.</li> </ul>           |         |
|                                       | Sulje kansi kunnolla.                                                                    | .=      |
| Järjestelmä ei toimi.                 | Suojakatkaisin on lauennut/aktivoitunut.                                                 | UOI     |
| Toiminnan LED ei toimi tai mitään ei  | Virransyöttö toimii oikein tai virta on katkennut.                                       | رت<br>ا |
| nay kaukosaaumessa.                   |                                                                                          |         |

\*1 Järjestelmä on lukittu toimimaan ilman COOL-tilaa. Vain valtuutettu jälleenmyyjä tai valtuutetut huoltokumppanimme voivat avata sen.
\*2 Näytetään vain, kun COOL-tila on avattuna (Eli kun COOL-tila on käytettävissä).

## Vianetsintä

|                       |                            |         |   | Jä         |
|-----------------------|----------------------------|---------|---|------------|
| Panasonic             |                            |         |   | nä         |
|                       |                            |         |   | on         |
|                       |                            |         |   | Ku         |
| Kaukosää<br>tiedonsii | itimen ja sisä<br>rtovirhe | yksikön |   | ota<br>läh |
| Sulj                  | e N                        | ollaa   |   | Ka         |
| 5                     |                            | :≡      | Ц | _ Vikanu   |
| ۲                     | 4                          |         | _ |            |
|                       | ▼                          | Q       |   | — Vilkkuu  |
|                       |                            |         |   |            |

Jäljempänä on luettelo vikakoodeista, jotka voivat näkyä näytössä, jos järjestelmän asetuksissa tai toiminnassa on ongelmia.

Kun näytössä lukee esimerkiksi alla näkyvä vikakoodi, ota yhteys kaukosäätimessä näkyvään numeroon tai lähimpään valtuutettuun asentajaan.

Kaikki kytkimet ovat poissa käytöstä, paitsi ৰ 🕨 ja ♪.

anumero

| Vikanro                        | Vian selitys                            |  |
|--------------------------------|-----------------------------------------|--|
| H12                            | Kapasiteetin vastaamattomuus            |  |
| H15                            | Kompressorianturin virhe                |  |
| H20                            | Pumppuvirhe                             |  |
| H23                            | Kylmäaineanturin virhe                  |  |
| H27                            | Huoltoventtiilin virhe                  |  |
| H28                            | Aurinkoanturin virhe                    |  |
| H31                            | Uima-allasanturin virhe                 |  |
| H36                            | Lisäsäiliön anturivirhe                 |  |
| H38                            | Merkkien yhteensopimattomuusvirhe       |  |
| H42                            | Pienen paineen suojaus                  |  |
| H43                            | Alueen 1 anturin virhe                  |  |
| H44                            | Alueen 2 anturin virhe                  |  |
| H62                            | Veden virtauksen virhe                  |  |
| H63                            | Matalapaineanturin virhe                |  |
| H64                            | Korkeapaineanturin virhe                |  |
| H65                            | Jäänpoiston vedenkiertoanturin virhe    |  |
| H67                            | Ulkoisen termistorin 1 virhe            |  |
| H68                            | Ulkoisen termistorin 2 virhe            |  |
| H70                            | Varalämmittimen                         |  |
|                                | ylikuormitussuojausvirhe                |  |
| H72                            | Säiliön anturin virhe                   |  |
| <u>H74</u>                     | PCB-tiedonvaihdon virhe                 |  |
| H75                            | Matalan vedenlämpötilan suojaus         |  |
| <u>H76</u>                     | RC-sisätilojen tiedonvaihtovirhe        |  |
| H90                            | Sisä- ja ulkolaitteen tiedonvaihtovirhe |  |
| H91                            | Säiliön lämmittimen                     |  |
| LI05                           |                                         |  |
| <br>                           |                                         |  |
| H90                            |                                         |  |
| H99 Sisayksikon jaatymisenesto |                                         |  |

| Vian selitys                            |  |
|-----------------------------------------|--|
| Painekytkin aktivoitu                   |  |
| Huono kompressorin pyörintä             |  |
| Puhallinmoottorin lukitusvirhe          |  |
| Virransuojaus                           |  |
| Kompressorin ylikuormitussuojaus        |  |
| Transistorimoduulin ylikuormitussuojaus |  |
| DC-huippu                               |  |
| Kylmäainekierron virhe                  |  |
| *1 Jäähdytys/lämmitys-jakson virhe      |  |
| Painekytkimen virhe                     |  |
| Huono tulistuksen päästö                |  |
| Veden lähtöanturin 2 virhe              |  |
| Sisätermostaatin virhe                  |  |
| Ulkoisen ympäristöanturin virhe         |  |
| Veden tuloanturin virhe                 |  |
| Ulkoisen päästöanturin virhe            |  |
| Tehokertoimen korjausvirhe              |  |
| Ulkoisen lämmönvaihtimen anturin virhe  |  |
| Ulkoyksikön sulatusanturin virhe        |  |
| Veden lähtöanturin virhe                |  |
| Virtamuuntajan katkaisu                 |  |
| Haihduttimen lähtöanturin virhe         |  |
| Ohituslähtöanturin virhe                |  |
| *1 Jäähdytyksen korkeapainevirhe        |  |
|                                         |  |

\* Jotkut virhekoodit eivät ehkä koske laitemalliasi. Pyydä lisätietoja valtuutetulta jälleenmyyjältä.

\* Järjestelmä on lukittu toimimaan ilman COOL-tilaa. Vain valtuutettu jälleenmyyjä tai valtuutetut huoltokumppanimme voivat avata sen.

78 \*2 Näytetään vain, kun COOL-tila on avattuna (Eli kun COOL-tila on käytettävissä).

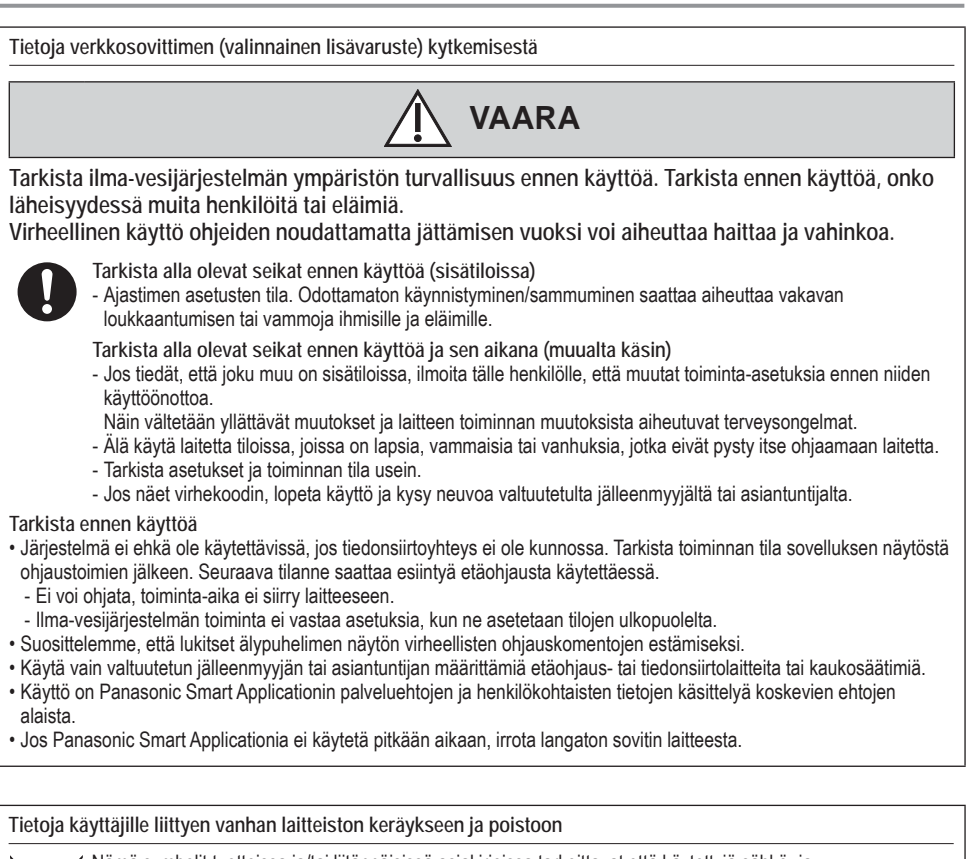

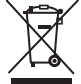

Nämä symbolit tuotteissa ja/tai liitännäisissä asiakirjoissa tarkoittavat että käytettyjä sähkö- ja elektroniikkalaitteita ei pidä sekoittaa yleiseen kotitalousjätteeseen.

Johda vanhat tuotteet käsittelyä, uusiointia tai kierrätystä varten vastaaviin keräyspisteisiin laissa annettujen määräysten mukaisesti.

Näiden tuotteiden hävittäminen auttaa säästämään arvokkaita resursseja ja ehkäisemään ennalta potentiaalisia negatiivisia vaikutuksia inhimilliselle terveydelle ja ympäristölle joita syntyy jätteiden epäasiallisesta käsittelystä.

Saat lisätietoja vanhojen tuotteiden keräyksestä ja kierrätyksestä paikallisilta kunnan viranomaisilta, kotitalouksien jätehuollosta tai liikkeestä, josta ostit tuotteet.

Tuotteiden epääsianmukaisesta hävittämisestä saattaa seurata kansallisessa lainsäädännössä määrätty rangaistus.

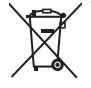

#### Yrityksille Euroopan unionissa

Lisätietoja sähkö- ja elektroniikkalaitteiden hävittämisestä saat jälleenmyyjältä tai tavarantoimittajalta.

[Tietoja hävittämisestä Euroopan unionin ulkopuolella]

Nämä merkinnät ovat voimassa ainoastaan Euroopan unionin alueella. Ota yhteys paikallisiin viranomaisiin tai jälleenmyyjään saadaksesi tietoja oikeasta jätteenkäsittelymenetelmästä.

Suomi

### Indholdsfortegnelse

| Sikkerhedsanvisninger                | 82-84 |
|--------------------------------------|-------|
| Fjernbetjeningens knapper og skærm . | 85-87 |
| Initialisering                       | 87    |
| Hurtig menu                          |       |
| Menuer                               |       |

#### Til brugeren

| 1 Funktioner |       |                      |  |  |
|--------------|-------|----------------------|--|--|
|              | 1.1   | Ugeprogram           |  |  |
|              | 1.2   | Ferieprogram         |  |  |
|              | 1.3   | Lydsvag driftprogr.  |  |  |
|              | 1.4   | Varmeprogram         |  |  |
|              | 1.5   | Tankprogram          |  |  |
|              | 1.6   | Legionella           |  |  |
|              | 1.7   | VV-tilstand          |  |  |
| 2            | Syste | em oversigt90        |  |  |
|              | 2.1   | Energimåler          |  |  |
|              | 2.2   | Vandtemperaturer     |  |  |
|              | 2.3   | Fejlhistorik         |  |  |
|              | 2.4   | Kompressor           |  |  |
|              | 2.5   | Backup varmelegeme   |  |  |
| 3            | Pers  | onlige indstil90-91  |  |  |
|              | 3.1   | Tastelyd             |  |  |
|              | 3.2   | LCD-kontrast         |  |  |
|              | 3.3   | Baggrundslys         |  |  |
|              | 3.4   | Baggrundslys intens. |  |  |
|              | 3.5   | Tidsformat           |  |  |
|              | 3.6   | Dato & tid           |  |  |
|              | 3.7   | Sprog                |  |  |
|              | 3.8   | Lås adgangskode op   |  |  |
| 4            | Info  | på servicefirma91    |  |  |

4.1 Kontakt 1 / Kontakt 2

#### For installatøren

| 5 | Installatørindstil. | > | Systemindstillinger | 92-96 |
|---|---------------------|---|---------------------|-------|
|---|---------------------|---|---------------------|-------|

- 5.1 Ekstra printkort tilslutning
- 5.2 Zone og føler
- 5.3 Kapac. varmelegeme
- 5.4 Frostbeskyttelse
- 5.5 Buffertilslutning
- 5.6 Drypbakkevarmeleg.
- 5.7 Alternativ udendørsføler
- 5.8 Bivalent tilslutning
- 5.9 Ekstern SW
- 5.10 Solartilslutning
- 5.11 Ekstern fejlsignal
- 5.12 Behovsstyring
- 5.13 SG ready
- 5.14 Ekstern kompressor SW
- 5.15 Varmebærer
- 5.16 Varme/køl-kontakt
- 5.17 Start el backup
- 6 Installatørindstil. > Driftsindstillinger ......96-100
  - 6.1 Varme
  - 6.2 Køl
  - 6.3 Auto
  - 6.4 Tank
- 7 Installatørindstil. > Service setup ......100-101
  - 7.1 Pumpe max. hastighed
  - 7.2 Pump down
  - 7.3 Betontørring
  - 7.4 Info på servicefirma

| Rengøringsvejledning | 102     |
|----------------------|---------|
| Fejlfinding          | 103-104 |
| Oplysninger          | 105     |

# Inden brug, skal du sørge for at systemet er blevet installeret korrekt af en autoriseret forhander i henhold til de givne instruktioner.

- Panasonic luft-til-vand-varmepumpe er et opdelt system bestående af to enheder: indendørs- og udendørsenhed. Indendørsenheden består af hydromodulet og en 200L brugsvandtank.
- Disse betjeningsvejledninger beskriver, hvordan systemet betjenes ved hjælp af indendørs- og udendørsenheden.
- For betjening af andre produkter såsom radiator, ekstern termo-controller, og enheder under gulvet, se betjeningsvejledningerne for hvert produkt.
- Systemet kunne være låst, så det kun kan anvendes i HEAT-tilstand og er deaktiveret i COOL-tilstand.
- Nogle funktioner, der er beskrevet i denne vejledning, er muligvis ikke relevante for dit system.
- Man skal anvende vand, der er i overensstemmelse med kravene i den europæiske vandkvalitetsstandard 98/83 EC. Levetiden for tanken vil blive kortere, hvis der bruges grundvand (inklusive kildevand og brøndvand).
- Tanken må ikke anvendes til vandhanevand indeholdende urenheder som salt, syre og anden forurening, der kan korrodere tanken og dens komponenter.
- Kontakt den nærmeste autoriserede forhandler angående yderligere oplysninger.
- \*1 Systemet er låst til at fungere uden KØL-tilstand. Det kan låses op af autoriserede installatører eller vores autoriserede servicepartnere.
  \*2 Vises kun, når KØL-tilstand er låst op (Dette betyder når KØLE-tilstand er tilgængelig)

#### Systemoversigt

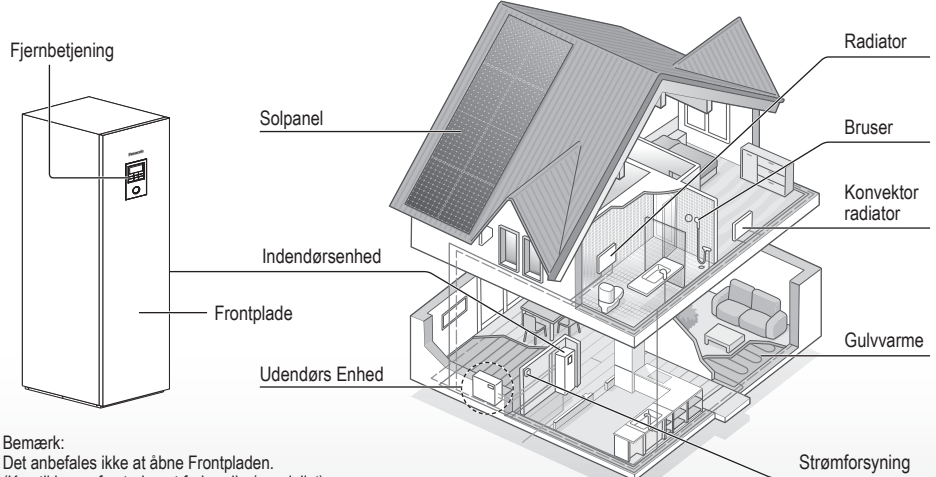

(Kun til brug af autoriseret forhandler/specialist)

Illustrationerne i denne brugervejledning er udelukkende til orienteringsformål og kan afvige fra det aktuelle anlæg. Der tages forbehold for ændringer uden varsel med henblik på forbedringer.

#### Driftsbetingelser

|                                             | WH-UD serie          |                          | WH-UX                                                                                        |                          |            |
|---------------------------------------------|----------------------|--------------------------|----------------------------------------------------------------------------------------------|--------------------------|------------|
|                                             | OPVARMNING<br>(TANK) | OPVARMNING<br>(KREDSLØB) | OPVARMNING<br>(TANK)                                                                         | OPVARMNING<br>(KREDSLØB) | (KREDSLØB) |
| Vandudløbstemperatur (°C)<br>(Min. / Maks.) | - / 65*              | 20 / 55                  | - / 65*<br>- / 65*<br>(Under omgivelser -15 °C) *3<br>20 / 60<br>(Over omgivelser -10 °C) *3 |                          | 5 / 20     |
| Udendørstemperatur (°C)<br>(Min. / Maks.)   | -20                  | / 35                     | -28 / 35                                                                                     |                          | 16 / 43    |

Når udendørstemperaturen er uden for intervallet i skemaet, falder varmekapaciteten betydeligt, og udendørsenheden stopper eventuelt som beskyttelse.

Enheden genstarter automatisk, efter at udendørstemperaturen vender tilbage til det angivne interval.

\* Over 55 °C, kun mulig med i samdrift med nødopvarmningsenhed.

\*3 Ved en omgivelsestemperatur på mellem 10 °C og -15 °Č, vil vandets udgangstemperatur gradvist falde fra 60 °C til 55 °C.

## Sikkerhedsanvisninger

For at forhindre personskade, skade mod andre eller beskadigelse af ejendom skal følgende overholdes: Forkert brug grundet manglende overholdelse af brugsanvisningen kan resultere i person- eller tingskade, og farligheden heraf er klassificeret nedenstående:

| ADVARSEL | Dette symbol<br>advarer om fare<br>for dødsfald<br>eller alvorlig<br>tilskadekomst. |
|----------|-------------------------------------------------------------------------------------|
|          | Dette symbol<br>advarer om fare<br>for person eller<br>tingskade.                   |

Anvisninger, der skal følges, klassificeres med følgende symboler:

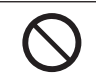

Dette symbol angiver en handling, der er FORBUDT.

Disse symboler angiver, at handlingen er OBLIGATORISK.

Varmepumpen har en fyldning større end 1 kg kølemiddel, og skal derfor efterses mindst en gang om året. Eftersynet skal foretages af en person, som opfylder kvalifikationskravene til at udføre kontrolopgaver på den pågældende anlægstype.

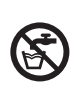

Brug ikke varmt vand lavet af beholderen til drikkevand eller madlavning. Det kan medføre sygdom for brugeren.

## 

### Indendørs enhed og udendørsenhed

Dette apparat kan anvendes af børn i alderen fra 8 år og opefter, og personer med nedsatte fysiske, sensoriske eller mentale evner eller manglende erfaring og viden, hvis de har fået anvisninger eller vejledning om brugen af apparatet på en sikker måde og forstår farerne involveret. Børn må ikke lege med apparatet. Rengøring og brugervedligeholdelse må ikke udføres af børn uden overvågning.

Kontakt venligst en autoriseret forhandler eller specialist for at rengøre de indvendige dele, reparere, installere, fjerne og geninstallere enheden. Forkert installation og håndtering kan forårsage lækage, elektrisk stød eller brand.

Få en autoriseret forhandler eller specialist til at godkende brugen af enhver særlig type kølemiddel. Brug af en anden type kølemiddel end den angivne type kan forårsage skade på produktet, sprængning og personskade osv. S Installer ikke enheden i en potentiel eksplosiv eller brandbar atmosfære. I modsat fald kan det resultere i en brandulykke.

> Stik ikke fingrene eller andre genstande ind i indendørseller udendørsenheden, da roterende dele kan forårsage personskade.

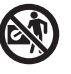

Berør ikke den udvendige enhed, når det lyner, da det kan forårsage elektrisk stød.

Undgå at sidde eller træde på enheden, da du kan falde ned.

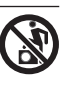

Installer ikke indendørsenheden udendørs. Den er kun beregnet til at installere indendørs.

### Strømforsyning

Brug ikke en ændret ledning, samlet ledning,

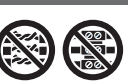

samlet ledning, forlængerledning eller ikkespecificeret ledning for at forhindre overophedning og brand.

Sådan undgås overopvarmning, brand eller elektrisk stød:

- Brug ikke den samme stikkontakt til andet udstyr.
- Betjen ikke enheden med våde hænder.
- Bøj eller vrid ikke netledningen.

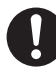

Hvis netledningen er beskadiget, skal den udskiftes af fabrikanten eller dennes serviceværksted eller fagpersoner med tilsvarende kvalifikationer for at undgå risikoen for skader.

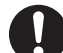

Anlægget er udstyret med (RCCB/ ELCB) fejlstrømsafbryder med integreret Overstrømsbeskyttelse/ Fejlstrømsrelæ. Bed en autoriseret forhandler om at tjekke Fejlstrømsafbryderens/-relæets funktionalitet jævnligt, specielt efter installation, inspektion og vedligeholdelse. Fejl ved fejlstrømsafbryderen/-relæet kan medføre elektrisk stød og/eller brand.

Det anbefales kraftigt at den installeres med en reststrømanordning (RCD) på anlægget for at hindre elektrisk stød og/eller brand.

Før der tages adgang til terminalerne, skal alle strømkredsløb frakobles.

Stop anvendelsen af produktet, hvis der opstår noget unormalt/en fejl og afbryd strømforsyningen. (Risiko for røg/brand/elektrisk stød)

Eksempler på noget unormalt/en fejl

- Fejlstrømsafbryderen/-relæet slår ofte fra.
- Der observeres brandlugt.
- Der observeres unormal støj eller vibration fra enheden.
- Varmt vand lækker fra indendørsenheden.

Kontakt omgående din lokale forhandler for vedligeholdelse/ reparation.

Brug handsker under inspektion og vedligeholdelse.

## Sikkerhedsanvisninger

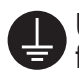

Udstyret skal jordforbindes for at forhindre elektrisk stød eller brand.

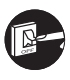

Undgå elektrisk stød ved at afbryde strømforsyningen

- Før rengøring eller servicering.
- Ved længere perioder uden anvendelse.

Dette apparat er til flere anvendelser. For at undgå elektrisk stød, forbrænding og/eller dødelig skade, sørg for at frakoble alle strømforsyninger før der tages adgang til enhver terminal i indendørsenheden.

# 

### Indendørs enhed og udendørsenhed

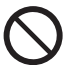

Vask ikke indendørsenheden med vand, rensebenzin, fortynder eller skurepulver for at undgå skade eller nedbrydning af enheden.

Installer ikke enheden tæt på nogen form for brændstof eller på et badeværelse. I modsat fald, kan det medføre elektrisk stød og/eller brand.

Du må ikke røre ved vandudløbsrøret på indendørsenheden, mens den er i brug.

Anbring ikke noget materiale på enheden eller under den.

Berør ikke den skarpe aluminiumsfinne, da skarpe dele kan forårsage personskade.

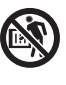

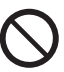

Anvend ikke anlægget under sterilisering for at undgå skoldning med varmt vand, eller overophedning af bruser.

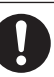

Forebyg vandlækage ved at sikre, at aftapningsrøret er tilsluttet korrekt.

Efter lang tids brug, skal du sørge for at apparatets ophæng ikke er nedslidt. Det nedslidte ophæng kan få enheden til at falde ned.

Bed en autoriseret forhandler om at fastlægge niveauet for indstillinger for steriliseringsfunktion ifølge lokale love og forordninger.

### Fjernbetjening

 $\bigcirc$ 

Fjernbetjeningen må ikke blive våd. I modsat fald kan det medføre elektrisk stød og/eller brand.

Du må ikke trykke på fjernbetjeningens knapper med hårde og skarpe genstande. I modsat fald kan det forårsage skade på enheden.

Fjernbetjeningen må ikke vaskes med vand, rensebenzin, fortynder eller skurepulver.

Du må ikke selv inspicere eller vedligeholde fjernbetjeningen. Kontakte en autoriseret forhandler for at undgå personskade forårsaget af forkert betjening.

## Fjernbetjeningens knapper og skærm

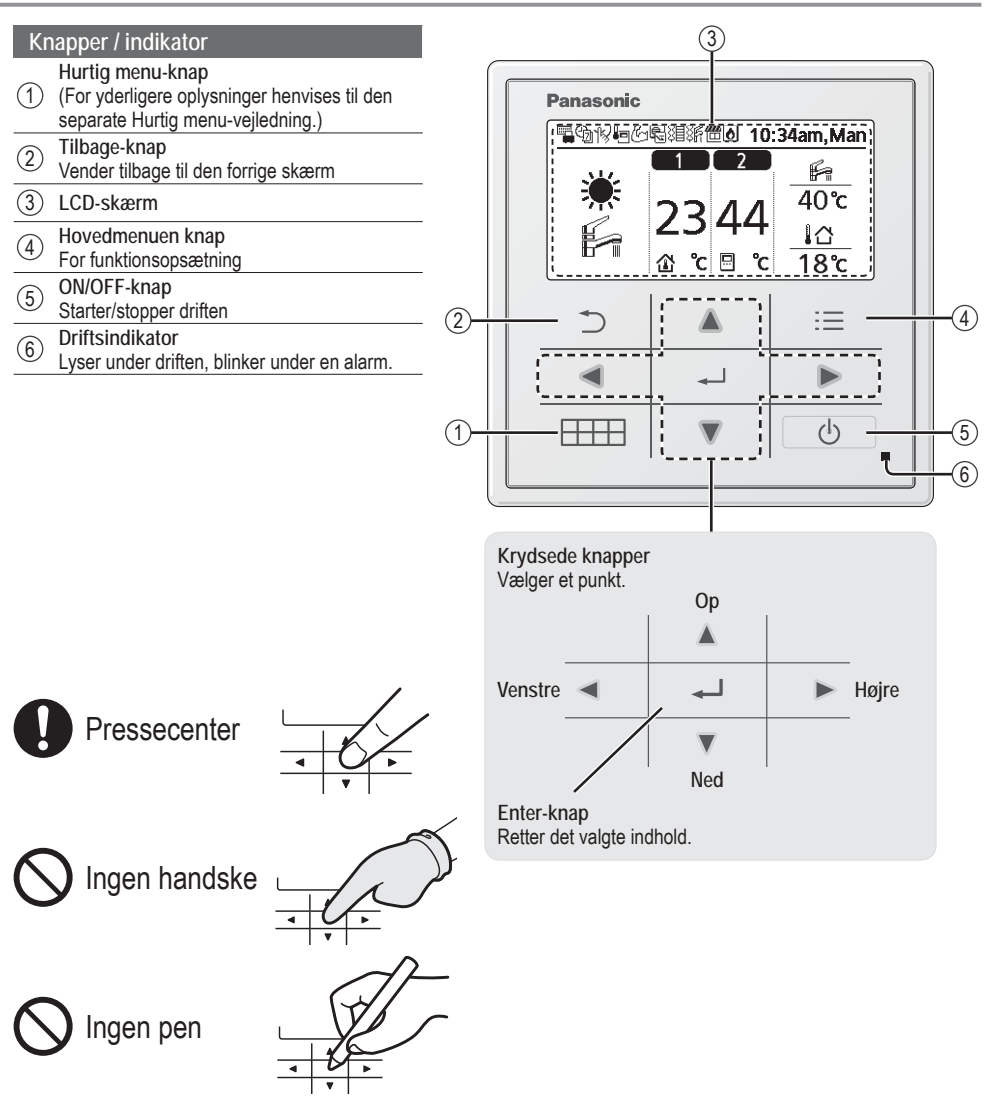

## Fjernbetjeningens knapper og skærm

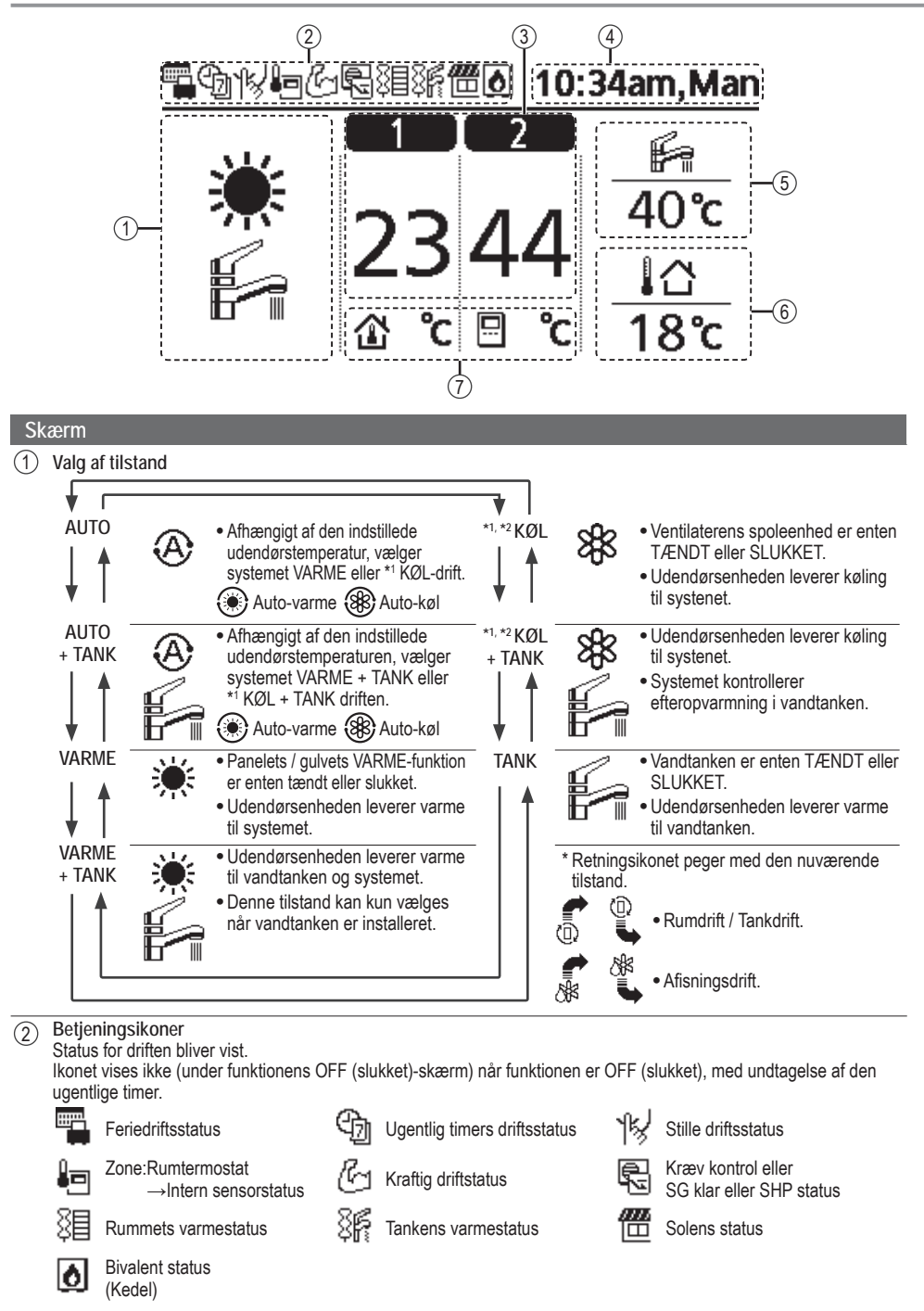

\*1 Systemet er låst til at fungere uden KØL-tilstand. Det kan låses op af autoriserede installatører eller vores autoriserede servicepartnere. 86 \*2 Vises kun, når KØL-tilstanden er låst op (Dette betyder når KØLE-tilstand er tilgængelig).

| 3                     | Temperatur for hver zone                                          |          |                                                       |          |
|-----------------------|-------------------------------------------------------------------|----------|-------------------------------------------------------|----------|
| 4                     | Tid og dag                                                        |          |                                                       |          |
| 5                     | Vandtankens temperatur                                            |          |                                                       |          |
| 6                     | Udendørstemperatur                                                |          |                                                       |          |
| $\overline{\bigcirc}$ | Sensortype/Indstil temperaturtypen                                | s ikoner |                                                       |          |
|                       | Vandtemperatur<br>→Kompenseringskurve<br>Rumtermostat<br>→Ekstern | 10<br>10 | Vandtemperatur<br>→Direkte<br>Rumtermostat<br>→Intern | Kun pool |

## Initialisering

Inden du begynder at installere de forskellige menuindstillinger, bedes du igangsætte fjernbetjeningen ved at vælge betjeningssproget, og installere den korrekte dato og tid.

Det anbefales at montøren udfører følgende initialisering af fjernbetjeningen.

#### Vælg sproget

Tryk på \_\_\_\_\_ og vent mens skærmen bliver initialiseret.

- Rul med ♥ og ▲ for at vælge sproget.
- 2 Tryk på for at bekræfte valget.

#### Indstilling af uret

- Vælg med ▼ eller ▲ hvordan du får vist tiden, enten 24t eller am/pm format (for eksempel 15:00 eller 3:00).
- 2 Tryk på for at bekræfte valget.
- (3) Brug ▼ og ▲ for at vælge år, måned, dag, time og minutter. (Tryk på → for at bekræfte valget hver gang.)
- (4) Når tiden er indstillet, vil tid og dag blive vist på skærmen, selvom fjernbetjeningen er slukket.

| Initialisering                                                                                                    | 12:00am,Man                                                                           | - LCD blinker |
|----------------------------------------------------------------------------------------------------|---------------------------------------------------------------------------------------|---------------|
| Initialis                                                                                                    | erer                                                                                  |               |
| Sprog                                                                                                    | 12:00am,Man                                                                           |               |
| DEUTSCH                                                                                                    |                                                                                       |               |
| ITALIANO                                                                                                    |                                                                                       |               |
| ESPAÑOL                                                                                                    |                                                                                       |               |
| DANISH                                                                                                    |                                                                                       |               |
| ‡Vælg [₄                                                                                                    | ⊔]Bekr.                                                                               |               |
| Tidsformat                                                                                                    | 12:00am,Man                                                                           |               |
| 2                                                                                                    | 4t                                                                                    |               |
|                                                                                                    |                                                                                       |               |
| am                                                                                                    | /pm                                                                                   |               |
| am<br>Tvælg [4                                                                                                    | ∕pm<br>⊔]Bekr.                                                                        |               |
| Twalg [-<br>Dato&tid                                                                                                    | ∕pm<br>⊔]Bekr.<br>12:00am,Mar                                                         |               |
| Am<br>Vælg [-<br>Dato & tid<br>År/Måned/Dag                                                                                                    | /pm<br>→]Bekr.<br>12:00am,Mar<br>Time : Min                                           |               |
| Vælg [.<br>Dato & tid<br>År/Måned/Dag                                                                                                    | /pm<br>_]Bekr.<br>12:00am,Mar<br>Time : Min<br>10 : 00 am                             |               |
| Am<br>Vælg [.<br>Dato & tid<br>År/Måned/Dag<br>2015/ 01 / 07<br>$\Rightarrow$ Vælg                                                                                                    | ✓/pm<br>→]Bekr.<br>12:00am,Man<br>Time : Min<br>10 : 00 am<br>[↔]Bekr.                |               |
| American American Ame | ✓/pm<br>→]Bekr.<br>12:00am,Man<br>Time : Min<br>10 : 00 am<br>[⊷]Bekr.<br>10:00am,Ons |               |
| vælg [-<br>Dato & tid<br>År/Måned/Dag<br>2015/01/07<br>≎ Vælg                                                                                                    | /pm<br>-)]Bekr.<br>12:00am,Mar<br>Time : Min<br>10 : 00 am<br>[]Bekr.<br>10:00am,Ons  |               |

## Hurtig menu

Når de indledende indstillinger er gennemført, kan du vælge en hurtigmenu fra følgende indstillinger, og redigere indstillingen.

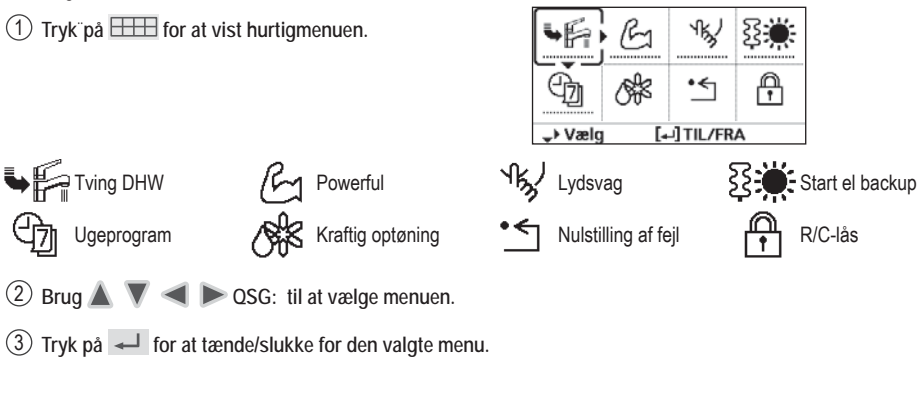

## Menuer Til brugeren

Vælg menuer og fastsæt indstillingerne i henhold til det system, der er tilgængeligt i husstanden. Alle de indledende indstillinger skal foretages af en autoriseret forhandler eller en specialist. Det anbefales, at alle ændringer af de oprindelige indstillinger også udføres af en autoriseret forhandler eller en specialist.

- Efter den første installation, kan du manuelt justere indstillingerne.
- Den første indstilling forbliver aktiv, indtil brugeren ændrer den.
- Fjernbetjeningen kan bruges til flere installationer.
- Sørg for at funktionsindikatoren er slukket inden den indstilles.
- Systemet fungerer muligvis ikke korrekt, hvis det indstilles forkert. Du bedes kontakte en autoriseret forhandler.

Sådan vises <Hovedmenu>: ∷ Sådan vælges menu: ▲ ▼ ◀ ▶

Sådan bekræftes det valgte indhold:

| Hovedmonu                                  | 1(                             | 1:24am Man  |
|--------------------------------------------|--------------------------------|-------------|
| Funktioner                                 |                                | 7.54am, Mai |
| System ove<br>Personlige i<br>Info på serv | rsigt<br>indstil.<br>vicefirma |             |
| _vælg                                      | [₊-]Bekr                       |             |
| 5                                          |                                | :=          |
| •                                          | 4                              |             |
|                                            |                                | <u></u>     |

# Menu Standardindstilling Indstillingsmuligheder / Skærm

| 1 Funktioner                                                                                                    |                                                                                                    |                                                                                                    |                                                                                                    |
|----------------------------------------------------------------------------------------------------|----------------------------------------------------------------------------------------------------|----------------------------------------------------------------------------------------------------|----------------------------------------------------------------------------------------------------|
| 1.1 > Ugeprogram                                                                                                    |                                                                                                    |                                                                                                    |                                                                                                    |
| Når den ugentlige<br>indstillet, kan brug<br>fra hurtigmenuen.<br>Sådan indstilles o<br>af driften på en ug<br>• Deaktiveret, hvis<br>på Varme-Køle S<br>tvunget varmer e | timer er Pr<br>er redigere ptil 6 mønstre<br>entlig basis. Ko<br>der trykkes<br>SW eller hvis<br>er tændt. | rogram setup<br>Vælg ugedag og indstil<br>de nødvendige mønstre<br>(Tidspunkt / Drift TIL/FRA / Tilstand)<br>opier program<br>Vælg ugedagen | Ugeprogram         10:34am,Man           Søn         Man         Tirs         Ons         Tors         Fre         Lør           1.         8:00am         TIL         Fre         40°C         24/28°C         40°C           2.         12:00pm         TIL         Fre         24/28°C         40°C         3.         1:00pm         TIL         ¥Fre         24/28°C         40°C         3.         1:00pm         TIL         ¥Fre         12/10°C         40°C         3.         1:00pm         TIL         ¥Fre         12/10°C         40°C         40°C |

## Menuer Til brugeren

| Me  | enu                                                                                                    | Standardindstilling                                                                  | Indstillingsmuligh                                     | eder / Skærm                                    |              |        |
|-----|----------------------------------------------------------------------------------------------------|--------------------------------------------------------------------------------------|--------------------------------------------------------|-------------------------------------------------|--------------|--------|
| 1.2 | > Ferieprogram                                                                                                    |                                                                                      |                                                        |                                                 |              |        |
|     | For at spare energi kan en<br>ferieperiode indstilles til                                                                                                    | FRA                                                                                  |                                                        | TIL<br>FRA                                      |              |        |
|     | enten slukke for systemet                                                                                                    | >TIL                                                                                 |                                                        |                                                 |              |        |
|     | perioden                                                                                                    | Feriens start                                                                        | t og slutning.<br>Helenunkt                            | Ferie: Slut                                     | 10:34a       | im,Man |
|     | p                                                                                                    | Slukket er sær                                                                       | liuspuliki<br>Iket temperatur                          | Ar/Maned/Dag                                    | i ime : i    | MIN    |
|     | Den ugentlige timers indstilling ka                                                                                                    | an midlertidigt deaktivere                                                           | es under ferietimerens                                 | 2015/01/07                                      | 10:00        | am     |
| 1 0 | Nudeuaa drifteroar                                                                                                    |                                                                                      |                                                        | Ç+ Vælg                                         | [+-]Bekr.    |        |
| 1.3 |                                                                                                    |                                                                                      |                                                        | Lvdsvan                                         | 10:34a       | m Man  |
|     | For stille drift under den                                                                                                    | Tid til at st                                                                        | arte stille :                                          | Progr. T                                        | id           | Niv.   |
|     | Der kan indstilles 6 mønstre                                                                                                    | Dato og                                                                              | lidspunkt                                              | 1 8:00                                          | )am          | 0      |
|     | Niveau 0 betvder tilstanden er                                                                                                    | Stilheds                                                                             | niveau:                                                | 2 5:00                                          | )pm          | 1      |
|     | slukket.                                                                                                    | 0 ~                                                                                  | - 3                                                    | 3 11:00                                         | )pm<br>Ændra | 3      |
| 1.4 | > Varmeprogram                                                                                                    |                                                                                      |                                                        | Ψvæig [⊷]                                       | Activite     |        |
|     | For at indstille rummets<br>varmelegeme på tændt eller<br>slukket.                                                                                                    | FRA                                                                                  |                                                        | TIL<br>FRA                                      |              |        |
| 1.5 | > Tankprogram                                                                                                    |                                                                                      |                                                        |                                                 |              |        |
|     | For at indstille tankens<br>varmelegeme på tændt eller<br>slukket.                                                                                                    | FRA                                                                                  |                                                        | TIL<br>FRA                                      |              |        |
| 1.6 | > Legionella                                                                                                    |                                                                                      |                                                        |                                                 |              |        |
|     | For at indstille den automatiske<br>sterilisering på tændt eller<br>slukket.                                                                                                    | TIL                                                                                  |                                                        | TIL<br>FRA                                      |              |        |
|     | <ul> <li>Brug ikke systemet under sterilis</li> <li>Bed en autoriseret forhandler om<br/>overensstemmelse med de lokale</li> </ul>                                                                                                    | ering for at undgå skoldr<br>n at fastslå niveauet af sto<br>e love og bestemmelser. | ing med varmt vand, elle<br>eriliseringsfunktion af on | er overophedning af l<br>nrådeindstillingerne i | oruseren.    |        |
| 1.7 | > VV-tilstand (Varmt Husholdn                                                                                                    | ingsvand)                                                                            |                                                        |                                                 |              |        |
|     | For at sætte den lokale<br>varmvandsfunktion til Standard<br>eller Smart.<br>• Standardfunktionen har en<br>kortere opvarmningstid for<br>varmvandsstanken. Imidlertid<br>vil Smart-funktionen bruge<br>længere opvarmningstid lokal<br>varmvands-tid med lavere<br>energiforbrug. | Standard                                                                             |                                                        | Standa<br>Smar                                  | rd<br>t      |        |

## Menuer Til brugeren

#### Standardindstilling | Indstillingsmuligheder / Skærm Menu System oversigt 2 > Energimåler 2.1 Aktuel Nuværende eller historisk Vælg og hent diagram af energiforbruget, generation eller COP. Historisk forbrug Total forbrug (1år) Vælg og hent kWh COP= Ydeevnens koefficient For et historisk diagram, er den valgte periode fra 1. dag / 1. uge / 1 år. 1 år 1 2 3 4 5 | 6 | 7 | 8 | 9 | 10 | 1 | 12 Nm Jan. 2015: 0.0 kWh Cirka • Energiforbrug (kWh) af opvarmning, \*1 afkøling, tank og det samlede der kan ↔Måned ‡Tilstand hentes Det samlede strømforbrug er en cirkaværdi der hviler på 230 V vekselstrøm og det kan variere fra værdien målt med præcist udstyr. 2.2 > Vandtemperaturer 10:34am, Man Aktual vandtemperatur for 8 enhede: Vandtemperaturer Vises samtlige Returløb / Fremløb / Zone 1 / Zone 2 / Tank / 1. Returløb 0°C : vandtemperaturer i hvert 2. Fremløb 0°C Buffer / Solar / Pool område. 0°C 3. Zone 1 : 4. Zone 2 0°C Vælg og hent \_Side 2.3 > Fejlhistorik Fejlhistorik 10:34am.Man Se feilfinding for feilkoder. 1. -- Den seneste feilkode vises på 2. -toppen. Vælg og hent 3. --4. --[+]Slet historik 2.4 > Kompressor Kompressor 10:34am, Man Viser kompressorens ydeevne. 1. Aktuel frekvens 0 Hz 2. Start/stop tæller : 0 Vælg og hent 3. total drifttid 0 t [⇒] Tilbage 2.5 > Backup varmelegeme Backup varmelegeme 10:34am, Man De samlede timers tændt-tid total drifttid for backup-varmer / tankens 30 Ot varmer. Vælg og hent 86 : Ot [⇒] Tilbage 3 Personlige indstil. 3.1 > Tastelyd Tænder/slukker driftslyden. TIL TII FRA 3.2 > LCD-kontrast LCD-kontrast 10:34am, Man Indstiller skærmens kontrast. Lav Høi 3 ↔Vælg [+]Bekr.

\*<sup>1</sup> Systemet er låst til at fungere uden KØL-tilstand. Det kan låses op af autoriserede installatører eller vores autoriserede servicepartnere.
\*<sup>2</sup> Vises kun, når KØL-tilstanden er låst op (Dette betyder når KØLE-tilstand er tilgængelig).

| Me  | nu                                                                                              | Standardindstilling                                                                               | Indstillingsmulighe                                                                                     | eder / Skærm                                                          |                                        |
|-----|-------------------------------------------------------------------------------------------------|---------------------------------------------------------------------------------------------------|----------------------------------------------------------------------------------------------------|-----------------------------------------------------------------------|----------------------------------------|
| 2 2 | > Baggrundslys                                                                                  |                                                                                                   |                                                                                                    |                                                                       |                                        |
| 5.5 | Indstiller varighed for skærmens baggrundslys.                                                  | 1 min                                                                                             |                                                                                                    | Baggrundslys<br>FRA<br>15 sek<br>1 min<br>Vælg [+-]B                  | 10:34am,Man<br>5 min<br>10 min<br>ekr. |
| 3.4 | > Baggrundslys intens.                                                                          | T                                                                                                 |                                                                                                    |                                                                       |                                        |
|     | Indstiller lysstyrke for skærmens<br>baggrundslys                                               | 4                                                                                                 |                                                                                                    | Mørk                                                                  | 10:34am,Man<br>Lys<br>ekr.             |
| 3.5 | > Tidsformat                                                                                    | r<br>                                                                                             |                                                                                                    |                                                                       |                                        |
|     | Indstiller urets displaytype.                                                                   | 24t                                                                                               |                                                                                                    | Tidsformat<br>24t<br>am/pri                                           | 10:34am,Man                            |
|     |                                                                                                 |                                                                                                   |                                                                                                    | <sup>≜</sup> Vælg [₊-]₿                                               | ekr.                                   |
| 3.6 | > Dato & tid                                                                                    | I                                                                                                 |                                                                                                    |                                                                       |                                        |
|     | Indstiller den aktuelle dato og tidspunkt.                                                      | År / Måned / D                                                                                    | ag / Time / Min                                                                                         | Dato & tid<br>År/Måned/Dag                                            | 10:34am,Man<br>Time:Min<br>10:00 am    |
|     |                                                                                                 |                                                                                                   |                                                                                                    | \$• Vælg [                                                            | ₊-]Bekr.                               |
| 3.7 | > Sprog                                                                                         |                                                                                                   |                                                                                                    | -                                                                     |                                        |
|     | Indstiller displaysproget for den<br>øverste skærm.<br>• For græsk, se den engelske<br>version. | ENGLISH / FRANG<br>ITALIANO / ESP/<br>SWEDISH / N<br>POLISH / CZECH<br>TÜRKÇE / SU(<br>SLOVENŠČIN | ÇAIS / DEUTSCH /<br>AÑOL / DANISH /<br>IORWEGIAN /<br>/ NEDERLANDS /<br>DMI / MAGYAR /<br>IA / HRVATSKI | Sprog<br>DEUTSCH<br>ITALIANO<br>ESPAÑOL<br>DANISH<br>\$Vælg []B       | 10:34am,Man<br>lekr.                   |
| 3.8 | Lås adgangskode op                                                                              | 1                                                                                                 | -                                                                                                    |                                                                       |                                        |
|     | 4-cifret adgangskode til alle<br>indstillingerne.                                               | 0000                                                                                              |                                                                                                    | Lås adgangskode op                                                    | 10:34am,Man                            |
|     |                                                                                                 |                                                                                                   |                                                                                                    | -vælg [₊Jβ                                                            | ekr.                                   |
| 4   | Info på servicefirma                                                                            |                                                                                                   |                                                                                                    |                                                                       |                                        |
| 4.1 | > Kontakt 1 / Kontakt 2                                                                         | 1                                                                                                 |                                                                                                    |                                                                       |                                        |
|     | Forudindstillet kontaktnummer<br>til installatør.                                               | Vælg o                                                                                            | og hent                                                                                                 | Service setup<br>Kontakt 1<br>Navn : Bryan Ad<br>C : 08812345<br>Vælg | 10:34am, Man<br>ams<br>6678            |

Menuer

| Menu                                                                                                    | Standardindstilling                                                                                                    | Indstillingsmulighe                                                                                      | eder / Skærm                                                       |                                     |
|----------------------------------------------------------------------------------------------------|----------------------------------------------------------------------------------------------------|----------------------------------------------------------------------------------------------------|--------------------------------------------------------------------|-------------------------------------|
| 5 Installatørindstil. > Systemin                                                                                                    | dstillinger                                                                                                    |                                                                                                    |                                                                    |                                     |
| 5.1 > Ekstra printkort tilslutning                                                                                                    |                                                                                                    |                                                                                                    |                                                                    |                                     |
| Sådan tilsluttes det eksterne PCB der skal serviceres.                                                                                                    | NEJ                                                                                                    |                                                                                                    | N                                                                  | JA<br>▲<br>IEJ                      |
| <ul> <li>Hvis det eksterne PCB er tilslutte</li> <li>1) Buffertankens forbindelse og</li> <li>2) Kontrol over 2 zoner (herunu</li> <li>3) Solfunktion (varmepaneler de</li> <li>4) Ekstern kompressorkontakt.</li> <li>5) Ekstern fejlsignal.</li> <li>6) SG er klar til kontrol.</li> <li>7) Behovsstyring.</li> <li>8) Varme/køl-kontakt</li> </ul> | et (ekstraudstyr), har sys<br>g kontrol over dens funkt<br>der swimmingpoolen og f<br>r er forbundet til enten DH            | temet følgende ekstra fur<br>ion og temperatur.<br>funktionen til varmt vand<br>IW (Varmt husholdningsva | nktioner:<br>i den).<br>nd) Tanken eller b                         | uffertanken.                        |
| 5.2 > Zone og føler                                                                                                    | 1                                                                                                    |                                                                                                    | 1                                                                  |                                     |
| Sådan vælger du sensorerne<br>og vælger enten 1-zone eller<br>2-zone system.                                                                                                    | Zone <ul> <li>Når du har valgt 1- ell<br/>skal du fortsætte til va<br/>swimmingpool.</li> <li>Hvis swimmingpoolen</li> </ul> | er 2-zonesystem,<br>ilg af rum eller<br>er valgt, skal                                                   | Zone og føler<br>Zone<br>1 zon<br>2 zon                            | 10:34am,Man<br>e system<br>e system |
|                                                                                                    | mellem 2 °C ~ 10 °C.                                                                                                    | for $\triangle I$ temperatur                                                                             | <b>↓</b> Vælg                                                      | [₊J]Bekr.                           |
|                                                                                                    | Føler                                                                                                    |                                                                                                    | Zone og føler                                                      | 10:34am,Man                         |
|                                                                                                    | * For rumtermostat, er o<br>eksterne eller interne.                                                                          | der et yderligere valg af                                                                                | Føler<br>Vandto<br>Rumt<br>Rumt                                    | emperatur<br>ermostat<br>nermistor  |
|                                                                                                    |                                                                                                    |                                                                                                    | <b>↓</b> Vælg                                                      | [₊J]Bekr.                           |
| 5.3 > Kapac. varmelegeme                                                                                                    | Γ                                                                                                    | Γ                                                                                                    |                                                                    |                                     |
| Det er ikke nødvendigt at<br>reducere varmeeffekten.*<br>3 kW / 6 kW / 9 kW                                                                                                    | 3 kW / 6 kW / 9 kW                                                                                                    |                                                                                                    | Kapac. varmeleg                                                    | eme 10:34am,Man<br>3 kW<br>5 kW     |
| * Muligheder for kW varierer,                                                                                                    |                                                                                                    |                                                                                                    | *Vælg                                                              | [₊]Bekr.                            |
|                                                                                                    |                                                                                                    | <u> </u>                                                                                                 |                                                                    |                                     |
| Sådan aktiveres eller<br>deaktiveres forebyggelse af at<br>vandet fryser, når systemet er<br>slukket                                                                                                    | JA                                                                                                    |                                                                                                    | N                                                                  | JA<br>TEJ                           |
| 5.5 > Buffertilslutning                                                                                                    |                                                                                                    |                                                                                                    |                                                                    |                                     |
| For at tilslutte tanken til<br>systemet, og hvis der vælges                                                                                                    | NEJ                                                                                                    |                                                                                                    |                                                                    | JA<br>▲<br>IEJ                      |
| JA, at Indstille △I temperatur. På den valafrie PCB.                                                                                                    | > JA                                                                                                    |                                                                                                    |                                                                    |                                     |
| <ul> <li>Fa den vargne FCB-<br/>forbindelse skal der vælges JA<br/>for at aktivere funktionen.</li> <li>Hvis den valgfri PCB-<br/>forbindelse ikke er valgt, vil<br/>funktionen ikke blive vist på<br/>skærmen</li> </ul>                                                                                                    | 5 °C                                                                                                    | Indstil ∆T for<br>buffertank                                                                             | Buffer<br>∆T for Buffer<br>Omr.: (0°C~10°C<br>Trin: ±1°C<br>\$Vælg | 10:34am,Man<br>;)<br>[]Bekr.        |

Menuer

Dansk

| Sådan vælger du, om en valgfri<br>bundskåls varmelegeme er<br>tilsluttet.       NEJ       JA         * Type A - Bundpladens<br>varmelegeme bliver<br>kun aktiveret under<br>afisningsfunktionen.       >JA         * Type B - Bundpladens<br>varmelegeme bliver<br>aktiveret når den<br>omgivende temperatur<br>er 5 °C eller lavere.       A       Base-pan varmetype*.       Drypbakke VL. type       10:34arr         5.7       > Alternativ udendørsføler       B                                                                                                    | 5.6                                                                                                    | > Drypbakkevarmeleg.                                                                                                    |                                                                                |                                                                            |                                                                                               |                            |
|----------------------------------------------------------------------------------------------------|----------------------------------------------------------------------------------------------------|----------------------------------------------------------------------------------------------------|--------------------------------------------------------------------------------|----------------------------------------------------------------------------|-----------------------------------------------------------------------------------------------|----------------------------|
| tilsluttet.<br>* Type A - Bundpladens<br>varmelegeme bliver<br>kun aktiveret under<br>afisningsfunktionen.<br>* Type B - Bundpladens<br>varmelegeme bliver<br>aktiveret når den<br>omgivende temperatur<br>er 5 °C eller lavere.<br>5.7 > Alternativ udendørsføler<br>Sådan vælges en alternativ<br>udendørs sensor.<br>5.8 > Bivalent tilslutning<br>For at vælge bivalent<br>forbindelse, der giver mulighed<br>for yderligere varmekilde såsom<br>en kedel, til at opvarme buffer-<br>tanken og varmt hanevand når<br>varmepumpens kapacitet er<br>utilstrækkelig ved lav udendørs<br>temperatur. Den bivalente<br>funktion kan sættes op i<br>alternativ tilstand (varmepumpe                                                                                                    |                                                                                                    | Sådan vælger du, om en valgfri<br>bundskåls varmelegeme er                                                                                                    | NEJ                                                                            |                                                                            | JA<br>▲<br>NEJ                                                                                |                            |
| <ul> <li>* Type A - Bundpladens<br/>varmelegeme bliver<br/>kun aktiveret under<br/>afisningsfunktionen.</li> <li>* Type B - Bundpladens<br/>varmelegeme bliver<br/>aktiveret når den<br/>omgivende temperatur<br/>er 5 °C eller lavere.</li> <li>5.7 &gt; Alternativ udendørsføler</li> <li>5.8 &gt; Bivalent tilslutning</li> <li>5.8 &gt; Bivalent tilslutning</li> <li>For at vælge bivalent<br/>forbindelse, der giver mulighed<br/>for yderligere varmekide såsom<br/>en kedel, til at opvarme buffer-<br/>tanken og varmt hanevand når<br/>varmepumpens kapacitet er<br/>utilstrækkelig ved lav udendørs<br/>temperatur. Den bivalente<br/>funktion kan sættes op i<br/>alternativ tilstand (varmepumpe</li> </ul>                                                                                                    |                                                                                                    | tilsluttet.                                                                                                    | > JA                                                                           |                                                                            |                                                                                               |                            |
| 5.7       > Alternativ udendørsføler         Sådan vælges en alternativ<br>udendørs sensor.       NEJ         5.8       > Bivalent tilslutning         For at vælge bivalent<br>forbindelse, der giver mulighed<br>for yderligere varmekilde såsom<br>en kedel, til at opvarme buffer-<br>tanken og varmt hanevand når<br>varmepumpens kapacitet er<br>utilstrækkelig ved lav udendørs<br>temperatur. Den bivalente<br>funktion kan sættes op i<br>alternativ tilstand (varmepumpe       NEJ         JA       NEJ         JA       J | <ul> <li>* Type A - Bundpladens<br/>varmelegeme bliver<br/>kun aktiveret under<br/>afisningsfunktionen.</li> <li>* Type B - Bundpladens<br/>varmelegeme bliver<br/>aktiveret når den<br/>omgivende temperatur<br/>er 5 °C eller lavere.</li> </ul> |                                                                                                    | A                                                                              | Base-pan varmetype*.                                                       | Drypbakke VL. type                                                                            | 10:34am, Man               |
| Sådan vælges en alternativ<br>udendørs sensor.     NEJ     JA<br>NEJ       5.8     > Bivalent tilslutning       For at vælge bivalent<br>forbindelse, der giver mulighed<br>for yderligere varmekilde såsom<br>en kedel, til at opvarme buffer-<br>tanken og varmt hanevand når<br>varmepumpens kapacitet er<br>utilstrækkelig ved lav udendørs<br>temperatur. Den bivalente<br>funktion kan sættes op i<br>alternativ tilstand (varmepumpe     NEJ     JA<br>NEJ       -5 °C     Indstil<br>udendørstemperaturen<br>for tænde den<br>Bivalente forbindelse.     Bivalent tilslutning 10:34am,<br>Aktiv ved: Udetemp.       Omr.: (-15°C-35°C)<br>Trin: ±1°C     -5<br>•<br>Vælg                                                                                                    | 5.7                                                                                                    | > Alternativ udendørsføler                                                                                                    |                                                                                |                                                                            |                                                                                               |                            |
| 5.8       > Bivalent tilslutning         For at vælge bivalent<br>forbindelse, der giver mulighed<br>for yderligere varmekilde såsom<br>en kedel, til at opvarme buffer-<br>tanken og varmt hanevand når<br>varmepumpens kapacitet er<br>utilstrækkelig ved lav udendørs<br>temperatur. Den bivalente<br>funktion kan sættes op i<br>alternativ tilstand (varmepumpe       NEJ       JA<br>NEJ         -5 °C       Indstil<br>udendørstemperaturen<br>for tænde den<br>Bivalente forbindelse.       Bivalent tilslutning 10:34am,<br>Aktiv ved: Udetemp.         Omr.: (-15°C-35°C)<br>Trin: ±1°C       -5<br>*Vælg       Indstil<br>udendørstemperaturen<br>for tænde den<br>Bivalente forbindelse.                                                                                                    |                                                                                                    | Sådan vælges en alternativ<br>udendørs sensor.                                                                                                    | NEJ                                                                            |                                                                            | JA<br>MEJ                                                                                     |                            |
| For at vælge bivalent<br>forbindelse, der giver mulighed<br>for yderligere varmekilde såsom<br>en kedel, til at opvarme buffer-<br>tanken og varmt hanevand når<br>varmepumpens kapacitet er<br>utilstrækkelig ved lav udendørs<br>temperatur. Den bivalente<br>funktion kan sættes op i<br>alternativ tilstand (varmepumpe       NEJ       JA         -5 °C       Indstil<br>udendørstemperaturen<br>for tænde den<br>Bivalente forbindelse.       Bivalent tilslutning 10:34am,<br>Aktiv ved: Udetemp.         Omr.: (-15°C-35°C)<br>Trin: ±1°C       -5<br>•Vælg []Bekr.                                                                                                    | 5.8                                                                                                    | > Bivalent tilslutning                                                                                                    |                                                                                | •                                                                          |                                                                                               |                            |
| for yderligere varmekilde såsom<br>en kedel, til at opvarme buffer-<br>tanken og varmt hanevand når<br>varmepumpens kapacitet er<br>utilstrækkelig ved lav udendørs<br>temperatur. Den bivalente<br>funktion kan sættes op i<br>alternativ tilstand (varmepumpe                                                                                                    |                                                                                                    | For at vælge bivalent<br>forbindelse, der giver mulighed                                                                                                    | NEJ                                                                            |                                                                            | JA<br>A<br>NEJ                                                                                |                            |
| en kedel, til at opvarme burler-<br>tanken og varmt hanevand når<br>varmepumpens kapacitet er<br>utilstrækkelig ved lav udendørs<br>temperatur. Den bivalente<br>funktion kan sættes op i<br>alternativ tilstand (varmepumpe                                                                                                    |                                                                                                    | for yderligere varmekilde såsom                                                                                                    | > JA                                                                           |                                                                            |                                                                                               |                            |
| alternativ tilstand (varmepumpe                                                                                                    |                                                                                                    | en kedel, til at opvarme buffer-<br>tanken og varmt hanevand når<br>varmepumpens kapacitet er<br>utilstrækkelig ved lav udendørs<br>temperatur. Den bivalente<br>funktion kan sættes op i | -5 °C                                                                          | Indstil<br>udendørstemperaturen<br>for tænde den<br>Bivalente forbindelse. | Bivalent tilslutning<br>Aktiv ved: Udetemp.<br>Omr.: (-15°C~35°C)<br>Trin: ±1°C<br>\$Vælg []B | 10:34am,Man                |
| ag kodol kgror) oller i porollol JA 2 Eller valg al udendørsternperaturen                                                                                                    |                                                                                                    | alternativ tilstand (varmepumpe                                                                                                    | JA > Efter valg af ude                                                         | endørstemperaturen                                                         |                                                                                               |                            |
| tilstand (både varmepumpe Driftart Bivalent tilslutning 10:34am,                                                                                                    |                                                                                                    | tilstand (både varmepumpe                                                                                                    | Driftart                                                                       |                                                                            | Bivalent tilslutning                                                                          | 10:34am,Man                |
| og kedel kører samtidig), eller Alternativ / Parallel / Avanceret parallel Driftart                                                                                                    |                                                                                                    | og kedel kører samtidig), eller                                                                                                    | Alternativ / Parallel                                                          | / Avanceret parallel                                                       | Driftart                                                                                      | <b></b>                    |
| i avanceret parallel tilstand<br>(varmepumpe kører og kedel<br>tænder for buffer-tank og/eller<br>varmt hanevand afhængvitt af                                                                                                    |                                                                                                    | i avanceret parallel tilstand<br>(varmepumpe kører og kedel<br>tænder for buffer-tank og/eller                                                                                            | <ul> <li>Vælg avanceret parallel forl bivalent brug af<br/>tankene.</li> </ul> |                                                                            | Anternat<br>Paralle<br>Avanceret p<br>Vælg [+]B                                               | lv<br>I<br>arallel<br>ekr. |
| kontrolindstillingsvalg). Driftart > Avanceret parallel                                                                                                    |                                                                                                    | kontrolindstillingsvalg).                                                                                                    | Driftart > Avanceret p                                                         | arallel                                                                    |                                                                                               |                            |
| Varme Valg af tanken Bivalent tilslutning 10:34am                                                                                                    |                                                                                                    | 0 0,                                                                                                    | Varme                                                                          | Valg af tanken                                                             | Bivalent tilslutning                                                                          | 10:34am,Man                |
| "Varme" betyder buffertank og "Tank" betyder<br>tank til varmt brugsvand.     Avanceret parallel     Varme     Tank                                                                                                    |                                                                                                    |                                                                                                    | <ul> <li>"Varme" betyder buffe<br/>tank til varmt brugsva</li> </ul>           | rtank og "Tank" betyder<br>nd.                                             | Avanceret parallel<br>Varm<br>Tank                                                            | e                          |
| <sub>▼</sub> Vælg [₊-]Bekr.                                                                                                    |                                                                                                    |                                                                                                    |                                                                                |                                                                            | _Vælg [₊J]                                                                                    | Bekr.                      |

### Standardindstilling Indstillingsmuligheder / Skærm

| Menu            | Standardindstilling                           | Indstillingsmulighe                                                                   | eder / Skærm                                                                                |                                    |
|-----------------|-----------------------------------------------|---------------------------------------------------------------------------------------|---------------------------------------------------------------------------------------------|------------------------------------|
|                 | Driftart > Avanceret p                        | arallel > Varme > JA                                                                  |                                                                                             |                                    |
|                 | • Buffertanken aktiveres<br>"JA".             | s kun når du har valgt                                                                | Bivalent tilslutning<br>Avanceret parallel: \<br>JA<br>NEJ                                  | 10:34am,Man<br>/arme               |
|                 | -8 °C                                         | Indstil<br>temperaturgrænse,<br>til at starte bivalent<br>varmekilde.                 | Bivalent tilslutning<br>Varmestart: Set. tem<br>Omr.: (-10°C~0°C)<br>Trin: ±1°C             | 10:34am,Man<br>p.<br>-8°C<br>Bekr. |
|                 | 0:30                                          | Forsinkelses-timer<br>til at starte bivalent<br>varmekilde<br>(i timer og minutter).  | Bivalent tilslutning<br>Varmestart: Forsinke<br>Omr.: (0:00~1:30)<br>Trin: ±0:05            | 10:34am,Man<br>Ilse                |
|                 | -2 °C                                         | Indstil<br>temperaturgrænse,<br>til at standse bivalent<br>varmekilde.                | Bivalent tilslutning<br>Varmestop: Set. tem<br>Omr.: (-10°C~0°C)<br>Trin: ±1°C              | 10:34am,Man<br>p.<br>-2°C          |
|                 | 0:30                                          | Forsinkelses-timer til<br>at standse bivalent<br>varmekilde<br>(i timer og minutter). | Vælg []E<br>Bivalent tilslutning<br>Varmestop: Forsinke<br>Omr.: (0:00~1:30)<br>Trin: ±0:05 | Bekr.<br>10:34am,Man<br>Ise<br>OBO |
|                 | Driftart > Avanceret p                        | arallel > Tank > JA                                                                   |                                                                                             |                                    |
|                 | Tanken for varmt brug<br>når der vælges "JA". | svand aktiveres kun                                                                   | Bivalent tilslutning<br>Avanceret parallel: 1<br>JA<br>NEJ<br>Vælg [+-]E                    | 10:34am,Man<br>ank<br>Bekr.        |
|                 | 0:30                                          | Forsinkelses-timer<br>til at starte bivalent<br>varmekilde<br>(i timer og minutter).  | Bivalent tilslutning<br>Tank: Forsinkelse<br>Omr.: (0:30~1:30)<br>Trin: ±0:05               | 10:34am,Man                        |
| 5.9 ≻Ekstern SW | 1                                             |                                                                                       |                                                                                             |                                    |
|                 | NEJ                                           |                                                                                       | JA<br>A<br>NEJ                                                                              |                                    |

### Menu

### 5.10 > Solartils

- På den valg forbindelse for at aktive
- Hvis den va forbindelse funktionen i skærmen.

| 5.10 > Solartilslutning                                                     |                                                   |                                   |                                  |               |
|-----------------------------------------------------------------------------|---------------------------------------------------|-----------------------------------|----------------------------------|---------------|
| <ul> <li>På den valgfrie PCB-<br/>forbindelse skal der vælges JA</li> </ul> | NEJ                                               |                                   | JA<br>MEJ                        |               |
| for at aktivere funktionen.                                                 | > JA                                              |                                   |                                  |               |
| Hvis den valgfri PCB-     forbindelse ikke onvelst vil                      |                                                   |                                   | Solartilslutning                 | 10:34am,Man   |
| funktionen ikke blive vist på                                               |                                                   |                                   | Buffe                            | r             |
| skærmen.                                                                    | Buffer                                            | Valg af tanken                    | Tank                             | ·······       |
|                                                                             |                                                   |                                   | _Vælg [+]]                       | Bekr.         |
|                                                                             | > JA > Efter tanken er                            | r valgt                           | •••••                            |               |
|                                                                             |                                                   |                                   | Solartilslutning                 | 10:34am.Man   |
|                                                                             |                                                   |                                   | ∆T Start                         | ,             |
|                                                                             | 10 °C                                             | Indstil ∆T Tændt<br>temperatur    | Omr.: (6°C~15°C)<br>Trin: ±1°C   | 10 °C         |
|                                                                             |                                                   |                                   | \$Vælg [₊-]                      | Bekr.         |
|                                                                             | > JA > Efter tanken ei                            | r valgt > △T Tænd tempe           | eratur                           |               |
|                                                                             |                                                   |                                   | Solartilslutning                 | 10:34am,Man   |
|                                                                             |                                                   |                                   | ∆T Stop                          |               |
|                                                                             | 5 °C                                              | Indstil ∆T Sluk<br>temperatur     | Omr.: (2°C~9°C)<br>Trin: ±1°C    | ຼີ<br>5ີ °c   |
|                                                                             |                                                   |                                   | ≜Vælg [+]                        | Bekr.         |
|                                                                             | > JA > Efter tanken ei                            | r valgt > △T Tænd tempe           | eratur >                         | nperatur      |
|                                                                             |                                                   | <u> </u>                          | Solartilslutning                 | 10:34am,Man   |
|                                                                             |                                                   |                                   | Frostbeskyttelse                 |               |
|                                                                             | 5 °C                                              | Indstil kølevæskens<br>temperatur | Omr.: (-20°C~10°C)<br>Trin: ±1°C | ີ <u>5</u> ໍເ |
|                                                                             |                                                   |                                   | \$Vælg [₊-]                      | Bekr.         |
|                                                                             | > JA > Efter tanken er valgt > △T Tænd temperatur |                                   |                                  |               |
|                                                                             |                                                   | r > Eiter mustilling al Kø        | Colortileluteine                 | alui          |
|                                                                             |                                                   |                                   | May temperatur                   | 10:34am, Man  |
|                                                                             | 80 °C                                             | Indstil Høj grænse                | Omr.: (70°C~90°C)<br>Trin: ±5°C  | 30°C          |
|                                                                             |                                                   |                                   | ¢Vælg [₊]                        | Bekr.         |
| 5.11 > Ekstern fejlsignal                                                   |                                                   | 1                                 |                                  |               |
|                                                                             | NEJ                                               |                                   | JA<br>A<br>NEJ                   |               |
| 5.12 > Behovsstyring                                                        | ·                                                 |                                   |                                  |               |
|                                                                             | NEJ                                               |                                   | JA<br>MEJ                        |               |
|                                                                             | 1                                                 | 1                                 |                                  |               |

Standardindstilling | Indstillingsmuligheder / Skærm

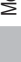

Dansk

| Me   | nu                                                                                         | Standardindstilling | Indstillingsmulighe                                                    | eder / Skærm                                                       |                            |
|------|--------------------------------------------------------------------------------------------|---------------------|------------------------------------------------------------------------|--------------------------------------------------------------------|----------------------------|
| 5.13 | > SG ready                                                                                 |                     |                                                                        |                                                                    |                            |
|      |                                                                                            | NEJ                 |                                                                        | JA<br>A<br>NEJ                                                     |                            |
|      |                                                                                            | > JA                |                                                                        |                                                                    |                            |
|      |                                                                                            | 120 %               | Buffertankens<br>og den varme<br>brugsvandtanks<br>kapacitet (1) & (2) | SG ready<br>Kapacitet [1-0]: Tank<br>Omr.: (50%~150%)<br>Trin: ±5% | 10:34am,Man                |
|      |                                                                                            |                     | (n %)                                                                  | \$Vælg [₊-]E                                                       | Bekr.                      |
| 5.14 | > Ekstern kompressor SW                                                                    |                     |                                                                        |                                                                    |                            |
|      |                                                                                            | NEJ                 |                                                                        | JA<br>MEJ                                                          |                            |
| 5.15 | > Varmebærer                                                                               |                     | ·                                                                      |                                                                    |                            |
|      | Sådan vælger du om vandet<br>skal cirkuleres eller glykol i<br>systemet.                   | Vand                |                                                                        | Varmebærer<br>Vand<br>Glyko<br>Vælg [][                            | 10:34am,Man                |
| 5.16 | > Varme/køl-kontakt                                                                        |                     |                                                                        |                                                                    |                            |
|      |                                                                                            | NEJ                 |                                                                        | JA<br>NEJ                                                          |                            |
| 5.17 | > Start el backup                                                                          | •                   | ·                                                                      |                                                                    |                            |
|      | For at tænde for<br>luftvarmeventilatoren enten<br>manuelt (standard) eller<br>automatisk. | Manuel              |                                                                        | Start el backup<br>Auto<br>Manut<br>Vælg [][                       | 10:34am,Man<br>21<br>Bekr. |

| 6   | Installatørindstil. > Driftsinds                                                   | stillinger                                                                                                    |                                                                                                    |
|-----|------------------------------------------------------------------------------------|----------------------------------------------------------------------------------------------------|----------------------------------------------------------------------------------------------------|
|     | Sådan opnås der adgang til<br>de fire vigtigste funktioner eller<br>tilstande.     | 4 vigtige tilstande                                                                                                  | Driftsindstillinger 10:34am,Man<br>Varme<br>Køl                                                                                       |
|     |                                                                                    | Varme / *1, *2 Køl / Auto / Tank                                                                                     | Auto<br>Tank<br>↓Vælg [₊-]Bekr.                                                                                                    |
| 6.1 | > Varme                                                                            |                                                                                                    |                                                                                                    |
|     | Sådan indstille de forskellige<br>vand & omgivelsestemperaturer<br>til opvarmning. | Vandtemperatur for varme ON /<br>Udendørstemp. for varme OFF /<br>△T for varme ON /<br>Udetemp. for backup varme TIL | Driftsindstillinger     10:34am,Man       Varme     Vandtemperatur for varme ON       Udendørstemp. for varme OFF     ΔT for varme ON |

Menu

### Standardindstilling Indstillingsmuligheder / Skærm

| > Vandtemperatur for                                                                                                    | varme ON                                                                                                    |                                                                                                    |
|----------------------------------------------------------------------------------------------------|----------------------------------------------------------------------------------------------------|----------------------------------------------------------------------------------------------------|
| Kompenseringskurve                                                                                                    | Opvarmning tændt<br>temperaturer i<br>kompensationskurve<br>eller direkte input.                                                  | Var. ON: Vandtemp.<br>Kompenseringskurve<br>Direkte                                                                                                    |
| > Vandtemperatur for                                                                                                    | varme ON > Kompense                                                                                                    | erinaskurve                                                                                                    |
| X-akse: -5 °C, 15 °C<br>Y-akse: 55 °C, 35 °C                                                                                                    | Indtast de 4<br>temperaturpunkter<br>(2 på horisontal<br>S-akse, 2 på vertikal<br>Y-akse).                                        | Var. ON: Vandtemp.:Zone1<br>55℃ 0<br>35℃ 20<br>-15 -5℃ 15℃ 15<br>↓ 20<br>↓ 20<br>↓ |
| <ul> <li>Temperaturområdet for<br/>1. WH-UD model: 20<br/>2. WH-UH model og t<br/>3. WH-UH model og t<br/>4. WH-UX/UQ model:</li> <li>Hvis der er valgt 2-zor<br/>for zone 2.</li> <li>"Zone1" og "Zone2" vi</li> </ul> | rr Y-aksens input:<br>°C ~ 55 °C<br>packup-varmelegemet er<br>20 °C ~ 60 °C<br>nesystem, skal de 4 temp<br>ses ikke på skærmen hv | aktiveret: 25 °C ~ 65 °C<br>deaktiveret: 35 °C ~ 65 °C<br>veraturpunkter også være indtastet<br>vis det kun er 1 zone-system                                                                                                    |
| >Vandtemperatur for                                                                                                    | varme ON > Direkte                                                                                                    |                                                                                                    |
| 35 °C                                                                                                    | Temperatur for<br>opvarmning tændt                                                                                                | Driftsindstillinger 10:34am,Ma<br>Var. ON: Vandtemp::Zone2<br>Omr.: (20°C-60°C)<br>Trin: ±1°C                                                                                                    |
| Min. ~ Maks. område<br>1. WH-UD model: 20<br>2. WH-UH model og t<br>3. WH-UH model og t<br>4. WH-UX/UQ model:                                                                                                    | er betinget som følger:<br>°C ~ 55 °C<br>packup-varmelegemet er<br>packup-varmelegemet er<br>20 °C ~ 60 °C                        | aktiveret: 25 °C ~ 65 °C<br>deaktiveret: 35 °C ~ 65 °C                                                                                                    |
| > Udendørstemp. for                                                                                                    | varme OFF                                                                                                    |                                                                                                    |
| 24 °C                                                                                                    | Temperatur for<br>opvarmning slukket                                                                                              | Driftsindstillinger     10:34am,Ma       Varme FRA: Udetemp.     0mr.: (5°C~35°C)       Trin: ±1°C     24       \$Vælg     [+J]Bekr.                                                                                                    |
| >                                                                                                    |                                                                                                    |                                                                                                    |
| 5 °C                                                                                                    | Indstil ∆T for varme<br>TIL.                                                                                                    | Driftsindstillinger         10:34am,Ma           Var. ON: ΔT         0mr.: (1°C~15°C)           Trin: ±1°C         5°°C           Vzelo         [-]]Bekr.                                                                                                    |

Menuer

Dansk

| Ме  | nu                                                                              | Standardindstilling                                                                                                    | Indstillingsmulighe                                                                       | der / Skærm                                                                                                    |
|-----|---------------------------------------------------------------------------------|----------------------------------------------------------------------------------------------------|-------------------------------------------------------------------------------------------|----------------------------------------------------------------------------------------------------|
|     |                                                                                 | > Udetemp. for backup varme TIL                                                                                        |                                                                                           |                                                                                                    |
|     |                                                                                 | 0°C                                                                                                    | Temperatur for varmelegeme tændt                                                          | Driftsindstillinger 10:34am,Man<br>Varme TIL: Udetemp.<br>Omr.: (-15°C-20°C)<br>Trin: ±1°C                                                         |
| ( ) | > *1 *2 I/ ∞I                                                                   |                                                                                                    |                                                                                           | \$Vælg [₊-]Bekr.                                                                                                    |
| 0.2 | Sådan indstilles de forskellige<br>vand & omgivelsestemperaturer<br>til køling. | Vandtemperatur fo<br>og ∆T for afkø                                                                                    | r afkøling på tændt<br>lling på tændt.                                                    | Driftsindstillinger 10:34am,Man<br>Køl<br>Vandtemperatur for køl ΟΝ<br>ΔT for køl ΟΝ                                                               |
|     |                                                                                 | No. 14 million and the form                                                                                            | Laton.                                                                                    | -vælg [₊-]Bekr.                                                                                                    |
|     |                                                                                 | Vandtemperatur for<br>Kompenseringskurve                                                                               | Afkøling tændt<br>temperaturer i<br>kompensationskurven<br>eller direkte input.           | Driftsindstillinger 10:34am,Man<br>Køl ON: Vandtemp.<br>Kompenseringskurve<br>Direkte                                                              |
|     |                                                                                 | Non dia mananakan ƙas                                                                                                  |                                                                                           | vælg [⊷]Bekr.                                                                                                    |
|     |                                                                                 | X-akse: 20 °C, 30 °C<br>Y-akse: 15 °C, 10 °C                                                                           | Indtast de 4<br>temperaturpunkter<br>(2 på horisontal<br>X-akse, 2 på vertikal<br>Y-akse) | Køl ON: Vandtemp.: Zone1           15°C         20           10°C         5           15° [20°C]         30°C] 30           ↔ Vælg         []Bekr. |
|     |                                                                                 | <ul> <li>Hvis der er valgt 2-zon<br/>for zone 2.</li> <li>"Zone1" og "Zone2" vi<br/>&gt; Vandtemperatur for</li> </ul> | hesystem, skal de 4 temp<br>ises ikke på skærmen, hv<br>: køl ON > Direkte                | eraturpunkter også være indtastet<br>ris det kun er 1 zone-system.                                                                                 |
|     |                                                                                 | 10 °C                                                                                                    | Indstil temperaturen<br>for afkøling på tændt                                             | Driftsindstillinger     10:34am,Man       Køl ON: Vandtemp.: Zone2       Omr.: (5°c-20°C)       Trin: ±1°C       ↓Vælg       []Bekr.               |
|     |                                                                                 | > △T for køl ON                                                                                                    |                                                                                           |                                                                                                    |
|     |                                                                                 | 5 °C                                                                                                    | Indstil ∆T for afkøling<br>på tændt                                                       | Driftsindstillinger 10:34am, Man<br>Køl ΟΝ: ΔΤ<br>Omr.: (1°C~15°C)<br>Trin: ±1°C 5°°C                                                              |
|     |                                                                                 |                                                                                                    |                                                                                           | \$Vælg [₊-]Bekr.                                                                                                    |

\*1 Systemet er låst til at fungere uden KØL-tilstand. Det kan låses op af autoriserede installatører eller vores autoriserede servicepartnere.
\*2 Vises kun, når KØL-tilstanden er låst op (Dette betyder når KØLE-tilstand er tilgængelig).

| Menu                                                             | Standardindstilling                                                     | Indstillingsmulighe                                                                       | eder / Skærm                                                                                              |                                                         |
|------------------------------------------------------------------|-------------------------------------------------------------------------|-------------------------------------------------------------------------------------------|----------------------------------------------------------------------------------------------------|---------------------------------------------------------|
| 6.3 > Auto                                                       |                                                                         |                                                                                           |                                                                                                    |                                                         |
| Automatisk skift fra Varme til<br>Køligt eller Køligt til Varme. | Udendørstemperature<br>til Køligt eller<br>Udetemp. for<br>Udetemp. for | er for skiftning fra Varme<br>Køligt til Varme.<br>(varme til køl) /<br>r (køl til varme) | Driftsindstillinger<br>Auto<br>Udetemp. for (varm<br>Udetemp. for (køl t<br>Vælg []]                      | 10:34am,Man<br>e til køl)<br>il varme)<br>Bekr.         |
|                                                                  | > Udetemp. for (varm                                                    | ne til køl)                                                                               |                                                                                                    |                                                         |
|                                                                  | 15 °C                                                                   | Indstil<br>udendørstemperaturen<br>til at skifte fra Varme<br>til Køligt.                 | Driftsindstillinger<br>Auto: Udetemp.(var<br>Omr.: (11°C~25°C)<br>Trin: ±1°C                              | 10:34am,Man<br>. til køl)<br>15°C                       |
|                                                                  | > Udetemp for (køl ti                                                   | il varmo)                                                                                 | Ψvæig [⊷]i                                                                                                | зекг.                                                   |
|                                                                  | 10 °C                                                                   | Indstil<br>udendørstemperaturen<br>til at skifte fra Køligt til                           | Driftsindstillinger<br>Auto: Udetemp.(Køl<br>Omr.: (5°C~14°C)<br>Trin: ±1°C                               | 10:34am,Man<br>til var.)                                |
|                                                                  |                                                                         | varme.                                                                                    | \$Vælg [₊-]I                                                                                              | Bekr.                                                   |
| 6.4 > Tank                                                       |                                                                         | 1                                                                                         |                                                                                                    |                                                         |
| Tankens Indstillingsfunktioner.                                  | Max. opvarmn<br>Max. opvarm<br>Max. genopvar<br>Legio                   | ningstid varme /<br>ningstid tank /<br>mningstid tank /<br>onella                         | Driftsindstillinger<br>Tank<br>Max. opvarmningsti<br>Max. opvarmningsti<br>Max. genopvarmnin<br>vVælg []] | 10:34am,Man<br>d varme<br>d tank<br>gstid tank<br>Bekr. |
|                                                                  | Skærmen viser 3 funk                                                    | tioner ad gangen.                                                                         |                                                                                                    |                                                         |
|                                                                  | > Max. opvarmningst                                                     | id varme                                                                                  |                                                                                                    |                                                         |
|                                                                  | 8:00                                                                    | Maksimal tid til<br>varmedrift<br>(i timer og minutter)                                   | Driftsindstillinger<br>Tank: Max. opv. tid.<br>Omr.: (0:30~10:00)<br>Trin: ±0:30                          | 10:34am,Man<br>varme                                    |
|                                                                  |                                                                         |                                                                                           | \$Vælg [₊-]I                                                                                              | Bekr.                                                   |
|                                                                  | > wax. opvarmningst                                                     | lid tank                                                                                  | Duiffelie defillie een                                                                                    | 40-24-m Mar                                             |
|                                                                  | 1:00                                                                    | Maksimal tid for<br>opvarmning af tanken<br>(i timer og minutter)                         | Tank: Max. opv. tid.<br>Omr.: (0:05~4:00)<br>Trin: ±0:05                                                  | 10:34am, Man<br>tank<br>1:00                            |
|                                                                  |                                                                         |                                                                                           | \$Vælg [₊-]I                                                                                              | Bekr.                                                   |
|                                                                  | > Max. genopvarmnir                                                     | ngstid tank                                                                               |                                                                                                    |                                                         |
|                                                                  | -8 °C                                                                   | Indstil temperatur, for<br>at udføre opkogning<br>af tankvand.                            | Driftsindstillinger<br>Tank: Genopv. tid. t<br>Omr.: (-12°C~-2°C)<br>Trin: ±1°C                           | 10:34am,Man<br>ank<br>-8°C                              |
|                                                                  |                                                                         |                                                                                           | ÇVælg [₊-]I                                                                                               | Bekr.                                                   |

99

Menuer

Dansk

| Menu | Standardindstilling   | Indstillingsmulighe                                                                                            | eder / Skærm                                                                    |                                                   |
|------|-----------------------|----------------------------------------------------------------------------------------------------|---------------------------------------------------------------------------------|---------------------------------------------------|
|      | > Legionella          |                                                                                                    |                                                                                 |                                                   |
|      | Mandag                | Sterilisation kan<br>sættes til 1 eller flere<br>dage om ugen.<br>Søn / Man / Tirs /<br>Ons / Tors / Fre / Lør | Driftsindstillinger<br>Legionella: Dag<br>Søn Man Tirs Ons<br>→<br>Dag ↓√/      | 10:34am,Man<br>Tors Fre Lør<br>— — —<br>[+-]Bekr. |
|      | > Legionella: Tid     |                                                                                                    |                                                                                 |                                                   |
|      | 12:00                 | Tid for den valgte<br>dag (e) i ugen til at<br>sterilisere tanken                                              | Driftsindstillinger<br>Legionella: Tid                                          | 10:34am,Man                                       |
|      |                       | 0:00 ~ 23:59                                                                                                   | ↓ Vælg [+-]E                                                                    | lekr.                                             |
|      | > Legionella: Tempera | atur                                                                                                    |                                                                                 |                                                   |
|      | 65 °C                 | Indstil<br>kogetemperaturer for<br>sterilisering af tanken.                                                    | Driftsindstillinger<br>Legionella: Temperat<br>Omr.: (55°C-65°C)<br>Trin: ±1°C  | 10:34am,Man<br>tur<br>65°C<br>lekr.               |
|      | > Legionella: Holdeti | d                                                                                                    |                                                                                 |                                                   |
|      | 0:10                  | Indstil steriliseringstid<br>(i timer og minutter)                                                             | Driftsindstillinger<br>Legionella: Holdetid<br>Omr.: (0:05~1:00)<br>Trin: ±0:05 | 10:34am,Man                                       |
|      |                       |                                                                                                    | \$Vælg [₊-]E                                                                    | ekr.                                              |

| 7   | Installatørindstil. > Service s                  | etup                                                                                    |                                                           |
|-----|--------------------------------------------------|-----------------------------------------------------------------------------------------|-----------------------------------------------------------|
| 7.1 | > Pumpe max. hastighed                           |                                                                                         |                                                           |
|     | Sådan indstilles pumpens<br>maksimale hastighed. | Indstilling af strømningshastigheden, max. drift og drift tænding / slukning af pumpen. | Service setup 10:34am,Man<br>Kapacitet Max drift Funktion |
|     |                                                  | Kapacitet: XX:X L/min.<br>Max drift: 0x40 ~ 0xFE,<br>Pumpe: TIL/FRA/Udluft.             | 0.0 L/min. 0xCE 	Udiuft.                                  |
| 7.2 | > Pump down                                      |                                                                                         |                                                           |
|     | Sådan pump down.                                 | Pump down<br>TIL                                                                        | Pi<br>Pi<br>Pump down i gang!                             |

| Menu                                                                 | Standardindstilling                                  | Indstillingsmulighe                                                                                     | eder / Skærm                                                                                     |                                                                  |
|----------------------------------------------------------------------|------------------------------------------------------|----------------------------------------------------------------------------------------------------|--------------------------------------------------------------------------------------------------|------------------------------------------------------------------|
| 7 3 > Betontørring                                                   |                                                      |                                                                                                    |                                                                                                  |                                                                  |
| Sådan tørres betonnet<br>(gulv, vægge, etc.) under<br>byggearbeidet. | Rediger for at indstille temperaturen for tør beton. |                                                                                                    | Service setup<br>Betontørring<br>Till                                                            | 10:34am,Man                                                      |
| Denne menu må ikke bruges                                            | TIL / ,                                              | Ændre                                                                                                   | Vælg ["J                                                                                         | re<br>Bekr                                                       |
| til andre formål, og i en anden                                      | >Ændre                                               |                                                                                                    | the stand                                                                                        | IDOM I                                                           |
| periode under<br>byggearbejde                                        | Faser: 1<br>Temperatur: 25 °C                        | Opvarmningstemperatur<br>for tørring af betonen.<br>Vælg de ønskede<br>faser: 1 ~ 10,<br>område: 1 ~ 99 | Service setup<br>Betontørring: 1/10<br>Omr.: (25°C~55°C)<br>Trin: ±1°C                           | 10:34am,Man                                                      |
|                                                                      | <u>х ти</u>                                          | Unitade. 1 ~ 33                                                                                         | ^Vælg [₊.                                                                                        | Bekr.                                                            |
|                                                                      | > TIL<br>Bekræft temperaturinc<br>for hve            | dstillingen for tørt beton<br>er fase.                                                                  | Service setup<br>Betontørring: Statu<br>Trin<br>Fremløb setpunkt<br>Aktuel fremløbster<br>[①]FRA | 10:34am,Man<br>is<br>: 1/10<br>: 25°C<br>np. :25°C               |
| 7.4 > Info på servicefirma                                           |                                                      |                                                                                                    |                                                                                                  |                                                                  |
| Sådan opsættes 2<br>kontaktnavne og numre til<br>brugeren.           | Servicearbejdere<br>kontakti<br>Kontakt 1            | ens navn og hans<br>nummer.<br>/ Kontakt 2                                                              | Service setup<br>Info på servicefirm<br>Konta<br>Konta                                           | 10:34am,Man<br>a:<br>kt 1<br>kt 2                                |
|                                                                      | > Kontakt 1 / Kontakt                                | 2                                                                                                    | Ψvæig [⊷.                                                                                        | JBekr.                                                           |
|                                                                      | Kontaktnavn                                          | eller nummer.                                                                                           | Info på servicefirm<br>Kontakt 1                                                                 | a 10:34am,Man                                                    |
|                                                                      | Navn / te                                            | elefonikon                                                                                              | Navn : Bryan A                                                                                   | 45678<br>AEndre                                                  |
|                                                                      | Indtast navn og nummer                               |                                                                                                    | Kontakt-1<br>ABC/abc<br>ABCDEFGHIJKL<br>STUVWXYZ abc<br>jklmnopqrstu<br>4→ Vælg [=4              | 0-9/Andre<br>MNOPQR Rum<br>defghi Slet<br>vwxyz Bekr.<br>]Gå ind |
|                                                                      | Kontaktnavn:<br>Kontaktnur                           | : alfabet a ~ z.<br>nmer: 1 ~ 9                                                                         | Antal:<br>4 5<br>7 8<br>★ 0<br>↓<br>↓ Vælg                                                       | 3 (<br>6 )<br>9 - <u>Slet</u><br># <u>Bekr.</u><br>]Gâ ind       |

Menuer

Dansk

## Rengøringsvejledning

For at sikre systemets optimale ydeevne, skal rengøring udføres med jævne mellemrum. Kontakt en autoriseret forhandler.

- · Afbryd strømforsyningen ingen rengøring.
- Brug ikke rensebenzin, fortynder eller skurepulver.
- Brug kun sæbe (  $\simeq$  (pH7) eller neutrale rengøringsmidler til husholdning.
- Brug ikke vand, der er varmere end 40 °C.

#### Indendørs enhed

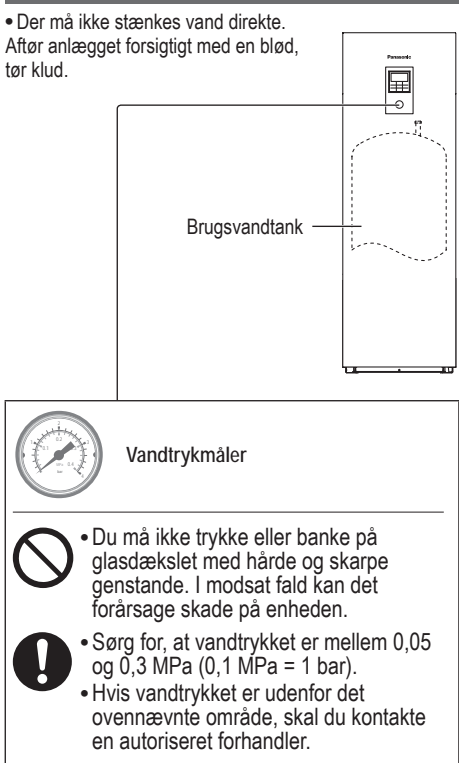

#### Vand snavsfilter

 Rengør vandsnavsfilteret mindst en gang om året. I modsat fald kan medføre, at filteret bliver tilstoppet, hvilket kan føre til at systemet svigter. Kontakt en autoriseret forhandler.

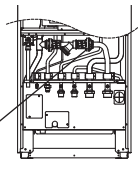

Vandfilter-indstilling

#### Udendørs enhed

- Luftindtaget eller udgangsåbningerne må ikke blokeres. I modsat fald kan det resultere i lav ydeevne eller at systemet svigter. Fjern eventuelle hindringer for at sikre ventilation.
- Når det sner, skal du rengøre og fjerne sne rundt om udendørsenheden for at forhindre luftindtaget og udgangsåbningerne fra at blive dækket med sne.

### Før en længere driftspause

- Vandet i brugsvandtanken skal drænes.
- Afbryd strømforsyningen.

### Ingen kriterier der skal serviceres

Afbryd strømforsyningen og kontakt derefter en autoriseret forhandler i overensstemmelse med følgende betingelser:

- Unormal lyd ved drift.
- Vand/fremmedlegemer er trængt ind i fjernbetjeningen.
- Der lækker vand fra den indendørs enhed.
- Sikring springer flere gange.
- Elkabel bliver overophedet.

### VEDLIGEHOLDELSE

#### Bruger

- For at sikre optimal ydeevne af enhederne, kan brugeren inspicere og fjerne eventuelle blokeringer på luftindtaget og aftræksåbninger på den udendørs enhed.
- Brugerne bør ikke forsøge at servicere eller udskifte enhedens dele.
- Kontakt autoriseret forhandler, for planlagt inspektion.

#### Forhandler

- For at sikre sikkerhed og optimal ydeevne af enhederne, skal en autoriseret forhandler med jævne mellemrum udføre sæsonbestemte inspektioner af enheder, funktionskontrol af relæ / ELCB, feltledninger og rør.
- Specifikt for brugsvandstanken, er det vigtigt at servicere vandfiltrets indstilling periodisk.

|--|

| Symptom                                                              | Årsag                                                                                                    |
|----------------------------------------------------------------------|----------------------------------------------------------------------------------------------------|
| Lyden af strømmende vand kan høres under drift.                      | Kølemiddelstrømning i anlægget.                                                                                                    |
| Driften forsinkes i nogle få minutter efter genstart.                | Forsinkelsen er en beskyttelse for kompressoren.                                                                                                    |
| Udendørsenheden udsender vand/<br>damp.                              | Kondensering eller fordampning forekommer i rørene.                                                                                                    |
| Der kommer damp ud<br>af udendørsenheden i<br>opvarmningstilstanden. | Det forårsaget af afrimning i varmeveksleren.                                                                                                    |
| Udendørsenheden fungerer ikke.                                       | <ul> <li>Det er forårsaget af systemets beskyttelseskontrol, når udendørstemperaturen er<br/>uden for driftsområdet.</li> </ul>                                                                 |
| Systemet slukker.                                                    | <ul> <li>Det er forårsaget af systemets beskyttelseskontrol. Når vandets indløbstemperatur<br/>er lavere end 10 ° C, standser kompressoren og backup varmelegemets strøm<br/>tændes.</li> </ul> |
| Systemet er svært at varme op.                                       | Når panelet og gulvet opvarmes samtidigt, kan den varme vandtemperatur falde,<br>hvilket kan reducere systemets opvarmning.                                                                     |
|                                                                      | • Når udendørstemperaturen er lav, kan systemet tage længere tid til at varme op.                                                                                                    |
|                                                                      | Udløbsåbningen eller indgangsåbningen i udendørsenheden er blokeret af nogle<br>forhindring, såsom en snebunke.                                                                                 |
|                                                                      | Når den forudindstillede vandudgangs temperatur er lav, kan systemet have brug<br>for længere tid til at varme op.                                                                              |
| Systemet bliver ikke opvarmet med det samme.                         | Systemet vil tage noget tid at varme vandet op, hvis det begynder at fungere med<br>en kold vandtemperatur.                                                                                     |
| Backup varmelegemet bliver automatisk tændt, når det deaktiveres.    | Det er forårsaget af varmevekslerens i indendørsenhedens beskyttelseskontrol.                                                                                                    |
| Funktionen starter automatisk, når timeren ikke er indstillet.       | Steriliseringtimeren er blevet indstillet.                                                                                                    |
| Kraftig kølemiddel-støj fortsætter i et par minutter.                | <ul> <li>Det er forårsaget af beskyttelseskontrollen under afisningsdriften ved udendørs<br/>omgivende temperatur der er lavere end -10 ° C.</li> </ul>                                         |
| *1 KØL-tilstanden er ikke tilgængelig                                | Systemet er låst til kun at fungere i varme-tilstand.                                                                                                    |

#### Kontroller følgende, før service tilkaldes.

| Symptom                                                                               | Kontrol                                                                                                    |
|---------------------------------------------------------------------------------------|----------------------------------------------------------------------------------------------------|
| Drift i VARME / *1 KØL-tilstand                                                       | Indstil temperaturen korrekt.                                                                                                    |
| fungerer ikke effektivt.                                                              | <ul> <li>Luk panelets varmelegene/kølerventil.</li> </ul>                                                                         |
|                                                                                       | <ul> <li>Fjern eventuelle blokeringer i luftindtaget og og udendørsenhedens<br/>luftudtagsåbninger.</li> </ul>                    |
| Støj under driften.                                                                   | <ul> <li>Udendørsenheden eller indendørsenheden er blevet installeret på en hældning.</li> <li>Luk dækslet ordentligt.</li> </ul> |
| Systemet fungerer ikke.                                                               | Kredsløbsafbryderen er blevet udløst/aktiveret.                                                                                   |
| Betjeningslysdioden lyser ikke,<br>eller der vises ikke noget på<br>fiernbetieningen. | Strømforsyningen fungerer korrekt, eller en strømafbrydelse har ikke fundet sted.                                                 |

Rengøringsvejledning / Fejlfinding

Dansk

\*1 Systemet er låst til at fungere uden KØL-tilstand. Det kan låses op af autoriserede installatører eller vores autoriserede servicepartnere. \*2 Vises kun, når KØL-tilstanden er låst op (Dette betyder når KØLE-tilstand er tilgængelig).

## Fejlfinding

|                            |           |      |    | ) Ne    |
|----------------------------|-----------|------|----|---------|
| Panasonic                  |           | sk   |    |         |
|                            |           |      | el |         |
|                            | Н76 — Н76 |      |    | Na      |
| F jernbet jening-indendørs |           | sk   |    |         |
| kommunikationsfejl         |           | fje  |    |         |
| Lu                         | k 🕨 R     | eset |    | in      |
|                            | _         |      |    | AI      |
| 5                          |           | ∷≡   |    | Fejl nu |
| ۲                          | 4         |      |    |         |
|                            | ▼         | Φ    |    | Blinker |
| C                          |           |      |    | J       |

Nedenfor er en liste over fejlkoder, der kan vises på skærmen, når der er problemer med systemindstillingen eller driften.

Når skærmen viser en fejlkode, som vist nedenfor, skal du kontakte det nummer der er registreret på fjernbetjeningen, eller den nærmeste autoriserede installatør.

Alle afbrydere er deaktiveret undtagen

ejl nummer

| Feil nr.               | Forklaring af feilen                 |  |
|------------------------|--------------------------------------|--|
| H12                    | Feilkombinerede kapaciteter          |  |
| H15                    | Feil på kompressorføler              |  |
| H20                    | Feil på cirk pumpe                   |  |
| H23                    | Feil på kølemiddelføler              |  |
| H27                    | Feil på serviceventil                |  |
| H28                    | Feil på solarføler                   |  |
| H31                    | Feil på poolføler                    |  |
| H36                    | Feil på buffertankføler              |  |
| H38                    | Feilkombination af fabrikat          |  |
| H42                    | Lavtryksbeskyttelse                  |  |
| H43                    | Zone 1 følerfejl                     |  |
| H44                    | Zone 2 følerfejl                     |  |
| H62                    | Flowfejl vandside                    |  |
| H63                    | Fejl på lavtryksføler                |  |
| H64                    | Fejl på højtryksføler                |  |
| H65                    | Flowfejl på vandside under afrimning |  |
| H67                    | Fejl på ekstern termistor 1          |  |
| H68                    | Fejl på ekstern termistor 2          |  |
| H70                    | Fejl på overkogssikring backup VL    |  |
| H72                    | Fejl på tankføler                    |  |
| H74                    | Printkort kommunikationsfejl         |  |
| H75                    | Lav vandtemp. beskyttelse            |  |
| H76                    | RC-indendørs kommunikationsfejl      |  |
| H90 Indendørs-udendørs |                                      |  |
| LI01                   |                                      |  |
|                        |                                      |  |
| 00                     |                                      |  |
| H90                    |                                      |  |
| H99                    | varmeveksler frostbeskyttelse        |  |

| Fejl nr. | Forklaring af fejlen                             |  |
|----------|--------------------------------------------------|--|
| F12      | Højtrykspressostat aktiveret                     |  |
| F14      | Ingen kompressorrotation                         |  |
| F15      | Blæsermotor blokeret                             |  |
| F16      | Overstrømsbeskyttelse                            |  |
| F20      | Kompressorens<br>overbelastningsbeskyttelse      |  |
| F22      | Transistormodulets<br>overbelastningsbeskyttelse |  |
| F23      | DC peak overestrømsbeskyttelse                   |  |
| F24      | Fejl på kølekredsløb                             |  |
| F25      | *1 Køle-/varmekredsløbsfejl                      |  |
| F27      | Pressostatfejl                                   |  |
| F29      | For lille overhedning på afgang kompressor       |  |
| F30      | Fejl på fremløbstemp.føler 2                     |  |
| F32      | Fejl på intern termostat                         |  |
| F36      | Fejl på udendørsføler                            |  |
| F37      | Fejl på returløbstemp.føler                      |  |
| F40      | Sensorfejl på udendørsudledningen                |  |
| F41      | Korrektionsfejl på strømfaktoren                 |  |
| F42      | Sensorfejl på udendørs varmeveksler              |  |
| F43      | Sensorfejl på den udendørs afrimer               |  |
| F45      | Strømtrafo afbrudt                               |  |
| F46      | Afbrydelse af strømtransformer                   |  |
| F48      | Sensorfejl på fordamperens udgang                |  |
| F49      | Højtryksfejl i køl                               |  |
| F95      | *1 Afkølerens højtryksfejl                       |  |

\* Nogle fejlkoder er måske ikke relevante for din model. Kontakt din autoriserede forhandler for afklaring.

|\*1 Systemet er låst til at fungere uden KØL-tilstand. Det kan låses op af autoriserede installatører eller vores autoriserede servicepartnere. \*2 Vises kun, når KØL-tilstanden er låst op (Dette betyder når KØLE-tilstand er tilgængelig).

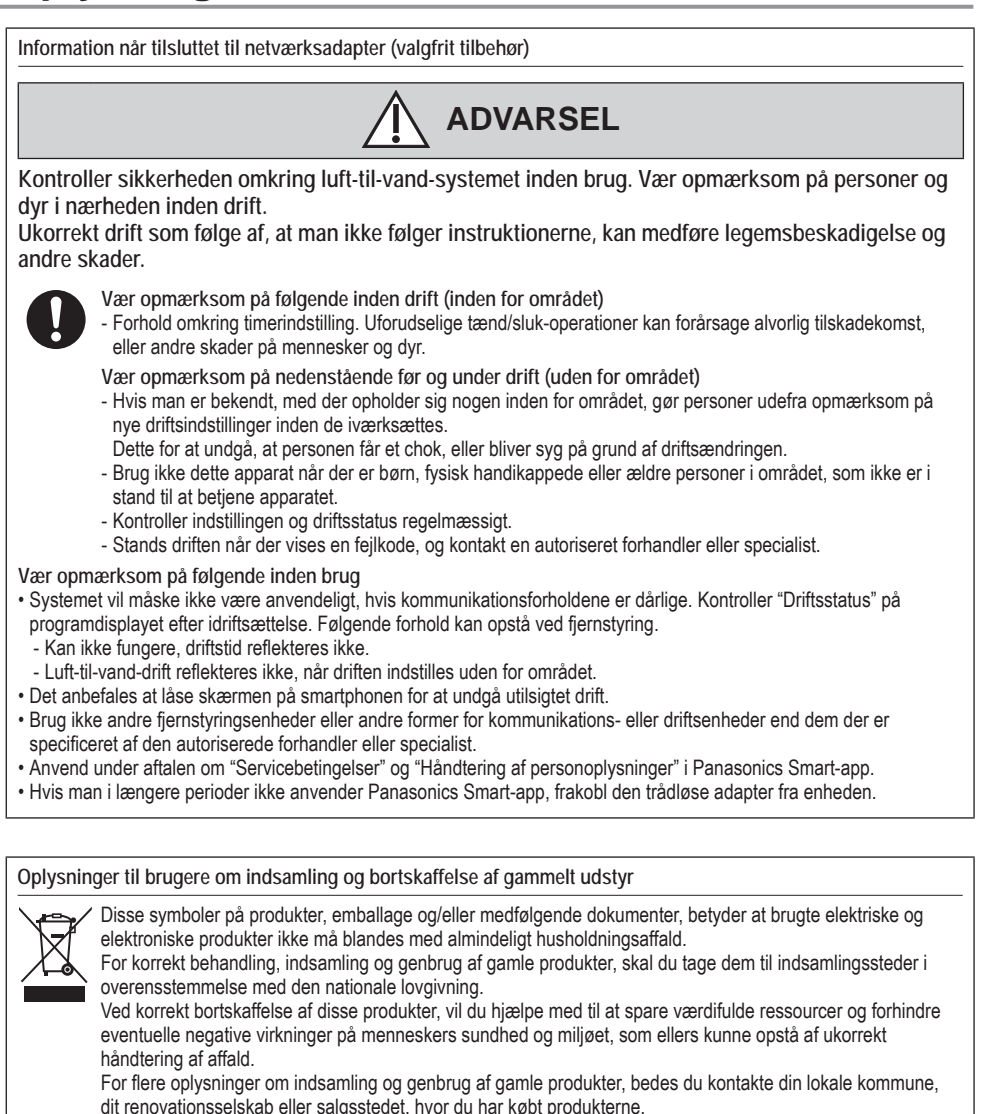

Usagkyndig bortskaffelse af elektronikskrot og batterier kan eventuelt udløse bødeforlæg.

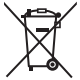

For kommercielle brugere i Den Europæiske Union Når du ønsker at kassere elektriske eller elektroniske apparater, bedes du henvende dig til din forhandler eller leverandør for nærmere information.

[Information om bortskaffelse i lande uden for Den Europæiske Union] Disse symboler gælder kun inden for Den Europæiske Union. Ønsker du at kassere sådanne produkter, bedes du forhøre dig hos din forhandler eller kommune med henblik på en hensigtsmæssig bortskaffelse.

## Memo

| Country        | Hotline Phone Number |
|----------------|----------------------|
| Austria        | 0800 - 700666        |
| Baltic         | +46 (0)8 680 26 00   |
| Bulgaria       | +359 2 971 29 69     |
| Croatia        | +36 1 382 60 60      |
| Czech Republic | +420 236 032 511     |
| Denmark        | +45 369 277 99       |
| Finland        | +358 923 195 432     |
| France         | +33(0) 892 183 184   |
| Germany        | 0800 - 2002223       |
|                |                      |

# Panasonic Corporation Website: http://www.panasonic.com

© Panasonic Corporation 2018

Printed in the Czech Republic

| Country     | Hotline Phone Number |
|-------------|----------------------|
| Hungary     | +36 1 382 60 60      |
| Netherlands | +31(0)736402538      |
| Norway      | +47 210 339 99       |
| Poland      | +48 22 338 11 57     |
| Spain       | +34 (0) 902 153 060  |
| Sweden      | +46 (0)8 566 426 88  |
| Switzerland | 0800 - 001074        |
| UK/Ireland  | +44 (0) 1344 853 393 |
|             |                      |

Authorised representative in EU Panasonic Testing Centre Panasonic Marketing Europe GmbH Winsbergring 15, 22525 Hamburg, Germany